**УТВЕРЖДЕН** 

ЕИЯГ.425969.123 Д - ЛУ

# ИНТЕГРИРОВАННАЯ СИСТЕМА БЕЗОПАСНОСТИ «МИКРОС»

# Комплект оборудования для помещения серверной

Руководство администратора

ЕИЯГ.425969.123 Д

Страниц 141

Подп. и дата

## Содержание

| 1 ВВЕДЕНИЕ                                                                                                    | 4  |
|----------------------------------------------------------------------------------------------------|----|
| 2 СТРУКТУРА ИНТЕГРИРОВАННОЙ СИСТЕМЫ БЕЗОПАСНОСТИ «МИКРОС»                                                                                               | 5  |
| 3 ВКЛЮЧЕНИЕ ИСБ                                                                                                    | 7  |
| 4 УСТАНОВКА И НАСТРОЙКА ПРОГРАММНОГО ОБЕСПЕЧЕНИЯ НА АРМ                                                                                                 | 7  |
| 4.1 Установка OC Astra Linux Common Edition релиз «Орел»                                                                                                | 8  |
| 4.1.1 Настройка BIOS                                                                                                    | 8  |
| 4.1.2 Установка OC Astra Linux Common Edition                                                                                                    | 9  |
| 4.2 Обновление OC «ASTRA LINUX COMMON EDITION»                                                                                                    | 9  |
| 4.2.1 Настройка доступа к прокси-серверу для локальной сети                                                                                             | 10 |
| 4.2.2 Порядок обновления                                                                                                    | 11 |
| 4.3 Установка и настройка программного обеспечения «Wine»                                                                                               | 20 |
| 4.3.1 Установка Wine                                                                                                    | 20 |
| 4.3.2 Настройка «Wine»                                                                                                    | 21 |
| 4.4 Настройка OC ASTRA LINUX COMMON EDITION                                                                                                    | 24 |
| 4.4.1 Запрет отключения экрана                                                                                                    | 24 |
| 4.4.2 Настройка даты и времени                                                                                                    | 25 |
| 4.4.3 Настройка входа в систему                                                                                                    | 27 |
| 4.4.4 Настройка СОМ-портов                                                                                                    | 28 |
| 4.4.5 Установка шрифтов для Wine                                                                                                    | 34 |
| 4.4.6 Настройка межсетевого экрана                                                                                                    | 35 |
| 4.4.7 Настройка сетевых соединений для компьютеров АРМ пульта управления, АРМ начальника караула, АРМ оперативного дежурного                            | 36 |
| 4.4.8 Отмена уведомления о наличии обновления ОС Astra Linux                                                                                            | 38 |
| 4.4.9 Установка драйверов ключей «Guardant»                                                                                                    | 39 |
| 4.4.10 Установка драйверов принтера «НР Laser 107а»                                                                                                    | 41 |
| 4.4.11 Установка драйверов принтера «Samsung M2020»                                                                                                    | 47 |
| 4.4.12 Установка и настройка программного обеспечения «Микрос» на компьютерах АРМ пульта управления, АРМ начальника караула, АРМ оперативного дежурного | 53 |
| 4.4.13 Установка и настройка программного обеспечения на компьютерах АРМ КПП                                                                            | 60 |
| 4.4.14 Установка и настройка программного обеспечения на компьютере APM системного администратора                                                       | 67 |
| 4.4.15 Установка и настройка программного обеспечения видеосервера СОТ                                                                                  | 78 |
| 4.4.16 Установка и настройка программного обеспечения видеонаблюдения «Хеота» на ЭВМ АРМ СА, ЭВМ АРМ КПП, ЭВМ АРМ ОД                                    | 86 |
| 4.4.17 Подключения клиентов к серверу «Хеота»                                                                                                    | 86 |
| 4.5 Реализация функции «Тревожный монитор»                                                                                                    | 87 |

| 4.6 Подключение к удаленному компьютеру                                             | 88  |
|-------------------------------------------------------------------------------------|-----|
| 4.6.1 Настройки компьютеров, к которым будет выполнено подключение в OC Astra Linux | 88  |
| 4.6.2 Удалённый доступ с помощью программы NoMachin                                 | 91  |
| 4.7 Программный KVM-переключатель Synergy                                           | 100 |
| 4.7.1 Установка программного обеспечения Synergy на ЭВМ АРМ ПУТСО и ЭВМ АРМ НК      | 101 |
| 4.7.2 Установка программного обеспечения Synergy на ЭВМ видеосервера                | 104 |
| 5 РАЗГРАНИЧЕНИЕ ПРАВ ДОСТУПА                                                        | 106 |
| 6 УСТАНОВКА ПАРАМЕТРОВ АППАРАТУРЫ И КОНФИГУРАЦИИ СИСТЕМЫ                            | 109 |
| 7 НАСТРОЙКА ЛОКАЛЬНОЙ СЕТИ И СЕТЕВОГО ОБОРУДОВАНИЯ                                  | 109 |
| 7.1 Структура локальной сети                                                        | 109 |
| 7.2 Обновление ОС коммутаторов Mikrotik и установка ПО для работы с multicast       | 117 |
| 7.3 Настройка коммутаторов для работы с multicast                                   | 120 |
| 7.4 Настройка адресов коммутаторов MikroTik                                         | 122 |
| 7.5 Настройка коммутатора NIS-3500-3226PGE                                          | 125 |
| 7.6 KVM-переключатель CS64US                                                        | 129 |
| 7.7 IP KVM-удлинитель TNT MMS-9525D                                                 | 129 |
| 7.7.1 Внешний вид передатчика TNT MMS-9525D-Т                                       | 129 |
| 7.7.2 Настройка передатчика TNT MMS-9525D-Т                                         | 130 |
| 7.7.3 Внешний вид приёмника TNT MMS-9525D-R                                         | 133 |
| 7.7.4 Настройка приёмника TNT MMS-9525D-R                                           | 134 |
| 8 НАСТРОЙКА НЕСТАНДАРТНОГО РАЗРЕШЕНИЯ МОНИТОРА                                      | 138 |
| ПЕРЕЧЕНЬ СОКРАЩЕНИЙ                                                                 | 140 |

#### 1 ВВЕДЕНИЕ

1.1 Настоящее руководство предназначено для технического персонала, осуществляющего настройку, администрирование и обслуживание интегрированной системы безопасности «Микрос» (далее по тексту - ИСБ или система). В документе изложен порядок установки программного обеспечения (далее по тексту – ПО) на автоматизированные рабочие места (далее по тексту - АРМ), входящие в состав ИСБ «Микрос», процедура разграничения прав доступа персонала к функциям ПО, описание структуры ИСБ, локальной сети ИСБ и порядок настройки сетевого оборудования.

1.2 Для правильной эксплуатации и обслуживания системы необходимо изучить и дополнительно пользоваться комплектом эксплуатационной документации согласно ЕИЯГ.425969.091 ВЭ.

1.3 Всё программное обеспечение, необходимое для функционирования ИСБ, установлено, установку ПО вновь нужно проводить только в случае крайней необходимости.

1.4 Встречающиеся сокращения приведены в Перечне сокращений.

# 2 СТРУКТУРА ИНТЕГРИРОВАННОЙ СИСТЕМЫ БЕЗОПАСНОСТИ «МИКРОС»

Структура и назначение элементов ИСБ «Микрос» описаны в документе **ЕИЯГ.425969.091 ИМ** «Интегрированная система безопасности «Микрос». Инструкция по монтажу, пуску, регулированию и обкатке изделия». Структурная схема ИСБ приведена на Рис. 2.1, функциональная схема ИСБ приведена на Рис. 2.2.

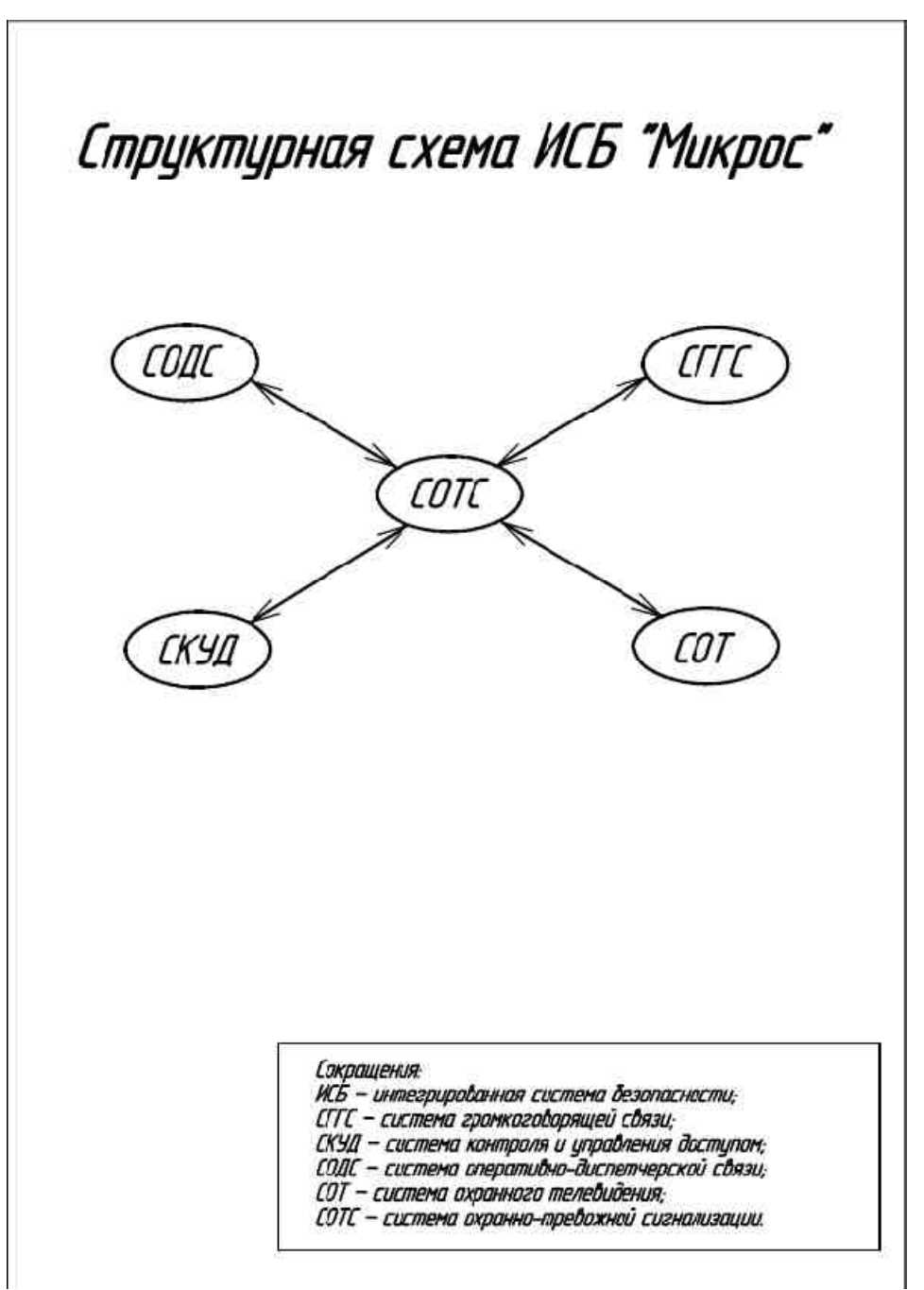

Рис. 2.1

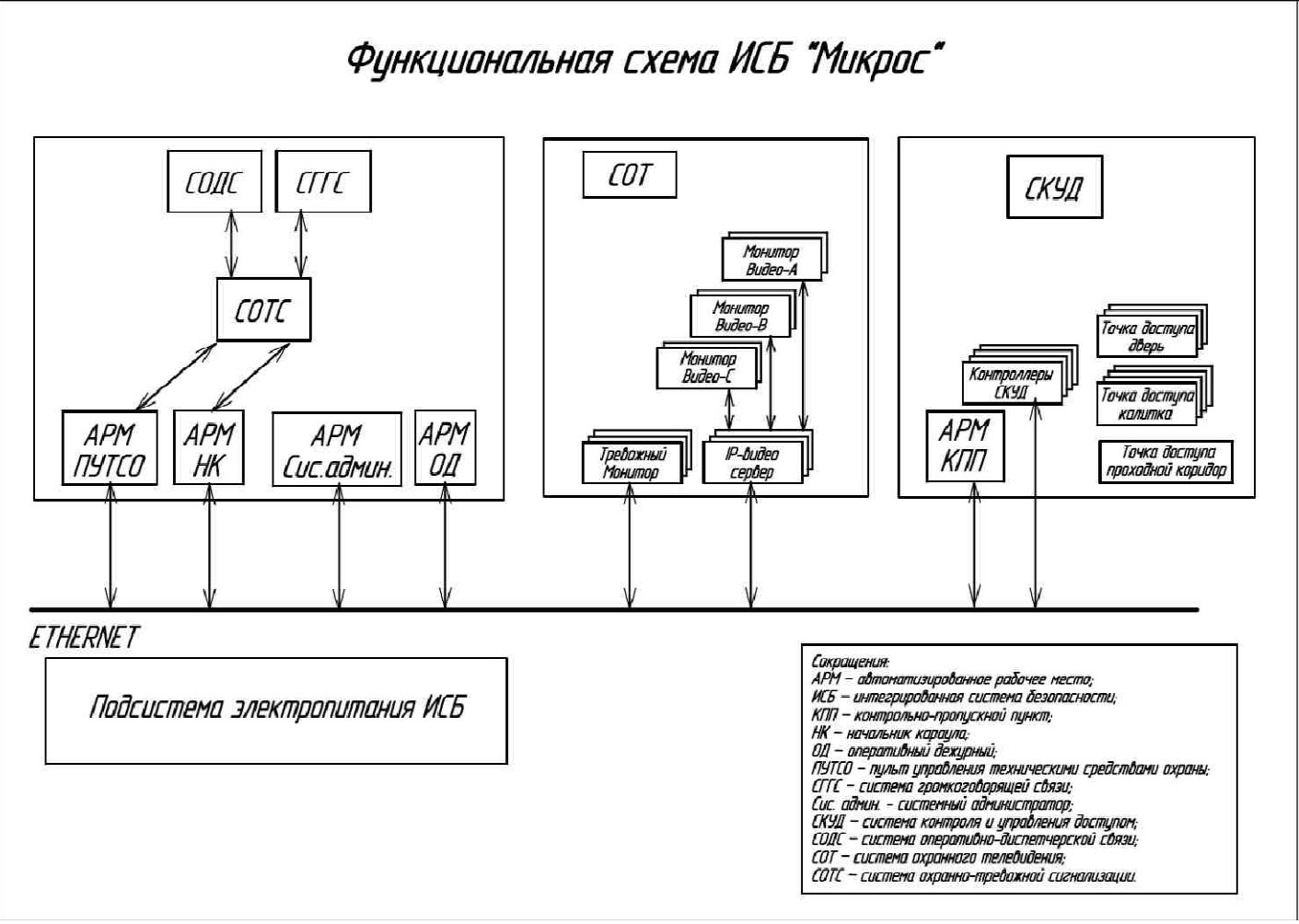

Рис. 2.2

#### 3 ВКЛЮЧЕНИЕ ИСБ

Последовательность включения ЭВМ ИСБ приведена в подразделе «Включение системы» документа ЕИЯГ.425969.091 ИМ "Интегрированная система безопасности «Микрос». Инструкция по монтажу, пуску, регулированию и обкатке изделия"

При включении ЭВМ АРМ администратора автоматически, в течение 2-3 минут, должна быть выполнена загрузка операционной системы.

Обращаем Ваше внимание на то, что при выполнении любых действий на компьютерах, установленных в помещении серверной (ЭВМ системного администратора, ЭВМ видеосервера), следует учитывать, что их терминал (монитор (VGA), клавиатура (USB), манипулятор «мышь» (USB)) подключены через KVM-переключатель CS64US. Ознакомьтесь с эксплуатационной документацией на переключатель и для выполнения каких-либо операций на конкретной ЭВМ выберите канал (см. схему подключения ИСБ ЕИЯГ.425969.091 Э5).Для получения доступа к нужному компьютеру дважды быстро нажмите на клавишу «Scroll Lock», затем на клавишу, задающую номер компьютера («1» или «2»), затем на клавишу «Enter».

После аутентификации (проверки подлинности пользователя) в операционной системе запустится программа «**Микрос-ВидеоTM**», изображение, формируемое программой, должно высвечиваться на «тревожном» мониторе. Раскройте окно этой программы в неполноэкранном режиме (для возможности перетаскивания) и начните перетаскивать это окно вправо. После того, как окно будет смещено с экрана, установите курсор на значок программы, расположенный на панели задач, и нажмите на правую кнопку «мыши». В появившемся контекстном меню выберите пункт «**Максимизировать**». При этом окно программы раскроется на весь экран «тревожных» мониторов, расположенных в помещениях ПУТСО, НК, и ОД.

Также для настройки отображения на экране «тревожного» монитора можно подключить манипулятор «мышь» к любому функционирующему приемнику KVM\_IP-удлинителя MMS-9525D-**R**, например в ПУТСО, и выполнить требуемые настройки масштаба и расположения окна программы «Микрос-ВидеоТМ». При этом передатчик KVM\_IP-удлинителя MMS-9525D-T, расположенный в телекоммутационном шкафу серверной, должен быть подключен к ЭВМ администратора USB-кабелем.

### 4 УСТАНОВКА И НАСТРОЙКА ПРОГРАММНОГО ОБЕСПЕЧЕНИЯ НА АРМ

#### Всё программное обеспечение установлено на предприятии-изготовителе.

На все компьютеры устанавливается операционная система (ОС). Последующее описание относится только к случаю, когда требуется установить или переустановить ПО.

На АРМ системного администратора устанавливается следующее программное обеспечение:

- СКУД «Sigur» сервер;
- Хеота клиент;
- Микрос-ВидеоТМ;
- программа Winbox для настройки коммутаторов MikroTik;
- NoMachine клиент для управления удаленным компьютером в OC Astra Linux;
- Synergy сервер для возможности удаленного управления клавиатурой и «мышью» на видеосервере.

На АРМ ПУТСО устанавливается следующее программное обеспечение:

- «Микрос-02» (ПУ);
- NoMachine сервер для управления удаленным компьютером в ОС Astra Linux;
- Synergy сервер для возможности удаленного управления клавиатурой и «мышью» на видеосервере.

На АРМ НК устанавливается следующее программное обеспечение:

- «Микрос-02» (НК);
- NoMachine сервер для управления удаленным компьютером в OC Astra Linux;

- Synergy сервер для возможности удаленного управления клавиатурой и «мышью» на видеосервере.

На АРМ ОД устанавливается следующее программное обеспечение:

- «Микрос-02» (Наблюдение);
- СКУД «Sigur» клиент;
- NoMachine сервер для управления удаленным компьютером в OC Astra Linux;
- Хеота клиент.

На АРМ часового КПП устанавливается следующее программное обеспечение:

- СКУД «Sigur» клиент;
- NoMachine сервер для управления удаленным компьютером в OC Astra Linux;
- Хеота клиент.

На видеосервер устанавливается следующее программное обеспечение:

- Хеота сервер и клиент;
- Микрос-ВидеоТМ;

- Synergy клиент для возможности удаленного управления клавиатурой и «мышью» на видеосервере.

Установка и настройка ПО СКУД «Sigur»- сервер и «Sigur»-клиент описаны в документе «Интегрированная система безопасности «Микрос». Система контроля и управления доступом «Микрос». Руководство по эксплуатации» ЕИЯГ425728.003 РЭ».

Установка и настройка ПО «Микрос-02» описана в документе «Интегрированная система безопасности «Микрос». Инструкция по ремонту и обслуживанию» ЕИЯГ.425969.091 ИС».

Установка и настройка ПО видеосервера описана в документе «Интегрированная система безопасности «Микрос». Инструкция по монтажу, пуску, регулированию и обкатке изделия» ЕИЯГ.425969.091 ИМ».

#### 4.1 Установка ОС Astra Linux Common Edition релиз «Орел»

#### 4.1.1 Настройка ВІОЅ

Для установки OC Astra Linux Common Edition с DVD-диска необходимо предварительно выполнить настройку BIOS компьютера, на который будет устанавливаться OC.

Для входа в режим настройки BIOS включите компьютер и во время появления подсказки нажмите на клавишу «**Del**».

Настройка заключается в изменении параметров для обеспечения возможности загрузки с DVD-диска.

**Внимание!** В силу того, что, в зависимости от реализации настройки соответствующих параметров BIOS на разных материнских платах, необходимо выполнять разные действия, то в настоящей инструкции это описание опущено. Читайте об этом в документации на материнскую плату.

Перед сохранением параметров BIOS и перезагрузкой компьютера установите в дисковод DVD-диск с дистрибутивом OC Astra Linux Common Edition.

После перезагрузки компьютера начнётся установка ОС.

#### 4.1.2 Установка OC Astra Linux Common Edition

Подробно процесс установки ОС описан в документе «ОПЕРАЦИОННАЯ СИСТЕМА ОБЩЕГО НАЗНАЧЕНИЯ «ASTRA LINUX COMMON EDITION» (ВЕРСИЯ 2.12 «ОРЕЛ») Руководство по установке», приведенном на сайте справочного центра Astra Linux <u>https://wiki.astralinux.ru/</u>. Установка ОС достаточна проста, тем не менее обратите внимание на следующее:

- в окне «Настройка сети» введите имя компьютера «рс<номер компьютера>»;

- в окне «Настройка учетных записей пользователей и паролей» введите имя учетной записи администратора, такую же, как имя компьютера «pc<номер компьютера>», затем пароль администратора «12345678» (в дальнейшем можно поменять);

- в окне «Разметка дисков» выберите метод разметки «Вручную», выберите схему разметки «Все файлы в одном разделе (рекомендуется новичкам)», выберите раздел со свободным местом, нажмите «Продолжить», выберите опцию «Автоматически разметить свободное место», нажмите «Продолжить», выберите «Закончить разметку и записать изменения на диск», подтвердите действие и нажмите «Продолжить»;

- в окне «Выбор программного обеспечения» отметьте все компоненты, кроме «Приложения для работы с сенсорным экраном» и «Игры»;

- службу ALD не устанавливайте;

- настройки ОС в окне «Дополнительные настройки ОС» не устанавливайте;

- в окне « Установка системного загрузчика GRUD на жесткий диск» выберите опцию «Да»;

- все действия в окнах во время установки подтверждаются нажатием кнопки «Продолжить».

В конце установки будет предложено извлечь установочный DVD-диск и загрузить ОС.

В начале загрузки, с помощью меню, выберите операционную систему, в которой хотите работать.

Важно! После завершения установки ОС необходимо в BIOS установить в качестве устройства, с которого будет производиться загрузка ОС, жесткий диск компьютера.

#### 4.1.3 Настройка ОС Astra Linux Common Edition релиз «Орел»

Порядок работы в ОС Astra Linux Common Edition описан в документе «ОПЕРАЦИОННАЯ СИСТЕМА ОБЩЕГО НАЗНАЧЕНИЯ «АSTRA LINUX CJMMON EDITION» Руководство пользователя», приведенном на сайте справочного центра Astra Linux <u>https://wiki.astralinux.ru/</u>. Дополнительные сведения о работе в том или ином режиме ОС можно получить из встроенной справки, которая вызывается нажатием кнопки «Справка», обычно расположенной в левом нижнем углу окна.

#### 4.2 Обновление ОС «ASTRA LINUX COMMON EDITION»

Обновление ОС Astra Linux происходит путём загрузки необходимой информации из глобальной сети Internet. Компьютер с ОС Astra Linux помимо непосредственного подключения к интернету может входить в состав локальной сети и подключаться к сети Internet через прокси-

сервер. В этом разделе показан пример настройки компьютера, подключенного к локальной сети предприятия «АО Микрос».

#### 4.2.1 Настройка доступа к прокси-серверу для локальной сети

Запустите программу «Терминал Fly», которая будет использоваться для ввода управляющих

команд. Для этого нажмите на кнопку → «Системные → «Терминал Fly» (см. Рис. 4.1).

| 4                   | 🔊 Запуск приложения            |        |               |
|---------------------|--------------------------------|--------|---------------|
| C Octure .          | 緈 Информация о системе         |        |               |
|                     | 🖵 🖬 Менеджер виртуальных машин |        |               |
| Сеть •              | 📙 Менеджер устройств           |        |               |
| Графика •           | 🧧 Менеджер файлов              |        |               |
| • Мультимедиа       | 💭 Монитор батарей QBat         |        |               |
| 🔁 Научные 🔹 🖡       | 🦲 Очередь печати               |        |               |
| 🖼 Игры 🔹 🕨          | Поиск файлов                   |        |               |
| 🏉 Утилиты 🔹 🔸       |                                |        |               |
| 💮 Системные 🔸       | Принтеры                       |        |               |
| 🛞 Последние 🕠       | Проверка целостности системы   |        |               |
| 🔶 Панель управления | Penakton paggenos Goarted      |        |               |
| 📋 Менеджер файлов   | Системный монитор              |        |               |
| Завершение работы   | Терминал F                     |        |               |
| 👷 🗉 🗂 🖨 💾           | VirtualBox                     | ойка т | 🚺 Панель упра |
|                     | Рис. 4.1                       |        |               |

Внешний вид терминала показан на Рис. 4.2. В окне отображается запись: «**pc1678@pc1678:~\$**».

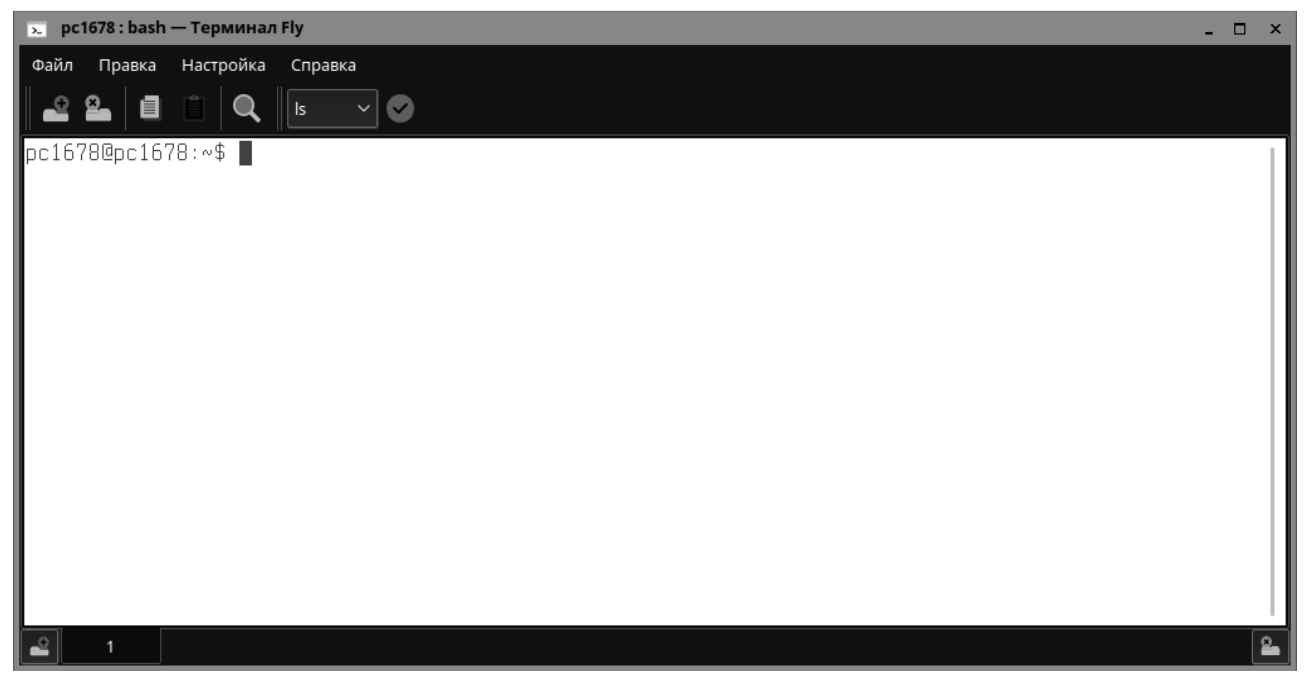

Рис. 4.2

#### 4.2.2 Порядок обновления

<u>Внимание!</u> При непосредственном подключении локальной сети к интернету (без прокси-сервера) действия, описанные в п.5.2.2.1 производить не надо.

4.2.2.1 Введите в терминале команду «cd /etc/apt/apt.conf.d» и нажмите на клавишу «Enter» (см. см. Рис. 4.3).

Введите в терминале команду «**sudo touch proxy**» и нажмите на клавишу «**Enter**» (см. см. Рис. 4.3).

Введите в терминале команду «**sudo nano proxy**» (см. Рис. 4.3) и нажмите на клавишу «**Enter**». В терминале откроется редактор «Sudo nano» (см.Рис. 4.4).

pc1678@pc1678:~\$ cd /etc/apt/apt.conf.d
pc1678@pc1678:/etc/apt/apt.conf.d\$ sudo touch proxy
pc1678@pc1678:/etc/apt/apt.conf.d\$ sudo nano proxy

Рис. 4.3

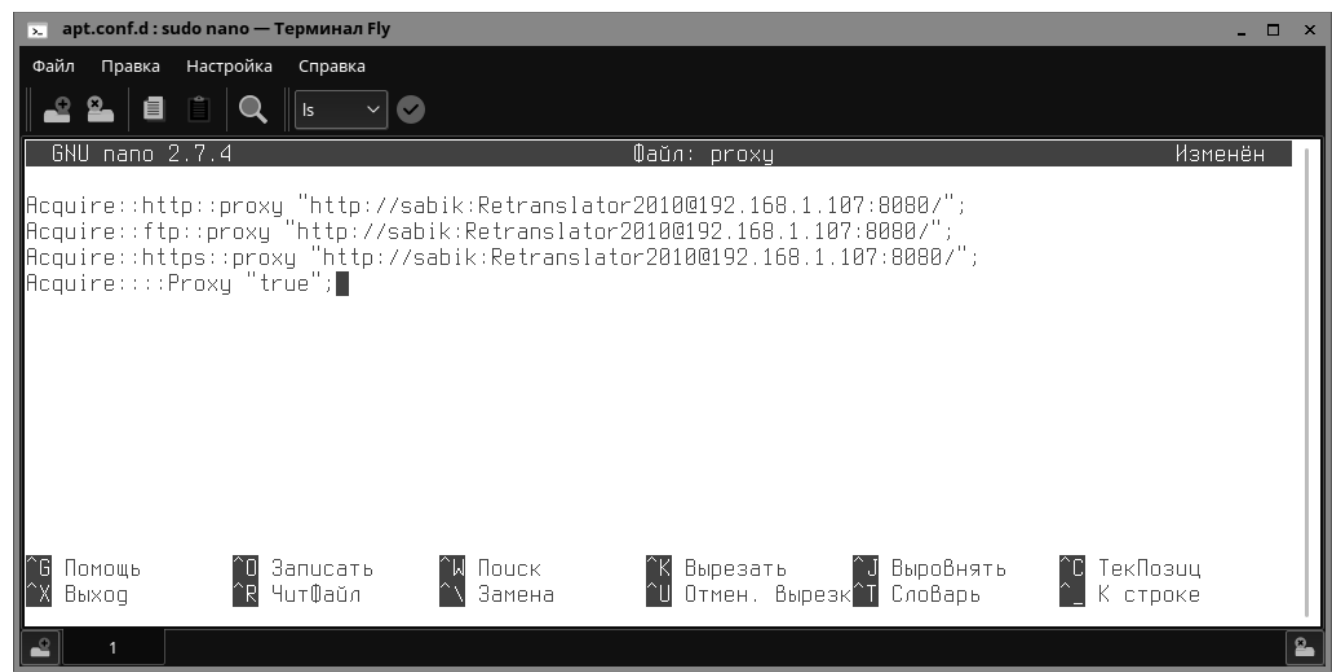

Рис. 4.4

Введите в окне редактора следующие строки (см.Рис. 4.4):

Acquire::http::proxy "http://sabik:Retranslator2010@192.168.1.107:8080/"; Acquire::ftp::proxy "http://sabik:Retranslator2010@192.168.1.107: /"; Acquire::https::proxy "http://sabik:Retranslator2010@:8080/"; Acquire:::Proxy "true";

Здесь: sabik – логин пользователя, Retranslator2010 – пароль пользователя, 192.168.1.107 – адрес proxy-сервера, 8080- порт proxy-сервера.

Нажмите на клавиатуре комбинацию клавиш: «Ctrl+0» (записать).

Нажмите на клавиатуре комбинацию клавиш: «Ctrl+X» (выход).

4.2.2.2 Откройте окно «Панель управления» (кнопка → «Панель управления») (см. Рис. 4.5).

| <ul> <li>Панель управления</li> <li>Панель</li> </ul>                                                                         | управ/                                 | тения                  |      |                       |            |                |                |                |                            | -                    | o × |
|----------------------------------------------------------------------------------------------------|----------------------------------------|------------------------|------|-----------------------|------------|----------------|----------------|----------------|----------------------------|----------------------|-----|
| <ul> <li>Рабочий стол</li> <li>Оборудование</li> <li>Прочее</li> <li>Сеть</li> <li>Безопасность</li> <li>Программы</li> </ul> | Т<br>Шрифты<br>Раскладка<br>клавиатуры | Горячие клавищи<br>Fly | Мышь | настройка<br>монитора | Сессии Fly | Оформление Fly | Параметры окон | Стартовое меню | Панель быстрого<br>запуска | Ориентация<br>экрана |     |
| 🏠 Система                                                                                                    |                                        |                        |      |                       |            |                |                |                |                            |                      |     |
| Фильтр                                                                                                    |                                        |                        |      |                       |            |                |                |                |                            |                      |     |
| Справка                                                                                                    |                                        |                        |      |                       |            |                |                |                |                            | Закр                 | ыть |

Рис. 4.5

В разделе «Программы» дважды щёлкните левой кнопкой мыши по значку «Менеджер пакетов Synaptic» (см. Рис. 4.6).

| <ul> <li>Панель управления</li> <li>Панель</li> </ul>                                       | управле       | ения                           |          |                              |  |  | - 5   | ı × |
|---------------------------------------------------------------------------------------------|---------------|--------------------------------|----------|------------------------------|--|--|-------|-----|
| Рабочий стол<br>Сборудование<br>Сборудование<br>Сто<br>Безопасность<br>Программы<br>Система | Γιοικκ φαίπου | Приложения для<br>типов файлов | Проверка | Кенеджер пакетов<br>Synaptic |  |  |       |     |
| Фильтр                                                                                      |               |                                |          |                              |  |  | Закры | ть  |

Рис. 4.6

Откроется окно аутентификации (см. Рис. 4.7). В поле «Пароль» введите пароль администратора и нажмите на кнопку «Да».

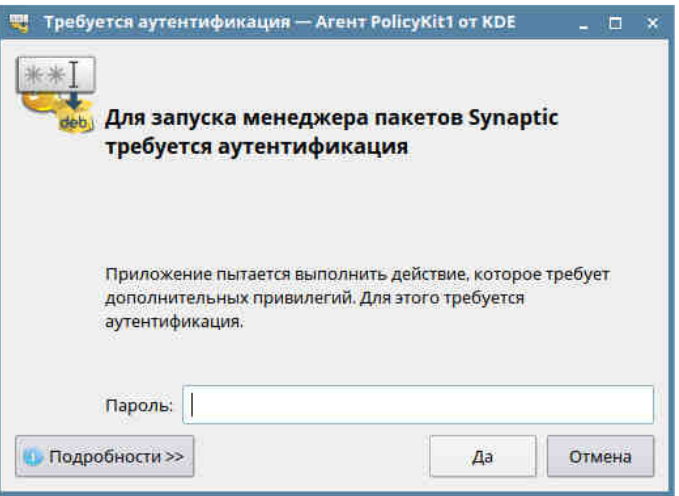

Рис. 4.7

Появится окно «Менеджер пакетов Synaptic» (см. Рис. 4.8)

4.2.2.3

| райл Правка Пакет Настрой                                                                                                    | ки С | правка                                                                    |                |                                             |                                                     |                                                   |
|----------------------------------------------------------------------------------------------------|------|---------------------------------------------------------------------------|----------------|---------------------------------------------|-----------------------------------------------------|---------------------------------------------------|
| Обновить Отметить все обн                                                                                                    | ювле | 57<br>ния Применить                                                       | Свойства       | Поиск                                       |                                                     |                                                   |
| Bce                                                                                                    | с    | Пакет                                                                     | У              | становленная верс                           | Последняя версия                                    | Описан                                            |
| fly<br>fly (не свободный)<br>fly (сопутствующий)<br>Администрирование системы<br>Администрирование системы (<br>Разделы<br>Состояние | Пак  | acl<br>acpi<br>acpi-support<br>acpi-support-base<br>:-<br>еты не выбраны. | 2.<br>1.<br>0. | 2.52-3<br>7-1<br>142-8astra2<br>142-8astra2 | 2.2.52-3<br>1.7-1<br>0.142-8astra2<br>0.142-8astra2 | Access of<br>displays<br>scripts fo<br>scripts fo |
| Происхождение<br>Специальные фильтры<br>Результаты поиска<br>Архитектура                                                             |      |                                                                           |                |                                             |                                                     |                                                   |

Рис. 4.8

 
 Выполняется только подключении локальной сети к интернету с помощью прокси-сервера При непосредственном подключении локальной сети к интернету (без прокси-сервера) действия, описанные в п.5.2.2.3 производить не надо.

В меню «Настройки» выберите команду «Параметры». Откроется окно «Параметры» (см. Рис. 4.9).

| заметры   |                    |           |       |      |             |       |      |                 |   | <u>(iii</u> )  |
|-----------|--------------------|-----------|-------|------|-------------|-------|------|-----------------|---|----------------|
| сновные   | Столбцы и шрифт    | ы Цвета   | Файлы | Сеть | Дистрибутив |       |      |                 |   |                |
| Прокси-се | ервер              |           |       |      |             |       |      |                 |   |                |
| ОПря      | мое подключение и  | Интернет  | У     |      |             |       |      |                 |   |                |
| 🔘 Ручн    | ная настройка прок | и-сервера | i.    |      |             |       |      |                 |   |                |
| HTTP-r    | трокси: 192.16     | 8.1.107   |       |      |             | Порт: | 8080 | : <del>12</del> | + | Аутентификация |
| FTP-np    | юкси: 192.16       | 3.1.107   |       |      |             | Порт: | 8080 | 15              | + |                |
| Без пр    | окси для:          |           |       |      |             |       |      |                 |   |                |
|           |                    |           |       |      |             |       |      |                 |   |                |
|           |                    |           |       |      |             |       |      |                 |   |                |
|           |                    |           |       |      |             |       |      |                 |   |                |
|           |                    |           |       |      |             |       |      |                 |   |                |
|           |                    |           |       |      |             |       |      |                 |   |                |
|           |                    |           |       |      |             |       |      |                 |   |                |
|           |                    |           |       |      |             |       |      |                 |   |                |
|           |                    |           |       |      |             |       |      |                 |   |                |
|           |                    |           |       |      |             |       |      |                 |   |                |
|           |                    |           |       |      |             |       |      |                 |   |                |
|           |                    |           |       |      |             |       |      |                 |   |                |
|           |                    |           |       |      |             |       |      |                 |   |                |

Рис. 4.9

Щёлкните по индикатору «Ручная настройка прокси-сервера». Введите в текстовые поля «НТТР-прокси», «FTP-прокси», «Порт» данные Вашей сети (см. Рис. 4.9).

Нажмите на кнопку «Аутентификация» и в появившемся окне введите учётные данные пользователя, зарегистрированного в сети (см. Рис. 4.10). Затем нажмите на кнопку «ОК». Окно закроется.

| Аутентифик  | ация НТТР | = × |
|-------------|-----------|-----|
| Пользовател | ы         |     |
| Пароль      |           |     |
|             | Отмена    | ОК  |

Рис. 4.10

Нажмите на кнопку «ОК» окна «Параметры» (см. Рис. 4.9). Окно закроется.

4.2.2.4 В разделе «Программы» панели управления дважды щёлкните левой кнопкой мыши по значку «Проверка обновлений» (см. Рис. 4.11).

| Панель управления                                                                      | управле      | ения                           |                        |                                         |  |  | _ D × |
|----------------------------------------------------------------------------------------|--------------|--------------------------------|------------------------|-----------------------------------------|--|--|-------|
| Рабочий стол<br>оборудование<br>Прочее<br>Сеть<br>Безопасность<br>Программы<br>Система | Поиск файлов | Приложения для<br>типов файлов | Проверка<br>обновлений | еректов<br>Конеджер пакетов<br>Synaptic |  |  |       |

Рис. 4.11 Откроется окно «Проверка обновлений - Настройки» (см. Рис. 4.12).

| ровериять обнове  | éle in fr        | Число пакетов с обнов         | алениями: 330 |    | Да                                                                                                    |
|-------------------|------------------|-------------------------------|---------------|----|----------------------------------------------------------------------------------------------------|
| бщие настройки    | Уведомление      | Автоматическое обновление     | Репозитории   |    | Отмена                                                                                                    |
| 🧾 Скрывать икон   | ку в системном л | отке при отсутствии обновлен. | ий            |    |                                                                                                    |
| Задержка авт      | госкрытия иконк  | и: 5с                         |               | \$ |                                                                                                    |
| 1нтервал проверки | и списков пакето | в: 0ч 30м 0с                  |               | 0  |                                                                                                    |
|                   |                  |                               |               |    |                                                                                                    |
|                   |                  |                               |               |    |                                                                                                    |
|                   |                  |                               |               |    |                                                                                                    |
|                   |                  |                               |               |    |                                                                                                    |
|                   |                  |                               |               |    |                                                                                                    |
|                   |                  |                               |               | -  |                                                                                                    |
|                   |                  |                               |               |    | In the second second second second second second second second second second second second second second second |

Рис. 4.12

Нажмите на кнопку «**Проверить обновления**» (см. Рис. 4.12). Если обновления имеются, возникнет окно с запросом на выполнение обновления (см. Рис. 4.13).

| 1e? " |        |
|-------|--------|
|       |        |
|       |        |
| 02    | OTHOUS |
|       | Да     |

Рис. 4.13

Нажмите на кнопку «Да» для запуска процедуры обновления ОС.

Ход установки будет отображаться в окне «Выполняется обновление» с помощью индикатора (см. Рис. 4.14). Участия пользователя в этом процессе не требуется.

| Выполняется обновление -                                                            |      |
|-------------------------------------------------------------------------------------|------|
| libreoffice-math amd64 1:6.2.7-0ubuntu0.19.04.1astra1 [376 kB]                      |      |
| Get:29 https://download.astralinux.ru/astra/current/orel/repository orel/main amd64 |      |
| ibreoffice-style-tango all 1:6.2.7-0ubuntu0.19.04.1astra1 [1208 kB]                 |      |
| Get:30 https://download.astralinux.ru/astra/current/orel/repository orel/main amd64 |      |
| ibreoffice-pdfimport all 1:6.2.7-0ubuntu0.19.04.1astra1 [2794 B]                    |      |
| Get:31 https://download.astralinux.ru/astra/current/orel/repository orel/main amd64 |      |
| ibreoffice-style-colibre all 1:6.2.7-0ubuntu0.19.04.1astra1 [1013 kB]               |      |
| Set:32 https://download.astralinux.ru/astra/current/orel/repository orel/main amd64 |      |
| breoffice-help-ru all 1:6.2.7-0ubuntu0.19.04.1astra1 [3635 kB]                      |      |
| Set:33 https://download.astralinux.ru/astra/current/orel/repository orel/main amd64 |      |
| ibreoffice-help-common all 1:6.2.7-0ubuntu0.19.04.1astra1 [2804 B]                  |      |
| Get:34 https://download.astralinux.ru/astra/current/orel/repository orel/main amd64 |      |
| breoffice-l10n-ru all 1:6.2.7-0ubuntu0.19.04.1astra1 [616 kB]                       |      |
| Set:35 https://download.astralinux.ru/astra/current/orel/repository orel/main amd64 |      |
| breoffice-writer amd64 1:6.2.7-0ubuntu0.19.04.1astra1 [8574 kB]                     |      |
| Get:36 https://download.astralinux.ru/astra/current/orel/repository orel/main amd64 |      |
| breoffice-core amd64 1:6.2.7-0ubuntu0.19.04.1astra1 [36.7 MB]                       |      |
|                                                                                     | 1962 |
|                                                                                     | 9%   |
| Отме                                                                                | ена  |
| Рис 4.14                                                                            |      |

Дождитесь появления в окне «Выполняется обновление» сообщения «Обновление выполнено» (см. Рис. 4.15). Нажмите на кнопку «Да» для закрытия окна.

| Processing triggers for libc-bin (2.24-11+deb9u4)                        |   |    |   |
|--------------------------------------------------------------------------|---|----|---|
| Processing triggers for initramfs-tools (0.130)                          |   |    |   |
| update-initramfs: Generating /boot/initrd.img-4.15.3-1-hardened          |   |    |   |
| Processing triggers for linux-image-4.15.3-1-hardened (4.15.3-1.astra21) |   |    |   |
| /etc/kernel/postinst.d/initramfs-tools:                                  |   |    |   |
| update-initramfs: Generating /boot/initrd.img-4.15.3-1-hardened          |   |    |   |
| /etc/kernel/postinst.d/zz-update-grub:                                   |   |    |   |
| Senerating grub configuration file                                       |   |    |   |
| ound background image: /usr/share/images/desktop-base/desktop-grub.png   |   |    |   |
| Found linux image: /boot/vmlinuz-4.15.3-1-hardened                       |   |    |   |
| Found initrd image: /boot/initrd.img-4.15.3-1-hardened                   |   |    |   |
| ound linux image: /boot/vmlinuz-4.15.3-1-generic                         |   |    |   |
| ound initrd image: /boot/initrd.img-4.15.3-1-generic                     |   |    |   |
| Found Windows 10 on /dev/sda1                                            |   |    |   |
| lone                                                                     |   |    |   |
| Processing triggers for libvlc-bin:amd64 (3.0.8-0+deb9u1astra1)          |   |    | i |
| Обновление выполнено                                                     |   |    |   |
|                                                                          |   | 99 | C |
|                                                                          | 3 | 15 |   |

Рис. 4.15

Откройте окно «Менеджер пакетов Synaptic» («Панель управления» -> «Программы»).

| 🎂 Менеджер пакетов Synap                                                                                     | tic          |                                                  |                                                     |                                                     | - 🗆 ×                                  |
|----------------------------------------------------------------------------------------------------|--------------|--------------------------------------------------|-----------------------------------------------------|-----------------------------------------------------|----------------------------------------|
| Файл Правка Пакет Настро<br>С<br>Обновить Отметить все об                                                    | йки<br>новлі | Справка<br>ения Применить Сво                    | о<br>Поиск                                          |                                                     |                                        |
| Bce                                                                                                    | с            | Пакет                                            | Установленная ве                                    | рс Последняя версия                                 | Размер                                 |
| fly<br>fly (не свободный)<br>fly (сопутствующий)<br>Администрирование системы<br>Администрирование системы ( |              | acl<br>acpi<br>acpi-support<br>acpi-support-base | 2.2.52-3<br>1.7-1<br>0.142-Bastra2<br>0.142-Bastra2 | 2.2.52-3<br>1.7-1<br>0.142-8astra2<br>0.142-8astra2 | 204 ki<br>46,1 ki<br>213 ki<br>46,1 ki |
| Разделы                                                                                                    | Па           | кеты не выбраны.                                 |                                                     |                                                     |                                        |
| Состояние                                                                                                    |              |                                                  |                                                     |                                                     |                                        |
| Происхождение                                                                                                |              |                                                  |                                                     |                                                     |                                        |
| Специальные фильтры                                                                                          |              |                                                  |                                                     |                                                     |                                        |
| Результаты поиска                                                                                            |              |                                                  |                                                     |                                                     |                                        |
| Архитектура                                                                                                  |              |                                                  |                                                     |                                                     |                                        |
| 1720 пакетов в списке, 1720 уста                                                                             | новл         | ено, 0 с ошибками. 0 для уста                    | новки/обновления, 0 д                               | пя удаления                                         |                                        |

Рис. 4.16

Нажмите на кнопку «Обновить» (см. Рис. 4.17). Начнётся загрузка обновления.

| Загрузка сведений о пакетах                                                         |       | × |
|-------------------------------------------------------------------------------------|-------|---|
| Загрузка сведений о пакетах                                                         |       |   |
| Репозитории будут проверены на новые, удалённые или<br>обновлённые пакеты программ. |       |   |
| скорость загрузки:                                                                  |       |   |
| ▶ Подробнее                                                                         |       |   |
|                                                                                     |       |   |
|                                                                                     |       |   |
|                                                                                     |       |   |
| C                                                                                   | тмена |   |
|                                                                                     |       |   |

Рис. 4.17

Перезагрузите компьютер. Для этого нажмите на кнопку на рабочем столе, в выпадающем меню выберите строку «Завершение работы» (см. Рис. 4.18). Откроется окно «Выход и выключение» (см. Рис. 4.19). Нажмите на кнопку «Перезагрузка».

| 6    | Oduc               |   |
|------|--------------------|---|
|      | офис               |   |
|      | Сеть               |   |
| Ø    | Графика            | • |
|      | Мультимедиа        |   |
|      | Научные            |   |
| (a)  | Игры               |   |
| (J)  | Утилиты            |   |
|      |                    |   |
| (19) | Системные          |   |
| 0    | Последние          |   |
| (++) | Панель управления  |   |
| A    | Менеджер файлов    |   |
|      | 5.2                |   |
| Q    | Завершение работы. | ۲ |
|      | E 🗇 🖯              | 1 |

Рис. 4.18

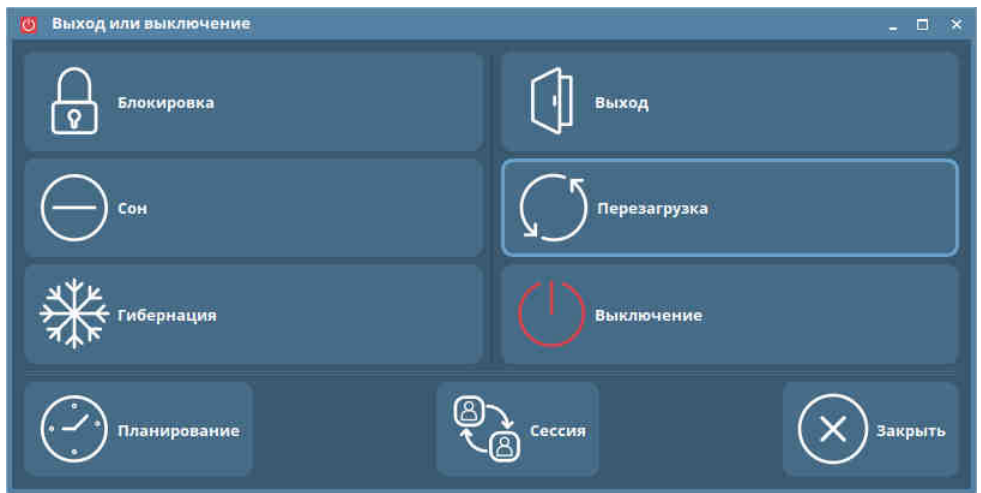

Рис. 4.19

Компьютер перезагрузится, и откроется окно системного загрузчика, показанное на Рис. 4.20.

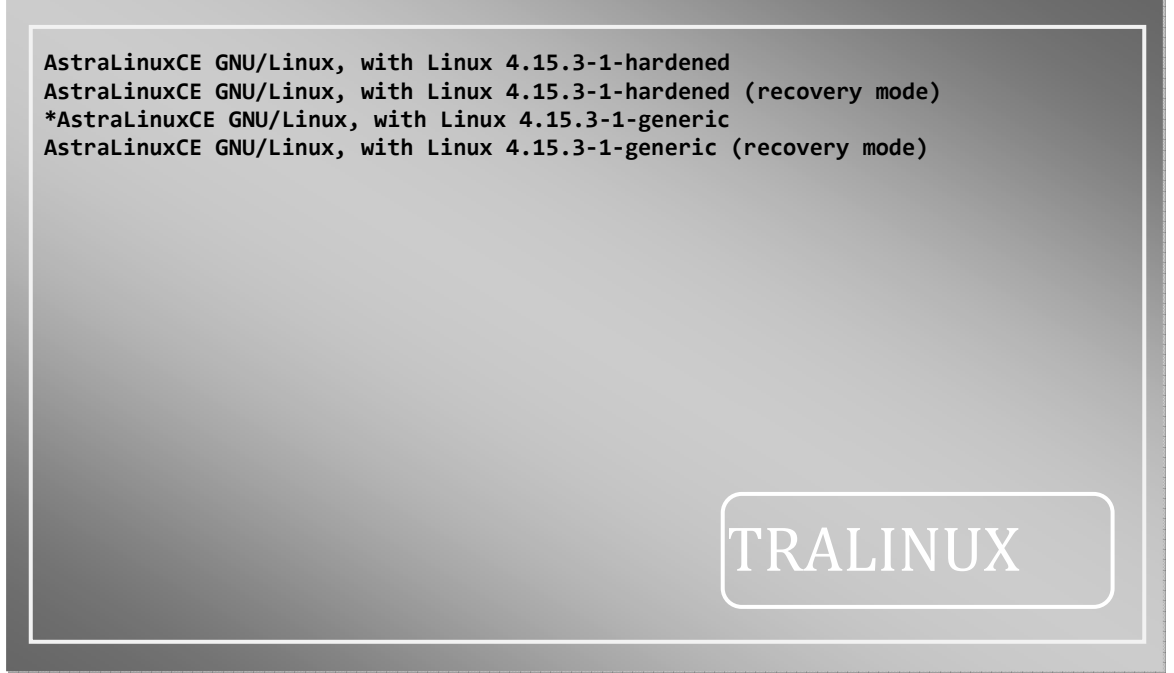

Рис. 4.20

Выберите в окне системного загрузчика строку **4.15.3-1-generic**» (см. Рис. 4.20). Загрузится ОС Linux.

«AstraLinuxCE GNU/Linux, with Linux

#### 4.3 Установка и настройка программного обеспечения «Wine»

«Wine» — это специальное ПО, которое позволяет запускать приложения, созданные для ОС Windows, в UNIX-подобных системах, в том числе в ОС AstraLinux.

Установку и настройку «Wine» следует проводить только на компьютерах APM пульта управления, APM начальника караула и APM оперативного дежурного.

#### 4.3.1 Установка Wine

Введите в терминале команду: «sudo apt-get install wine» и нажмите на клавишу «Enter». Начнётся установка «Wine» (см. Рис. 4.21, Рис. 4.22). На вопрос «Хотите продолжить ? (Д/н)»

следует ввести с клавиатуры «Д» и нажать на клавишу «Enter». Для их удаления используйте «sudo apt autoremove» Будут установлены следующие дополнительные пакеты: fonts-wine libcapi20-3 libodbc1 libosmesa6 libvulkan1 libwine libwine:i386 ocl-icd-libopencl1 wine32:i386 wine64 Предлагаемые пакеты: libmyodbc odbc-postgresgl tdsodbc unixodbc-bin ttf-mscorefonts-installer ttf-mscorefonts-installer:i386 opencl-icd q4wine winbind winetricks playonlinux wine-binfmt dosbox exe-thumbnailer | kio-extras wine32-preloader:i386 wine64-preloader Рекомендуемые пакеты: libgl1:i386 libgsm1:i386 libodbc1:i386 libosmesa6:i386 libv4l-0:i386 libasound2-plugins:i386 HOBblE пакеты, которые будут установлены: fonts-wine libcapi20-3 libodbc1 libosmesa6 libvulkan1 libwine libwine:i386 ocl-icd-libopencl1 wine wine32:i386 wine64 обновлено 0, установлено 11 новых пакетов, для удаления отмечено 0 пакетов, и 0 пакетов не обновле HO. Необходимо скачать 49,0 МБ архивов. После данной операции, объём занятого дискового пространства возрастёт на 437 МВ. Хотите продолжить? [Д/н] Д

Рис. 4.21

```
Распаковывается libcapi20-3:amd64 (1:3.27-2)
НастраиВается пакет libvulkan1:amd64 (1.0.39.0+dfsg1-1) …
НастраиВается пакет libodbc1:amd64 (2.3.4-1)
НастраиВается пакет libosmesa6:amd64 (18.1.3-0astra1) …
Настраивается пакет fonts-wine (4.0-1)
.
НастраиВается пакет libcapi20-3:amd64 (1:3.27-2).
ОбрабатыВаются триггеры для libc-bin (2.24–11+deb9u4) …
ОбрабатыВаются триггеры для man-db (2.7.6.1-2) ...
НастраиВается пакет libwine:i386 (4.0-1) .
НастраиВается пакет ocl-icd-libopencl1:amd64 (2.2.11-1) …
ОбрабатыВаются триггеры для hicolor-icon-theme (0.15-1) …
Настраивается пакет wine32:i386 (4.0-1)
НастраиВается пакет libwine:amd64 (4.0-1) …
Настраивается пакет wine (4.0-1)
Настраивается пакет wine64 (4.0-1)
ОбрабатыВаются триггеры для libc-bin (2.24-11+deb9u4) ...
ОбрабатыВаются триггеры для wine (4.0-1) ...
pc1678@pc1678:/etc/apt/apt.conf.d$
```

Рис. 4.22

#### 4.3.2 Настройка «Wine»

Введите в терминале команду «winecfg» и нажмите на клавишу «Enter». Откроется окно обновления конфигурации «Wine» (см. Рис. 4.23).

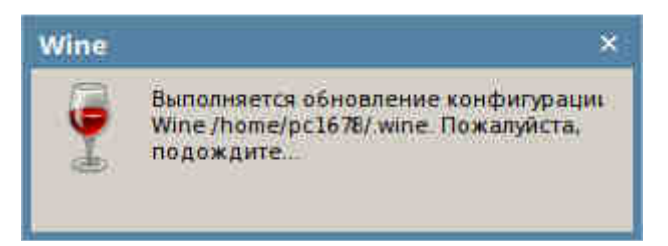

Рис. 4.23 Затем откроется окно «**Настройка Wine**» (см. Рис. 4.24).

| Диски                                                                      | Ауди                                                                                 | 10                                                            | О программе                                                    |
|----------------------------------------------------------------------------|--------------------------------------------------------------------------------------|---------------------------------------------------------------|----------------------------------------------------------------|
| Приложения                                                                 | Библиотеки                                                                           | Графика                                                       | Вид и интеграци                                                |
| Настройка пр<br>Wine может и<br>каждого при<br>вкладками Би<br>настройки в | иложений<br>імитировать раз<br>пожения отделы<br>иблиотеки и Гра<br>этих вкладках ка | личные верс<br>но. Эта вклад<br>фика, что поз<br>к для опреде | ни Windows для<br>ка связана со<br>зволяет изменять<br>лённого |
| Установки п                                                                | о умолчани                                                                           |                                                               |                                                                |
| Установки т                                                                | о умолчани                                                                           |                                                               |                                                                |
| Добавить                                                                   | о учолчани<br>приложение                                                             | zganim                                                        | e normanisterie                                                |

Рис. 4.24

Щёлкните по закладке «Диски» окна «Настройка Wine» (см. Рис. 4.25).

| Дися    | Путь          |     |      | -           |
|---------|---------------|-----|------|-------------|
| C;<br>Z | /drive_c<br>/ |     |      |             |
|         |               |     |      |             |
|         |               |     |      |             |
|         |               |     |      |             |
| Добав   | ить Удаг      | иты | Авто | определение |
| Путь:   | /drive_c      |     |      | Q630p.      |
|         |               |     | Дод  | полнительно |
|         |               |     |      |             |
|         |               |     |      |             |
|         |               |     |      |             |

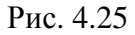

Нажмите на кнопку «Добавить». Откроется окно «Выберите букву диска» (см. Рис. 4.26). Из списка выберите «D:» и нажмите на кнопку «OK». Окно закроется.

| Выберите букву диска | • ×    |
|----------------------|--------|
|                      | ОК     |
|                      | Отмена |
|                      |        |

Рис. 4.26

В поле «Путь» окна «Настройка Wine» введите строку pc<Заводской номер>. В качестве заводского номера введите номер, который наклеен на заднюю стенку системного блока. Пример: pc1678. (см. Рис. 4.27).

| ния Библиотеки<br>ки А | и   Граф<br>удио                                                                                                    | рика                                                                                                    | Вид и инт<br>О програн                                                                                                    | еграци<br>мме                                                                                                    |
|------------------------|----------------------------------------------------------------------------------------------------|----------------------------------------------------------------------------------------------------|----------------------------------------------------------------------------------------------------|----------------------------------------------------------------------------------------------------|
| ка дисков              | tonico.                                                                                                    |                                                                                                    |                                                                                                    | bobase                                                                                                    |
| Путь                   |                                                                                                    |                                                                                                    |                                                                                                    |                                                                                                    |
| ./drive_c              |                                                                                                    |                                                                                                    |                                                                                                    |                                                                                                    |
| /                      |                                                                                                    |                                                                                                    |                                                                                                    |                                                                                                    |
|                        |                                                                                                    |                                                                                                    |                                                                                                    |                                                                                                    |
|                        |                                                                                                    |                                                                                                    |                                                                                                    |                                                                                                    |
|                        |                                                                                                    |                                                                                                    |                                                                                                    |                                                                                                    |
| Удалить                | V P T                                                                                                    | Автос                                                                                                    | пределен                                                                                                    | ue I                                                                                                    |
|                        |                                                                                                    |                                                                                                    |                                                                                                    | //s 0                                                                                                    |
| /home/pc1678/          |                                                                                                    |                                                                                                    | <u>О</u> бзор                                                                                                    | me C                                                                                                    |
|                        | 1                                                                                                    | Доп                                                                                                    | олнительно                                                                                                    |                                                                                                    |
|                        | -                                                                                                    | (Materia)                                                                                                 |                                                                                                    | n-                                                                                                    |
|                        |                                                                                                    |                                                                                                    |                                                                                                    |                                                                                                    |
|                        |                                                                                                    |                                                                                                    |                                                                                                    |                                                                                                    |
|                        |                                                                                                    |                                                                                                    |                                                                                                    |                                                                                                    |
|                        |                                                                                                    |                                                                                                    |                                                                                                    |                                                                                                    |
| вать файлы, начи       | нающиеся                                                                                                    | сточки                                                                                                    |                                                                                                    |                                                                                                    |
| ioure panna, na m      | nulo marcel                                                                                                    | is to the                                                                                                 |                                                                                                    |                                                                                                    |
|                        |                                                                                                    |                                                                                                    |                                                                                                    |                                                                                                    |
|                        | ения Библиотеки<br>ки А<br>Ака дисков<br>Луть<br>/drive_c<br>/home/pc1676/<br>/<br>Вить/<br>Удалить<br>Г/home/pc1678/ | ения Библиотеки Граф<br>жи Аудио<br>Ака дисков<br>Путь<br>/drive_c<br>/home/pc1676/<br>/<br>/home/pc1676/ | ения Библиотеки Графика<br>жи Аудио<br>Ака дисков<br>Луть<br>./drive_c<br>/home/pc1676/<br>/<br>/home/pc1676/<br>Дори<br>ывать файлы, начинающиеся с точки | ения Библиотеки Графика Вид и инт<br>жи Аудио О програ<br>Ака дисков<br>Луть<br>./drive_c<br>/home/pc1676/<br>/<br>вить Удалить <u>А</u> втоопределен<br>/home/pc1678/ <u>О</u> 6зор<br>Дополнительно<br>ывать Файлы, начинающиеся с точки |

Нажмите на кнопку «Добавить». Откроется окно «Выберите букву диска» (см.Рис. 4.28). Из списка выберите «Е:» и нажмите на кнопку «ОК». Окно закроется.

| Выберите букву диск | a x    |
|---------------------|--------|
| E                   | ОК     |
|                     | Отмена |
| Рис.                | 4.28   |

В поле «Путь» окна «Настройка Wine» введите строку pc<Заводской номер>. В качестве заводского номера введите номер, который наклеен на заднюю стенку системного блока. Пример: pc1678. (см. Рис. 4.29).

| Настрой              | ка дисков                                        |     |              |
|----------------------|--------------------------------------------------|-----|--------------|
| C:<br>D:<br>E:<br>Z: | ./drive_c<br>/home/pc1678/<br>/home/pc1678/<br>/ |     |              |
| Добаг                | ить Удалить<br>/home/pc1678/                     | Авт | оопределение |
|                      |                                                  | До  | полнительно  |
|                      |                                                  |     |              |

Рис. 4.29

Нажмите на кнопку «ОК». Окно закроется.

#### 4.4 Haстройка OC ASTRA LINUX COMMON EDITION

#### 4.4.1 Запрет отключения экрана

Откройте окно «Панель управления» (кнопка 🕅 → «Панель управления»).

В разделе «Оборудование» дважды щёлкните левой кнопкой мыши по значку «Электропитание» (см. Рис. 4.30). Откроется окно настройки электропитания (см. Рис. 4.31).

| <ul> <li>Панель управления</li> <li>Панель</li> </ul>                                                                                                    | управл                | ения           |          |                                        |                                            |                                                 |  | - C × |
|----------------------------------------------------------------------------------------------------|-----------------------|----------------|----------|----------------------------------------|--------------------------------------------|-------------------------------------------------|--|-------|
| Рабочий стол           Ф           Оборудование           Прочее           ©           Прочее           ©           Сеть:           •           Безопасность           Программы:           •           Система | менеджер<br>устройств | Электропитание | Принтеры | Обработка<br>«горячего»<br>подключения | Установка<br>дополнительного<br>плагина НР | Установка<br>принтеров, факсов<br>и сканеров НР |  |       |

Рис. 4.30

Установите параметры как показано на Рис. 4.31.

| 🍵 Оформление | Fly - current.themerc*  |                              |              |           | - ¤ ×  |
|--------------|-------------------------|------------------------------|--------------|-----------|--------|
| <b>1</b>     | Блокировать экран       |                              |              |           |        |
| Обои         | Через:                  | омин.                        |              |           |        |
|              | Если:                   | Монитор погашен              |              |           |        |
| Темы         |                         | 🔲 Компьютер в режиме сна     |              |           |        |
| I.           |                         | 🗌 Переключение на другую с   | ессию        |           |        |
| шрифты       |                         | 🗌 Крышка ноутбука закрыта    |              |           |        |
| Блокировка   |                         | Upernoline and the second    | 1            |           |        |
| 1            |                         | настроики электропитания     |              |           |        |
| Эффекты      | При неверном пароле:    | Задержка между попытками     | 2сек. 🗘      |           |        |
| $\bigcirc$   |                         | Уровень звукового сигнала    | 50% 🗘        |           |        |
| Звуки        | При блокировке запретит | ъ: 🔲 Переключение на консоль | или другую с | ессию     |        |
| <u>3</u>     |                         | Подключение графически»      | с программ и | зсети     |        |
| Программы    |                         |                              |              |           |        |
|              |                         |                              |              |           |        |
|              |                         |                              |              |           |        |
|              |                         |                              |              |           |        |
|              |                         |                              |              |           |        |
|              |                         |                              |              |           |        |
|              |                         |                              |              |           | 6      |
| Справка По   | умолчанию Экспорт       | Импорт                       | Да           | Применить | Отмена |

Рис. 4.31

Нажмите на кнопку «Да» (см. Рис. 4.31).

Появится окно с предупреждением о необходимости перезагрузки компьютера. Нажмите на кнопку «Закрыть» (см. Рис. 4.32).

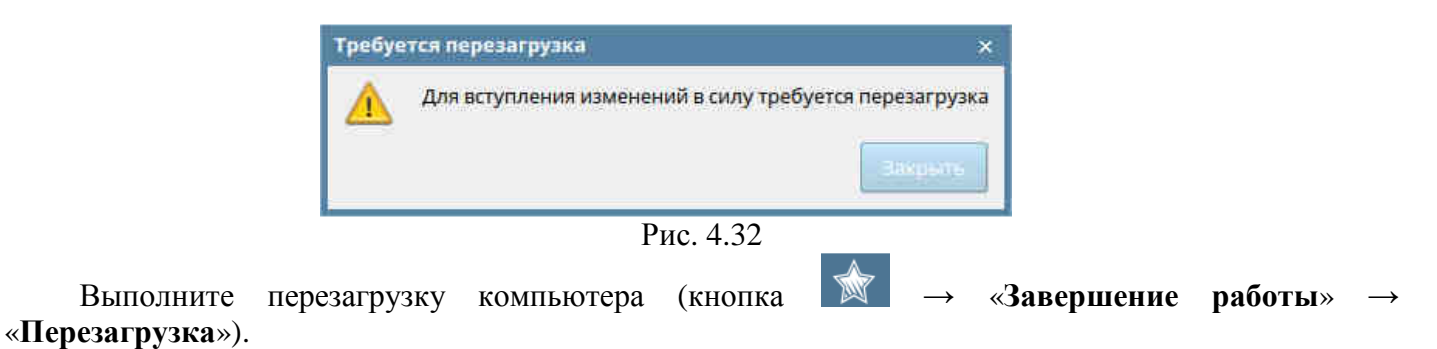

#### 4.4.2 Настройка даты и времени

Откройте окно «Панель управления» (кнопка 🔯 → «Панель управления»). В разделе «Система» дважды щёлкните левой кнопкой мыши по значку «Дата и время» (см.

Рис. 4.33). Откроется окно настройки даты и времени (см. Рис. 4.34).

| Панель управления |              |            |             |              |                |            |                 |               | - ¤ ×   |
|-------------------|--------------|------------|-------------|--------------|----------------|------------|-----------------|---------------|---------|
| 😒) (Панель        | - управле    | ения       |             |              |                |            |                 |               |         |
|                   |              |            |             |              |                |            |                 |               |         |
| Рабочий стол      | - 434        | 12         | <u>š</u>    |              |                | >_         | GRUB            |               |         |
| Оборудование      | Системные    | Автозапуск | Планировщик | Дата и время | Вход в систему | Переменные | Загрузчик GRUB2 | Инициализация |         |
|                   | альтернатнов |            | задач       |              |                | окружения  |                 | CVIC I CREBI  |         |
| • Безопасность    |              |            |             |              |                |            |                 |               |         |
| программы         |              |            |             |              |                |            |                 |               |         |
| Система           | 1            |            |             | ĸ            |                |            |                 |               |         |
|                   |              |            |             |              |                |            |                 |               |         |
|                   |              |            |             |              |                |            |                 |               |         |
|                   |              |            |             |              |                |            |                 |               |         |
|                   |              |            |             |              |                |            |                 |               |         |
|                   |              |            |             |              |                |            |                 |               |         |
|                   |              |            |             |              |                |            |                 |               |         |
|                   |              |            |             |              |                |            |                 |               |         |
|                   |              |            |             |              |                |            |                 |               |         |
|                   |              |            |             |              |                |            |                 |               |         |
| Понск             |              |            |             |              |                |            |                 |               |         |
| Справка           |              |            |             |              |                |            |                 |               | Закрыть |

Рис. 4.33

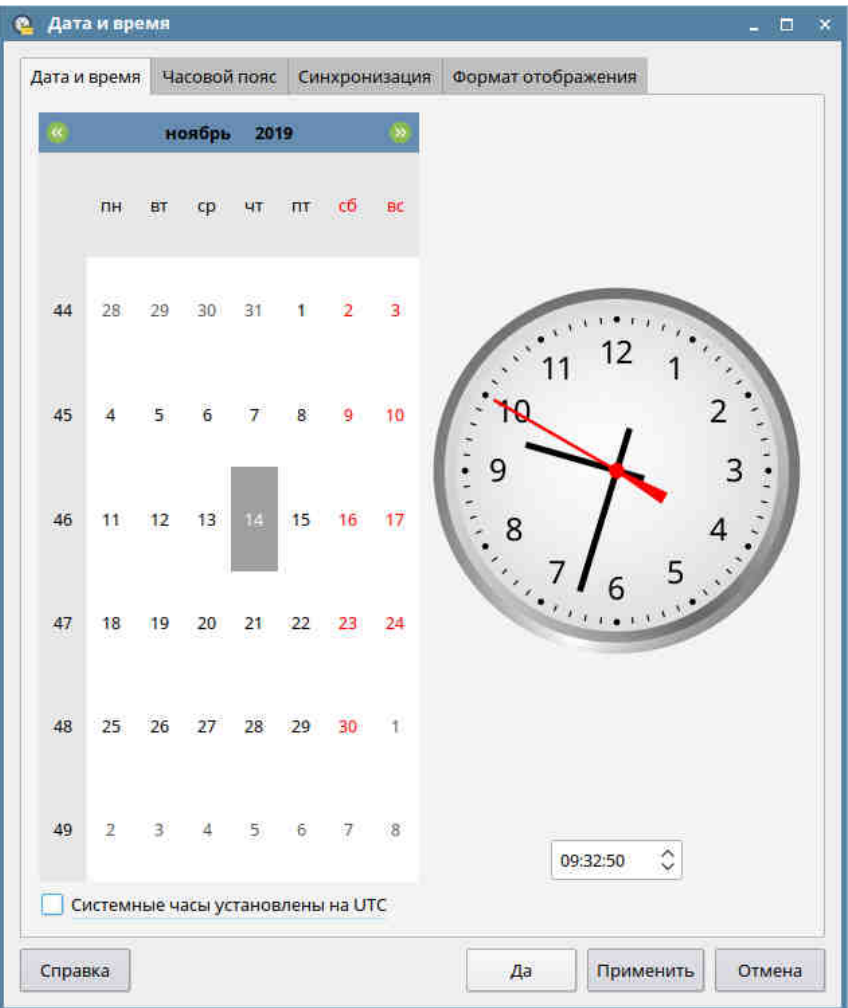

Рис. 4.34

Введите текущие дату и время. Снимите «флажок» с индикатора «Системные часы установлены на UTC», щёлкнув по нему левой кнопкой мыши. Нажмите на кнопку «Да». Окно закроется.

#### 4.4.3 Настройка входа в систему

В этом разделе описано, как настроить автоматический вход в систему без запроса имени пользователя и пароля.

Откройте окно «Панель управления» (кнопка и рабочем столе → «Панель управления»). В разделе «Система» дважды щёлкните левой кнопкой мыши по значку «Вход в систему» (см. Рис. 4.35). Откроется окно «Настройка графического входа» (см. Рис. 4.36). В закладке «Дополнительно» этого окна установите параметры, как показано на Рис. 4.36.

| Панель управления |                  |            |            |              |                   |            |                   |         | - ¤ ×   |
|-------------------|------------------|------------|------------|--------------|-------------------|------------|-------------------|---------|---------|
| 🔊 (Панель         | ь управле        | ения       |            |              |                   |            |                   |         |         |
| Рабочий стол      | 2 <sup>4</sup> 2 |            |            | $\bigcirc$   |                   |            | GRUB              |         |         |
| 👍 Оборудование    | CHITTOMULIO      | ABTOSADUCK | Ванировших | Лата и время | Broad Broad Broad | Пепеменные | Barnyaway GBI IB? |         |         |
| Прочее            | альтернативы     | ABIOSONYCK | задач      | дата и время | UNITE DISTURBLE   | окружения  | Sal pysank Ghouz  | системы |         |
| 🧓 Сеть            |                  |            |            |              |                   |            |                   |         |         |
| о Безопасность    |                  |            |            |              |                   |            |                   |         |         |
| Программы         |                  |            |            |              |                   |            |                   |         |         |
| Система           |                  |            |            |              |                   |            |                   |         |         |
|                   |                  |            |            |              |                   |            |                   |         |         |
|                   |                  |            |            |              |                   |            |                   |         |         |
|                   |                  |            |            |              |                   |            |                   |         |         |
|                   |                  |            |            |              |                   |            |                   |         |         |
|                   |                  |            |            |              |                   |            |                   |         |         |
|                   |                  |            |            |              |                   |            |                   |         |         |
|                   |                  |            |            |              |                   |            |                   |         |         |
|                   |                  |            |            |              |                   |            |                   |         |         |
|                   |                  |            |            |              |                   |            |                   |         |         |
|                   |                  |            |            |              |                   |            |                   |         |         |
| Поиск             |                  |            |            |              |                   |            |                   |         |         |
| Справка           |                  |            |            |              |                   |            |                   |         | Закрыть |

Рис. 4.35

| Внимани<br>Прочитайте сп                                                                                                    | e!                           | (                                                                                                    |           | S              |  |
|----------------------------------------------------------------------------------------------------|------------------------------|----------------------------------------------------------------------------------------------------|-----------|----------------|--|
|                                                                                                    | равку!                       | Не требуется па                                                                                              | ооль для: | ход без пароля |  |
| <ul> <li>Разрешить автоматическ</li> <li>Пользователь: рс1678 </li> <li>Заблокировать сеанс</li> <li>Автоматически выбирать</li> <li>Нет</li> <li>Предыдущий</li> <li>Указанный: рс1678 </li> </ul> | ий вход в систему            | Oastra-adm     Oastra-cons     Oaudio     Ocdrom     Odip     Ofloppy     Okvm     Olibvirt     Olibvirt-gen | nu        |                |  |
| Переместить фокус на по                                                                                                    | пе ввода пароля              | Olpadmin                                                                                                    |           |                |  |
| Автоматический вход в си<br>Разрешить удаленный вх                                                                                                    | істему после сбоя X-сі<br>од | ервера                                                                                                    | ee        |                |  |

Рис. 4.36

#### 4.4.4 Настройка СОМ-портов

Настройку СОМ-портов следует проводить только на компьютерах АРМ пульта управления и АРМ начальника караула.

В терминале введите команду «**wine regedit**» и нажмите на клавишу «**Enter**» клавиатуры. Откроется окно «**Редактор реестра**» (см. Рис. 4.37).

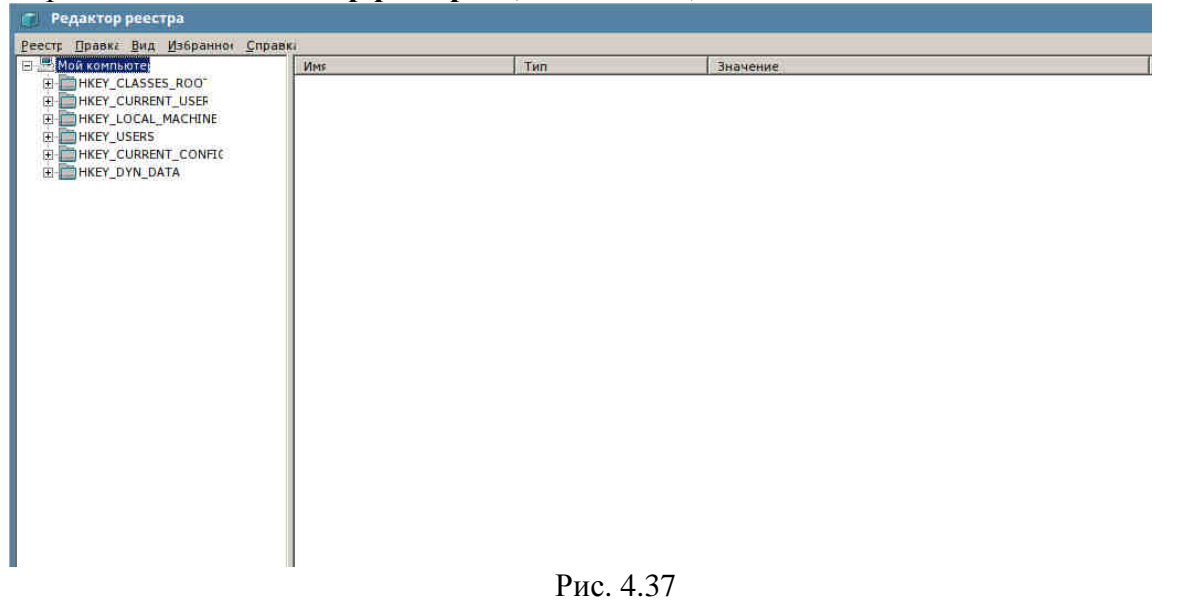

Перейдите в раздел «Ports» реестра (HKEY\_LOCAL\_MACHINE  $\rightarrow$  Software  $\rightarrow$  Wine  $\rightarrow$  Ports) (см. Рис. 4.38).

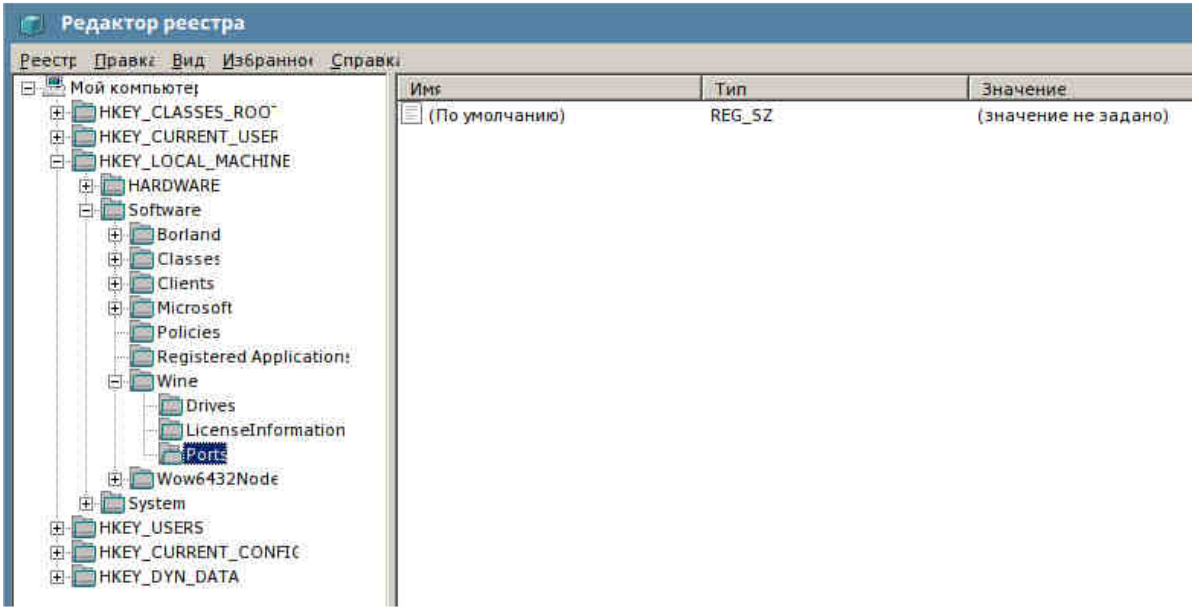

Рис. 4.38

Щелкните правой кнопкой мыши по правой области окна и в появившемся всплывающем меню «Создать» выберите команду «Строковый параметр» (см. Рис. 4.39).

| Vina            | Тип                                                          | Значение                                           |
|-----------------|--------------------------------------------------------------|----------------------------------------------------|
| (окиненлому оП) | REG_SZ                                                       | (значение не присвоено                             |
| Co              | адать 🕨 Раздел                                               |                                                    |
|                 | Строковый па<br>Двоичный пар<br>Параметр DWI<br>Параметр OWI | раметр<br>наметр<br>DRD (32 бита)<br>DRD (64 бита) |
|                 | Мультистроко<br>Расширяелый                                  | вый параметр<br>строковый параметр                 |

Рис. 4.39

Откроется окно «Изменение строкового параметра» (см. Рис. 4.40)

|                                                                                                    | NMS  |                                                               | Тип                  | Значение            |
|----------------------------------------------------------------------------------------------------|------|---------------------------------------------------------------|----------------------|---------------------|
| HEP_CLASSES_ROO                                                                                                    | СОМ1 | пчанию)                                                       | REG_SZ<br>REG_SZ     | (значение не задано |
| HARDWARE HARDWARE Government Government Gov |      | Изменение<br>Имя параметр<br>СОМ1<br>Значение:<br>//dev/ttySQ | строкового параметра | чена                |

Рис. 4.40

В поле «Имя параметра» этого окна введите строку «COM1». В поле «Значение» введите строку «/dev/ttyS0» (см. Рис. 4.40). Нажмите на кнопку «OK». Окно закроется.

В правой области окна появится строка «COM1 REG\_SZ /dev/ttyS0» (см. Рис. 4.41).

| NWE            | Тип    | Значение             |
|----------------|--------|----------------------|
| (По умолчанию) | REG_SZ | (значение не задано) |
| COM1           | REG SZ | /dev/ttyS0           |

Рис. 4.41

Повторите выше описанные действия для СОМ2.

В поле «Имя параметра» этого окна введите строку «COM2». В поле «Значение» введите строку «/dev/ttyS1». Нажмите на кнопку «OK». Окно закроется.

В правой области окна появится строка «COM2 REG\_SZ /dev/ttyS1» (см.Рис. 4.42).

| Имя            | Тип    | Значение             |
|----------------|--------|----------------------|
| (По умолчанию) | REG_SZ | (значение не задано) |
| COM1           | REG_SZ | /dev/ttyS0           |
| COM2           | REG_SZ | /dev/ttyS1           |

Рис. 4.42

Повторите выше описанные действия для СОМЗ.

В поле «Имя параметра» этого окна введите строку «СОМЗ». В поле «Значение» введите строку «/dev/ttyMI0». Нажмите на кнопку «ОК». Окно закроется.

В правой области окна появится строка «COM3 REG\_SZ /dev/ttyMI0» (см. Рис. 4.43).

| Имs            | Тип    | Значение             |
|----------------|--------|----------------------|
| (По умолчанию) | REG_SZ | (значение не задано) |
| COM1           | REG_SZ | /dev/ttyS0           |
| COM2           | REG_SZ | /dev/ttyS1           |
| Сомз           | REG SZ | /de0/ttyMI           |

Рис. 4.43

Повторите выше описанные действия для СОМ4.

В поле «Имя параметра» этого окна введите строку «COM4». В поле «Значение» введите строку «/dev/ttyMI1». Нажмите на кнопку «OK». Окно закроется.

В правой области окна появится строка «COM4 REG\_SZ /dev/ttyMI1» (см. Рис. 4.44).

| VMS            | Тип    | Значение             |
|----------------|--------|----------------------|
| (По умолчанию) | REG_SZ | (значение не задано) |
| COMI           | REG_SZ | /dev/tty50           |
| COM2           | REG_SZ | /dev/ttyS1           |
| СОМЗ           | REG_SZ | /de0//ttyMI          |
| COM4           | REG_SZ | /dev/ttyMI1          |
|                | Рис. 4 | .44                  |

Закройте редактор реестра, нажав на значок × в правом верхнем углу окна.

Дважды щёлкните левой кнопкой мыши по значку «Мой компьютер» рабочего стола (см. Рис. 4.45).

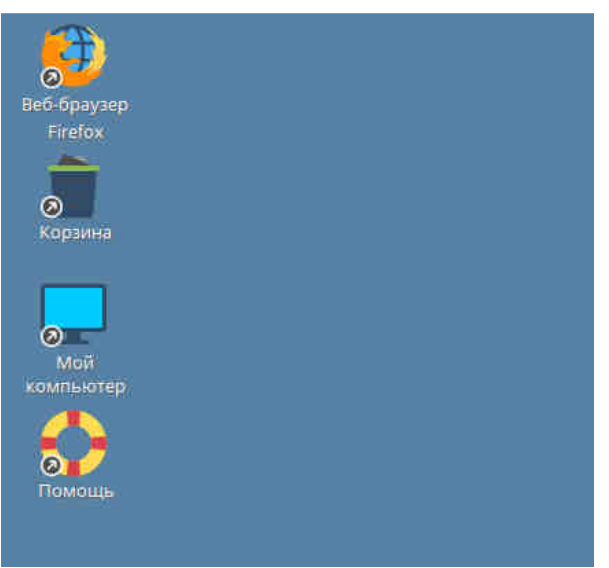

#### Рис. 4.45

Откроется окно «Менеджер файлов» (см. Рис. 4.46).

Откройте папку «dosdevices» (расположение: «Компьютер  $\rightarrow$  Домашняя  $\rightarrow$  .Wine») (см. Рис. 4.46).

| 📙 dosdevices - Менеджер файлов                                                                                                    |                                                                                                    |          | - 0                   | × |
|----------------------------------------------------------------------------------------------------|----------------------------------------------------------------------------------------------------|----------|-----------------------|---|
| Файл Вид Сеть Сервис Настройка Справ                                                                                                    | ка                                                                                                    |          |                       |   |
| 🚳 ~ 💿 ~ 🙆 🙆 🗂 Патки 🍸                                                                                                    | 🚺 Вид 🗸 🛛                                                                                                    |          |                       |   |
|                                                                                                    | and a second second sec |          |                       | 0 |
| Адрес. Компьютер Удомашняя У.Wine У иоздечис                                                                                                    | ¢\$<br>  `                                                                                                    |          |                       | 1 |
| 🗢 📕 dosdevices                                                                                                    | o C:                                                                                                    | com16    |                       |   |
| >~ <mark>62</mark> C                                                                                                    | G Z:                                                                                                    | 54 com17 |                       |   |
| > 🄝 Домашняя                                                                                                    | 🍰 Домашняя                                                                                                    | 🥅 com18  |                       |   |
| > 🄝 Домашняя                                                                                                    | 👌 Домашняя                                                                                                    | 🥦 com19  |                       |   |
| > 6 z:                                                                                                    | com1                                                                                                    | ça com20 |                       |   |
| >- 🛅 drive_c                                                                                                    | 👼 com2                                                                                                    | 50 com21 |                       |   |
| 🕞 Видео                                                                                                    | 📻 com3                                                                                                    | 🕅 com22  |                       |   |
| 🗌 📶 Документы                                                                                                    | 📜 com4                                                                                                    | 舞 com23  |                       |   |
| 😽 Загрузки                                                                                                    | 5 com5                                                                                                    | 👼 com24  |                       |   |
| > 👼 Изображения                                                                                                    | com6                                                                                                    | 54 com25 |                       |   |
| 🙀 Музыка                                                                                                    | com7                                                                                                    | 🧱 com26  |                       |   |
| — 🍞 Общедоступные                                                                                                    | com8                                                                                                    | 5 com27  |                       |   |
| >- 🦲 Рабочие столы                                                                                                    | com9                                                                                                    | 📴 com28  |                       |   |
| >- 🔚 Рабочий стол 1                                                                                                    | com10                                                                                                    | 5 com29  |                       |   |
| 🔚 Шаблоны                                                                                                    | com11                                                                                                    | 🧊 com30  |                       |   |
| >- 🥅 Рабочий стол 1                                                                                                    | com12                                                                                                    | 舞 com31  |                       |   |
| — 🕎 Корзина                                                                                                    | 5 com13                                                                                                    | 🥃 com32  |                       |   |
| > 🔬 Накопители                                                                                                    | com14                                                                                                    | 👌 f::    |                       |   |
| > 📒 Файловая система                                                                                                    | com15                                                                                                    | tpt1     |                       |   |
| > 💁 Сеть                                                                                                    |                                                                                                    |          |                       |   |
| 4 элемента                                                                                                    | ll                                                                                                    |          | Q 0 45 19 75 свободно |   |
| Construction and Construction of Construction of Construction |                                                                                                    |          |                       |   |

Рис. 4.46

В папке «dosdevices» удалите файлы: «COM1», «COM2», «COM3», «COM4».

Закройте менеджер файлов, нажав на значок × в правом верхнем углу окна.

Введите в терминал команды (см. Рис. 4.47):

In -s /dev/ttyS0 ~/.wine/dosdevices/com1

ln -s /dev/ttyS1 ~/.wine/dosdevices/com2

In -s /dev/ttyMI0 ~/.wine/dosdevices/com3

In -s /dev/ttyMI1 ~/.wine/dosdevices/com4

После ввода каждой команды нажимайте на клавиатуре клавишу «Enter».

pc1678@pc1678:~\$ ln -s /dev/ttyS0 ~/.wine/dosdevices/com1 pc1678@pc1678:~\$ ln -s /dev/ttyS1 ~/.wine/dosdevices/com2 pc1678@pc1678:~\$ ln -s /dev/ttyMI0 ~/.wine/dosdevices/com3 pc1678@pc1678:~\$ ln -s /dev/ttyMI1 ~/.wine/dosdevices/com4 pc1678@pc1678:~\$ ■

Рис. 4.47

В папке «dosdevices» будут созданы файлы: «COM1», «COM2», «COM3», «COM4» (см. Рис. 4.48).

| 📒 dosdevices - Менеджер файлов                    |                                                                                                    |            | _ 🗆 ×                     |
|---------------------------------------------------|----------------------------------------------------------------------------------------------------|------------|---------------------------|
| Файл Вид Сеть Сервис Настройка Справ              | ка                                                                                                    |            |                           |
| 🔇 ~ 🕥 ~ 🔷 🗿 🔂 🦲 Папки 🍸                           | 🚺 Вид 🗸 [                                                                                                    |            |                           |
| Annual Provence & Reconcern & Man                 | and a second second second second second second second second second second second second second second second |            | 0                         |
| Adpect Kominisorep > domaining > wine > dosdevice | ( <u> </u>                                                                                                    |            | 0                         |
| dosdevices                                        | 0 C                                                                                                    | com16      |                           |
| >- <mark>6</mark> C                               | 👌 Домашняя                                                                                                    | com17      |                           |
| > 🄝 Домашняя                                      | 🎝 Домашняя                                                                                                    | Cm com18   |                           |
| > 🄝 Домашняя                                      | 0 Z:                                                                                                    | 📜 com19    |                           |
| >- <mark>0</mark> Z:                              | com1                                                                                                    | 🔚 com20    |                           |
| >- 🦰 drive_c                                      | 👼 com2                                                                                                    | 5 com21    |                           |
| — 😿 Видео                                         | com3                                                                                                    | 🔚 com22    |                           |
| 🗌 🚺 Документы                                     | 💭 com4                                                                                                    | 🃁 com23    |                           |
| — 🐌 Загрузки                                      | om5                                                                                                    | com24      |                           |
| > 👼 Изображения                                   | com6                                                                                                    | com25      |                           |
| — 🐹 Музыка                                        | 🛤 com7                                                                                                    | Call com26 |                           |
| 🕞 🕞 Общедоступные                                 | 📰 com8                                                                                                    | 54 com27   |                           |
| >- 📒 Рабочие столы                                | 🚮 com9                                                                                                    | 🔚 com28    |                           |
| > 🔚 Рабочий стол 1                                | 🔜 com10                                                                                                    | 54 com29   |                           |
| — 🛅 Шаблоны                                       | 🗊 com11                                                                                                    | 🖼 com30    |                           |
| >- 🥅 Рабочий стол 1                               | 🚰 com12                                                                                                    | 🌉 com31    |                           |
| — 👿 Корзина                                       | 🚮 com13                                                                                                    | 👼 com32    |                           |
| > 🔝 Накопители                                    | om14                                                                                                    | 👌 f::      |                           |
| > 📒 Файловая система                              | 🔜 com15                                                                                                    | 🔚 lpt1     |                           |
| > 🍙 Сеть                                          |                                                                                                    |            |                           |
| 4 элемента                                        | L                                                                                                    |            | Q. О Q 145.19 ГБ свободно |
|                                                   |                                                                                                    | D 4 40     |                           |

Рис. 4.48

Перезагрузите компьютер. Для этого нажмите на кнопку на рабочем столе, в выпадающем меню выберите строку «Завершение работы» (см. Рис. 4.49). Откроется окно «Выход и выключение» (см. Рис. 4.50). Нажмите на кнопку «Перезагрузка».

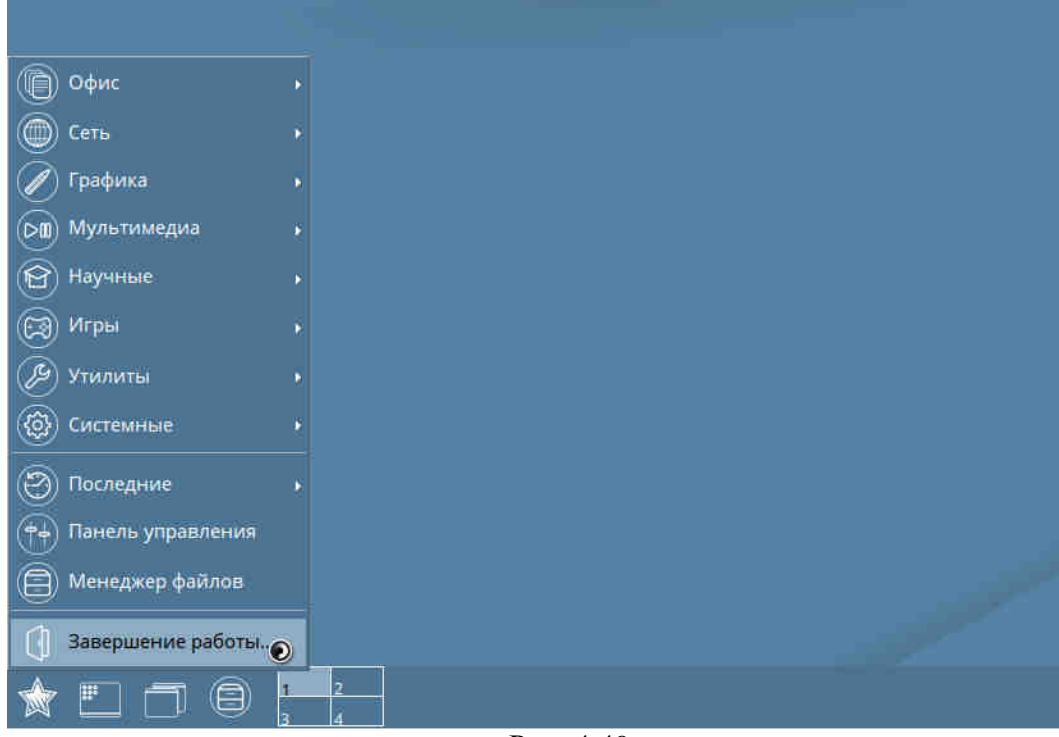

Рис. 4.49

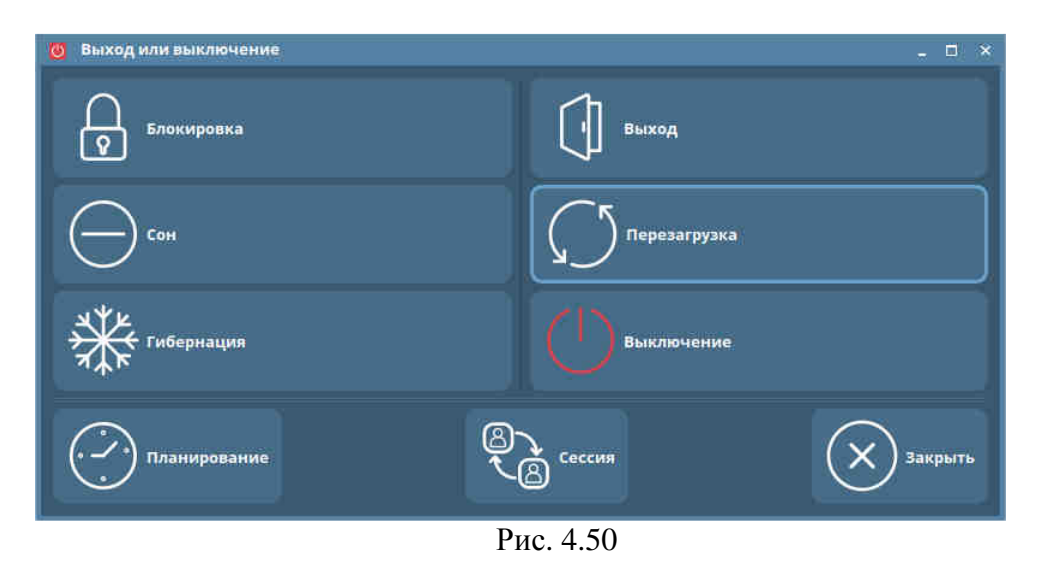

В ОС Astra Linux входит большое число системных групп. Их предназначение заключается в распределении доступа к системным ресурсам. Группа «**Dialout**» предоставляет доступ к последовательному порту.

Введите в терминале команду «**sudo adduser pc<номер компьютера> dialout**» и нажмите на клавиатуре на клавишу «**Enter**». (pc<номер компьютера> – имя учётной записи администратора) (см. Рис. 4.51).

В терминале появится сообщение о добавлении пользователя в группу «Dialout» (см. Рис. 4.51).

рс1678@рс1678:~\$ sudo adduser pc1678 dialout Добавляется пользователь «рс1678» в группу «dialout» ... Добавление пользователя pc1678 в группу dialout Готово. рс1678@pc1678:~\$ ■

#### Рис. 4.51

#### 4.4.5 Установка шрифтов для Wine

Для корректного отображения шрифтов в программном обеспечении «Микрос-02» необходимо выполнить их установку. Установку шрифтов следует проводить только на компьютерах APM пульта управления, APM начальника караула и APM оперативного дежурного.

Дважды щёлкните левой кнопкой мыши по значку «Мой компьютер» рабочего стола.

Откроется окно «Менеджер файлов» (см. Рис. 4.52).

| 🍵 Домашняя - Менеджер файлов        |                  |                 | - 🗆 ×                |
|-------------------------------------|------------------|-----------------|----------------------|
| Файл Вид Сеть Сервис Настройка Спра | вка              |                 |                      |
| 🕜 ~ 🕥 ~ 🔷 💿 🗲 🛅 Папки 🍸             | 🚺 Вид 🗸 🚺        | Q               |                      |
| Адрес: 🛧 Компьютер > Домашняя       |                  |                 | 6                    |
|                                     | Cache            | P bachre        |                      |
| Хомпьютер                           | config           | directory       |                      |
| х Ломанния                          | dhus             |                 |                      |
| > carbe                             | fly              | ronfile         |                      |
|                                     | anupa            | windows-serial  |                      |
| >dbus                               | Jocal            | 2 Xauthority    |                      |
| > fly                               | wine             | xsession-errors |                      |
| > anupa                             | Mikros02         | inel (          |                      |
| > iocal                             | • Видео          |                 |                      |
| ✓ is .wine                          | 🗿 Документы      |                 |                      |
| > dosdevices                        | • Загрузки       |                 |                      |
| ∽ 📄 drive_c                         | м Изображения    |                 |                      |
| > 🦰 Program Files                   | 🙍 Музыка         |                 |                      |
| > 🚞 Program Files (x86)             | 📻 Общедоступные  |                 |                      |
| > 📒 ProgramData                     | 🦰 Рабочие столы  |                 |                      |
| >- 🔁 users                          | 🔛 Рабочий стол 1 |                 |                      |
| 🗸 🦲 windows                         | 🚞 Шаблоны        |                 |                      |
| - Command                           | .bash_history    |                 |                      |
| — 📒 Fonts                           | .bash_logout     |                 |                      |
| — 📜 help                            | Caller Provider  |                 |                      |
|                                     | Л.               |                 |                      |
| Домашняя                            |                  |                 | Q 144.82 ГБ свободно |

Рис. 4.52

Откройте папку «windows» (расположение: «Компьютер  $\rightarrow$  Домашняя  $\rightarrow$  .Wine»  $\rightarrow$  drive\_c  $\rightarrow$  windows) (см. Рис. 4.53).

| windows - Менеджер файлов         |                        | æ.) |
|-----------------------------------|------------------------|-----|
| айл Вид Сеть Сервис Настройк      | Справка                |     |
| 3 ч 🕥 ч 🙆 🙆 🗂 Па                  | іки 🍸 🔝 Вид 🛩 🚺 🍳      |     |
| рес: Kownьютер >Домашняя > wine > | rive_c > windows       |     |
| 🔶 🔜 windows                       | command ? twain_32.dll |     |
| - 💴 command                       | 📒 Fonts 🔯 twain.dll    |     |
| - Eonts                           | 🛅 help 📝 win.ini       |     |
| - 🛅 help                          | 📁 inf 🖉 winhelp.exe    |     |
| — 🚞 inf                           | 🔁 logs 💼 winhlp32.exe  |     |
| logs                              | system                 |     |
| - system                          | system32               |     |
| >- system32                       | syswow64               |     |
| > syswow64                        | tasks                  |     |
| - 🔚 tasks                         | temp                   |     |
| - 🛅 temp                          | twain_32               |     |
| - twain_32                        | twain_64               |     |
| - 🔁 twain_64                      | 🔁 winsxs               |     |
| >- 🔚 winsxs                       | 2 explorer.exe         |     |
| • Видео                           | 🗱 hh.exe               |     |
| а Документы                       | 💼 notepad.exe          |     |
| 😽 Загрузки                        | 💼 regedit.exe          |     |
| > 👼 Изображения                   | 🗱 rundll.exe           |     |
| и Музыка                          | 📝 system.ini           |     |
| 📷 Общедоступные                   | (1996) - 84            |     |
|                                   |                        |     |

Рис. 4.53

Скопируйте в папку «**windows**» папку «**Fonts**» с установочного компакт-диска с программным обеспечением «Микрос-02».

#### 4.4.6 Настройка межсетевого экрана

В этом разделе показан пример настройки межсетевого экрана («firewall»), предназначенного для управления работой приложений в сети, путём установки различных разрешающих/ запрещающих правил.

Откройте окно «Панель управления» (кнопка № на рабочем столе → «Панель управления»).

В разделе «Прочие» дважды щёлкните левой кнопкой мыши по значку «Настройка межсетевого экрана» (см. Рис. 4.54). Откроется окно «Межсетевой экран» (см. Рис. 4.55). Установите параметры этого окна как показано на Рис. 4.55.

| Панель управления                                                                                              |                          |                                    |  |  | _ 0 × |
|----------------------------------------------------------------------------------------------------|--------------------------|------------------------------------|--|--|-------|
| Панель                                                                                                    | ь управле                | ния                                |  |  |       |
| Рабочий стол<br>Оборудование<br>Оборудование<br>Прочее<br>Сеть<br>Сеть<br>Безопасность<br>Программы<br>Система | настройка яркости<br>Fly | настройка<br>межсетевого<br>акрана |  |  |       |

Рис. 4.54

| 📝 Межсетево                     | йэкран                                             |                              |                           | - 8           | × |
|---------------------------------|----------------------------------------------------|------------------------------|---------------------------|---------------|---|
| Файл Правка                     | Справка                                            |                              |                           |               |   |
| Межсетевой э                    | кран                                               |                              |                           |               |   |
| Профиль:                        | Офис                                               |                              |                           |               |   |
| Статус:                         |                                                    |                              |                           |               |   |
| Входящие:                       | Разрешить 🔻                                        |                              |                           |               |   |
| Исходящие:                      | Разрешить 🔻                                        |                              |                           |               |   |
|                                 |                                                    |                              |                           |               |   |
|                                 | 🛈 Правила                                          | Отчёт                        | Журнал                    |               |   |
| Нача.<br>Несложный<br>основанны | <b>ло рабо</b><br>і способ управ<br>і на ufw. Прос | ОТЫ<br>аления се<br>то, изящ | тевым экра<br>но и полезн | ном,<br>ю! :) |   |
| Основн                          | ые                                                 |                              |                           |               |   |
| Если вы об                      | ычный пользо                                       | ватель, в                    | ы будете в                |               |   |
| безопасно                       | сти с этими на                                     | стройкам                     | И                         |               |   |
| Политика вход                   | ящих соединений                                    | изменена                     |                           |               |   |

Рис. 4.55

4.4.7 Настройка сетевых соединений для компьютеров АРМ пульта управления, АРМ начальника караула, АРМ оперативного дежурного
Настройки, приведённые в данном разделе, необходимы для обеспечения взаимодействия компьютеров различных АРМ по локальной сети.

Откройте окно «Панель управления» (кнопка № на рабочем столе → «Панель управления»).

В разделе «Сеть» дважды щёлкните левой кнопкой мыши по значку «Сетевые соединения» (см. Рис. 4.56). Откроется окно «Сетевые соединения» (см. Рис. 4.57).

| Панель управления                                                      |                       |
|------------------------------------------------------------------------|-----------------------|
| Панель                                                                 | управления            |
| <ul> <li>Рабочий стол</li> <li>Оборудование</li> <li>Прочее</li> </ul> | Сетевые<br>соединения |
| Сеть Сеть Безопасность                                                 |                       |
| Программы<br>Система                                                   |                       |

Рис. 4.56

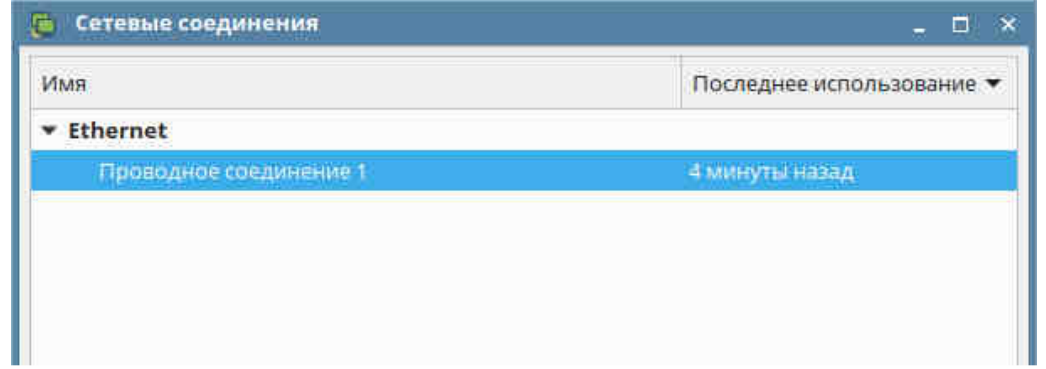

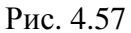

Дважды щёлкните левой кнопкой мыши по строке «Проводное соединение 1». Появится окно «Изменение Проводное соединение 1» (см. Рис. 4.58).

|                    | ennes line        | роводное соединени   | ie i     |        |                |                |          |
|--------------------|-------------------|----------------------|----------|--------|----------------|----------------|----------|
| Сновное            | Ethernet          | Безопасность 802.1   | x DCB    | Прокси | Параметры IPv4 | Параметры IPv6 | R        |
| Method             | Вручную           | чную                 |          |        |                |                | ÷        |
| Адреса             |                   |                      |          |        |                |                |          |
| Адрес              |                   | Маска се             | ги       |        | Шлюз           |                | добавить |
| 10.10.10.8         |                   | 255.255.25           | 5.0      |        | 10.10.10.1     |                | Удалить  |
| DNS s<br>Search do | servers<br>omains |                      |          |        |                |                |          |
| DHCP cl            | lient ID          |                      |          |        |                |                |          |
| 🗌 Треб             | іовать адр        | ресацию IPv4 для это | го соеди | нения  |                |                |          |
|                    |                   |                      |          |        |                | Мар            | шруты    |

Рис. 4.58

Перейдите на вкладку «Параметры IPv4» (см. Рис. 4.58).

Нажмите на кнопку «Добавить» и в текстовое окно «Адреса» введите следующую информацию:

В поле «Адрес»:

- 10.10.10.8 для компьютера АРМ пульта управления;
- 10.10.10.9 для компьютера АРМ начальника караула;
- 10.10.10.42 для компьютера АРМ оперативного дежурного

В поле «Маска сети»: 255.255.255.0

В поле «Шлюз»: 10.10.10.1

Нажмите на кнопку «Сохранить» и закройте окно.

## 4.4.8 Отмена уведомления о наличии обновления ОС Astra Linux

Откройте окно «Панель управления» (кнопка № на рабочем столе → «Панель управления»).

В разделе «Параметры» дважды щёлкните левой кнопкой мыши по значку «Проверка обновлений» (см. Рис. 4.59). Откроется окно «Сетевые соединения» (см. Рис. 4.60).

| <ul> <li>Панель управления</li> <li>Панель</li> </ul>                                                                                          | , управл     | тения                          |                        |                              |  |
|----------------------------------------------------------------------------------------------------|--------------|--------------------------------|------------------------|------------------------------|--|
| <ul> <li>Рабочий стол</li> <li>Оборудование</li> <li>Прочее</li> <li>Сеть</li> <li>Безопасность</li> <li>Программы</li> <li>Система</li> </ul> | Осиск файлов | Приложения для<br>типов файлов | Проверка<br>обновлений | Менеджер<br>пакетов Synaptic |  |

Рис. 4.59

В закладке «Уведомление» сбросьте пометку индикатора «Уведомлять о наличии обновлений», щёлкнув по нему левой кнопкой мыши, и нажмите на кнопку «Да».

| 脊 Проверка обновлений - Настро  | ойки                      |               | _ 🗆 ×               |
|---------------------------------|---------------------------|---------------|---------------------|
| Проверить обновления            | Число пакетов с обно      | влениями: 323 | Да                  |
| Общие настройки Уведомление     | Автоматическое обновление | Репозитории   | Отмена              |
| 🗌 Уведомлять о наличии обновлен | ний                       |               |                     |
| Показывать уведомление каждые:  | Оч 30м Ос                 | \$            |                     |
| Время отображения уведомления:  | 15c                       | \$            |                     |
|                                 |                           |               |                     |
|                                 |                           |               |                     |
|                                 |                           |               |                     |
|                                 |                           |               |                     |
|                                 |                           |               |                     |
|                                 |                           |               | Дополнительно       |
|                                 |                           |               | Action and a second |

Рис. 4.60

#### 4.4.9 Установка драйверов ключей «Guardant»

Установку драйверов ключей защиты программного обеспечения «GUARDANT» следует проводить только на компьютерах APM пульта управления и APM начальника караула.

Дважды щёлкните левой кнопкой мыши по значку «Мой компьютер» рабочего стола. Откроется окно «Менеджер файлов» (см. Рис. 4.61).

Откройте папку «Домашняя» (расположение: «Компьютер» → «Домашняя») (см. Рис. 4.53).

Скопируйте в папку «Домашняя» файлы «grdwine-0.5.5-bin.tar.gz» и «udev-rules.tar.gz» с установочного компакт-диска с программным обеспечением «Микрос-02» (см. Рис. 4.61).

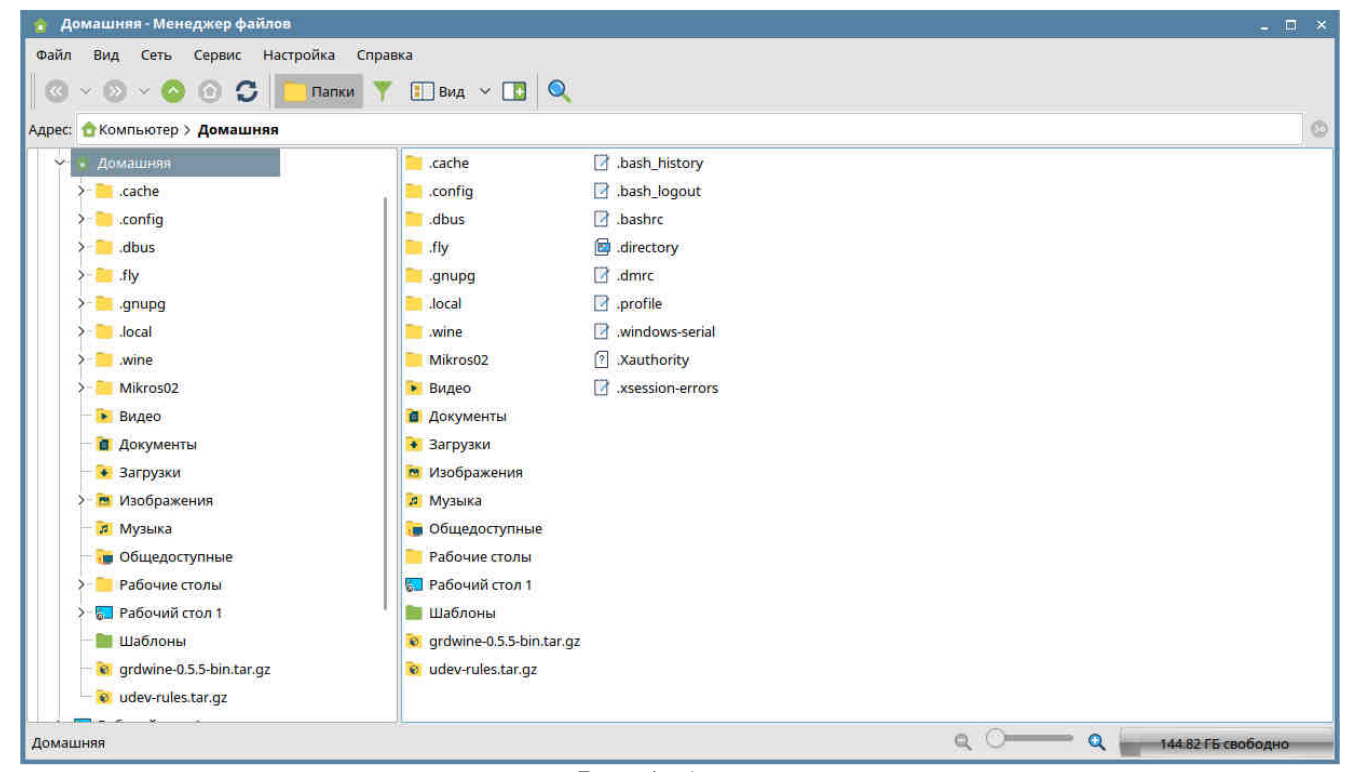

Рис. 4.61

Введите в терминале команду «tar -xvf udev-rules.tar.gz» и нажмите на клавиатуре на клавишу «Enter». На Рис. 4.62 показаны команда в терминале и выводимые на экран сообщения после выполнения этой команды.

```
pc1678@pc1678:~$ tar −xvf udev−rules.tar.gz
95-grdnt.rules
install.sh
pc1678@pc1678:~$ ■
```

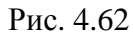

Введите в терминале команду «./install.sh» и нажмите на клавиатуре на клавишу «Enter». На Рис. 4.63 показаны команда в терминале и выводимые на экран сообщения после выполнения этой команды.

Рис. 4.63

Введите в терминале команду «tar -xvf grdwine-0.5.5-bin.tar.gz» и нажмите на клавиатуре на клавишу «Enter». На Рис. 4.64 показаны команда в терминале и выводимые на экран сообщения после выполнения этой команды.

```
pc1678@pc1678:~$ tar -xvf grdwine-0.5.5-bin.tar.gz
grdwine-0.5.5-bin/
grdwine-0.5.5-bin/x86/
grdwine-0.5.5-bin/x86/grdwine.dll.so
grdwine-0.5.5-bin/x86_64/
grdwine-0.5.5-bin/x86_64/grdwine.dll.so
grdwine-0.5.5-bin/install.sh
pc1678@pc1678:~$ ■
```

Рис. 4.64

Введите в терминале команду «cd grdwine-0.5.5-bin» и нажмите на клавиатуре на клавишу «Enter» (см. Рис. 4.65).

Введите в терминале команду «**sudo** ./install.sh x86 /usr/lib/i386-linux-gnu/wine» и нажмите на клавиатуре на клавишу «Enter». На Рис. 4.65 показаны команда в терминале и выводимые на экран сообщения после выполнения этой команды.

```
pc1678@pc1678:~$ cd grdwine-0.5.5-bin
pc1678@pc1678:~/grdwine-0.5.5-bin$ sudo ./install.sh x86 /usr/lib/i386-linux-gnu/wine
Try to install x86 grdwine.dll.so...
SUCCESS
pc1678@pc1678:~/grdwine-0.5.5-bin$
```

Рис. 4.65

Введите в терминале команду «sudo ./install.sh x64 /usr/lib/x86\_64-linux-gnu/wine» и нажмите на клавиатуре на клавишу «Enter». На Рис. 4.66 показаны выводимые на экран сообщения после выполнения команды.

```
pc1678@pc1678:~/grdwine-0.5.5-bin$ sudo ./install.sh x64 /usr/lib/x86_64-linux-gnu/wine
Try to install x86_64 grdwine.dll.so...
SUCCESS
pc1678@pc1678:~/grdwine-0.5.5-bin$ ■
```

Рис. 4.66

#### 4.4.10 Установка драйверов принтера «НР Laser 107а»

В этом разделе показана установка драйверов принтера «HP Laser 107а». Если потребуется заменить этот принтер на принтер другой модели или производителя, необходимо будет найти его драйвер в сети Internet или на диске, входящем в комплект поставки принтера.

Установку драйверов принтера следует проводить только на компьютерах АРМ ПУТСО и АРМ НК.

Дважды щёлкните левой кнопкой мыши по значку «Мой компьютер» рабочего стола ОС «Linux».

Откроется окно «Менеджер файлов» (см. Рис. 4.67).

Откройте папку «Домашняя».

Скопируйте в папку «Домашняя» файл драйвера принтера «**uld.tar.gz**» из папки «Драйвер НР LazerJet 107» с установочного компакт-диска с программным обеспечением «Микрос-02» (см.Рис. 4.67).

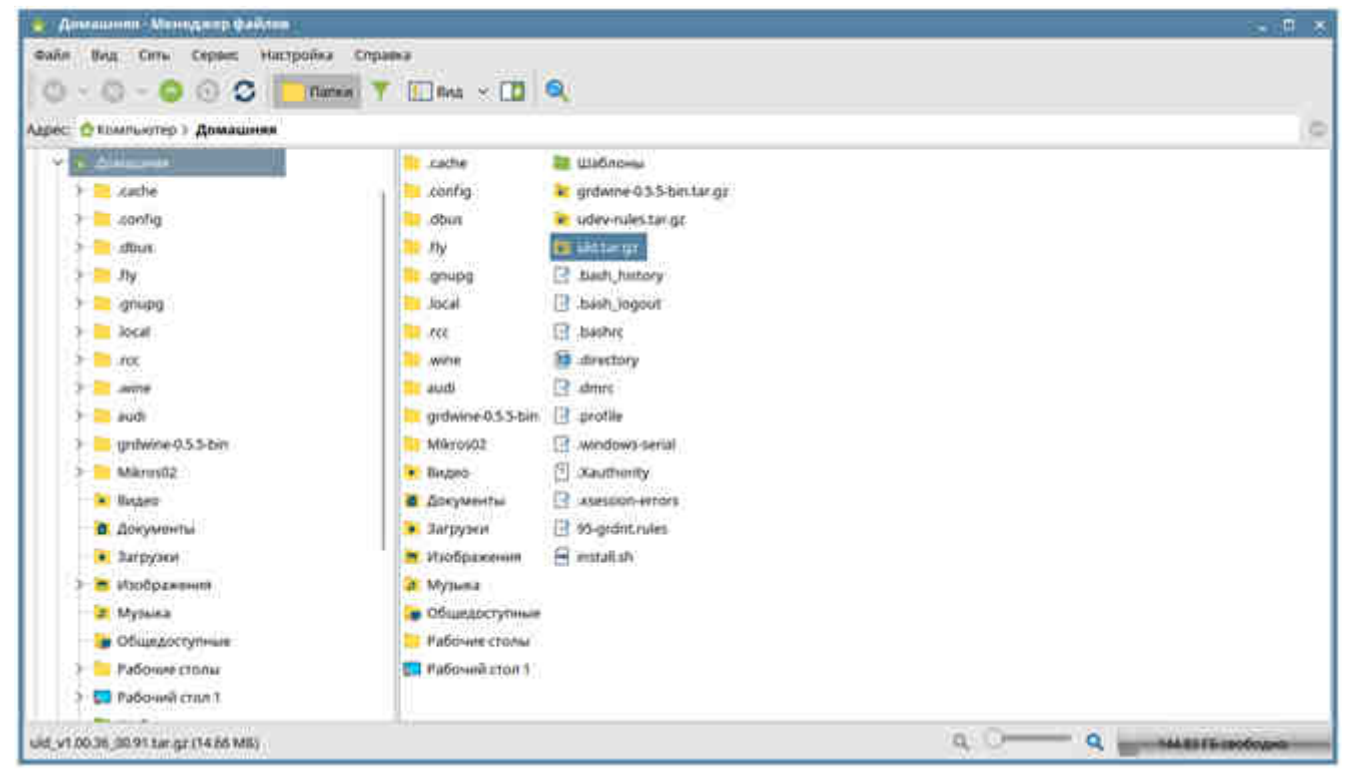

Рис. 4.67

Введите в терминале команду «**tar xf uld.tar.gz**» и нажмите на клавиатуре на клавишу «**Enter**» (см. Рис. 4.68).

Введите в терминале команду «cd uld» и нажмите на клавиатуре на клавишу «Enter» (см. Рис. 4.68).

```
pc1678@pc1678:∼$ tar xf uld.tar.gz
pc1678@pc1678:~$ cd uld
```

#### Рис. 4.68

Введите в терминале команду «sudo sh install-printer.sh» и нажмите на клавиатуре на клавишу «Enter». На Рис. 4.69 показаны команда в терминале и выводимые на экран сообщения после выполнения этой команды.

pc1423@pc1423:∾\$ cd /home/pc1423/uld pc1423@pc1423:∾/uld\$ sudo sh install-printer.sh \*\*\*\* Выполняется установка... \*\*\*\* Нажмите клавишу «Ввод», чтобы продолжить, или нажмите «q», а затем клавишу «Ввод», чтобы выйт и. : ■

Рис. 4.69

Нажмите на клавиатуре на клавишу «Enter».

На экране будет высвечиваться текст лицензии. Нажимайте на клавиатуре на клавишу «Enter» до появления сообщения «Вы согласны ? [ у/n ] :» (см. Рис. 4.70).

13. ПРАВО НА ЗАКЛЮЧЕНИЕ СОГЛАШЕНИЯ И ПРАВО ПОДПИСИ. Вы подтверждаете свое совершеннолетие, в соотв етствии с законодательством страны/региона Вашего проживания и, если применимо, являетесь официаль ным представителем своей компании с правом на заключение настоящего соглашения. 14. ПРИМЕНИМОЕ ПРАВО. Настоящее соглашение EULA регулируется правом страны/региона, в которой была совершена покупка оборудования. 15. ПОЛНОТА СОГЛАШЕНИЯ. Настоящее соглашение EULA (Включая Все приложения и дополнения настоящего соглашения ЕULA из комплекта поставки цстройства НР) представляет собой полный объем договоренност ей между Вами и НР в отношении программного продукта и заменяет собой все результаты предыдущего и ли совпадающего во времени истного или письменного общения, предложения и представления относитель но программного продукта или любых других Вопросов, затрагиваемых в настоящем соглашении EULA. В т ех случаях, когда положения любых политик или программ услуг по предоставлению поддержки НР против оречат условиям настоящего соглашения EULA, принимаются условия настоящего соглашения EULA. © Copyright 2015 HP Development Company, L.P. Информация, содержащаяся в настоящем документе, может быть изменена без предварительного уведомлен ия. Все другие названия продуктов, упомянутые в этом документе, могут являться товарными знаками с оответствующих владельцев. В пределах, допустимых действующим законодательством, гарантии на издел ия и услуги НР устанавливаются специальных гарантийных положениях, прилагаемых к таких изделиям ил и продуктам. Содержание настоящего документа не может быть истолковано как дополнительные гарантий ные обязательстВа. В пределах, допустимых действующим законодательством, компания НР не несет отве тственности за технические или редакторские ошибки или упущения в настоящем документе. Первая редакция: Август 2015 г.

\*\*\* Вы согласны?[y/n]: 📕

Рис. 4.70

Нажмите на клавиатуре на клавишу «у», затем - на клавишу «Enter».

Появятся следующие сообщения (см. Рис. 4.71):

\*\*\*\* Вы планируете использовать сетевые устройства? Если да, рекомендуется настроить брандмауэр. \*\*\*\* Если вы хотите выполнить автоматическую настройку брандмауэра, введите 'у' или просто нажмите клавишу 'Ввод'. Чтобы пропустить этот шаг, введите 'n'. :

Рис. 4.71

Нажмите на клавиатуре на клавишу «**n**», затем - на клавишу «**Enter**». На экране терминала должны появиться сообщения об успешной установке драйвера (см. Рис.

4.72).

\*\*\*\* Выполняется регистрация сервера CUPS... \*\*\*\* Перезапуск CUPS выполнен успешно. \*\*\*\* Драйвер принтера успешно установлен. \*\*\*\* Установка завершена. pc1423@pc1423:~/uld\$ ■

Рис. 4.72

Подключите принтер к компьютеру с помощью USB-кабеля. Включите принтер.

Откройте окно «Панель управления» (кнопка № на рабочем столе → «Панель управления»).

В разделе «Оборудование» дважды щёлкните левой кнопкой мыши по значку «Принтеры» (см. Рис. 4.73). Откроется окно «Менеджер печати Fly» (см. Рис. 4.73).

| Панель управления<br>Пан-                    | ель управлени                                                                                                    | я                      |                                        |                                                 |                                               |
|----------------------------------------------|----------------------------------------------------------------------------------------------------|------------------------|----------------------------------------|-------------------------------------------------|-----------------------------------------------|
| Рабочий стол<br>Ф Оборудование<br>Прочее     | Менеджер Элект                                                                                                    | ропитание              | Обработка<br>«горячего»<br>подключения | Установка<br>дополнительного пр<br>плагина НР 1 | Установка<br>интеров, факсог<br>и сканеров НР |
| Сеть<br>Безопасность<br>Программы<br>Система | <ul> <li>Менеджер печати Fly</li> <li>Файл Вид Сервер Принтер</li> <li>Очереди</li> <li>Принтеры</li> <li>Классы</li> <li>Обрабатываемые задания Прерванн</li> </ul> | Справка<br>3 📀 🛍 📑 📑 😁 |                                        |                                                 |                                               |

Рис. 4.73

В меню «Принтер» этого окна выберите команду «Добавить». Откроется окно «Мастер установки принтеров и классов» (см. Рис. 4.74).

| стер установки принтеров и классов                                                   |                      |
|--------------------------------------------------------------------------------------|----------------------|
| <b>эинтер или класс</b><br>Укажите, что вы хотите добавить, принтер, или класс принт | еров                 |
| Принтер или класс                                                                    |                      |
| 💿 Принтер                                                                            |                      |
| 🔘 Класс                                                                              |                      |
|                                                                                      |                      |
|                                                                                      |                      |
|                                                                                      |                      |
|                                                                                      |                      |
|                                                                                      |                      |
|                                                                                      |                      |
|                                                                                      |                      |
|                                                                                      |                      |
|                                                                                      |                      |
| <)                                                                                   | Назад Далее > Отмена |
|                                                                                      |                      |

Рис. 4.74

Выделите индикатор «**Принтер**» и нажмите на кнопку «**Далее**». В следующем окне выделите строку «**HP Laser 103 107 108**» и нажмите на кнопку «**Далее**» (см. Рис. 4.75).

| Выбери                                    | те устройство      |                   |      |
|-------------------------------------------|--------------------|-------------------|------|
| Наименование                              | ^                  | Класс устройства  | Ин   |
| HP Officejet 7000 E809a                   |                    | Сетевой принтер   | HP   |
| HP Officejet 7000 E809a                   |                    | Сетевой принтер   | Offi |
| HP Laser 103 107 108                      |                    | Локальный принтер | HP   |
| HP HP Officejet 7000 E809a                |                    | Сетевой принтер   | Offi |
| Hewlett-Packard Hewlett-Packard hp design | jet 130nr (C7791D) | Сетевой принтер   | hp ( |
| Generic Generic PostScript Printer        |                    | Сетевой принтер   | dlk- |
| Generic Generic PostScript Printer        |                    | Сетевой принтер   | dlk- |
| Generic Generic PostScript Printer        |                    | Сетевой принтер   | dlk- |
| Другой                                    |                    |                   |      |

Рис. 4.75

Появится окно с информацией о принтере (см. Рис. 4.76).

|                                  | Информация                                         |  |  |
|----------------------------------|----------------------------------------------------|--|--|
| Наименование:                    | HP_Laser_103_107_108                               |  |  |
| Местонахождение: Местонахождение |                                                    |  |  |
| Описание:                        | HP Laser 103 107 108                               |  |  |
| URI устройства:                  | usb://HP/Laser%20103%20107%20108?serial=CNB2N16SQH |  |  |
| Драйвер:                         |                                                    |  |  |
| 🗌 Разрешить общ                  | ий доступ                                          |  |  |
|                                  |                                                    |  |  |

Рис. 4.76

Нажмите на кнопку ... и в открывшемся окне «Драйверы» из списка принтеров выберите «HP LaserJet m101-m106 hpcaps» (см. Рис. 4.77).

| Brother   | HP LaserJet cp1026nw, hpcups 3.11.5, r |
|-----------|----------------------------------------|
| Dymo      | HP LaserJet cp1027nw, hpcups 3.12.2, r |
| Epson     | HP LaserJet cp1028nw, hpcups 3.12.2, r |
| Generic   | HP LaserJet m14-m17 hpijs, 3.20.3      |
| Gestetner | HP LaserJet m14-m17, hpcups 3.20.3     |
| HE        | HP Laserjet m101-m106 npijs, 3.20.3    |

Рис. 4.77

Нажмите на кнопку «Да».

В текстовом поле «Драйвер» окна с информацией о принтере появится строка с именем драйвера «hp-laserjet\_m101-m106.ppd» (см.Рис. 4.78).

|                  | Информация                                         |
|------------------|----------------------------------------------------|
| Наименование:    | HP_Laser_103_107_108                               |
| Местонахождение: | Местонахождение                                    |
| Описание:        | HP Laser 103 107 108                               |
| URI устройства:  | usb://HP/Laser%20103%20107%20108?serial=CNB2N16SQH |
| Драйвер:         | hplip:0/ppd/hplip/HP/hp-laserjet_m101-m106.ppd     |
| 🗌 Разрешить общ  | ий доступ                                          |
|                  |                                                    |

Рис. 4.78

Нажмите на кнопку «Завершить» и закройте это окно.

В окне «**Менеджер печати Fly**» можно видеть установленный в системе принтер (см. Рис. 4.79).

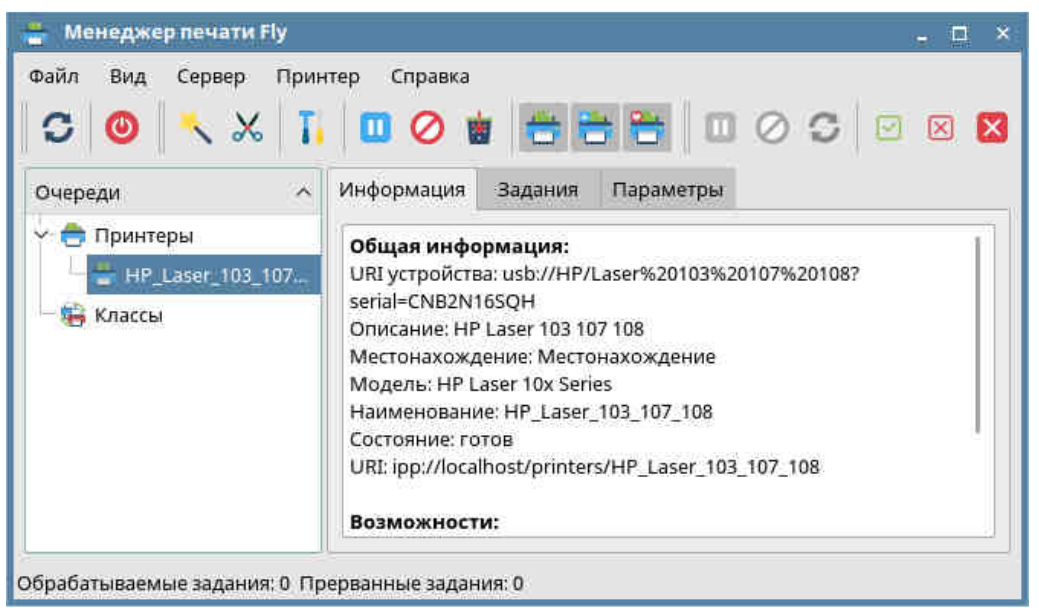

Рис. 4.79

#### 4.4.11 Установка драйверов принтера «Samsung M2020»

В этом разделе показана установка драйверов принтера «Samsung M2020».

Установку драйверов принтера следует проводить только на компьютерах АРМ ПУТСО и АРМ НК.

Дважды щёлкните левой кнопкой мыши по значку «Мой компьютер» рабочего стола ОС «Linux».

Откроется окно «Менеджер файлов» (см. Рис. 4.80).

Откройте папку «Домашняя» (расположение: «Компьютер» → «Домашняя») (см. Рис. 4.80).

Скопируйте в папку «Домашняя» файл драйвера принтера «**uld\_v1.00.36\_00.91.tar.gz**» с установочного компакт-диска с программным обеспечением «Микрос-02» (см. Рис. 4.80).

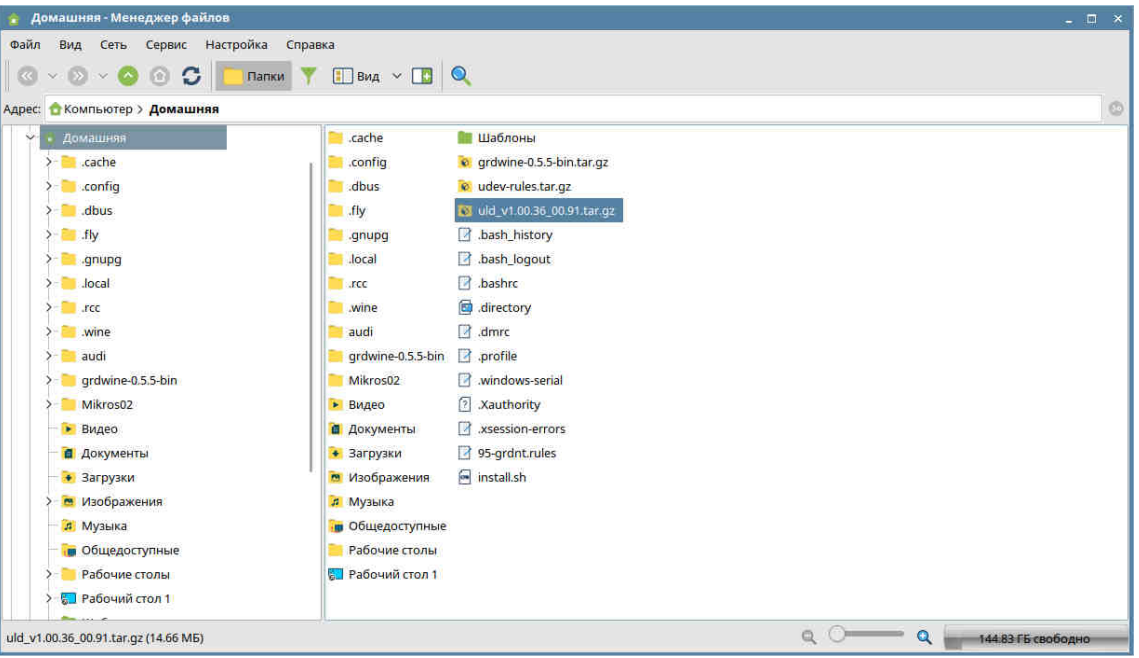

Рис. 4.80

Введите в терминале команду «tar xf uld\_v1.00.36\_00.91.tar.gz» и нажмите на клавиатуре на 47

#### клавишу «Enter» (см. Рис. 4.81).

Введите в терминале команду «cd uld» и нажмите на клавиатуре на клавишу «Enter» (см. Рис. 4.81).

pc1678@pc1678:∼\$ tar xf uld\_v1.00.36\_00.91.tar.gz pc1678@pc1678:∼\$ cd uld

#### Рис. 4.81

Введите в терминале команду «sudo sh install-printer.sh» и нажмите на клавиатуре на клавишу «Enter». На Рис. 4.82 показаны команда в терминале и выводимые на экран сообщения после выполнения этой команды.

pc1678@pc1678:~/uld\$ sudo sh install-printer.sh \*\*\*\* Running install ... \*\*\*\* Press 'Enter' to continue or 'q' and then 'Enter' to quit. : ∎

Рис. 4.82

Нажмите на клавиатуре на клавишу «Enter».

Появятся следующие сообщения (см. Рис. 4.83):

END-USER LICENSE AGREEMENT FOR SAMSUNG ELECTRONICS SOFTWARE PRODUCT

IMPORTANT-READ CAREFULLY: This Samsung Electronics End-User License Agreement ("EULA") is a legal agreement between you (either an individual or a single entity) and Samsung Electronics Co., Ltd. ("SAMSUNG ELECTRONICS") with respect to the SAMSUNG ELECTRONICS software product intended to be us ed with the SAMSUNG devices. The SAMSUNG ELECTRONICS software product may include associated softw are components, media, printed materials and "online" or electronic documentation developed and pr ovided by SAMSUNG ELECTRONICS ("SOFTWARE PRODUCT"). For all other third party software products wh ich may be supplied with or for the SAMSUNG devices, your use of such software products shall be s ubject to separate terms of use and end user license agreements of such third parties. By instal ling, copying, downloading or using the SOFTWARE PRODUCT, you agree to be bound by the terms of th is EULA. If you do not agree to the terms of this EULA, you may not install or use the SOFTWARE PR ODUCT.

The SOFTWARE PRODUCT is licensed, not sold. Subject to the condition that you are in compliance wi th the terms of this EULA, SAMSUNG ELECTRONICS grants you the following licenses: (a) you may inst --Ωαπee--

Рис. 4.83

Нажимайте на клавиатуре на клавишу «Enter» до появления сообщения «Do you agree ? [ y/n ] :» (см. Рис. 4.84).

| 6. CONCESSION<br>By installing and using the SOFTWARE PRODUCT, it is conceded that you have read and understand the<br>agreement, and agree to all of its terms and conditions. The agreement takes precedence over any o<br>ther agreements concluded between you and SAMSUNG ELECTRONICS.                                                                                                    |
|----------------------------------------------------------------------------------------------------|
| 7. CONSENT TO USE OF DATA<br>SAMSUNG ELECTRONICS may collect and use technical information you provide in relation to your insta<br>llation and use of the SOFTWARE PRODUCT or the provision of support services related to the SOFTWAR<br>E PRODUCT. All such information will be subject to SAMSUNG ELECTRONICS' privacy policy.                                                                                                    |
| 8. TERMINATION<br>Without prejudice to any other rights, SAMSUNG ELECTRONICS may terminate this EULA or your rights u<br>nder this EULA at any time if you fail to comply with the terms and conditions of this EULA. Upon t<br>ermination of your rights under this EULA for any reason, or upon termination of the EULA itself, y<br>ou must destroy all copies of the SOFTWARE PRODUCT and all of its component parts in your possessio<br>n (including all component parts, the media and printed materials, any prior versions, and this EUL<br>A). The terms of this paragraph shall survive any termination of this EULA.                                                                                                    |
| <ul> <li>9. LIMITATION OF LIABILITY</li> <li>You are solely and entirely liable for the performance or results you may obtain by using the SOFTW ARE PRODUCT and SAMSUNG ELECTRONICS shall not be liable for losses arising from your use of the SOF TWARE PRODUCT and for any losses arising from your inability to use the SOFTWARE PRODUCT.</li> <li>TO THE MAXIMUM EXTENT PERMITTED BY APPLICABLE LAW, IN NO EVENT SHALL SAMSUNG OR ITS SUPPLIERS BE LI ABLE FOR ANY SPECIAL, INCIDENTAL, INDIRECT, OR CONSEQUENTIAL DAMAGES WHATSOEVER (INCLUDING, WITHOUT LIMITATION, DAMAGES FOR LOSS OF BUSINESS PROFITS, BUSINESS INTERRUPTION, LOSS OF BUSINESS INFORMATION, OR ANY OTHER PECUNIARY LOSS) ARISING OUT OF THE USE OF OR INABILITY TO USE THE SOFTWARE PRODUCT, EVEN IF SAMSUNG HAS BEEN ADVISED OF THE POSSIBILITY OF SUCH DAMAGES. IN ANY CASE, SAMSUNG'S ENTI RE LIABILITY UNDER ANY PROVISION OF THIS EULA SHALL BE LIMITED TO THE GREATER OF THE AMOUNT ACTUALL Y PAID BY YOU FOR THE SOFTWARE PRODUCT OR US\$5.00. SOME JURISDICTIONS, COUNTRIES OR STATES DO NOT A LLOW THE EXCLUSION OR LIMITATION OF INCIDENTAL OR CONSEQUENTIAL DAMAGES, SO THE ABOVE LIMITATION OR EXCLUSION MAY NOT APPLY TO YOU ONLY TO THE EXTENT SUCH APPLICATION IS CONTRARY TO THE LAWS OF RELE VANT JURISDICTIONS, COUNTRIES OR STATES.</li> <li>10. Others</li> <li>11. Others</li> <li>12. Others</li> <li>13. Others</li> <li>14. Others</li> </ul> |
| **** Do you agree / ly/nj : y                                                                                                    |

Рис. 4.84

Нажмите на клавиатуре на клавишу «Y» (см. Рис. 4.84), затем - на клавишу «Enter».

Появятся следующие сообщения (см. Рис. 4.85):

\*\*\*\* Are you going to use network devices ? If yes, it is recommended to configure your firewall. \*\*\*\* If you want to configure firewall automatically, enter 'y' or just press 'Enter'. To skip, ent er 'n'. : n∎

Рис. 4.85

Нажмите на клавиатуре на клавишу «N» (см. Рис. 4.85), затем - на клавишу «Enter».

\*\*\*\* Registering CUPS backend ... \*\*\*\* CUPS restart OK. \*\*\*\* Print driver has been installed successfully. \*\*\*\* Install finished. pc1678@pc1678:~/uld\$ ∎

#### Рис. 4.86

На экране терминала должны появиться сообщения об успешной установке драйвера (Рис. 4.86).

Откройте окно «Панель управления» (кнопка № на рабочем столе → «Панель управления»).

В разделе «Оборудование» дважды щёлкните левой кнопкой мыши по значку «Принтеры» (см. Рис. 4.73). Откроется окно «Менеджер печати Fly» (см. Рис. 4.73).

| Ранель управления      |                          |                              |          |                                        |                                            |                                                 |
|------------------------|--------------------------|------------------------------|----------|----------------------------------------|--------------------------------------------|-------------------------------------------------|
| 🐨 ) 🕻 Пан              | іель управл              | ения                         |          |                                        |                                            |                                                 |
|                        |                          | ^                            |          | $\frown$                               |                                            |                                                 |
| Рабочий стол           | -                        | ß                            |          | <del>(</del>                           |                                            |                                                 |
| ооорудование<br>Прочее | Менеджер<br>устройств    | Электропитание               | Принтеры | Обработка<br>«горячего»<br>подключения | Установка<br>дополнительного<br>плагина НР | Установка<br>принтеров, факсов<br>и сканеров НР |
| 🧓 Сеть                 |                          |                              |          |                                        |                                            |                                                 |
| • Безопасность         | Файл Вид Сервер П        | ринтер Спр <mark>авка</mark> |          |                                        |                                            |                                                 |
| 📃 Программы            | C 🕘 🔨 🗶                  | 1.000                        | * * *    |                                        | . 🛛 🔀                                      |                                                 |
| 🔅 Система              | Очереди                  | ~                            |          |                                        |                                            |                                                 |
|                        | 🖶 Принтеры               |                              |          |                                        |                                            |                                                 |
|                        | — 🍋 Классы               |                              |          |                                        |                                            |                                                 |
|                        |                          |                              |          |                                        |                                            |                                                 |
|                        |                          |                              |          |                                        |                                            |                                                 |
|                        | Обрабатываемые задания П | рерванные задания            |          |                                        |                                            |                                                 |
| L                      |                          |                              |          |                                        |                                            |                                                 |

Рис. 4.87

В меню «Принтер» этого окна выберите команду «Добавить». Откроется окно «Мастер установки принтеров и классов» (см. Рис. 4.74).

| стер установки принтеров и классов                                                      |              |
|-----------------------------------------------------------------------------------------|--------------|
| <b>интер или класс</b><br>Укажите, что вы хотите добавить, принтер, или класс принтеров |              |
| Принтер или класс                                                                       |              |
| 💿 Принтер                                                                               |              |
| () Класс                                                                                |              |
|                                                                                         |              |
|                                                                                         |              |
|                                                                                         |              |
|                                                                                         |              |
|                                                                                         |              |
|                                                                                         |              |
|                                                                                         |              |
|                                                                                         |              |
|                                                                                         |              |
| < Назал Ла                                                                              | тее > Отмена |
|                                                                                         |              |

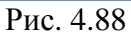

Выделите индикатор «**Принтер**» и нажмите на кнопку «**Далее**». В следующем окне выделите строку «**Samsung M2020 Series**» и нажмите на кнопку «**Далее**» (см. Рис. 4.89).

| Выберите устр        | ройство |                   |       |
|----------------------|---------|-------------------|-------|
| Наименование         | ^       | Класс устройства  | Инфо  |
| Samsung M2020 Series |         | Локальный принтер | Samsu |
|                      |         |                   |       |

Рис. 4.89

Появится окно с информацией о принтере (см. Рис. 4.90).

|                  | Информация                                          |
|------------------|-----------------------------------------------------|
| Наименование:    | Samsung_M2020_Series                                |
| Иестонахождение: | Местонахождение                                     |
| Описание:        | Samsung M2020 Series                                |
| URI устройства:  | usb://Samsung/M2020%20Series?serial=07VFB8GM3F00F7D |
| Драйвер:         |                                                     |
| 🗌 Разрешить общ  | ий доступ                                           |
|                  |                                                     |
|                  |                                                     |

Рис. 4.90

Нажмите на кнопку ... и в открывшемся окне «Драйверы» из списка принтеров выберите «Samsung M2020 Series» (см. Рис. 4.91).

| Raw     |   | Samsung M458x Series PS      |
|---------|---|------------------------------|
| Ricoh   |   | Samsung M2020 Series         |
| SAMSUNG |   | Samsung M2070 Series         |
| SAVIN   |   | Samsung M4370 5370 Series PS |
| Savin   | 1 | Samsung M5270 Series PS      |
| Sharp   |   | Samsung M5270 Series PS      |
| TOSHIBA |   | Samsung MFP 65x Series       |

Рис. 4.91

Нажмите на кнопку «Да».

В текстовом поле «Драйвер» окна с информацией о принтере появится строка с именем драйвера «Samsung M2020 Series.ppd» (см. Рис. 4.92).

|                  | Информация                                          |
|------------------|-----------------------------------------------------|
| Наименование:    | Samsung_M2020_Series                                |
| Местонахождение: | Местонахождение                                     |
| Описание:        | Samsung M2020 Series                                |
| URI устройства:  | usb://Samsung/M2020%20Series?serial=07VFB8GM3F00F7D |
| Драйвер:         | uld-samsung/Samsung_M2020_Series.ppd                |
| 🗌 Разрешить общ  | ий доступ                                           |
|                  |                                                     |

Рис. 4.92

Нажмите на кнопку «Завершить» и закройте это окно (см. Рис. 4.92).

В окне «Менеджер печати Fly» можно видеть установленный в системе принтер (см. Рис. 4.93).

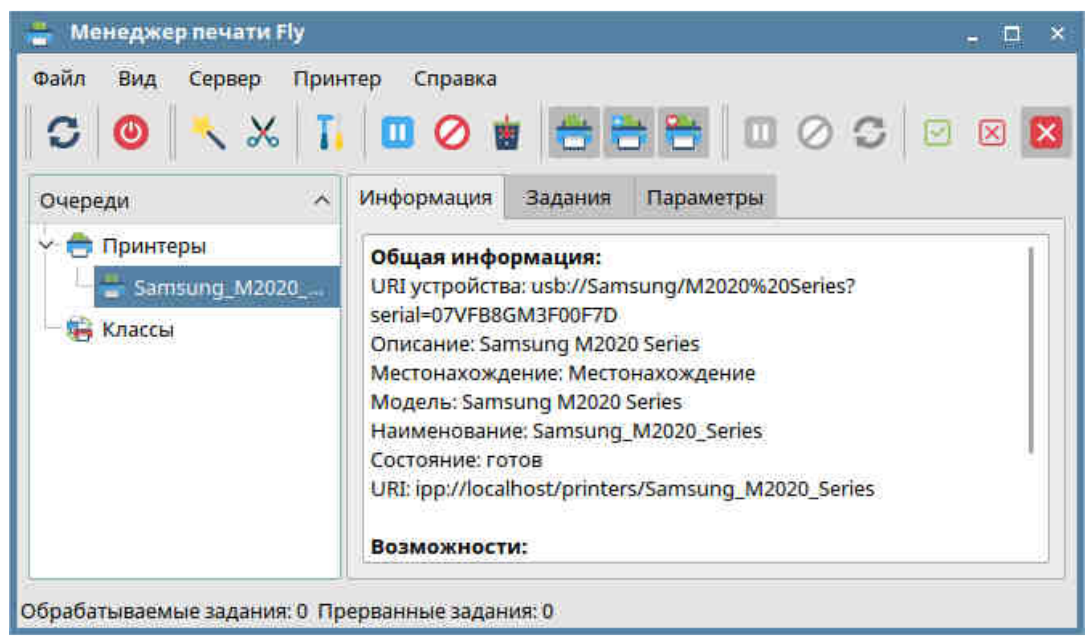

Рис. 4.93

#### 4.4.12 Установка и настройка программного обеспечения «Микрос» на компьютерах АРМ пульта управления, АРМ начальника караула, АРМ оперативного дежурного

Дважды щёлкните левой кнопкой мыши по значку «Мой компьютер» рабочего стола. Откроется окно «Менеджер файлов» (см. Рис. 4.94).

Откройте папку «Домашняя» (расположение: «Компьютер» → «Домашняя») (см. Рис. 4.94).

Для компьютеров АРМ ПУТСО и АРМ НК скопируйте в папку «Домашняя» с установочного компакт-диска с программным обеспечением «Микрос-02» папку «Mikros02». Для компьютеров АРМ ОД скопируйте в папку «Домашняя» с установочного компакт-диска с программным обеспечением «Микрос-02» папку «Мikros02\_od» и файл «хеота.аpp».

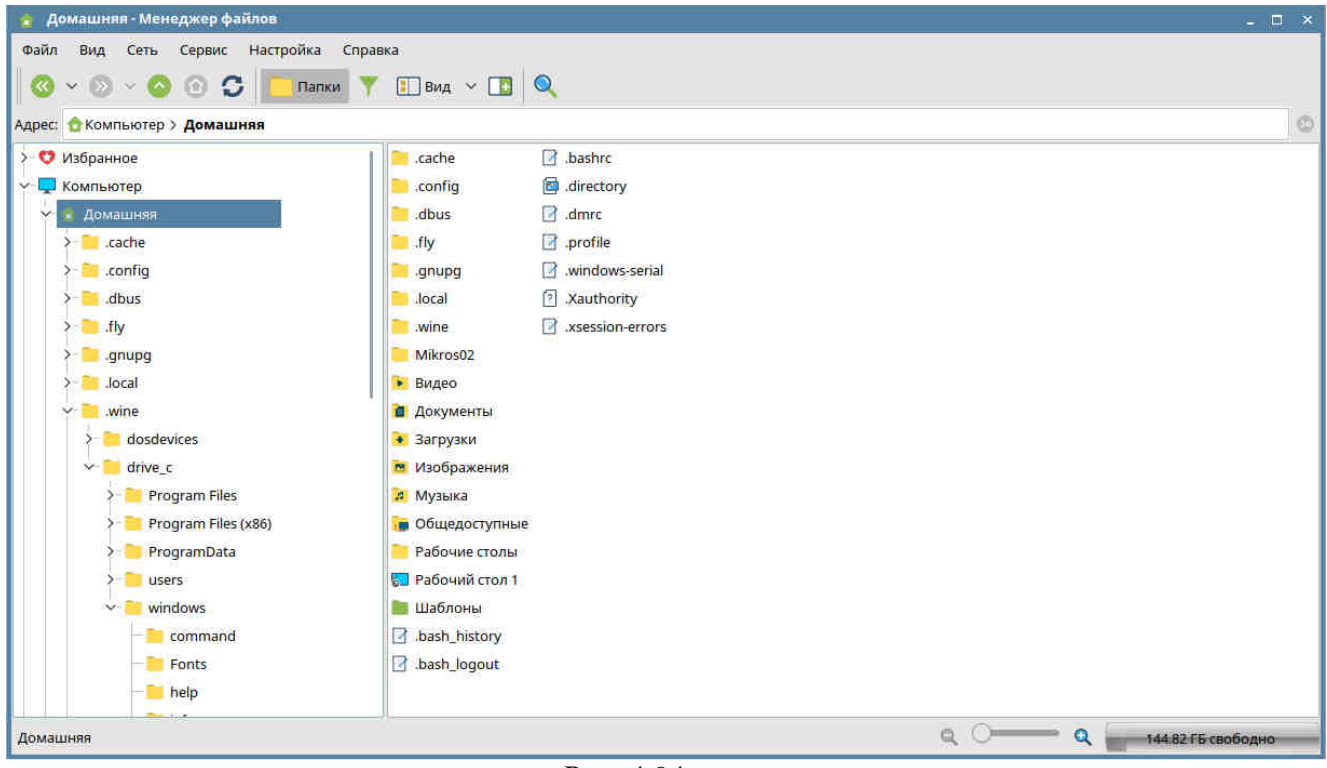

Рис. 4.94

Щёлкните правой кнопкой мыши по рабочему столу и из выпадающего меню выберите команду «Создать» — «Ярлык» (см. Рис. 4.95).

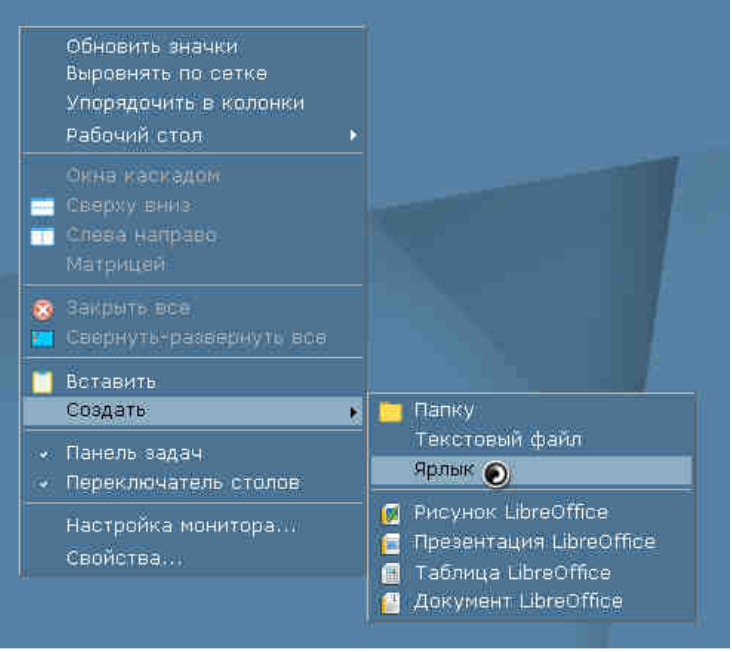

Рис. 4.95

Откроется окно «Редактор ярлыков» (см. Рис. 4.96).

|                      | Ŭ            |
|----------------------|--------------|
|                      |              |
| Тип:                 | Приложение 🗸 |
| Имя:                 |              |
| Имя [ru]:            |              |
| Значок:              |              |
| Значок [ru]:         |              |
| Команда:             |              |
| 🗌 В терминале        |              |
| Путь:                |              |
| Пробный файл:        |              |
| Обобщенное имя:      |              |
| Справка Копировать и | 13 Да Отмена |

Рис. 4.96

В текстовое поле «Имя» введите строку «Mikros», в текстовое поле «Имя [ru]» введите строку «Микрос», в поле «Значок» необходимо указать ссылку на файл «SOVA.png».

Нажмите на кнопку, расположенную справа от поля. Откроется окно «Выберите значок» (см. Рис. 4.97).

| Выберите значо | PIK.        |              | ×            |
|----------------|-------------|--------------|--------------|
|                | Источн      | ник значков  |              |
| О Системные    | значки:     |              | Приложения 🗸 |
| 💿 Прочие зна   | ічки:       |              | Просмата.    |
| Искать:        |             |              |              |
| Qt             | 0           | Q            |              |
| assistant-qt5  | debian-logo | debian-secur | easypaint_64 |
| 11             | V           | qb           | Qt           |
| goldendict     | psi-plus    | qbittorrent  | qtconfig-qt4 |
| 88             |             | 3            | $\bigcirc$   |
| recoll         | speedcrunch | synaptic     | thunderbird  |
|                |             | Да           | Отмена       |
|                |             |              |              |

Рис. 4.97

Щёлкните левой кнопкой мыши по индикатору «Прочие значки» и нажмите на кнопку «Просмотр».

| Выберите значок                                                                                                    |                                                                                                    | ×         |
|----------------------------------------------------------------------------------------------------|----------------------------------------------------------------------------------------------------|-----------|
| Папка: 📒 home >До                                                                                                    | машняя > Mikros02 🛛 🔇 🗸 💿 🗸 😒                                                                                                    | 🔝 Вид 👻 💌 |
| <ul> <li>У Избранное</li> <li>Домашняя</li> <li>Рабочий стол 1</li> <li>Корзина</li> <li>Файловая система</li> <li>Накопители</li> <li>Сеть</li> </ul> | <ul> <li>arh</li> <li>SOUND</li> <li>CONFM</li> <li>VSM</li> <li>CONFR</li> <li>VSR</li> <li>Diag</li> <li>Drivers Guardant</li> <li>ICON</li> <li>OTK</li> <li>PRIM1</li> <li>PRIM2</li> <li>PRIM3</li> <li>PROTM</li> <li>PROTR</li> </ul> |           |
| Путь: SOVA.                                                                                                    | png                                                                                                    | Открыть   |
| Фильтр имен: *.png                                                                                                    | *.xpm *.svg *.svgz Файлы значков (*.png *.xpm *.svg *.svgz                                                                                                    | (~ Отмена |

Рис. 4.98

В следующем окне выделите файл «**SOVA.png**», расположенный в папке «**Mikros02**» (для компьютеров APM ПУТСО и APM HK) или «**Mikros02\_od**» (для компьютеров APM ОД), и нажмите на кнопку «**Открыть**» (см. Рис. 4.98). Окно закроется.

Нажмите на кнопку «Да» окна «Выберите значок» (см. Рис. 4.97). Окно закроется.

Для компьютеров APM ПУТСО и APM НК в поле «Значок» окна «Редактор ярлыков» появится запись «/home/pc<номер компьютера>/Mikros02/SOVA.png» (pc<номер компьютера>/ – имя учётной записи администратора). Для компьютеров APM ОД в поле «Значок» окна «Редактор ярлыков» появится запись «/home/pc<номер компьютера>/Mikros02\_od/SOVA.png» (pc<номер компьютера> – имя учётной записи администратора).

Для компьютеров АРМ ПУТСО и АРМ НК в текстовое поле «Команда» окна «Редактор ярлыков» введите строку «wine /home/pc<номер компьютера>/Mikros02/Mikros02.exe» (pc<номер компьютера> – имя учётной записи администратора). Для компьютеров АРМ ОД в текстовое поле «Команда» окна «Редактор ярлыков» введите строку «wine /home/pc<номер компьютера>/Mikros02\_od/Micros\_02\_od.exe» (pc<номер компьютера> – имя учётной записи администратора). Для компьютеров АРМ ОД в текстовое поле «Команда» окна «Редактор ярлыков» введите строку «wine /home/pc<номер компьютера>/Mikros02\_od/Micros\_02\_od.exe» (pc<номер компьютера> – имя учётной записи администратора).

Для компьютеров АРМ ПУТСО и АРМ НК в текстовое поле «Путь» окна «Редактор ярлыков» введите строку «/home/pc<номер компьютера>/Mikros02/» (pc<номер компьютера> – имя учётной записи администратора). Для компьютеров АРМ ОД в текстовое поле «Путь» окна «Редактор ярлыков» введите строку «/home/pc<номер компьютера>/Mikros02\_od/» (pc<номер компьютера> – имя учётной записи администратора).

В итоге окно «Редактор ярлыков» должно иметь следующий вид (Рис. 4.99):

| Гип:          | Приложение ~                            |
|---------------|-----------------------------------------|
| Имя:          | Mikros                                  |
| Имя (ru):     | Микрос                                  |
| Значок:       | /home/pc1678/Mikros02/SOVA.png          |
| Значок [ru]:  |                                         |
| Команда:      | wine /home/pc1678/Mikros02/Micros02.exe |
| 🗌 В терминале |                                         |
| Путь:         | /home/pc1678/Mikros02/                  |
| Пробный файл: |                                         |
|               |                                         |

Рис. 4.99

Нажмите на кнопку «Да». Окно закроется. На рабочем столе появится значок (ярлык) с изображением «совы» с надписью «Микрос» (см. Рис. 4.100).

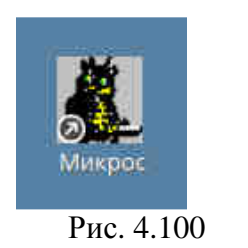

Щёлкните правой кнопкой мыши по значку «Микрос» и из выпадающего меню выберите команду «Отправить» — «Автозапуск» (см. Рис. 4.101).

| Открыть с помощью<br>Отправить Стол Адрес<br>Рабочий стол Домашнюю папку<br>Вырезать Документы<br>Копировать Меню Пуск                                                                                                    | Открыть с помощью<br>Отправить Адрес<br>Рабочий стол Адрес<br>Вырезать Документы<br>Копировать Меню Пуск<br>Ганель запуска<br>Переименовать Обого                                                                                                    |   | OTVOSITS          |   |                |
|----------------------------------------------------------------------------------------------------|----------------------------------------------------------------------------------------------------|---|-------------------|---|----------------|
| Отправить ССС Адрес<br>Рабочий стол ССС Адрес<br>Рабочий стол ССС Адрес<br>Рабочий стол ССС Адрес<br>ССС Адрес<br>Адрес<br>Адрес. | Отправить Адрес<br>Рабочий стол Адрес<br>Вырезать Адокументы<br>Копировать Меню Пуск<br>Удалить Панель запуска<br>Переименовать Облос                                                                                                    |   | Открыть с помощью |   |                |
| Рабочий стол • 🔷 Домашнюю папку<br>• Вырезать 💼 Документы<br>• Копировать Меню Пуск                                                                                                    | Рабочий стол<br>Вырезать<br>Копировать<br>Удалить<br>Переименовать<br>Сопировать<br>Меню Пуск<br>Панель запуска<br>Сопировать<br>Сопировать<br>Сопированни<br>Сопировани |   | Отправить         |   | Адрес          |
| Наразать     Копировать     Меню Пуск                                                                                                    | Вырезать         Т. Документы           Копировать         Меню Пуск           Удалить         Панель запуска           Переименовать         Автозапуск                                                                                                    |   | Рабочий стол      | - | Домашнюю папку |
| Копировать Меню Пуск                                                                                                    | Копировать Меню Пуск<br>Удалить Панель запуска<br>Переименовать Автозапуск ©                                                                                                    | ¥ | Вырезать          |   | Документы      |
|                                                                                                    | Удалить Панель запуска<br>Переименовать Автозапуск ©                                                                                                    | 1 | Копировать        |   | Меню Пуск      |
| Удалить Панель запуска                                                                                                    | Переименовать Автозапуск 🕑                                                                                                    |   | Удалить           |   | Панель запуска |
| Переименовать Автозапуск 🕑                                                                                                    | 06:00                                                                                                    |   | Переименовать     |   | Автозапуск 🕑   |
| Construction Costopa.                                                                                                    | своиствал                                                                                                    |   | своиства          |   | Архив          |

Рис. 4.101

Дважды щёлкните левой кнопкой мыши по значку «Микрос» для запуска программного обеспечения «Микрос-02».

Для компьютеров АРМ ПУТСО и АРМ НК откроется окно авторизации (см. Рис. 4.102).

Введите в строку «Пользователь» значение «admin». Введите в строку «Пароль» значение «12345».

Нажмите на кнопку «Ок». Окно авторизации закроется и появится окно «Стартовая панель» (см. Рис. 4.103).

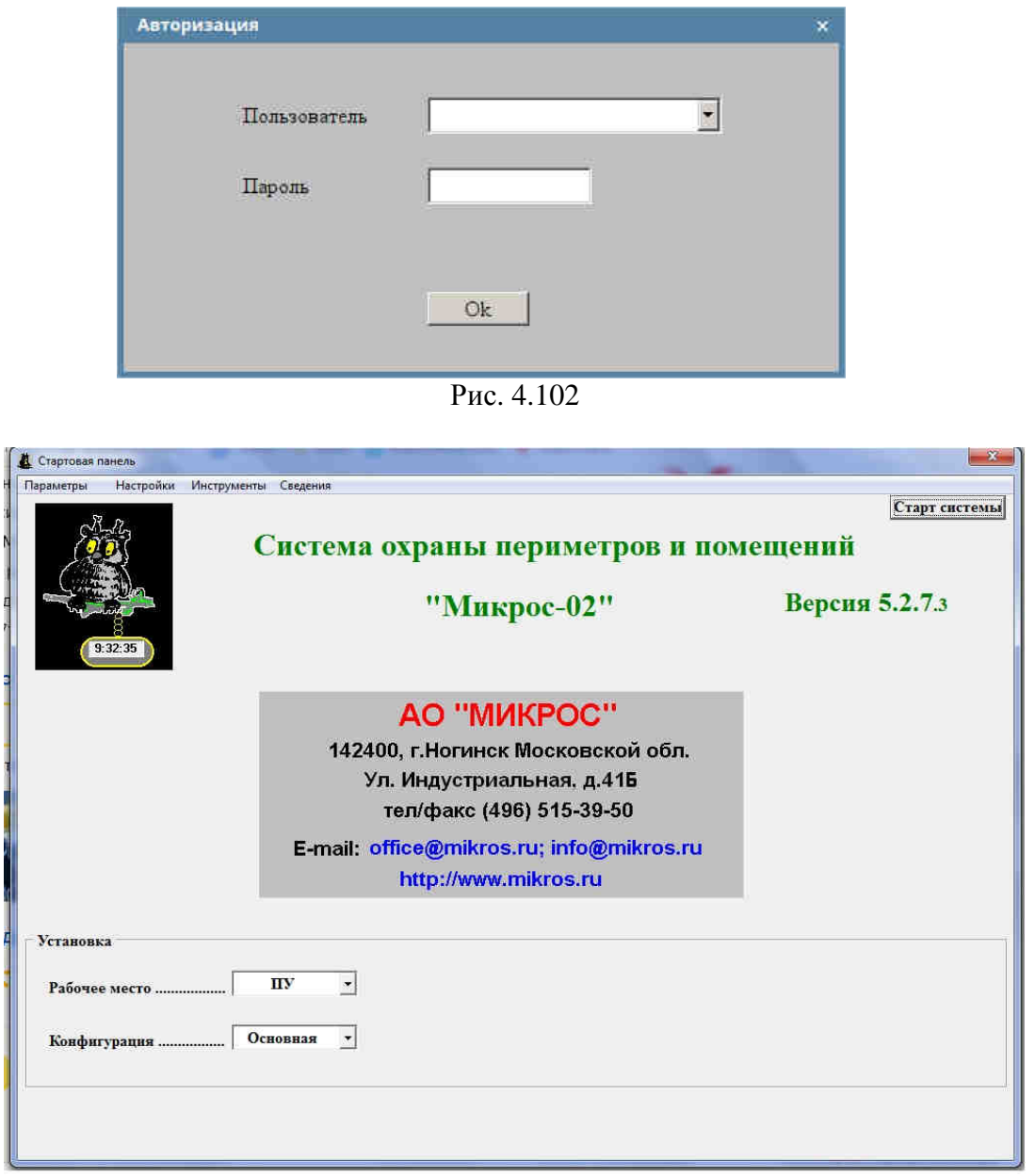

Рис. 4.103

Для компьютера АРМ ОД откроется окно «Стартовая панель», отличное от АРМ ПУТСО и АРМ НК (см. Рис. 4.104).

| Растройки Седения<br>Старт система<br>Система охраны периметров и помещений<br>"Микрос-02" Версия 5.2.7.3<br>АО "МИКРОС"<br>142400, г.Ногинск Московской обл.<br>Ул. Индустриальная, д.41Б<br>тел/факс (496) 515-39-50<br>Е-mail: office@mikros.ru;<br>http://www.mikros.ru<br>Установка<br>Рабочее место | Стартовая панель                             | A REPORT OF A REPORT OF A REPO |                                             |
|----------------------------------------------------------------------------------------------------|----------------------------------------------|----------------------------------------------------------------------------------------------------|---------------------------------------------|
| АО "МИКРОС"<br>142400, г.Ногинск Московской обл.<br>Ул. Индустриальная, д.415<br>тел/факс (496) 515-39-50<br>E-mail: office@mikros.ru; info@mikros.ru<br>http://www.mikros.ru<br>Установка<br>Рабочее место                                                                                               | Настройки Сведения                           | Система охраны периметров и п<br>''Микрос-02''                                                                                                    | Старт системы<br>ЮМЕЩЕНИЙ<br>Версия 5.2.7.3 |
| Уставовка<br>Рабочее место Наблюдение<br>Конфигурация Основная                                                                                                    |                                              | <b>АО "МИКРОС"</b><br>142400, г.Ногинск Московской обл.<br>Ул. Индустриальная, д.41Б<br>тел/факс (496) 515-39-50<br>E-mail: office@mikros.ru; info@mikros.ru<br>http://www.mikros.ru                                                                                                    |                                             |
|                                                                                                    | – Установка<br>Рабочее место<br>Ковфигурация | Наблюдение<br>Основная                                                                                                    |                                             |

Рис. 4.104

Нажмите на кнопку «Старт системы». Откроется окно с графической мнемосхемой объекта охраны (для компьютеров АРМ ПУТСО и АРМ НК (см. Рис. 4.105), для компьютера АРМ ОД (см. Рис. 4.106).

Выполните выход из системы. Для компьютеров АРМ ПУТСО и АРМ НК нажмите на кнопку «**F4-Сервис**», а затем из выпадающего меню на строку «**Выход из системы**».

Для компьютера АРМ ОД нажмите на кнопку «**F4-Выход**».

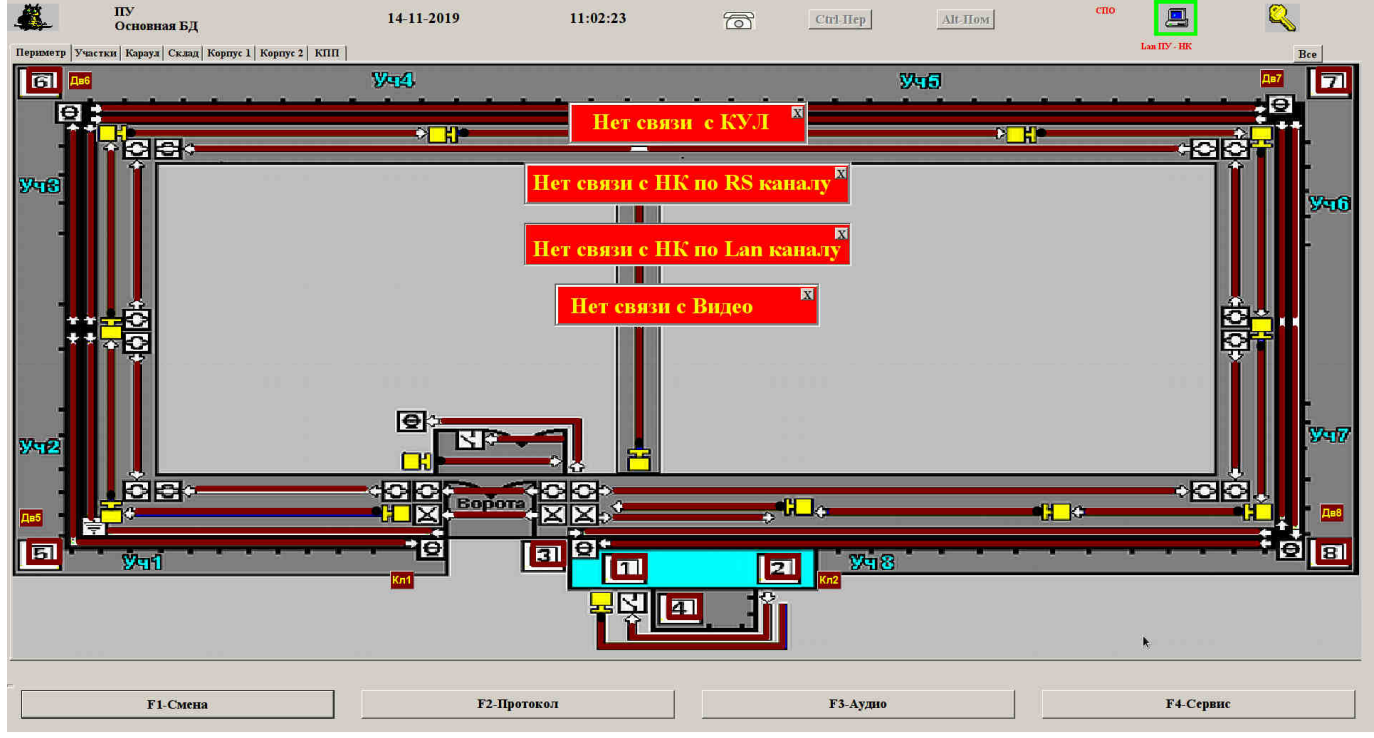

Рис. 4.105

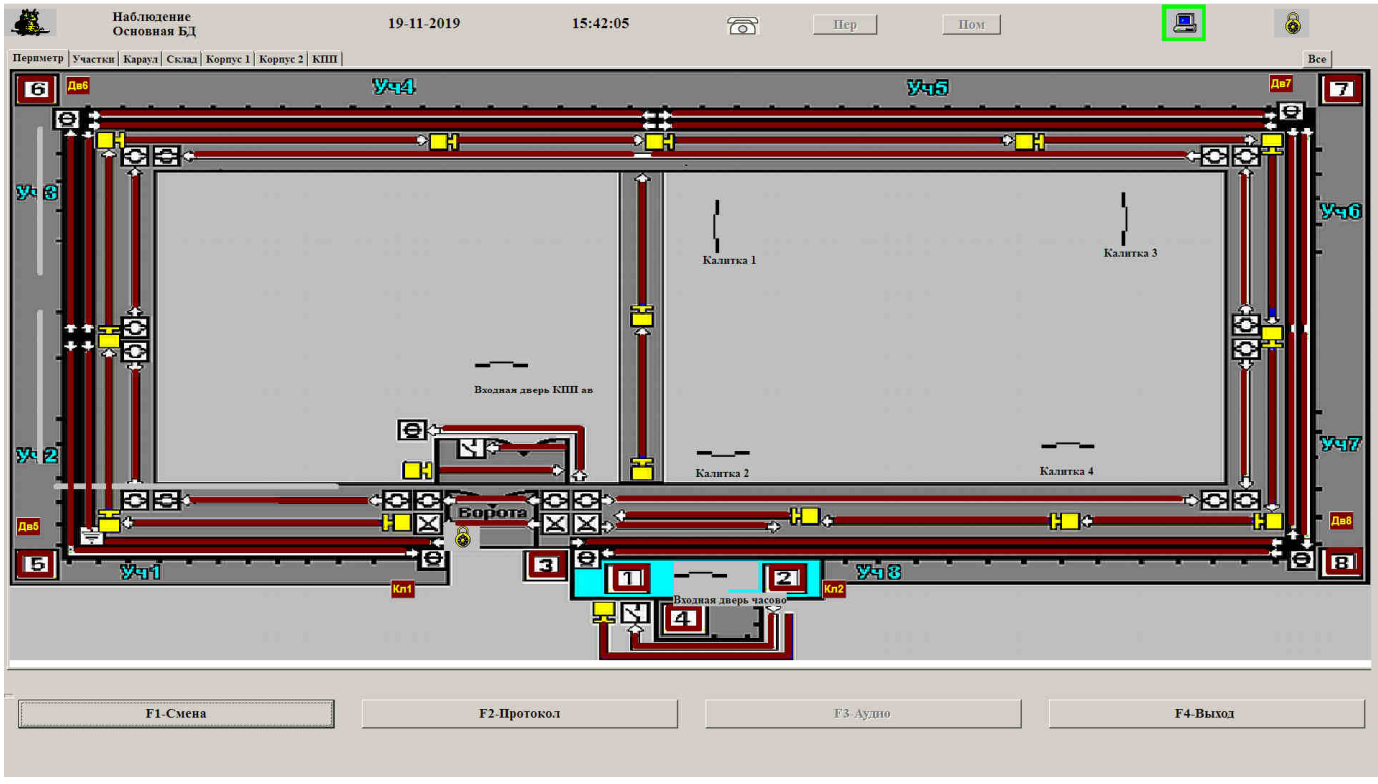

Рис. 4.106

#### 4.4.13 Установка и настройка программного обеспечения на компьютерах АРМ КПП

Скопируйте в папку «Домашняя» файлы «jre-8u231-linux-x64.tar.gz», «nomachine\_6.8.1\_1\_amd64.deb», «spnxclient\_1.0.60.1-0\_all.deb», «xeoma.app»<sup>1)</sup> (см. Рис. 4.107).

<sup>&</sup>lt;sup>1)</sup> Файлы «nomachine\_6.8.1\_1\_amd64.deb», «хеота.аpp» находится на установочном компактдиске с ПО «Микрос-02». Файл «jre-8u231-linux-x64.tar.gz» доступен бесплатно для скачивания на сайте «https://www.oracle.com». Файл «spnxclient\_1.0.60.1-0\_all.deb» доступен бесплатно для скачивания на сайте «https://sigursys.com».

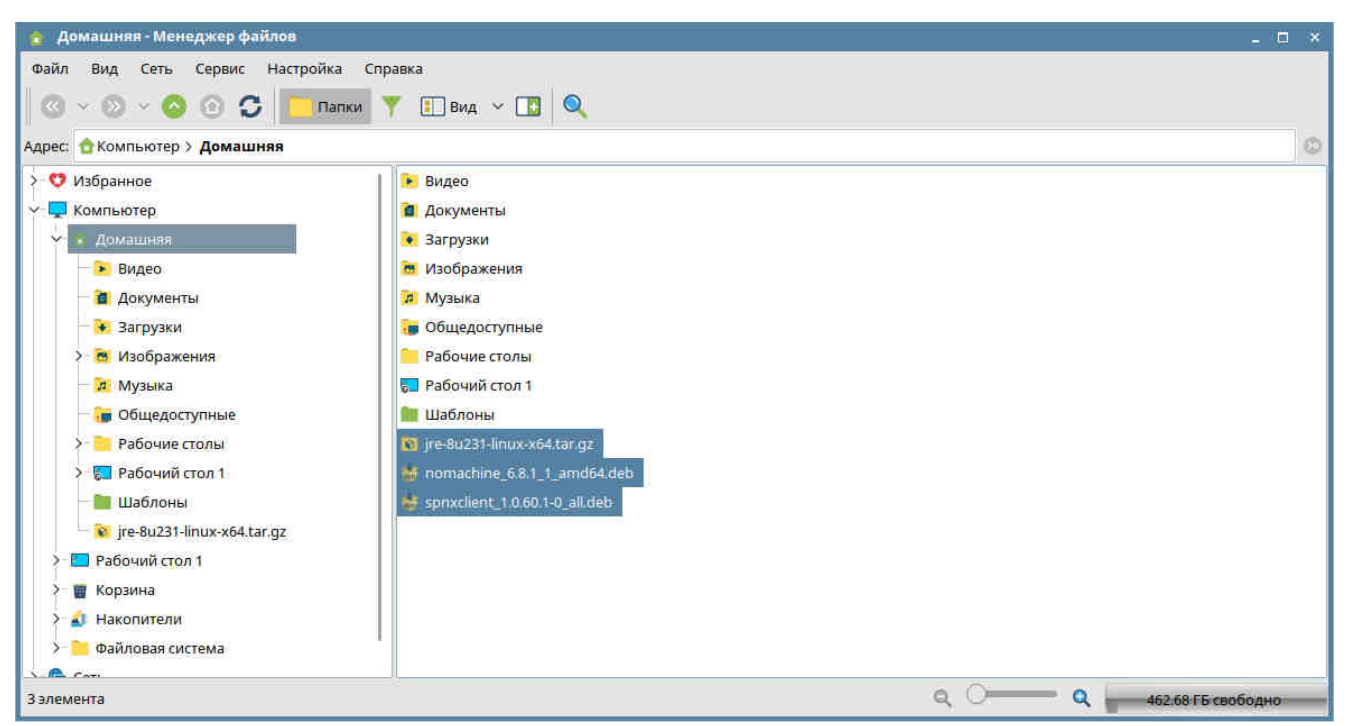

Рис. 4.107

Введите в терминале команду «**sudo mkdir** /**opt/jre**» и нажмите на клавишу «**Enter**» (см. Рис. 4.108).

Введите в терминале команду «**sudo tar -zxf jre-8u231-linux-x64.tar.gz -C/opt/jre**» (см. Рис. 4.108).

Введите в терминале команду «sudo update-alternatives --install /usr/bin/java java /opt/jre/jre1.8.0\_231/bin/java 9999». На Рис. 4.108 показаны команды в терминале и выводимые на экран сообщения после их выполнения.

```
pc1712@pc1712:~$ sudo update-alternatives --install /usr/bin/java java /opt/jre/jre1.8.0_231/bin/java 9999
update-alternatives: используется /opt/jre/jre1.8.0_231/bin/java для предоставления /usr/bin/java (java) в автома
тическом режиме
pc1712@pc1712:~$ ∎
```

Рис. 4.108

Введите в терминале команду **sudo visudo** . В открывшемся файле в секцию «Defaults» добавить строку:

#### Defaults env\_keep += "XDG\_RUNTIME\_DIR"

Сохраните отредактированный файл, нажав одновременно на клавиши Ctrl и O, затем, для подтверждения названия сохраняемого файла, нажмите на клавишу Enter. Закройте отредактированный и сохранённый файл, нажав одновременно на клавиши Ctrl и X.

Введите в терминале команду «sudo dpkg -i spnxclient\_1.0.60.1-0\_all.deb» и нажмите на клавишу «Enter». На Рис. 4.109 показаны команда в терминале и выводимые на экран сообщения после её выполнения.

```
pc1712@pc1712:~$ sudo dpkg -i spnxclient_1.0.60.1-0_all.deb
Выбор ранее не выбранного пакета spnxclient.
(Чтение базы данных … на данный момент установлено 180937 файлов и каталогов.)
Подготовка к распаковке spnxclient_1.0.60.1-0_all.deb …
Распаковывается spnxclient (1.0.60.1) …
Настраивается nakeт spnxclient (1.0.60.1) …
рс1712@pc1712:~$ ■
```

#### Рис. 4.109

## Введите в терминале команду «**sudo dpkg -i nomachine\_6.8.1\_1\_amd64.deb**». На Рис. 4.110 показаны выводимые на экран сообщения после выполнения команды.

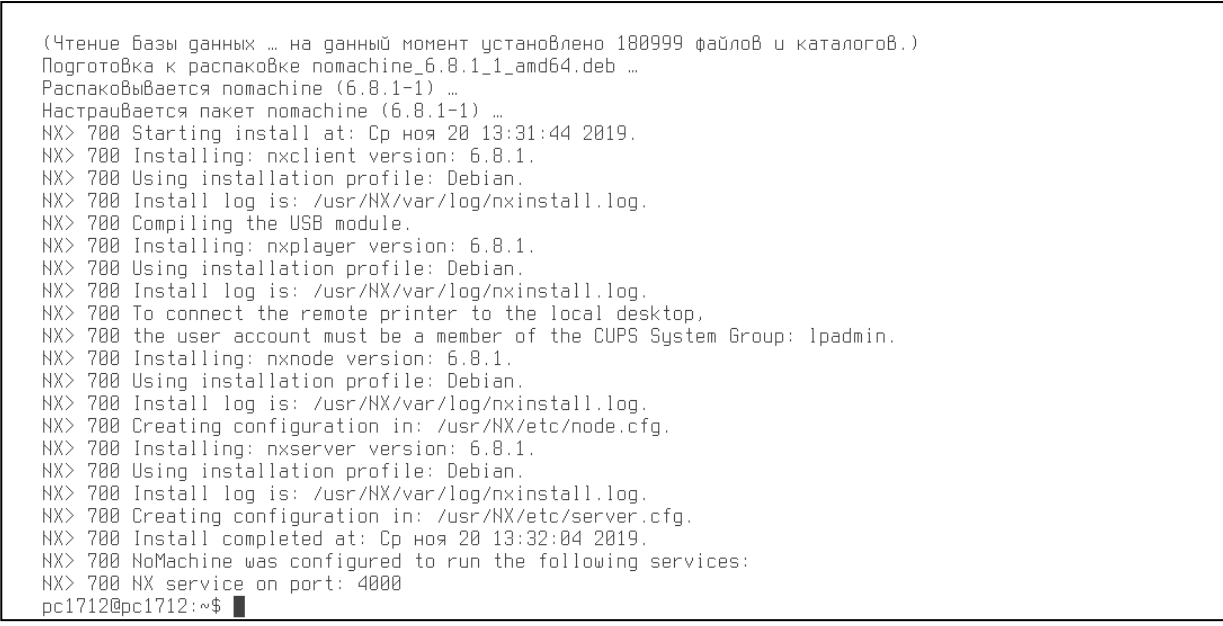

Рис. 4.110

## Введите в терминале команду «sudo ln -sf /lib/\$(arch)-linux-gnu/libudev.so.1 /lib/\$(arch)-linux-gnu/libudev.so.0» (см. Рис. 4.111).

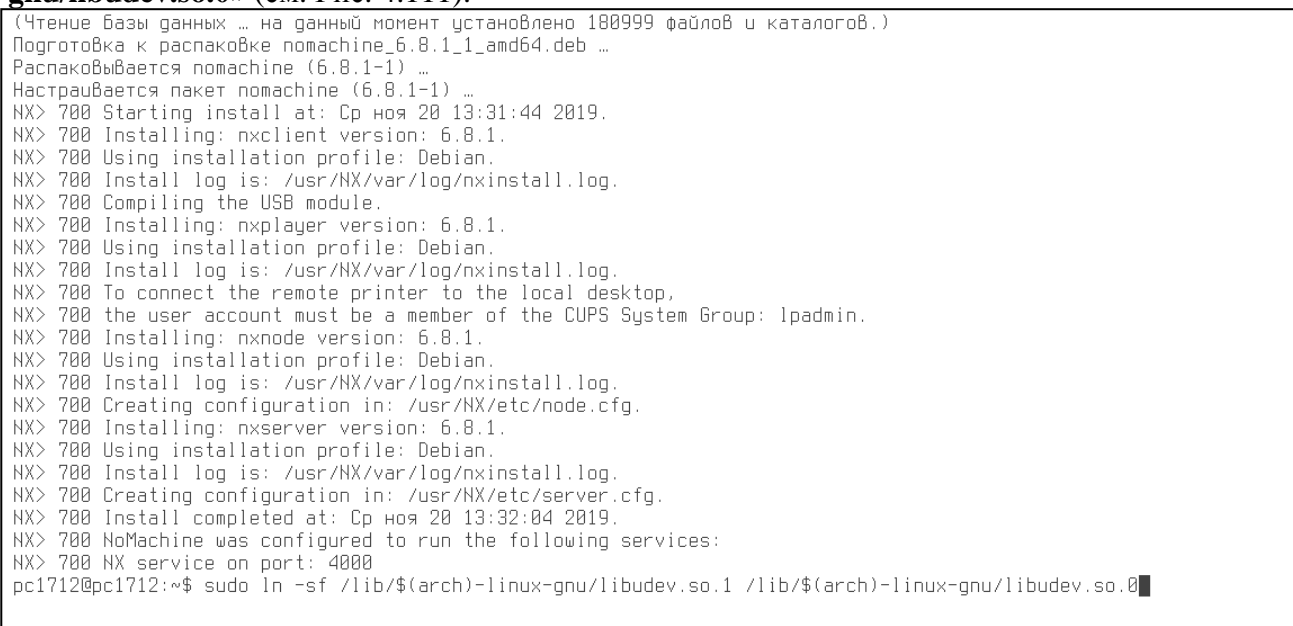

Рис. 4.111

Нажмите на кнопку → «Прочие» → «Клиент». Щёлкните по строке «Клиент» правой кнопкой мыши и из выпадающего меню выберите команду «Отправить» → «Рабочий стол» (см. Рис. 4.112).

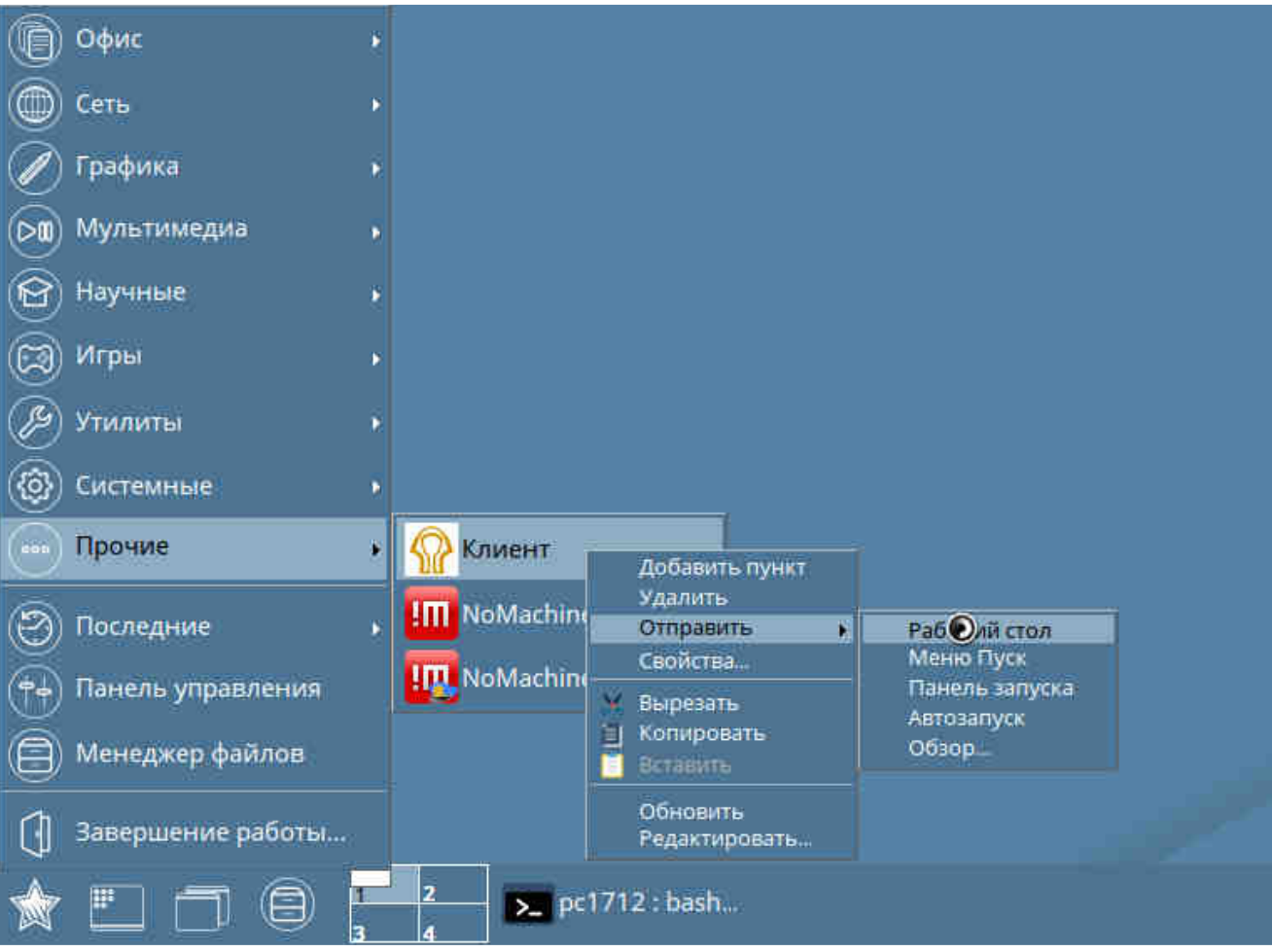

Рис. 4.112

На рабочем столе появится ярлык программного обеспечения СКУД КПП («Клиент»).

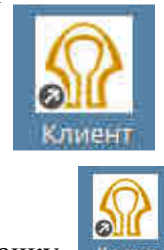

Щёлкните правой кнопкой мыши по значку команду «Отправить» → «Автозапуск» (см. Рис. 4.113). Следствием этой операции станет автоматический запуск ПО СКУД после загрузки ОС Astra Linux.

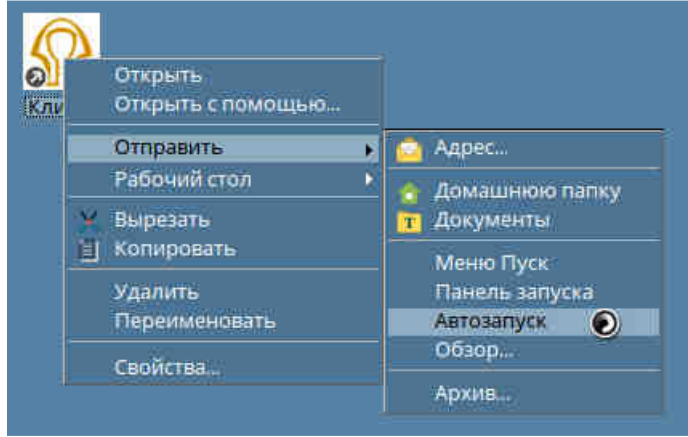

Рис. 4.113

Выполните перезагрузку компьютера (кнопка «Перезагрузка»).

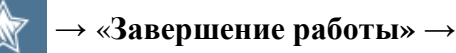

После перезагрузки компьютера произойдёт автоматический запуск ПО СКУД КПП и на экране появится окно «**Не удалось подключиться к серверу**» (см. Рис. 4.114).

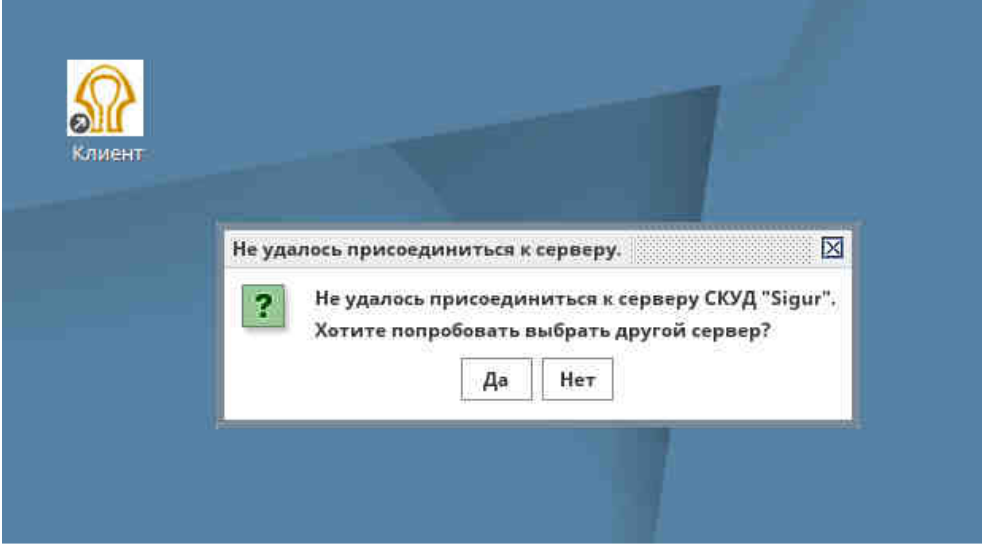

Рис. 4.114

Нажмите на кнопку «Да». Откроется окно «Выбор сервера СКУД Sigur» (см. Рис. 4.115).

| N                               |                     |
|---------------------------------|---------------------|
| ひんねっちいせい いんちいいん くろんだっち ち とけいんたい | Название            |
| Дооавить новый сервер в список  | жальное подключение |
|                                 |                     |

Рис. 4.115

Нажмите на кнопку « + » для выбора сервера СКУД (см. Рис. 4.115).

Введите в таблицу окна IP-адрес APM администратора в локальной сети (см. Рис. 4.116). **IP-адрес: 10.10.10.41**.

| Название<br>Локальное подключение |
|-----------------------------------|
| Локальное подключение             |
|                                   |
|                                   |
| ОК Отмена                         |
|                                   |

Откройте окно «Панель управления» (кнопка № на рабочем столе → «Панель управления»).

В разделе «Сеть» дважды щёлкните левой кнопкой мыши по значку «Сетевые соединения» (см. Рис. 4.117). Откроется окно «Сетевые соединения» (см. Рис. 4.118).

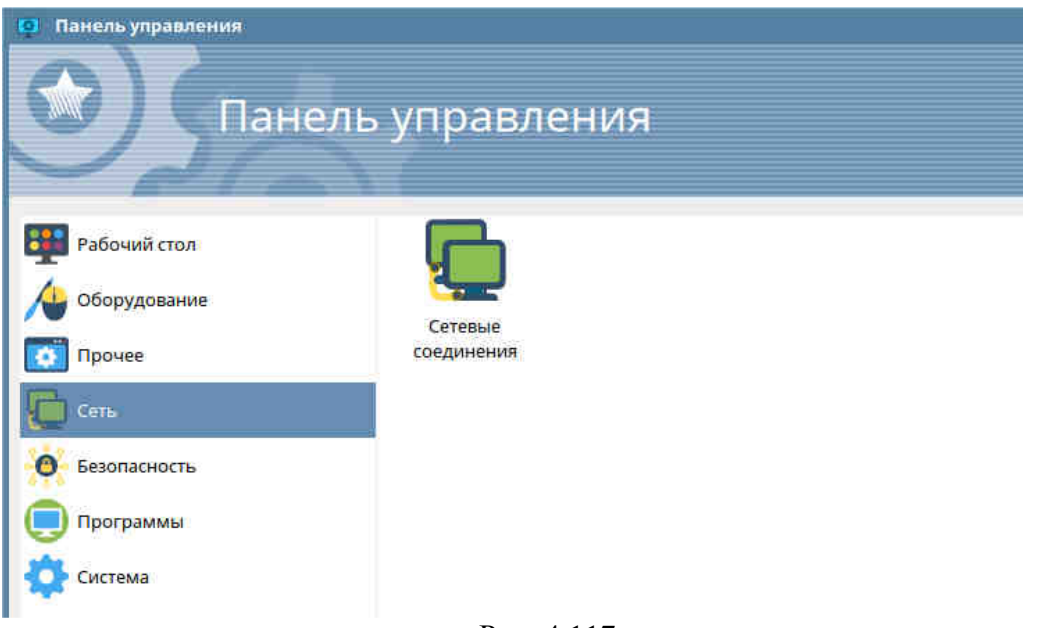

Рис. 4.117

| _ <b>=</b> 0.3            |
|---------------------------|
| Последнее использование 🔻 |
|                           |
| 4 минуты назад            |
|                           |
|                           |
|                           |
|                           |
|                           |

Рис. 4.118

Дважды щёлкните левой кнопкой мыши по строке «Проводное соединение 1». Появится окно «Изменение Проводное соединение 1» (см. Рис. 4.119).

| onnection       | name П    | роводное соединение 1    |               |                |                |
|-----------------|-----------|--------------------------|---------------|----------------|----------------|
| Основное        | Ethernet  | Безопасность 802.1х      | DCB Прокси    | Параметры IPv4 | Параметры ІРv6 |
| Method          | Вручную   |                          |               |                |                |
| Адреса          |           |                          |               |                |                |
| Адрес           |           | Маска сети               |               | Шлюз           | Добавить       |
| 10.10.10.8      |           | 255,255,255,0            | 255.255.255.0 |                | Удалить        |
| DNS<br>Search d | lomains   |                          |               |                |                |
|                 | client ID |                          |               |                |                |
| DHCP            |           |                          |               |                |                |
| рнср            | бовать ад | ресацию IPv4 для этого о | соединения    |                |                |
| рнср<br>Тре     | бовать ад | ресацию IPv4 для этого с | соединения    |                | Маршруты       |

Рис. 4.119

Перейдите на вкладку «Параметры IPv4» (см. Рис. 4.119). Нажмите на кнопку «Добавить» и в текстовое окно «Адреса» введите следующую информацию:

В поле «Адрес»: 10.10.10.31

В поле «Маска сети»: 255.255.255.0

В поле «Шлюз»: 10.10.10.1

Нажмите на кнопку «Сохранить» и закройте окно.

Введите в терминале команду «cd /etc/apt/apt.conf.d» и нажмите на клавишу «Enter». Введите в терминале команду «sudo rm -r proxy» и нажмите на клавишу «Enter.

Установка программного обеспечения завершена.

# 4.4.14 Установка и настройка программного обеспечения на компьютере АРМ системного администратора

Скопируйте в папку «Домашняя» файлы «jre-8u231-linux-x64.tar.gz», «nomachine\_6.8.1\_1\_amd64.deb», «spnxclient\_1.0.60.1-0\_all.deb», «spnxserver\_1.0.60.1-0\_amd64.deb», «xeoma.app».<sup>1)</sup>.

Введите в терминале команду «sudo apt-get install mariadb-server» и нажмите на клавишу «Enter». На Рис. 4.120 показаны выводимые на экран сообщения после выполнения команды  $^{2}$ ).

Чтение списков пакетов... Готово Построение дерева зависимостей Чтение информации о состоянии… Готово Следующие пакеты устанавливались автоматически и больше не требуются: libqaccessibilityclient libreoffice-help-common libvpx4 unoconv Для их удаления используйте «sudo apt autoremove». Будут установлены следующие дополнительные пакеты: galera-3 libcgi-pm-perl libconfig-inifiles-perl libdbi-perl libencode-locale-perl libhtml-parser-perl libhtml-tagset-perl libhtml-template-perl libhttp-date-perl libhttp-message-perl libio-html-perl liblwp-mediatypes-perl libreadline5 libterm-readkey-perl libtimedate-perl liburi-perl mariadb-client-10.1 mariadb-client-core-10.1 mariadb-common mariadb-server-10.1 mariadb-server-core-10.1 rsync socat Предлагаемые пакеты: libclone-perl libmldbm-perl libnet-daemon-perl libsql-statement-perl libdata-dump-perl libipc-sharedcache-perl libwww-perl mariadb-test tinyca Рекомендуемые пакеты: libcgi-fast-perl libdbd-mysql-perl HOBbE пакеты, которые будут установлены: galera-3 libcgi-pm-perl libconfig-inifiles-perl libdbi-perl libencode-locale-perl libhtml-parser-perl Íibhtml-tagset-perl libhtml-tempľate-perl libhttp-date-perl libhttp-message-perl libio-html-perl liblwp-mediatypes-perl libreadline5 libterm-readkey-perl libtimedate-perl liburi-perl mariadb-client-10.1 mariadb-client-core-10.1 mariadb-common mariadb-server mariadb-server-10.1 mariadb-server-core-10.1 rsync socat обновлено 0, установлено 24 новых пакетов, для удаления отмечено 0 пакетов, и 0 пакетов не обновлено. Необходимо скачать 25,0 МБ архивов. После данной операции, объём занятого дискового пространства возрастёт на 187 МВ. Хотите продолжить? [Д/н] Д

Рис. 4.120

Нажмите на клавиатуре клавишу «Д», а затем клавишу «Enter» (см. Рис. 4.120). На Рис. 4.121 показаны выводимые на экран сообщения.

<sup>&</sup>lt;sup>1)</sup> Файлы «nomachine\_6.8.1\_1\_amd64.deb», «хеота.арр». находится на установочном компактдиске с ПО «Микрос-02». Файл «jre-8u231-linux-x64.tar.gz» доступен бесплатно для скачивания на сайте «https://www.oracle.com». Файлы «spnxclient\_1.0.60.1-0\_all.deb» и «spnxserver\_1.0.60.1-0\_amd64.deb» доступны бесплатно для скачивания на сайте «https://sigursys.com».

<sup>&</sup>lt;sup>2)</sup> Компьютер должен быть подключён к глобальной сети «Интернет», так как после выполнения этой команды начнётся скачивание из сети и установка дополнительных программных пакетов.

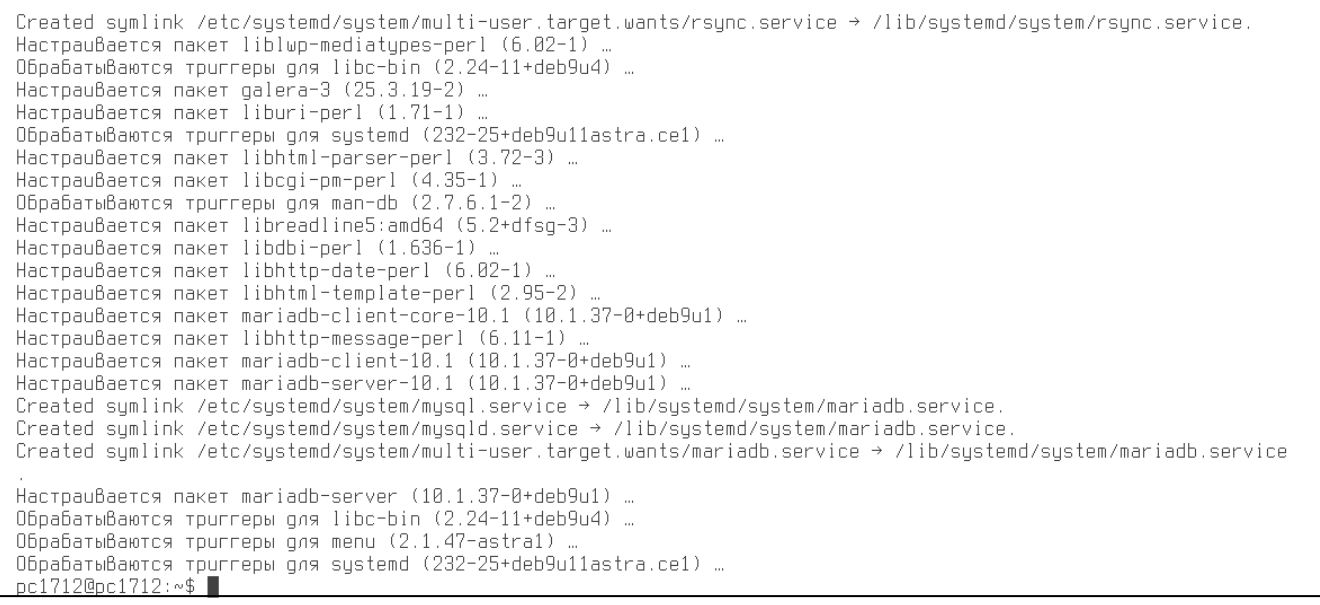

Рис. 4.121

Введите в терминале команду «**sudo dpkg -i spnxserver\_1.0.60.1-0\_amd64.deb**» и нажмите на клавишу «**Enter**». На рисунке Рис. 4.122 показаны выводимые на экран сообщения.

рс1712@pc1712:~\$ sudo dpkg -i spnxserver\_1.0.60.1-0\_amd64.deb Выбор ранее не Выбранного пакета spnxserver. (Чтение базы данных … на данный момент установлено 181827 файлов и каталогов.) Подготовка к распаковке spnxserver\_1.0.60.1-0\_amd64.deb … Распаковывается spnxserver (1.0.60.1) … Настраивается пакет spnxserver (1.0.60.1) … Обрабатываются триггеры для systemd (232-25+deb9u11astra.ce1) … pc1712@pc1712:~\$ ■

Рис. 4.122

Введите в терминале команду «**sudo mysql**» и нажмите на клавишу «**Enter**». На рисунке Рис. 4.123 показаны выводимые на экран сообщения.

pc1712@pc1712:~\$ sudo mysql Welcome to the MariaDB monitor. Commands end with ; or \g. Your MariaDB connection id is 2 Server version: 10.1.37-MariaDB-0+deb9u1 Debian 2.12.8 Copyright (c) 2000, 2018, Oracle, MariaDB Corporation Ab and others. Type 'help;' or '\h' for help. Type '\c' to clear the current input statement.

Рис. 4.123

Введите в терминале команду «GRANT ALL PRIVILEGES ON `TC-DB-MAIN`.\* TO 'administrator' IDENTIFIED BY '12345678';» и нажмите на клавишу «Enter» (см. Рис. 4.124).

MariaDB [(none)]> GRANT ALL PRIVILEGES ON `TC-DB-MAIN`.\* TO 'administrator' IDENTIFIED BY '12345678'; Query OK, 0 rows affected (0.00 sec)

MariaDB [(none)]>

MariaDB [(none)]>

Рис. 4.124

Параметр «**administrator**» - логин администратора сервера базы данных MySQL. Параметр «**12345678**» - пароль администратора сервера базы данных MySQL.

Введите в терминале команду «GRANT ALL PRIVILEGES ON `TC-DB-LOG`.\* TO 'administrator';» и нажмите на клавишу «Enter» (см. Рис. 4.125).

MariaDB [(none)]> GRANT ALL PRIVILEGES ON `TC-DB-LOG`.\* TO 'administrator'; Query OK, 0 rows affected (0.00 sec)

MariaDB [(none)]>

Рис. 4.125

Введите в терминале команду «FLUSH PRIVILEGES;» и нажмите на клавишу «Enter» (см. Рис. 4.126).

| MariaDB [(none)]> FLUSH PRIVILEGES;<br><b>Query OK, 0 rows affected (0.00 sec)</b> |
|------------------------------------------------------------------------------------|
| MariaDB [(none)]> ■                                                                |

Рис. 4.126

Перезапустите терминал «Fly».

Введите в терминале команду «**sudo spnxadmin**» и нажмите на клавишу «**Enter**». Откроется окно «**Управление сервером Sigur**» (см. Рис. 4.127).

| S Управление серверо                           | м системы Sigur       |       | r, 🛛 |
|------------------------------------------------|-----------------------|-------|------|
| Состояние База данн                            | ных Настройка устр    | ойств |      |
| Версия программного<br>СКУД Sigur, версия 1.0. | обеспечения<br>60.1.s |       |      |
| Состояние компоненто                           | в сервера             |       |      |
| Сервер БД:                                     | 🗱 нет связи           |       |      |
| Серверный модуль:                              | 🗱 остановлен          | Старт | Cron |
|                                                |                       |       |      |
|                                                | D 4 1                 | 07    | -    |

Рис. 4.127

Перейдите на закладку «База данных» этого окна, щёлкнув по ней левой кнопкой мыши (см. Рис. 4.128).

| 5 Управление сервером системы Si<br>Состояние База данных Настро | gur o`;                   |
|------------------------------------------------------------------|---------------------------|
| Текущий сервер БД                                                |                           |
| Тип сервера: Внешний MySQL                                       | Параметры                 |
| Версия формата данных                                            |                           |
| Текущая версия БД: Нет                                           | Обновить                  |
| Нужная версия БД: 270                                            |                           |
| Сервисные функции                                                |                           |
| Диагно                                                           | стика базы                |
| Сброс/Создание базы                                              | Удаление протоколов событ |
|                                                                  | *                         |
|                                                                  |                           |
|                                                                  |                           |
|                                                                  |                           |
|                                                                  |                           |
|                                                                  |                           |

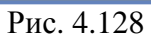

Нажмите на кнопку «Параметры». Откроется окно «Параметры подключения к серверу БД» (см. Рис. 4.129).

| Тип сервера: | Внешний MySQL    |  |
|--------------|------------------|--|
| Хост:        | 127.0.0.1        |  |
| Порт:        | 3306             |  |
| Логин:       | administrator    |  |
| Пароль:      | 12345678         |  |
|              |                  |  |
| 1            |                  |  |
|              | Тест подключения |  |

Рис. 4.129

Заполните текстовые поля этого окна, как показано на Рис. 4.129. В поля «Логин» и «Пароль» вводятся данные авторизации сервера базы данных MySQL.

Нажмите на кнопку «ОК». Окно закроется.

Перейдите на закладку «Состояние» окна «Управление сервером Sigur», щёлкнув по ней левой кнопкой мыши (см. Рис. 4.127).

В поле «Сервер БД» появится сообщение о соединении с базой данных.

Закройте окно «Управление сервером Sigur», нажав на значок × в верхнем правом углу окна.

Введите в терминале команду «cd /etc/mysql/mariadb.conf.d», затем «sudo nano 50-server.cnf» (см. Рис. 4.130).

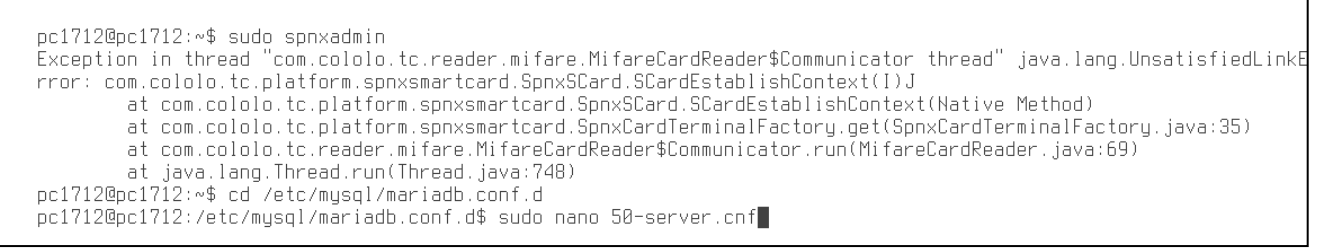

Рис. 4.130

#### Запустится текстовый редактор «GNU nano», в котором откроется файл «50-server.cnf».

```
GNU nano 2.7.4
                                                    Файл: 50-server.cnf
Ħ
  These groups are read by MariaDB server
#
# Use it for options that only the server (but not clients) should see
#
# See the examples of server my.cnf files in /usr/share/mysql/
#
# this is read by the standalone daemon and embedded servers
[server]
# this is only for the mysqld standalone daemon
[mysqld]
#
# * Basic Settings
#
                 = mysql
user
nid-file
                = /var/run/mysqld/mysqld.pid
                 = /var/run/mysqld/mysqld.sock
socket
port
                 = 3306
basedir
                 = /usr
datadir
                 = /var/lib/mysql
                 = /tmp
tmpdir
lc-messages-dir = /usr/share/mysql
skip-external-locking
#
 Instead of skip-networking the default is now to listen only on
# localhost which is more compatible and is not less secure.
bind-address
                         = 127.0.0.1
#
# * Fine Tuning
#
key_buffer_size
                         = 16M
                         = 16M
max_allowed_packet
thread_stack
                         = 192K
thread_cache_size
                         = 8
# This replaces the startup script and checks MyISAM tables if needed
                                                                ^Ј Выровнять
^Т Словарь
                ^О Записан
^R ЧитФайл
                                                                                   ТекПозиц
                                                                                                  ПредСтр
   Помощь
                   Записать
                                   Поиск
                                                   Вырезать
 <u>X</u> Выход
                                   Замена
                                                  Отмен. Вырез
                                                                                   К строке
                                                                                                  СледСтр
```

Рис. 4.131

В начало строки «skip-external-locking» необходимо вставить символ «#» (см. Рис. 4.132).

| GNU nano 2.7.4                                                                                                    | Файл: 50-server.cnf                                | Изменён                                           |
|----------------------------------------------------------------------------------------------------|----------------------------------------------------|---------------------------------------------------|
| #<br># These groups are read by MariaDB server.<br># Use it for options that only the server (b<br>#<br># See the examples of server my.cnf files in<br>#                                                                                              | ut not clients) should see<br>n /usr/share/mysql/  |                                                   |
| ♯ this is read by the standalone daemon and<br>[server]                                                                                                    | embedded servers                                   |                                                   |
| ♯ this is only for the mysqld standalone dae<br>[mysqld]                                                                                                    | mon                                                |                                                   |
| <pre># # # * Basic Settings # Jser = mysql pid-file = /var/run/mysqld/mysqld.pid socket = /var/run/mysqld/mysqld.soc port = 3306 pasedir = /usr datadir = /var/lib/mysql tmpdir = /tmp lc-messages-dir = /usr/share/mysql #skip-external_locking</pre> | l<br>k                                             |                                                   |
| <pre># Instead of skip-networking the default is # localhost which is more compatible and is pind-address = 127.0.0.1</pre>                                                                                                    | now to listen only on<br>not less secure.          |                                                   |
| #<br># * Fine Tuning<br>#<br><ey_buffer_size 16m<br="" =="">max_allowed_packet = 16M<br/>thread_stack = 192K<br/>thread_cache_size = 8<br/># This replaces the startup script and check</ey_buffer_size>                                               | s MyISAM tables if needed                          |                                                   |
| б Помощь — Ш Записать — № Поиск<br>^Х Выход — ^R ЧитФайл — ^\ Замена                                                                                                    | К Вырезать разновнять<br>^U Отмен. Вырез^Т Словарь | С Текпозиц — Ү ПредСтр<br>^_ К строке — У СледСтр |

Рис. 4.132

Отредактируйте строку. Строка должна выглядеть следующим образом: **«bind-address = 0.0.0.0»** (см. Рис. 4.132).
| GNU nano 2.7.4 Файл: 50-server.cnf Изменён                                                                                                    |  |
|----------------------------------------------------------------------------------------------------|--|
| ‡<br># These groups are read by MariaDB server.<br># Use it for options that only the server (but not clients) should see<br>#<br># See the examples of server my.cnf files in /usr/share/mysql/<br>#                                                                       |  |
| ŧ this is read by the standalone daemon and embedded servers<br>[server]                                                                                                    |  |
| ŧ this is only for the mysqld standalone daemon<br>imysqld]                                                                                                    |  |
| <pre># # # Basic Settings # Jser = mysql Jid-file = /var/run/mysqld/mysqld.pid socket = /var/run/mysqld/mysqld.sock port = 3306 asedir = /usr tatadir = /var/lib/mysql tmpdir = /tmp Ic-messages-dir = /usr/share/mysql tskip-external-locking</pre>                        |  |
| # Instead of skip-networking the default is now to listen only on<br># localhost which is more compatible and is not less secure.<br>pind-address = 0.0.0.0                                                                                                    |  |
| # * Fine Tuning<br>#<br>xey_buffer_size = 16M<br>max_allowed_packet = 16M<br>thread_stack = 192K<br>thread_cache_size = 8<br># This replaces the startup script and checks MyISAM tables if needed<br># This replaces the startup script and checks MyISAM tables if needed |  |
| то помощь — о записать м поиск то вырезать у выровнять с текпозиц м предстр<br>Х Выход <u>R</u> ЧитФайл <u>Samena U</u> Отмен. Вырез <mark>от</mark> Словарь <u>К</u> К строке V СледСтр                                                                                    |  |

Рис. 4.133

В конец файла вставьте следующую строку: «lower\_case\_table\_names = 1» (см. Рис. 4.134).

| GNU nano 2.7.4                                                                               | 1                                                              |                                                    | Файл: 50-ser                                       | ver.cnf                  |                            | Изменён                  |
|----------------------------------------------------------------------------------------------|----------------------------------------------------------------|----------------------------------------------------|----------------------------------------------------|--------------------------|----------------------------|--------------------------|
| # ssl-cipher=TLS<br>#when MariaDB<br># ssl=on                                                | Sv1.2<br>3 is compiled                                         | with YaSSL (de                                     | fault in Debian):                                  |                          |                            |                          |
| #<br># * Character se<br>#                                                                   | ets                                                            |                                                    |                                                    |                          |                            |                          |
| # MySQL/MariaDB<br># utf8 4-byte ch<br>#                                                     | default is La<br>naracter set.                                 | tin1, but in D<br>See also clien                   | ebian we rather de<br>t.cnf                        | fault to the f           | full                       |                          |
| character-set-se<br>collation-server                                                         | erver = utf8m<br>- = utf8m                                     | b4<br>b4_general_ci                                |                                                    |                          |                            |                          |
| #<br># * Unix socket<br>#                                                                    | authenticatio                                                  | n plugin is bu                                     | ilt-in since 10.0.                                 | 22-6                     |                            |                          |
| #<br># Needed so the<br># only when runr                                                     | root database<br>ning as the un                                | user can auth<br>ix root user.                     | enticate without a                                 | password but             |                            |                          |
| #<br># Also available<br># See https://ma                                                    | e for other us<br>ariadb.com/kb/                               | ers if require<br>en∕unix_socket                   | d.<br>-authentication-pl                           | ugin/                    |                            |                          |
| # this is only †<br>[embedded]                                                               | for embedded s                                                 | erver                                              |                                                    |                          |                            |                          |
| # This group is<br># If you use the<br># you can put Ma<br>[mariadb]                         | only read by<br>e same .cnf fi<br>ariaDB-only op               | MariaDB server<br>le for MySQL a<br>tions here     | s, not by MySQL.<br>nd MariaD8,                    |                          |                            |                          |
| <pre># This group is # If you use the # use this group [mariadb-10.1] lower_case_table</pre> | only read by<br>e same .cnf fi<br>o for options<br>e_names = 1 | MariaDB-10.1 s<br>le for MariaDB<br>that older ser | ervers.<br>of different vers<br>vers don't underst | ions,<br>and             |                            |                          |
| ^G Помощь<br>^X Выход                                                                        | `О Записать<br>`R ЧитФайл                                      | ^W Поиск<br>^\ Замена                              | ^К Вырезать<br>^U Отмен. Вырез^                    | Ј Выровнять<br>Г Словарь | ^С ТекПозиц<br>^_ К строке | ^Ү ПредСтр<br>^V СледСтр |
|                                                                                              |                                                                |                                                    | Рис. 4.                                            | 134                      |                            |                          |

Нажмите на клавиатуре комбинацию клавиш «Ctrl + О» для записи изменений в файл.

Нажмите на клавиатуре комбинацию клавиш «Ctrl + X» для выхода из редактора «GNU nano».

Введите в терминале команду «sudo systemctl restart mariadb» и нажмите на клавишу «Enter»

Введите в терминале команду «**sudo spnxadmin**» и нажмите на клавишу «**Enter**». Откроется окно «**Управление сервером Sigur**» (см. Рис. 4.135).

| S Управление серверо                           | м системы Sigur          |         | o" 🛛 |
|------------------------------------------------|--------------------------|---------|------|
| Состояние База дани                            | ных Настройка устр       | ойств   |      |
| Версия программного<br>СКУД Sigur, версия 1.0. | обеспечения<br>60.1.s    |         |      |
| Состояние компоненто                           | в сервера                |         |      |
| Сервер БД:<br>Серверный модуль:                | УЕСТЬ СВЯЗЬ В остановлен | Старт С | Ton  |
|                                                |                          |         |      |
|                                                |                          |         |      |
|                                                |                          |         |      |
|                                                |                          |         |      |
|                                                |                          |         |      |
|                                                |                          |         |      |
|                                                |                          |         |      |
|                                                |                          |         |      |

Рис. 4.135

Перейдите на закладку «База данных» этого окна, щёлкнув по ней левой кнопкой мыши (см. Рис. 4.136).

| Текущий сервер БД<br>Тип сервера: Внешний MySQL Параметры<br>Версия формата данных<br>Текущая версия БД: 270 Обновить<br>Нужная версия БД: 270<br>Сервисные функции<br>Диагностика базы<br>Сброс/создание базы Удаление протоколов событ | остояние    | База данных    | Настройка устро  | йств                   |
|----------------------------------------------------------------------------------------------------|-------------|----------------|------------------|------------------------|
| Тип сервера: Внешний MySQL Параметры<br>Версия формата данных<br>Текущая версия БД: 270 Обновить<br>Нужная версия БД: 270<br>Сервисные функции<br>Диагностика базы<br>Сброс/создание базы Удаление протоколов событ                      | Текущий се  | рвер БД        |                  |                        |
| Версия формата данных<br>Текущая версия БД: 270 Обновить<br>Нужная версия БД: 270<br>Сервисные функции<br>Диагностика базы<br>Сброс/создание базы Удаление протоколов событ                                                              | Тип сервер  | а: Внешний Му  | SQL Параме       | тры                    |
| Текущая версия БД: 270 Обновить<br>Нужная версия БД: 270<br>Сервисные функции<br>Диагностика базы<br>Сброс/создание базы Удаление протоколов событ.,.                                                                                    | Bancura dan |                |                  |                        |
| Нужная версия БД: 270<br>Сервисные функции<br>Диагностика базы<br>Сброс/создание базы Удаление протоколов событ                                                                                                    | Текушая ве  | псия БЛ:       | 270 OfHos        | MTN                    |
| Сервисные функции<br>Диагностика базы<br>Сброс/создание базы<br>Удаление протоколов событ                                                                                                    | Нужная вер  | сия БД:        | 270              |                        |
| Сервисные функции<br>Диагностика базы<br>Сброс/создание базы Удаление протоколов событ                                                                                                    |             | 0 2007         | 11. 12.1         |                        |
| Диагностика базы<br>Сброс/создание базы<br>Удаление протоколов событ                                                                                                    | Сервисные   | функции        |                  |                        |
| Сброс/создание базы Удаление протоколов событ                                                                                                    |             |                | Диагностика базь | ł                      |
| k                                                                                                    | Сбро        | /создание базы | Удал             | тение протоколов событ |
|                                                                                                    |             |                |                  | k                      |
|                                                                                                    |             |                |                  |                        |
|                                                                                                    |             |                |                  |                        |
|                                                                                                    |             |                |                  |                        |

Рис. 4.136

Нажмите на кнопку «Сброс/ создание базы». В поле «Текущая версия БД» появится номер версии базы данных MySQL. Этот номер должен совпадать с номером в поле «Нужная версия БД» (см. Рис. 4.136).

Перейдите на закладку «База данных» этого окна, щёлкнув по ней левой кнопкой мыши (см. Рис. 4.135).

Нажмите на кнопку «Старт». В поле «Серверный модуль» появится надпись «Запущен». Закройте окно «Управление сервером Sigur», нажав на значок × в верхнем правом углу окна.

Введите в терминале команду «cd /etc/apt/apt.conf.d» и нажмите на клавишу «Enter» (см. Рис. 4.137).

Введите в терминале команду «**sudo rm -r proxy**» и нажмите на клавишу «Enter» (см. Рис. 4.137).

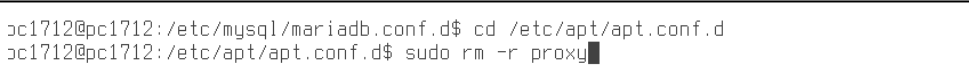

Рис. 4.137

Откройте окно «Панель управления» (кнопка управления»).

на рабочем столе — «Панель

В разделе «Сеть» дважды щёлкните левой кнопкой мыши по значку «Сетевые соединения» (см. Рис. 4.138). Откроется окно «Сетевые соединения» (см. Рис. 4.139).

| Панель управления                                                                              |                           |
|------------------------------------------------------------------------------------------------|---------------------------|
| Панель                                                                                         | управления                |
| Рабочий стол<br>Оборудование<br>Прочее<br>Сеть<br>Сеть<br>Безопасность<br>Программы<br>Система | Сетевые<br>соединения     |
|                                                                                                | Рис. 4.138                |
| 📒 Сетевые соединения                                                                           | - = ×                     |
| Имя                                                                                            | Последнее использование 🔻 |
| ▼ Ethernet                                                                                     |                           |
| Проводное соединение 1                                                                         | 4 минуты назад            |
|                                                                                                |                           |

Рис. 4.139

Дважды щёлкните левой кнопкой мыши по строке «Проводное соединение 1». Появится окно «Изменение Проводное соединение 1». Перейдите на вкладку «Параметры IPv4» этого окна (см. Рис. 4.140).

| 🍯 Измен                   | ение Пров                                   | водное соединение 1   | (     |        |                |               | - E ×     |
|---------------------------|---------------------------------------------|-----------------------|-------|--------|----------------|---------------|-----------|
| Connection r              | name 🚺                                      | роводное соединение 1 |       |        |                |               |           |
| Основное                  | Ethernet                                    | Безопасность 802.1х   | DCB   | Прокси | Параметры IPv4 | Параметры IPv | 6         |
| Method                    | Вручную                                     |                       |       |        |                |               | •         |
| Адреса                    |                                             |                       |       |        |                |               |           |
| Адрес                     |                                             | Маска сети            |       |        | Шлюз           |               | Добавить  |
| 10.10.10                  | );41                                        | 255 255 255           | 0     |        | 10.10.10.1     | ſ             | Удалить   |
| DNS<br>Search d<br>DHCP d | servers<br>omains<br>lient ID<br>бовать адр | есацию IPv4 для этого | соеди | нения  |                | Ma            | ршруты    |
|                           |                                             |                       |       |        |                | Отменить      | Сохранить |

Рис. 4.140

Нажмите на кнопку «Добавить» и в текстовое окно «Адреса» введите следующую информацию:

В поле «Адрес»: 10.10.10.41

В поле «Маска сети»: 255.255.255.0

В поле «Шлюз»: 10.10.10.1

Нажмите на кнопку «Сохранить» и закройте окно. Установка программного обеспечения завершена.

## 4.4.15 Установка и настройка программного обеспечения видеосервера СОТ

## 4.4.14.1 Установка ОС

Установка ОС Astra Linux Common Edition на видеосервер осуществляется так же, как и на другие ЭВМ ИСБ в соответствии с п.5.1.

Следует обратить внимание на следующие моменты:

- имя учетной записи администратора должно быть «video1», пароль «12345678»;
- в ЭВМ видеосервера используются три жёстких диска:
- SSD-диск ёмкостью 120 Гб,
- HDD-диск ёмкостью 10Тб,
- HDD-диск ёмкостью 6Тб;

установка ОС производится на SSD-диск. Разметка, создание разделов, монтирование происходит автоматически. Эти же операции с HDD-дисками нужно производить вручную после установки ОС (см раздел «Операции с HDD-дисками»);

адрес ЭВМ видеосервера – 10.10.10.21.

На видеосервере СОТ устанавливается лицензированное ПО видеонаблюдения «Xeoma». Активация и проверка лицензий осуществляется при запуске и во время работы программы с помощью аппаратного ключа, устанавливаемого в порт USB видеосервера. Без ключа программа работать не будет!

### 4.4.14.2 Операции с HDD-дисками

Для работы с разделами жёсткого диска предназначено приложение Gparted, в котором можно создавать, изменять, форматировать, удалять разделы.

Будьте внимательны! Данные операции потенциально опасны и могут привести к потере данных!

Запустите приложение Gparted (кнопка «Редактор разделов Gparted»).

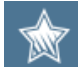

на рабочем столе → «Системные».

В поле выбора накопителя в правом верхнем углу окна укажите требуемый диск (см. Рис. 4.141)

| 🏷 /dev/sdi         | b — GParted     |                                       |                    |                       |            | - 0 ×                   |
|--------------------|-----------------|---------------------------------------|--------------------|-----------------------|------------|-------------------------|
| Файл Пра           | вка Вид Устро   | йство Раздел Справка                  |                    |                       |            |                         |
| <b>ін</b><br>Новый | 🔀<br>Удалить    | 50<br>Изменить размер или переместить | опировать Вставить | Отменить Применить    |            | 👩 /dev/sdb (5.46 ТиБ) 🗸 |
|                    |                 |                                       |                    | /dev/sdb1<br>5.46 ТиБ |            |                         |
| Раздел             | Файловая систе  | ма Размер                             |                    | Использовано          | Свободно   | Флаги                   |
| /dev/sdb1          | ntfs            |                                       | 5.46 TM6           | 239.10 Mi             | Б 5.46 ТИБ | msfidata                |
| 0 запланиро        | ванных операций | 1                                     |                    | k                     |            |                         |

Рис. 4.141

Запомните обозначения дисков для последующего использования при задании точек монтирования (см. раздел «Настройка точек монтирования жёстких дисков, предназначенных для создания и хранения архива видеоданных»).

После выбора диска в горизонтальном меню выберите пункт «Устройство», в выпадающем меню – пункт «Создать таблицу разделов».

Выберите неразмеченную область, нажмите на правую кнопку «мыши», в контекстном меню выберите пункт «**Новый**», в открывшемся окне укажите максимальный размер (по умолчанию), нажмите на кнопку «Добавить» (см. Рис. 4.142).

| Создать новый раздел        |            |                   |                |       |
|-----------------------------|------------|-------------------|----------------|-------|
|                             |            |                   |                |       |
| Минимальный разм            | ер: 1 МиБ  | Максимальный ј    | размер: 15 МиБ |       |
| Свободное место до (МиБ):   | 1          | Создать как:      | Главный раздел | ~     |
| Новый размер (МиБ):         | 15 0       | Имя раздела:      |                |       |
| Свободное место после (МиБ) | : <b>0</b> | Файловая система: | ext4           | ~     |
| Выровнять по:               | МиБ ~      | Метка:            |                |       |
|                             |            | *                 | Отменить +Доб  | авить |

Рис. 4.142

В меню «**Раздел**» выберите пункт «**Форматировать**», затем – тип файловой системы «**NTFS**», затем нажмите на кнопку «**Применить**».

Закройте приложение Gparted. Перезагрузите компьютер.

4.4.14.3 Настройка точек монтирования жёстких дисков, предназначенных для создания и хранения архива видеоданных.

Точка монтирования используется для реализации возможности динамически присоединять/отсоединять разделы диска к файловой системе во время работы операционной системы. Для автоматического монтирования жестких дисков при загрузке ОС выполните следующие действия:

Введите в терминале команду:

#### sudo nano /etc/fstab

В открывшемся окне текстового редактора вставьте в конце текста две строки (см. Рис. 4.143):

| /dev/sdb1 | /media/video_1 | ntfs | defaults | 0 | 0 |
|-----------|----------------|------|----------|---|---|
| /dev/sdc1 | /media/video_2 | ntfs | defaults | 0 | 0 |

Обозначения «/dev/sdb1» и «/dev/sdc1» приведены для примера. Действительными значениями должны быть те, которые были запомнены ранее в разделе «Операции с HDD-дисками».

Сохраните отредактированный файл, нажав одновременно на клавиши Ctrl и O, затем, для подтверждения названия сохраняемого файла, нажмите на клавишу Enter. Закройте отредактированный и сохранённый файл, нажав одновременно на клавиши Ctrl и X.

Перезагрузите компьютер.

|         | GNU nano 2.7.                    | 4                                 |               | Файл:         | /etc/f   | stab        |             |   |
|---------|----------------------------------|-----------------------------------|---------------|---------------|----------|-------------|-------------|---|
| #<br>#  | /etc/fstab: s                    | tatic file system                 | n information | ٦.            |          |             |             |   |
| Ħ       | Use 'blkid' t                    | o print the unive                 | ersally uniqu | ⊔e identifier | for a    |             |             |   |
| Ħ       | device; this (                   | may be used with                  | UUID= as a r  | nore robust u | lay to n | ame devices |             |   |
| #       | that works ev                    | en if disks are a                 | added and rei | noved. See fs | stab(5). |             |             |   |
| #<br>#  | (file custom)                    | (mount point)                     |               | tionel        | /dump\   |             |             |   |
| #<br>#  | <pre>/ wae on /dev</pre>         | looni µoini/<br>∕eda? during inet | allation      | LIUNS/        | /uumh/   | /haze/      |             |   |
| "<br>UU | / @ds 8/1 /de.<br> ID=0a674824-d | 25f-459c-bda0-dd5                 | 64236764d4 /  |               | ext4     | errors=re   | emount-ro Ø | 1 |
| Ħ       | swap was on 7                    | dev/sda3 during i                 | nstallation   |               |          |             |             |   |
| UU      | UD=13193c63-2                    | 3cc-4380-a900-0e1                 | 0dcb6ffc6 n   | one           | swap     | SW          | 0           | 0 |
| /d      | lev/sr0                          | /media/cdrom0                     | udf,iso9660   | user,noauto   | Ø        | 0           |             |   |
| Zđ      | lov/edb1                         | /modia/video1                     | ntfe          | dofaulte      | a        | я           |             |   |
| 24      | lov/edc1                         | /media/video1                     | ntfe          | dofaulto      | а<br>р   | 0<br>Ø      |             |   |
| É L     | 16 7/3061                        | /mearo/videoi                     | 11015         |               | 0        | 0           |             |   |
|         |                                  |                                   |               |               |          |             |             |   |
|         |                                  |                                   |               | D 4.1         | 10       |             |             |   |

Рис. 4.143

4.4.14.4 Установка программного обеспечения видеонаблюдения Xeoma на ЭВМ видеосервера.

Скопируйте в папку «Домашняя» файл «xeoma.app», находящийся на установочном компактдиске с ПО «Микрос-02».

Запустите установку ПО «**Xeoma**», дважды щелкнув левой кнопкой «мыши» по названию файла «**xeoma.app**». Когда на экране монитора высветится изображение, показанное на Рис. 4.144, установите курсор на строку с фразой «**Нажмите здесь, чтобы установить программу**» и нажмите на левую кнопку «мыши». Начнется процесс установки серверной части ПО «**Xeoma**».

| 😴 Хеота 20.4.28 (Прооная версия) Просмотр в реальном времени                                                   |                                                           |
|----------------------------------------------------------------------------------------------------|-----------------------------------------------------------|
| Добро пожаловать в <u>Хеотта</u> - систему видеонаблюдения<br><u>Перейти на сайт программы</u>                 | ×                                                         |
| Это сообщение автоматически показывается только в пробной версии                                               |                                                           |
| Нахмита здесь, чтобы установить программу.<br>Иначе - работать без установки.                                  |                                                           |
| Для повторного сканирования этой камеры введите имя<br>пользоват Бесплазная версия доступна в <u>меню</u> ере. |                                                           |
| Если - <b>Подключиться к, удаленный сервер <u>облако</u><br/>неудачных польтога кхода, возможно, она</b>       |                                                           |
| Включить режим полключения к серверу без пароля на 1 минуту                                                    |                                                           |
|                                                                                                    |                                                           |
|                                                                                                    |                                                           |
| Идёт сканирование. Нажмите любую клавишу для продолжения                                                       |                                                           |
|                                                                                                    |                                                           |
| Паролы                                                                                                    |                                                           |
|                                                                                                    |                                                           |
|                                                                                                    |                                                           |
| Ввести пароль позже вручную                                                                                    |                                                           |
|                                                                                                    |                                                           |
|                                                                                                    |                                                           |
|                                                                                                    |                                                           |
|                                                                                                    | Идет поиск доступных камер: 38% Нажмите: утобы остановить |
|                                                                                                    |                                                           |

Рис. 4.144

Когда на экране высветится изображение, показанное на Рис. 4.145, введите адрес папки для установки программы: /home/video1/Xeoma и нажмите на кнопку «OK». После запроса на аутентификацию (см. Рис. 4.146), введите пароль администратора «12345678».

| 😴 Хлета 20.4.28 (Пробная нерын) Преснятр в разлыным времяния                                                                                                    |                                                              |
|----------------------------------------------------------------------------------------------------|--------------------------------------------------------------|
| Pi2.186.0181.0xm31                                                                                                    | ∎ø<br>X                                                      |
| Опции установки<br>Солони установки<br>Солони селение селение селение<br>Апостарт клиента<br>Серитий режим<br>Пароти-для удаленного доступа (будят деяствоеать только<br>осну установки)<br>Маторику, м<br>Маторику, м | 1)                                                           |
|                                                                                                    | Идит поиск доступных кампр: 42%<br>Нажмите, чтобы остановить |
|                                                                                                    | 2                                                            |

Рис. 4.145

| 💘 Требуется аутентификация –                                                                                                 | – Агент PolicyKit1 от KDE 💷 🗧 🗧 |  |  |  |  |  |  |
|----------------------------------------------------------------------------------------------------|---------------------------------|--|--|--|--|--|--|
| Authentication is needed to run `/home/video1/<br>xeoma.app' as the super user                                               |                                 |  |  |  |  |  |  |
| Приложение пытается выполнить действие, которое требует<br>дополнительных привилегий. Для этого требуется<br>аутентификация. |                                 |  |  |  |  |  |  |
| Пароль:                                                                                                    |                                 |  |  |  |  |  |  |
| 🚺 Подробности >>                                                                                                    | Да Отмена                       |  |  |  |  |  |  |
| Pr                                                                                                    | ис. 4.146                       |  |  |  |  |  |  |

При появлении на экране изображения начальной страницы клиентской части ПО Xeoma (см. Рис. 4.147), выберите опцию «Не сканировать» в разделе «Автоматический поиск локальных камер».

| 🛷 Хеота 20.4.28 (Пробная версия) Просмотр в реальном времени     |                                                     |             | *   |
|------------------------------------------------------------------|-----------------------------------------------------|-------------|-----|
|                                                                  |                                                     |             | X   |
| Добро пожаловать в Хеота - систему видеонаблюдения               |                                                     |             |     |
| Перейти на сайт программы                                        |                                                     |             |     |
| Это сообщение автоматически показывается только в пробной версии |                                                     |             |     |
| Нажмите здесь, чтобы изменить опции установки.                   |                                                     |             |     |
| Бесплатная версия доступна в меню                                |                                                     |             |     |
| Подключиться к: удаленный сервер облако                          |                                                     |             |     |
| Есон эта камера блокиочется сосов нескольких                     |                                                     |             |     |
| Включить режим подключения к серверу без пароля на 1 минуту      |                                                     |             |     |
| заолокировалась и её нужно перезагрузить.                        |                                                     |             |     |
| Имя по Автоматический поиск локальных камер:                     |                                                     |             |     |
| Добавить автоматически Выбрать камеры Не сканировать             |                                                     |             |     |
|                                                                  |                                                     |             |     |
| Найдено камер: 0 Нажмите любую клавишу для продолжения           |                                                     |             |     |
|                                                                  |                                                     |             |     |
|                                                                  |                                                     |             |     |
|                                                                  |                                                     |             |     |
| Base of happing housing spywhyrd                                 |                                                     |             |     |
|                                                                  |                                                     |             |     |
|                                                                  |                                                     |             |     |
|                                                                  |                                                     |             |     |
|                                                                  | Идет поиск доступных кан<br>Нажмите, чтобы останови | мер:<br>ать | 10% |
|                                                                  |                                                     |             | 2   |

#### Рис. 4.147

При появлении на экране изображения обучающей страницы (см. Рис. 4.148), нажмите на левую кнопку «мыши». Должно высветиться изображение пустой страницы клиентской части ПО «**Xeoma**» (см. Рис. 4.149). Программа установлена, закройте приложение, перезагрузите компьютер.

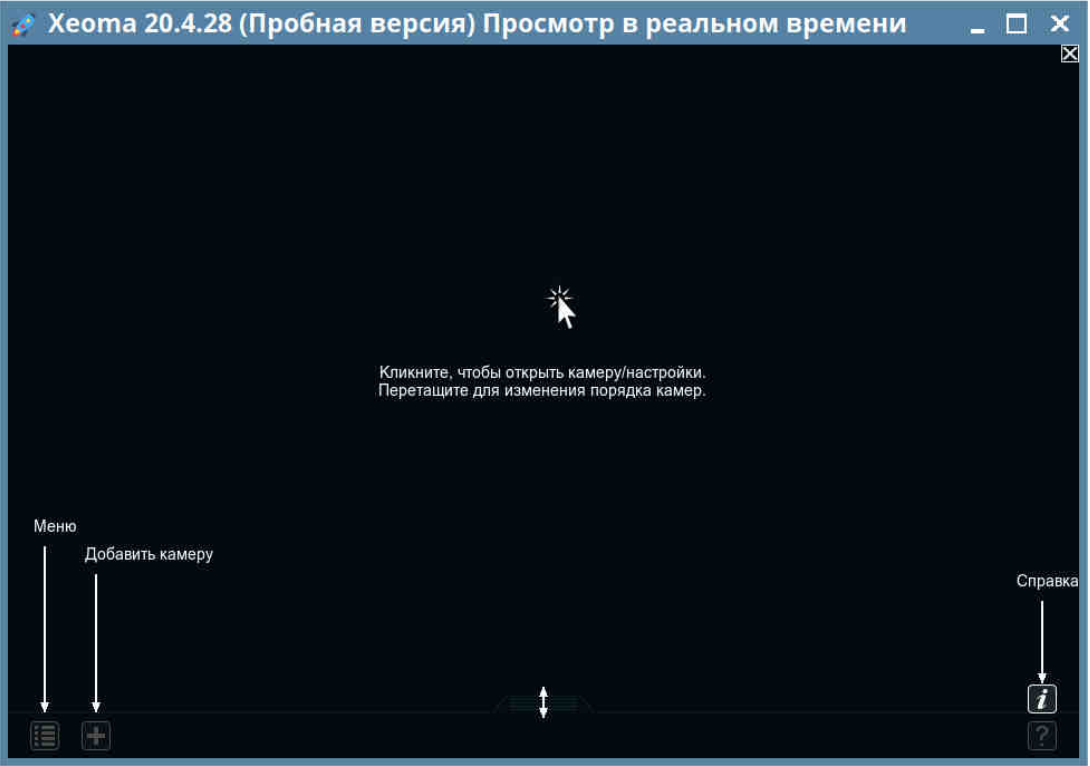

Рис. 4.148

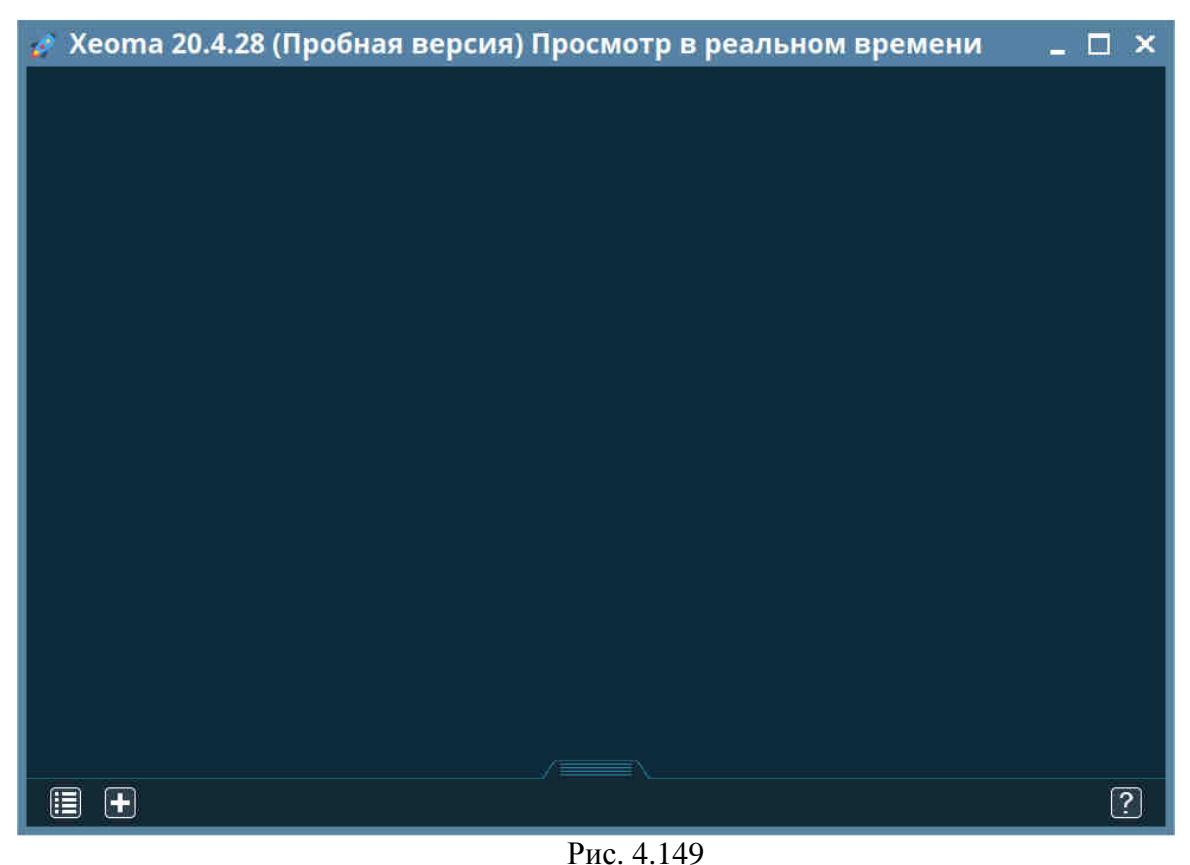

4.4.14.5 Настройка работы клиентской части ПО «Хеота» на трёх мониторах

После загрузки видеосервера с установленным ПО «**Хеота**», на экране монитора высветится изображение, показанное на Рис. 4.150.

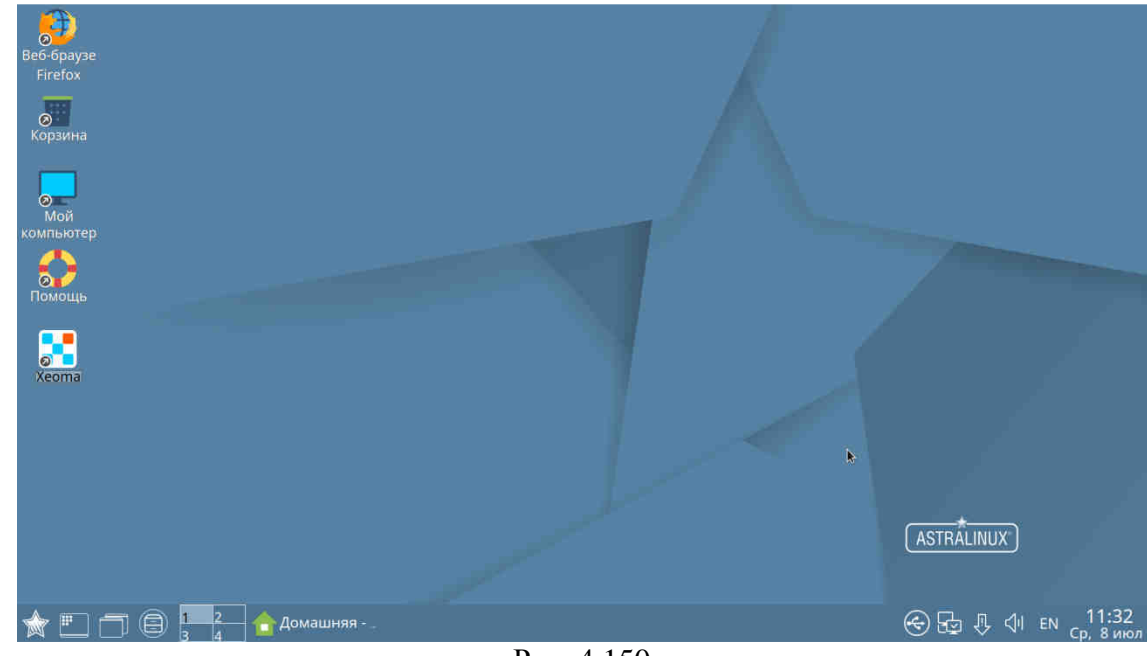

#### Рис. 4.150

Установите курсор на значок программы «Хеота» выберите из контекстного меню пункт «Копировать». Установите курсор на свободное место рабочего стола, нажмите на правую кнопку «мыши», выберите из контекстного меню пункт «Вставить». Нажмите на правую кнопку «мыши», выберите из контекстного меню пункт «Переименовать», введите новое название «Xeoma1» и нажмите на клавишу «Enter».

Установите курсор на значок программы «**Хеота1**». Нажмите на правую кнопку «мыши», выберите из контекстного меню пункт «**Копировать**». Установите курсор на свободное место рабочего стола, нажмите на правую кнопку «мыши», выберите из контекстного меню пункт «**Вставить**». Нажмите на правую кнопку «мыши», выберите из контекстного меню пункт «**Переименовать**», введите новое название «**Хеота2**» и нажмите на клавишу «**Enter**».

Установите курсор на свободное место рабочего стола, нажмите на правую кнопку «мыши», выберите из контекстного меню пункт «Вставить». Нажмите на правую кнопку «мыши», выберите из контекстного меню пункт «Переименовать», введите новое название «Xeoma3» и нажмите на клавишу «Enter». На рабочем столе появятся три значка «Xeoma1», «Xeoma2», «Xeoma3» (см. Рис. 4.151).

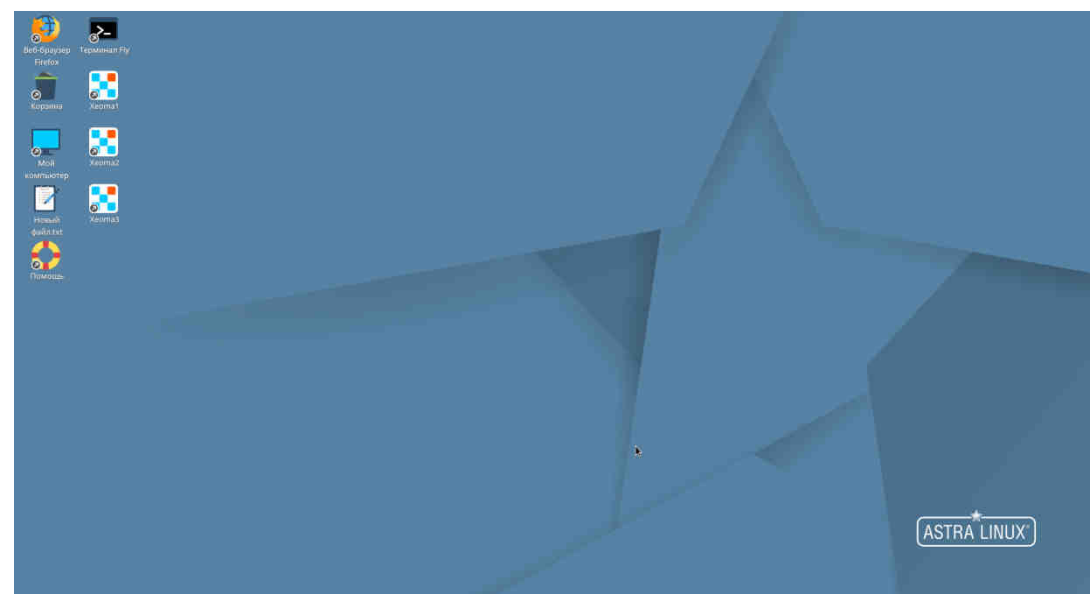

#### Рис. 4.151

Установите курсор на значок программы «**Xeoma1**». Нажмите на правую кнопку «мыши», выберите из контекстного меню пункт «**Свойства**». В открывшемся окне «**Свойства**» выберите закладку «**Ярлык**», введите в поле «**Команда**» следующую информацию:

#### "/home/video1/ Xeoma/xeoma" –clientIndex 1

Нажмите на кнопку «Да» (см. Рис. 4.152).

Установите курсор на значок программы «**Xeoma2**». Нажмите на правую кнопку «мыши», выберите из контекстного меню пункт «**Свойства**». В открывшемся окне «**Свойства**» выберите закладку «**Ярлык**», введите в поле «**Команда**» следующую информацию:

#### "/home/video1/ Xeoma/xeoma" –clientIndex 2

Нажмите на кнопку «Да».

Установите курсор на значок программы «**Хеота3**». Нажмите на правую кнопку «мыши», выберите из контекстного меню пункт «**Свойства**». В открывшемся окне «**Свойства**» выберите закладку «**Ярлык**», введите в поле «**Команда**» следующую информацию:

## "/home/video1/ Xeoma/xeoma" -clientIndex 3

Нажмите на кнопку «Да».

Установите курсор на значок программы «**Xeoma1**». Нажмите на правую кнопку «мыши», выберите из контекстного меню пункт «**Отправить**» -> «**Автозапуск**».

Установите курсор на значок программы «**Xeoma2**». Нажмите на правую кнопку «мыши», выберите из контекстного меню пункт «**Отправить**» -> «**Автозапуск**».

Установите курсор на значок программы «**Xeoma3**». Нажмите на правую кнопку «мыши», выберите из контекстного меню пункт «**Отправить**» -> «**Автозапуск**».

| Общие Ярлык             | Дисяреционные атрибуты КС                |
|-------------------------|------------------------------------------|
| Tan;                    | Приложение                               |
| me/video1/Xeoma         | Xeoma                                    |
| Имя (пи)                | Xeomat                                   |
| Значок:                 | /home/video1/Xeoma/icon.ico              |
| Значок (ги):            |                                          |
| Команда:                | //home/video1/Xeoma/xeoma*-clientIndex 1 |
| 🔲 В терминале           |                                          |
| Путы:                   | /home/video1/Xeoma                       |
| Пробный файл:           | -                                        |
| Обобщенное имя          |                                          |
| Of a firm and the first |                                          |

Рис. 4.152

## 4.4.14.6 Определение пароля для подключения клиентов к серверу «Хеота»

Запустите программу «**Хеота**» на сервере. Нажмите на значок «**Главное меню**» и выберите пункт меню «**Удалённый доступ**» (см. Рис. 4.153).

|              | >           |
|--------------|-------------|
| Удаленный    | доступ      |
| Выключить    | все камеры  |
| Устройства   | по группам  |
| Установить   |             |
| Регистрация  | 1           |
| Информаци    | я           |
| Язык (Langu  | iage)       |
| Выход        |             |
| <b>a</b> + 0 |             |
|              | лавное меню |

Рис. 4.153

В появившемся окне выберите пункт меню «Подключение к удаленному серверу» (см. Рис. 4.154).

Комплект оборудования для помещения серверной Руководство администратора. ЕИЯГ.425969.123 Д

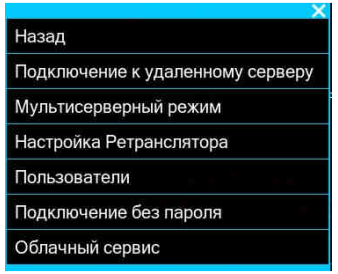

Рис. 4.154

В открывшемся окне (см. Рис. 4.155) установите «галочку» в пункте «Показать пароль».

| Соединиться с серверн                                         | ой частью Хеота                             | ×  |
|---------------------------------------------------------------|---------------------------------------------|----|
| Текущий пользователь: Admini                                  | strator                                     |    |
| Адрес сервера Хеота или Рет                                   | ранслятора: Порт                            | ř. |
| localhost                                                     | 8090                                        | )  |
| Удалить текущий сервер из спи                                 | иска                                        |    |
| IP адрес этого компьютера для<br>Пароль (для любого пользоват | а подключения к нему: 192.168.1.1<br>геля): | 05 |
| jG2\$31P4Mm                                                   |                                             |    |
| Запомнить этот пароль                                         | Показать пароль                             |    |
| Проверьте, что порт 8090 не бл<br>доступ к серверу удаленно.  | локирован файрволом, чтобы име              | ТЬ |
|                                                               |                                             |    |
|                                                               |                                             |    |
| ×                                                             |                                             | k  |

Рис. 4.155

Запомните (запишите) пароль из поля «Пароль для любого пользователя», он Вам понадобится при подключении клиентов к серверу «Хеота».

# 4.4.16 Установка и настройка программного обеспечения видеонаблюдения «Хеота» на ЭВМ АРМ СА, ЭВМ АРМ КПП, ЭВМ АРМ ОД

Установка и настройка программного обеспечения видеонаблюдения «Xeoma» на ЭВМ АРМ СА, ЭВМ АРМ КПП, ЭВМ АРМ ОД осуществляется так же, как описано в разделе «Установка программного обеспечения видеонаблюдения Xeoma на ЭВМ видеосервера».

#### 4.4.17 Подключения клиентов к серверу «Хеота»

Запустите программу «Xeoma» на ЭВМ, которую требуется подключить к серверу «Xeoma». Нажмите на значок «Главное меню» и выберите пункт меню «Удалённый доступ» (см. Рис. 4.156).

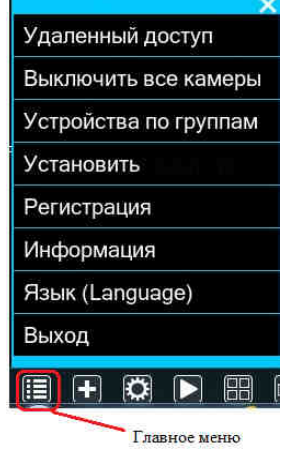

Рис. 4.156

В появившемся окне выберите пункт меню «Подключение к удаленному серверу» (см. Рис. 4.157).

В открывшемся окне (см. Рис. 4.158) установите «галочку» в пункте «Показать пароль», в поле «Адрес сервера Хеота или Ретранслятора:» введите адрес видеосервера: «10.10.10.21», в поле «Пароль (для любого пользователя):» введите пароль, запомненный Вами в разделе «Определение пароля для подключения клиентов к серверу «Хеота», затем нажмите на кнопку «ОК».

| Ha | азад                            |
|----|---------------------------------|
| Пс | одключение к удаленному серверу |
| My | /льтисерверный режим            |
| Ha | астройка Ретранслятора          |
| Пс | ользователи                     |
| Пс | одключение без пароля           |
| Of | блачный сервис                  |

Рис. 4.157

| Соединение с серверной частью Хеота                                                                 | × |
|----------------------------------------------------------------------------------------------------|---|
| Адрес сервера Хеота или Ретранслятора: Порт:                                                        |   |
| Удалить текущий сервер из списка                                                                    |   |
| IP адрес этого компьютера для подключения к нему: 192.168.1.72<br>Пароль (для любого пользователя): |   |
| jG2\$31P4Mm                                                                                         |   |
| Запомнить этот пароль                                                                               |   |
| Проверьте, что порт 8090 не блокирован файрволом, чтобы иметь<br>доступ к серверу удаленно.         |   |
|                                                                                                    |   |
|                                                                                                    |   |
| $\mathbf{X}$                                                                                        |   |

Рис. 4.158

## 4.5 Реализация функции «Тревожный монитор»

На компьютере АРМ администратора установите приложение «Микрос-ВидеоТМ».

Настройте связь с видеосервером.

Настройте параметры «Микрос-ВидеоТМ»:

IР адрес сервера Микрос - 10.10.10.8, № ВС – 3, № дежурного шаблона – 1.

Создайте шаблоны тревожных мониторов для всех датчиков (доп. объектов, постов и т.д.), для которых необходимо выводить шаблон тревожного монитора на экран при срабатывании датчиков.

На АРМ ПУТСО для всех датчиков (доп. объектов, постов и т.д.) укажите в настройках конфигурации № ВС – 3 и требуемый код шаблона для тревожного монитора.

При возникновении тревоги (или действий с датчиком) система будет посылать код шаблона тревожного монитора в приложение Микрос-Видео для его отображения. Функция будет выполняться при наличии связи между этими АРМами по каналу LAN.

#### 4.6 Подключение к удаленному компьютеру

Функция подключения к удаленному компьютеру необходима для настройки конфигураций АРМов с АРМ администратора.

Необходимо создать пользователя на APM администратора, назначив ему не пустой пароль. Таких же пользователей с такими же паролями необходимо создать на компьютерах APM ПУТСО и APM ОД (можно использовать пользователей, созданных для взаимодействия видеосерверов и клиентов).

В ОС Astra Linux Common Edition, для доступа к удалённому компьютеру предназначена программа **NoMachine**, которая должна быть предварительно установлена на компьютере APM администратора и на удалённом компьютере. При установленной программе в разделе меню «**Пуск**», «**Прочее**» должны отображаться два пункта: «**NoMachine**» и «**NoMachine** Service», а также, при установленной программе, на панели задач высвечивается значок

Если программа не установлена, то перепишите файл **nomachine\_6.8.1\_1\_amd64.deb** с поставляемого диска в папку «Домашняя» и запустите установку двойным нажатием левой кнопки «мыши».

После установки программы, на панели задач появится соответствующий значок, это означает, что на данном компьютере запущен сервер **NoMachine**.

Порядок работы с программой удалённого доступа (удалённого рабочего стола) описан ниже.

# 4.6.1 Настройки компьютеров, к которым будет выполнено подключение в ОС Astra Linux

Для получения удаленного доступа с компьютера администратора на подключаемом компьютере должен быть создан пользователь с паролем, например, «user3» с паролем «111111». Для этого выполните следующие действия:

«Пуск» --> «Панель управления» --> «Безопасность» --> «Политика безопасности» (см.Рис. 4.159 );

| Панель управления                                                                        |                                    |                     |                          |                 |    | - ¤ ×   |
|------------------------------------------------------------------------------------------|------------------------------------|---------------------|--------------------------|-----------------|----|---------|
| Панель                                                                                   | vnnaer                             | ения                |                          |                 |    |         |
|                                                                                          | Jubas                              |                     |                          |                 |    |         |
| Рабочий стол<br>Ф Оборудование<br>Прочее<br>Сеть<br>Сеть<br>Сеть<br>Программы<br>Система | Проверка<br>целостности<br>системы | Cauruput PolicyKR-1 | Политика<br>безопасности | Изменить пароль |    |         |
|                                                                                          |                                    |                     |                          |                 | N. |         |
| Поиск                                                                                    |                                    |                     |                          |                 |    |         |
| Справка                                                                                  |                                    |                     |                          |                 |    | Закрыть |

Рис. 4.159

«Пользователи» --> «+» (см. Рис. 4.160)

| <ul> <li>Управление политикой безопасн</li> <li>Файл Правка Настройки Помоц</li> <li>О О О О + - С</li> <li>Фс1320</li> </ul>                                                    | ости - Пользоват<br>ць<br>В ОЗ О Пользователи | ели<br>Обычные       | ~                          | - □ ×                   |
|----------------------------------------------------------------------------------------------------|-----------------------------------------------|----------------------|----------------------------|-------------------------|
| <ul> <li>&gt; П Настройки безопасности</li> <li>&gt; Политики учетной записи</li> <li>&gt; Пользователи</li> <li>&gt; Лользователи</li> <li>&gt; Э Управление квотами</li> </ul> | Имя ^                                         | UID<br>1000<br>64055 | GECOS<br><br>Libvirt Qemu, | Группа<br>pc1320<br>kvm |
|                                                                                                    | Подстановка                                   | ~                    | Фильтр                     |                         |

Рис. 4.160

В окне «Управление политикой безопасности» введите имя пользователя («user3») и подтвердите ввод (кнопка с «галочкой») (см. Рис. 4.161).

| Файл Правка Настройки Помо                                                                                                    | ности<br>щь<br>С О О обн                                          | ачные                                       | ~                       |                               | -          |
|----------------------------------------------------------------------------------------------------|-------------------------------------------------------------------|---------------------------------------------|-------------------------|-------------------------------|------------|
| ✓- I pc1320                                                                                                    | Создание пользова                                                 | теля                                        | f                       |                               |            |
| <ul> <li>Группы</li> <li>П. Настройки безопасности</li> <li>Политики учетной записи</li> <li>Пользователи</li> <li>Лользователи</li> <li>Управление квотами</li> </ul> | Имя:<br>Первичная группа:<br>Дом. каталог;<br>Оболочка:<br>GECOS; | user3<br>user3<br>(er3<br>/bin/bas<br>user3 | UID<br>Новая<br>Создать | Пароле<br>Изменит<br>) Печата | <> 16 IT 6 |
|                                                                                                    | Учетная запись Наименование Уистрание                             | в СУБД<br>Груп<br>^ GID<br>44               | пы<br>Системная<br>да   |                               | 1          |

Рис. 4.161

В окне «Управление политикой безопасности – Пользователь: user3» нажмите на кнопку «Изменить» (см. Рис. 4.162), введите и подтвердите пароль («111111»), несмотря на предупреждение о слишком простом пароле.

| Управление политикой безопас                       | ности - Пользователь | : user3     |                   |                   |           |      |
|----------------------------------------------------|----------------------|-------------|-------------------|-------------------|-----------|------|
| Файл Правка Настройки Помо<br>🥝 💿 📀 😒 🕂 🗕 🕻        | щь<br>С 📀 ⊘ об       | ычные       | ~                 |                   |           |      |
| 🗸 📮 рс1320                                         | Пользователь: user   | 3           |                   |                   |           |      |
| > 📮 Группы                                         | 🚨 Общие 🏼 🍇 Б        | локировк    | а 🔹 Срок действия | 🚊 Графический кио | ск Fly 💈  |      |
| <ul> <li>&gt; 4 Политики учетной записи</li> </ul> | Имя:                 | user3       |                   |                   | UID: 1001 | 0    |
| 🛩 🛲 Пользователи                                   | Первичная группа:    | 🚨 user3 🗸 🗸 |                   | Парол             | њ         |      |
| <ul> <li> libvirt-qemu</li> <li> oc1230</li> </ul> | Дом. каталог:        | /home/u     | ser3              | 🗐 Переместить     | Измен     | ить  |
| L user3                                            | Оболочка:            | /bin/bash   | a l               |                   | Печа      | тать |
| > 👩 Управление квотами                             | GECOS:               | user3,,,    |                   |                   |           |      |
|                                                    | 🗌 🗌 Учетная запись   | в СУБД      |                   |                   |           |      |
|                                                    | Группы               |             |                   |                   |           |      |
|                                                    | Наименование         | ^ GID       | Системная         |                   |           | 1    |

Рис. 4.162

#### 4.6.2 Удалённый доступ с помощью программы NoMachin

При удалённом доступе, с помощью программы **NoMachine**, на компьютере администратора работает клиентская часть программы - а на удалённом компьютере – серверная. Сервер на удалённом компьютере запускается автоматически после установки программы (п.4.6), а для того, чтобы запустить клиентскую часть, выполните : «Пуск» --> «Прочее» --> «NoMachine» (см. Рис. 4.163). Высветится начальное окно программы (см. Рис. 4.164). Нажмите на кнопку «Продолжить».

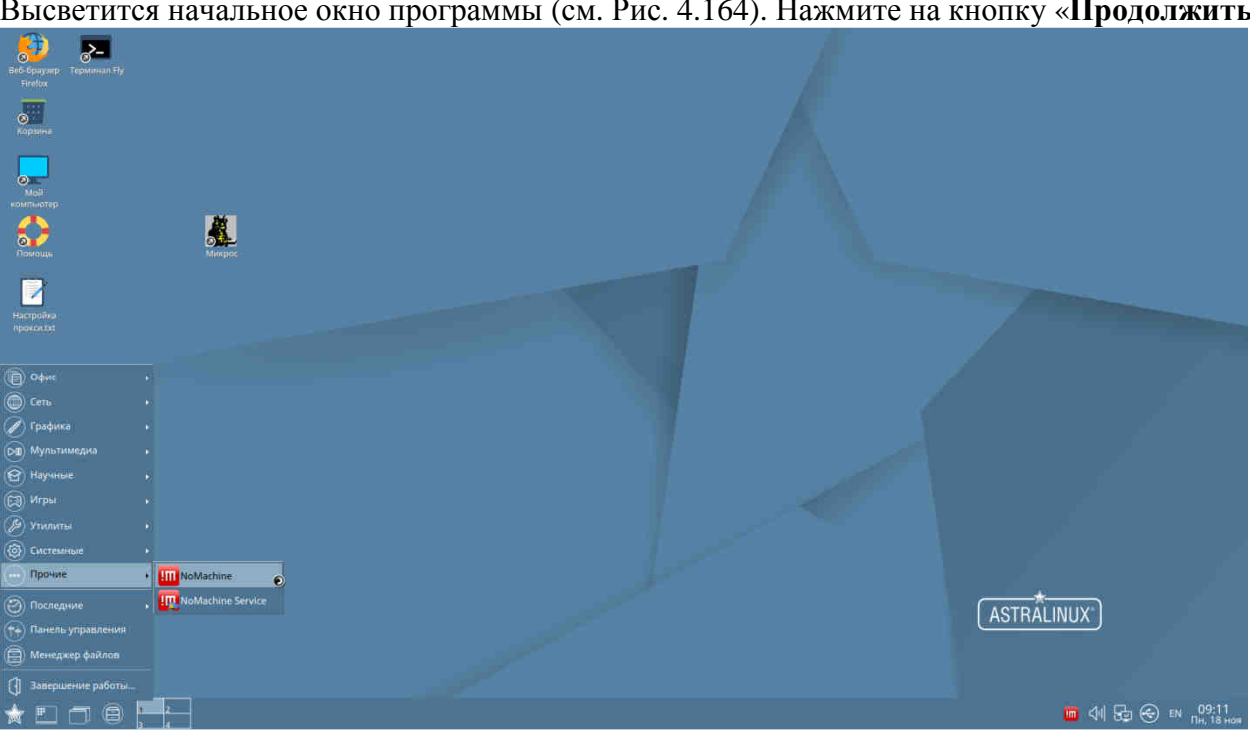

Рис. 4.163

| III NoMachine                                                                                                 | - 🗆 × |
|----------------------------------------------------------------------------------------------------|-------|
| Добро пожаловать в NoMachine                                                                                  |       |
| Вставьте URL-адрес службы или IP-адрес компьютера и нажмите клавишу Enter<br>Точкс десктоль<br>Почкс десктоль |       |
| Не показывать это сообщение снова                                                                             |       |
|                                                                                                    |       |

Рис. 4.164

В следующем окне отобразятся компьютеры, подключенные к локальной сети, и на которых запущен сервер NoMachine (см. Рис. 4.165).

| MoMachine                                        |                         |                     |                     | - 🗆 🗙 |
|--------------------------------------------------|-------------------------|---------------------|---------------------|-------|
| Последние соединени:                             | я                       |                     | NOMACHINE           |       |
| 🔡 Вид 🚱 Сортировать                              | <b>Q</b> Поиск десктопа | 😳 Новый 👉 Открыть 📮 | Править 🧬 Настройки |       |
| <u></u>                                          | k                       |                     |                     |       |
| pc1423,<br>Astra Linux CE<br>2.12.14 (Orel) 🍮 NX |                         |                     |                     |       |
|                                                  |                         |                     |                     |       |
|                                                  |                         |                     |                     |       |
|                                                  |                         |                     |                     |       |
|                                                  |                         |                     |                     |       |
|                                                  |                         |                     |                     |       |
|                                                  |                         |                     |                     |       |
|                                                  |                         |                     |                     |       |
|                                                  |                         |                     | Подключить          |       |
|                                                  |                         |                     |                     |       |
|                                                  |                         | -                   |                     |       |

Рис. 4.165

Выберите компьютер, к которому хотите получить доступ и нажмите на кнопку «Подключить».

В следующем окне введите имя пользователя (в нашем примере «user3»), пароль («111111») и нажмите на кнопку «ОК» (см. Рис. 4.166).

| MoMachine - pc1423, Astra Linux CE 2.12 | 2.14 (Orel)           |                            |       | - 🗆 × |
|-----------------------------------------|-----------------------|----------------------------|-------|-------|
| pc1423, Astra Linux CE                  | 2.12.14 (Orel)        |                            | NOMA  | CHINE |
| Пожалуйста, введите свой логи           | н и пароль для входа. | 8                          |       |       |
|                                         | Имя пользователя      | user3                      |       |       |
|                                         | Пароль                | ******                     |       |       |
|                                         | 🗌 Сохранить этот      | пароль в файле подключения |       |       |
|                                         |                       |                            |       |       |
|                                         |                       |                            |       |       |
|                                         |                       |                            |       |       |
|                                         |                       |                            |       |       |
|                                         |                       |                            |       |       |
|                                         |                       |                            |       |       |
|                                         |                       |                            |       |       |
|                                         |                       |                            |       |       |
|                                         |                       |                            |       |       |
|                                         |                       |                            | Назад | OK    |
|                                         |                       |                            |       |       |

Рис. 4.166

Если на удалённом компьютере не отключено требование полномочий для подключения удалённых пользователей, то дальнейшая работа возможна только после получения разрешения с удалённого компьютера. Как настроить сервер, чтобы работать без получения разрешения, будет описано ниже.

Если разрешение получено или возможна работа без получения разрешения, то программа предложит выполнить ряд настроек (см. Рис. 4.167, Рис. 4.168, Рис. 4.169, Рис. 4.170, Рис. 4.171), которые можете выполнить на свое усмотрение.

| noMachine - pc1423, Astra Linux CE 2.12.14 (Orel)                                  | _ 🗆 × |
|------------------------------------------------------------------------------------|-------|
| pc1423, Astra Linux CE 2.12.14 (Orel)                                              |       |
| Отображать меню при нажатии на край окна<br>Или то же самое при нажатии CTRL+ALT+O |       |
| Изменить настройки экрана с помощью значка ниже                                    |       |
|                                                                                    |       |
|                                                                                    |       |
|                                                                                    |       |
| Не показывать это сообщение снова                                                  | CK    |
|                                                                                    | ٥     |

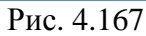

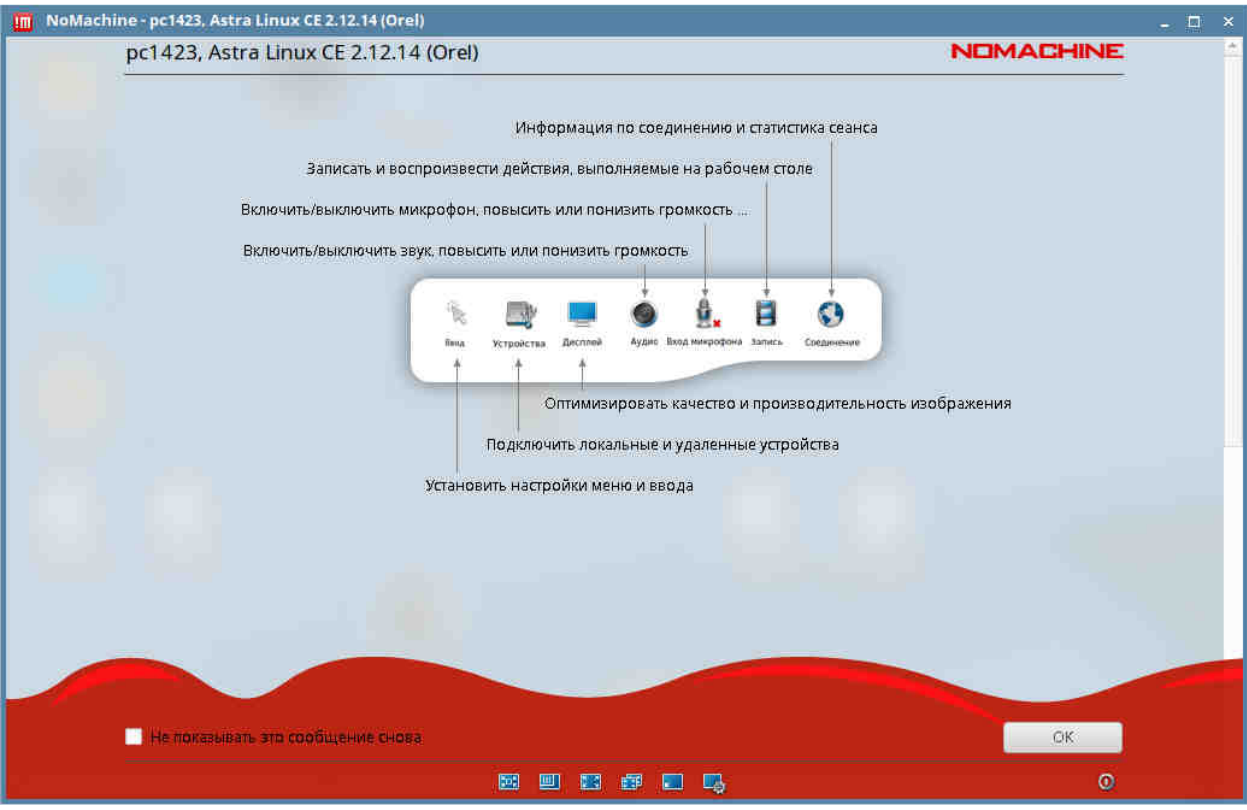

Рис. 4.168

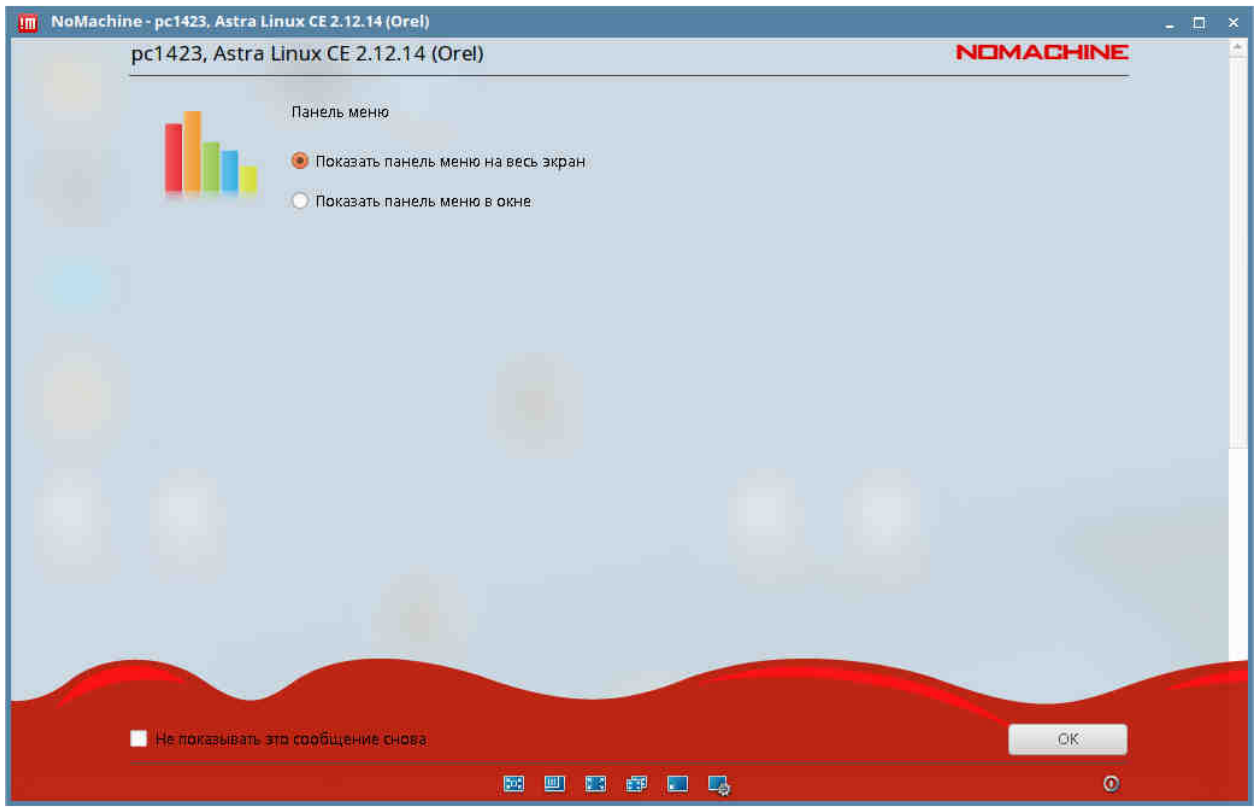

Рис. 4.169

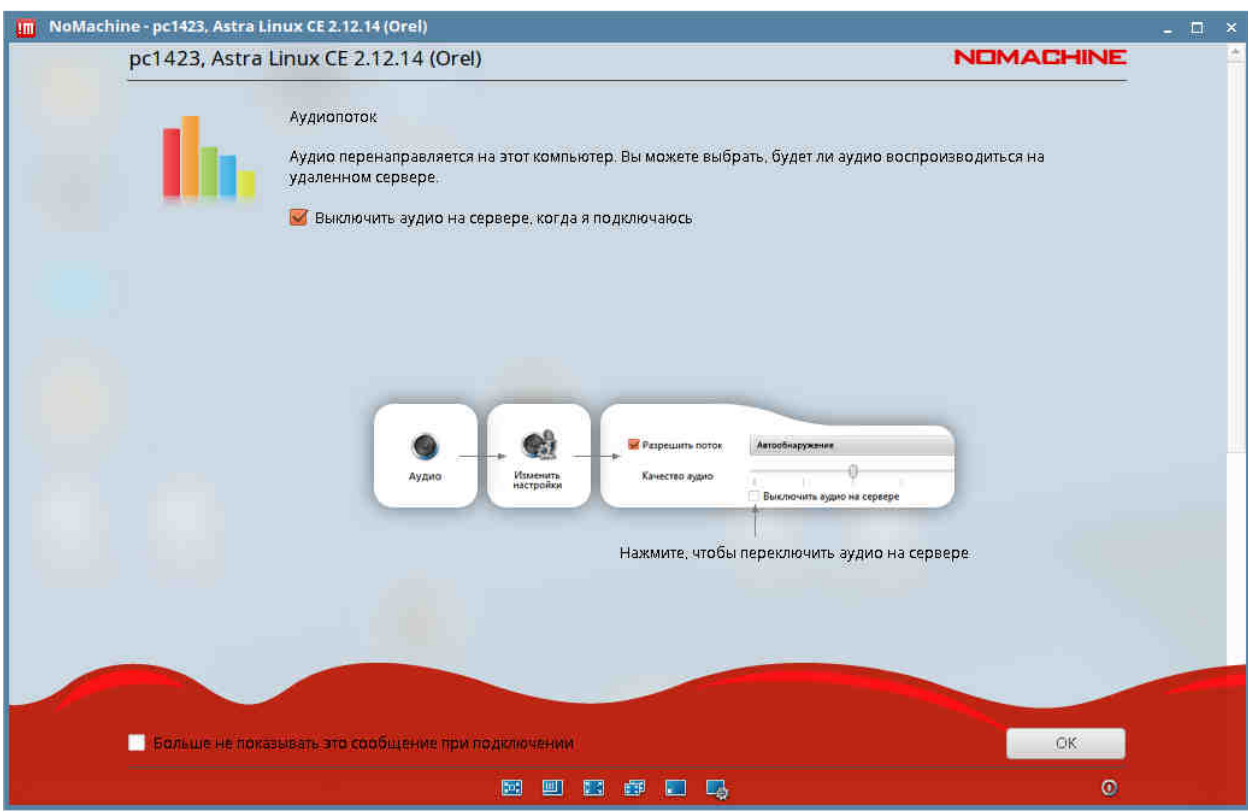

Рис. 4.170

| 🔟 NoMachine - pc1423, Astra Linux CE 2.12.14 (Orel)                                                                                                    | - 🗉 ×      |
|----------------------------------------------------------------------------------------------------|------------|
| pc1423, Astra Linux CE 2.12.14 (Orel)                                                                                                    | MACHINE    |
| Разрешение дисплея<br>На удаленной машине другое разрешение, чем у клиента. Вы можете сохранить разрешение на<br>машине или изменить его при подключении.<br>Г При подключении изменить разрешение сервера под разрешение клиента | зудаленной |
| Нажмите, чтобы включить масштабирование и подогнать удаленный<br>экран к окну<br>Отнерактах<br>Нажмите, чтобы размер экрана изменялся при изменении размера                                                                       |            |
| локального окна                                                                                                    |            |
| Больше не показывать это сообщение при подключении                                                                                                    | OK         |
|                                                                                                    | ٥          |

Рис. 4.171

После выполнения вышеуказанных действий, на экране дисплея высветится изображение, соответствующее изображению на удалённом компьютере. Его можно раскрыть на весь экран и продолжать выполнять все действия, которые возможны на данном АРМ (см. Рис. 4.172, Рис. 4.173Рис. 4.173).

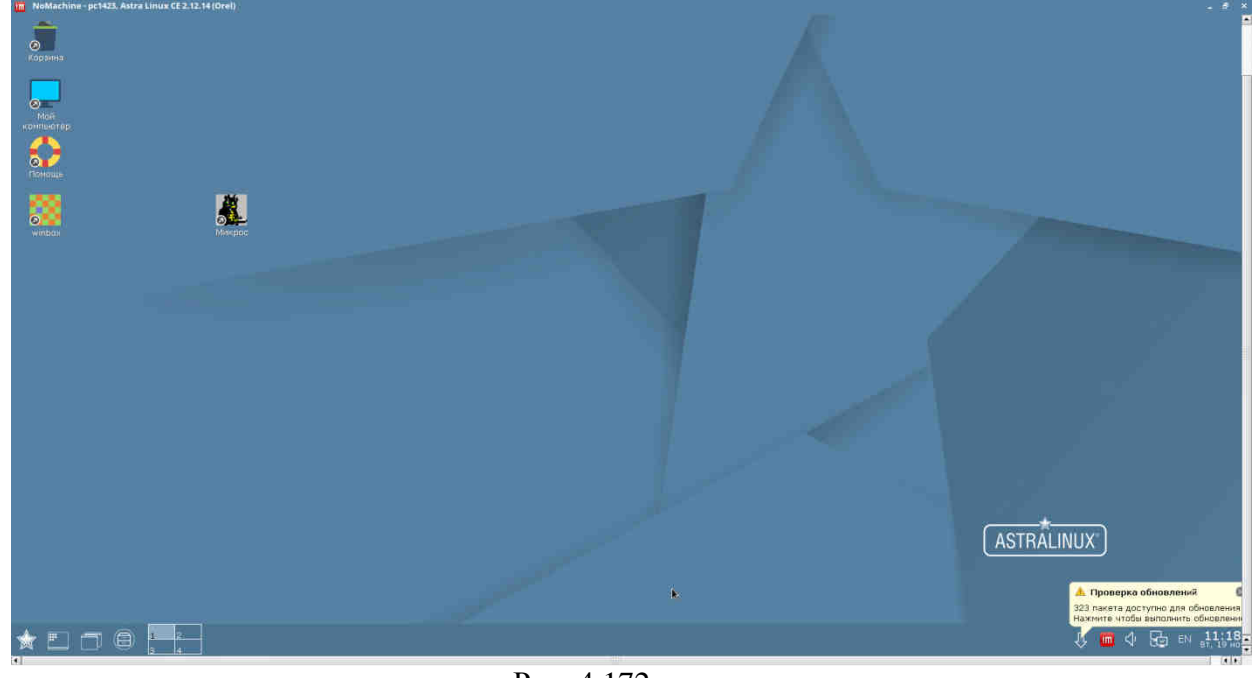

Рис. 4.172

| NoMachine - pc1423, Astra Linux CE 2.12.14 (Orel) |                |          |           | . 6 ×                                                                   |
|---------------------------------------------------|----------------|----------|-----------|-------------------------------------------------------------------------|
| <b>a</b>                                          | 19414l         | ¥46      | <u> </u>  |                                                                         |
|                                                   |                |          |           |                                                                         |
|                                                   |                |          |           |                                                                         |
| F1-Смена                                          | F2-Протокол    | F3-Аудно | F4-Сервис |                                                                         |
| · · · · · · · · · · · · · · · · · · ·             |                |          |           |                                                                         |
|                                                   |                | *        |           | 🔺 Проверка обновлений 🛛 📢                                               |
|                                                   |                |          |           | 323 пакета доступно для обновления<br>Нажните чтобы выполнить обновлени |
|                                                   | 02 100% Extra. |          |           | 🕴 🗸 🖬 🔶 🔂 🕬 👫                                                           |

Рис. 4.173

Как было сказано выше, **сервер NoMachine**, устанавливаемый на удалённом компьютере, по умолчанию настроен так, что для работы требуется получение разрешения с этого компьютера. При настройке ИСБ это создает неудобства. Чтобы снять это требование, выполните следующие действия. На этом компьютере запустите **NoMachine Service** (см. Рис. 4.174).

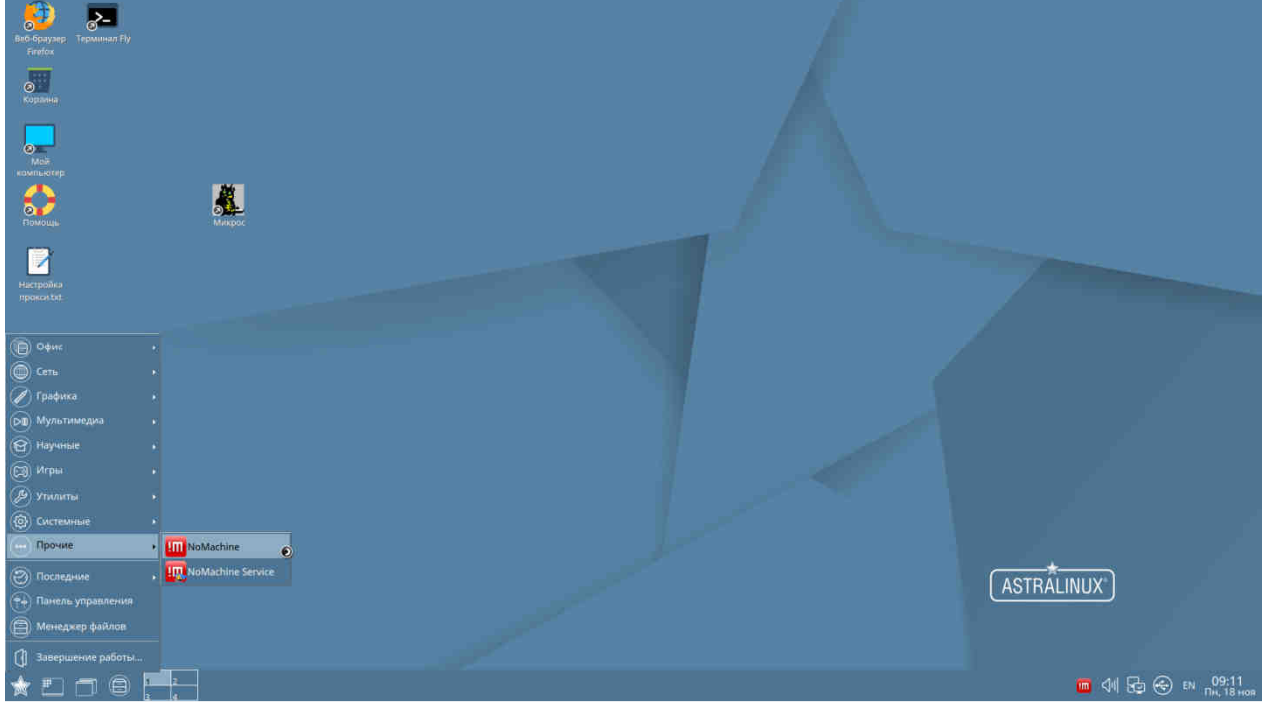

Рис. 4.174

В окне «Состояние службы NoMachine» нажмите на кнопку «Настройки сервера» (см. Рис. 4.175).

| 📗 Состояние сервера    | 🌊 Подключенные пользователи                                                                                                    | 🕌 Активные передачи                                                                 | 🧬 Настройки сервера |
|------------------------|----------------------------------------------------------------------------------------------------|-------------------------------------------------------------------------------------|---------------------|
| одключенные пользова   | вователи<br>телей                                                                                                    |                                                                                     |                     |
| Вы С<br>диалог<br>запр | аказать сопазатите с тахайне, сопазато соп<br>вызыет состажение з таки достолов.<br>Паказатить Только просмота<br>Только просмота<br>Только<br>Только<br>То | Romanese normachine magazineses<br>(Nr 13 19/21)<br>Romanese normachine magazineses |                     |
|                        | Вы будете получа                                                                                                    | ать это сообщение, когда кто<br>установит подключ                                   | -либо<br>чение      |
|                        |                                                                                                    |                                                                                     |                     |

Рис. 4.175

В окне «Настройки NoMachine» нажмите на сообщение «Изменения запрещены», расположенное внизу слева (см. Рис. 4.176).

| 📥 Службы                      | Economaculacti                   |                      |                  |                      |                      |
|-------------------------------|----------------------------------|----------------------|------------------|----------------------|----------------------|
|                               | Besundchuch                      | 🖨 Устройства         | 🕍 Передачи       | 🏥 Производител       | њность 🛛 🛓 Обновлени |
| етевые слу<br>ыберите службы, | <b>/жбы</b><br>работающие на это | ом хосте. Чтобы наст | роить службу, вы | берите ее двойным    | щелчком.             |
| Имя                           | Порт                             | Порт GW              | Запу             | уск                  | Состояние            |
| 占 NX                          | 4000                             |                      | Автомат          | ически               | 📕 Запущен            |
|                               |                                  |                      |                  |                      | Настроить            |
| Транслировать н               | чеобходимую информ               | ацию, чтобы другие к | омпьютеры обнару | иживали его в локалы | ной сети.            |
|                               |                                  |                      |                  |                      |                      |
|                               |                                  |                      |                  |                      |                      |
|                               |                                  |                      |                  |                      |                      |
|                               |                                  |                      |                  |                      |                      |

Рис. 4.176

Для разрешения проведения изменений введите пароль администратора («12345678») (см. Рис. 4.177).

| Полномочия NoN | lachine          |    | - 8 |
|----------------|------------------|----|-----|
| Требуется про  | оверка полномочи | ИЙ |     |
|                |                  |    |     |
|                | Пароль           |    |     |
|                | )                |    |     |
|                |                  |    |     |
|                |                  |    |     |
|                |                  |    |     |
|                |                  |    |     |
|                |                  |    |     |
|                |                  |    |     |

Рис. 4.177

В окне «Настройки NoMachine» нажмите на кнопку «Безопасность» (см. Рис. 4.176). В открывшемся окне «Настройки NoMachine. Настройки безопасности» удалите отметки с параметров «Требуются полномочия для подключения удалённых пользователей» и «Требуются полномочия, чтобы удалённые пользователи могли взаимодействовать с десктопом», нажмите на кнопку «Готово» (см. Рис. 4.178).

| 📥 Службы                     | 📮 Безопасность                                   | 🖨 Устройства                                | 🕌 Передачи                        | h Производительность           | 🛓 Обновлени      |
|------------------------------|--------------------------------------------------|---------------------------------------------|-----------------------------------|--------------------------------|------------------|
| Настройки                    | безопасности                                     |                                             |                                   |                                |                  |
| ыберите, как п               | ользователи будут по                             | дключаться и взаим                          | одействовать с д                  | есктопом.                      |                  |
|                              |                                                  |                                             |                                   |                                |                  |
| _ Требуются по               | олномочия для подклю                             | чения удаленных по                          | льзователей                       |                                |                  |
| Локальный по<br>компьютер ра | льзователь должен раз<br>ботает без присмотра, з | решить соединение, ч<br>та опция должна быт | тобы удаленный по<br>ь выключена. | льзователь мог подключиться і  | к десктопу. Если |
| Требуются по                 | элномочия, чтобы удал                            | енные пользовател                           | и могли взаимодей                 | ствовать с десктопом           |                  |
| Пользователи<br>пользователя | подключаются только в<br>для взаимодействия с д  | режиме просмотра.<br>ресктопом позже        | Покальный пользов                 | атель может разрешить подклю   | чение            |
| Спрятать зна                 | чок NoMachine в обла                             | сти пиктограмм пане                         | ели задач                         |                                |                  |
| Не показывать                | » меню NoMachine. Увед                           | омления по-прежнему                         | будут отображаты                  | ся, когда кто-то подключается. |                  |
| 🕻 Использоват                | ь звуковые уведомлен                             | ия, когда есть собы                         | тие                               |                                |                  |
| Воспроизведе                 | ние звука, когда кто-то                          | подключается, отклк                         | учается или когда пј              | ооизводится обмен с нужным д   | есктопом.        |
| При подключ                  | ении удаленных польз                             | ователей скрыть фі                          | ізический экран                   |                                |                  |
| Локальный по                 | льзователь не может вз                           | аимодействовать с м                         | ашиной, пока подкл                | ючен удаленный пользователь    |                  |
| Блокировка с                 | ризического экрана пр                            | и отключении                                |                                   |                                |                  |
| Активация бло                | жировки экрана компью                            | тера, когда отключае                        | тся последний удал                | тенный пользователь.           |                  |
|                              |                                                  |                                             |                                   |                                |                  |
|                              |                                                  |                                             |                                   |                                | F                |

Рис. 4.178

#### 4.7 Программный KVM-переключатель Synergy

В ИСБ "Микрос" реализована возможность управления системой охранного телевидения СОТ с АРМ ПУТСО, а также с АРМ НК при помощи одной мыши и одной клавиатуры. Клавиатуры и мыши при этом подключены к ЭВМ соответствующих АРМ, а передача управления осуществляется при помощи удалённого подключения этих устройств к ЭВМ видеосервера, находящегося в помещении серверной, по локальной сети ИСБ "Микрос".

Для реализации данной функции на ЭВМ ПУТСО, ЭВМ НК, а также ЭВМ видеосервера устанавливается программное обеспечение **Synergy**. Данное ПО может функционировать в двух режимах: сервер или клиент. Сервером являются ЭВМ, к которой непосредственно подключены клавиатура и мышь (ЭВМ ПУТСО и ЭВМ НК), клиентом является ЭВМ, к которой необходимо подключить устройства управления от сервера (ЭВМ видеосервера).

Для корректного функционирования системы необходимо настроить конфигурационный файл на ЭВМ сервера (имеет расширение .conf). Конфигурационный файл, используемый по умолчанию, обеспечивает возможность переключения средств управления на ЭВМ видеосервера при помощи горячих клавиш - одновременное нажатие "Ctrl" + "F11", и обратно при помощи одновременного нажатия клавиш "Ctrl" + "F12". Также возможно переключение с помощью двойного подведения курсора мыши в течение 0,25 секунды к соответствующему краю экрана монитора. Монитор видеосервера в конфигурации «по умолчанию» находится слева от монитора системы охраннотревожной сигнализации. Конфигурационный файл может быть скорректирован исходя из текущих условий. Для корректной работы ПО Synergy в режиме клиента, необходимо правильно задать IP адреса серверов (ЭВМ ПУТСО и ЭВМ НК), к которым планируется осуществлять подключение.

Запуск программы с необходимыми настройками осуществляется в автоматическом режиме при загрузке операционной системы компьютера. Основные операции, необходимые для установки и настройки данной программы, приведены далее.

# 4.7.1 Установка программного обеспечения Synergy на ЭВМ АРМ ПУТСО и ЭВМ АРМ НК

Скопируйте файлы libcrypto++6\_5.6.4-7\_amd64.deb, synergy\_1.4.16-2\_amd64.deb, synergy.conf (номер версии файлов может отличаться от приведённого здесь), необходимые для установки программы Synergy, с поставляемого диска в папку «Домашняя».

Откройте терминал Fly и установите пакет с необходимыми библиотеками, введя команду: sudo dpkg -i libcrypto++6\_5.6.4-7\_amd64.deb

Во время установки должна высветится информация, изображенная на Рис. 4.179.

В процессе установки не должно быть сообщений об ошибках, при возникновении ошибок убедитесь, что была введена правильная команда. Если ошибки продолжают возникать, обратитесь к производителю ИСБ.

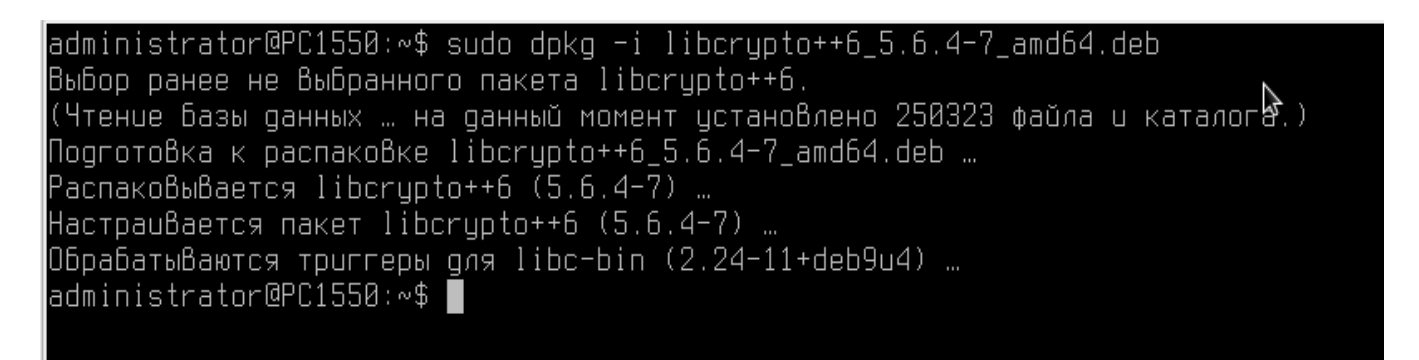

Рис. 4.179

Далее установите пакет с программой synergy, введя в терминале команду:

#### sudo dpkg -i synergy\_1.4.16-2\_amd64.deb

В процессе установки система должна выдать результат в соответствии с Рис. 4.180. В процессе установки не должно быть сообщений об ошибках, при возникновении ошибок убедитесь, что была введена правильная команда. Если ошибки продолжают возникать, обратитесь к производителю ИСБ.

| administrator@PC1550:~\$ sudo dpkg –i synergy_1.4.16–2_amd64.deb               |
|--------------------------------------------------------------------------------|
| (Чтение базы данных … на данный момент установлено 250329 файлов и каталогов.) |
| Подготовка к распаковке synergy_1.4.16-2_amd64.deb …                           |
| Распаковывается synergy (1.4.16-2) на замену (1.4.16-2) …                      |
| Настраивается пакет synergy (1.4.16-2) …                                       |
| ОбрабатыВаются триггеры для desktop-file-utils (0.24–1astra1) …                |
| ОбрабатыВаются триггеры для mime-support (3.60) …                              |
| Обрабатываются триггеры для man-db (2.7.6.1–2) …                               |
| administrator@PC1550:~\$                                                       |
|                                                                                |

#### Рис. 4.180

В папке /opt создайте папку /opt/synergy. Для этого в терминале Fly введите команду: sudo mkdir opt/synergy.

Переместите конфигурационный файл synergy.conf, скопированный ранее в папку «Домашняя», во вновь созданную папку /opt/synergy. Для этого в терминале Fly введите команду:

## sudo mv synergy.conf /opt/synergy/synergy.conf.

Откройте для редактирования скопированный файл, введя в терминале Fly команду: **sudo nano /opt/synergy/synergy.conf** (см. Рис. 4.181).

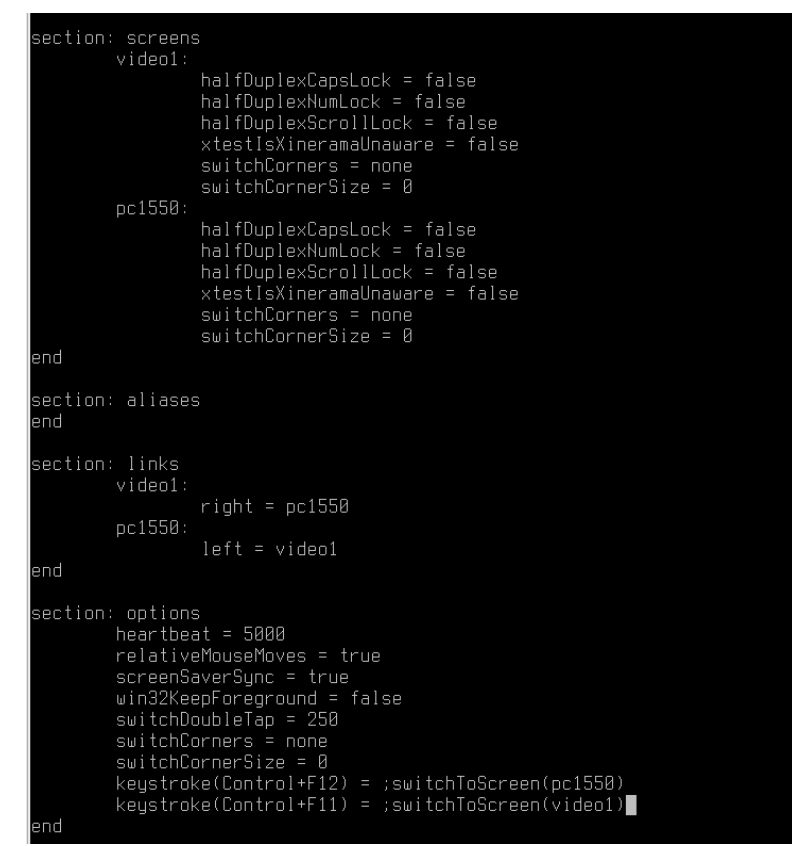

Рис. 4.181

В файле **synergy.conf** замените везде, где есть упоминание, имя компьютера (в данном примере - pc1550) на имя текущего компьютера, на который производится установка. Изменения необходимо выполнить в четырёх местах файла.

Примечание. Имя текущего компьютера можно узнать, если открыть на рабочем столе «Пуск» - «Системные» - «Информация о системе» (см. Рис. 4.182).

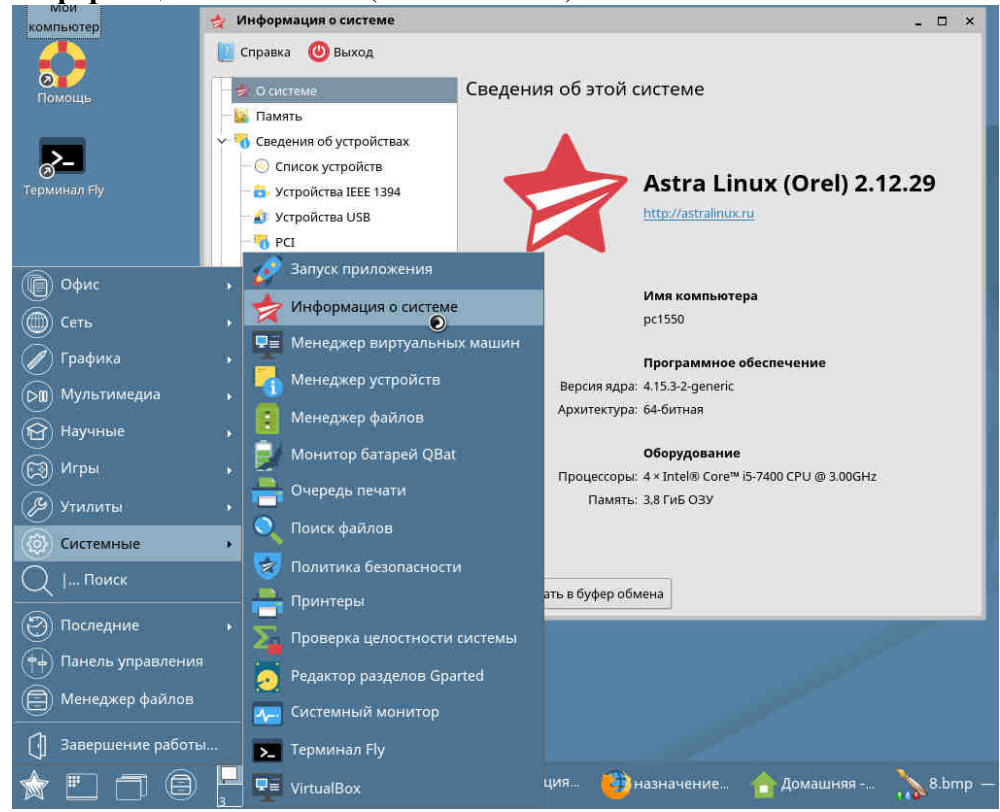

Рис. 4.182

Сохраните отредактированный файл, нажав одновременно на клавиши Ctrl и O, затем, для подтверждения названия сохраняемого файла, нажмите на клавишу Enter. Закройте отредактированный и сохранённый файл, нажав одновременно на клавиши Ctrl и X.

Добавьте в автозагрузку команду для запуска сервера **synergy** с конфигурационным файлом **/opt/synergy/synergy.conf**. Для этого откройте окно **«Автозапуск»,** нажав на рабочем столе **«Пуск» - «Панель управления» - «Система»** (см. Рис. 4.183).

| Па                                                                                                    | нель                                    | управле                   | ения                |                      |                       |                |                         |                         |                        |               |
|----------------------------------------------------------------------------------------------------|-----------------------------------------|---------------------------|---------------------|----------------------|-----------------------|----------------|-------------------------|-------------------------|------------------------|---------------|
| Рабочий стол           Оборудование           Оборудование           Прочее           Ств.           Безопасность           Программы           Система                                |                                         | Системные<br>альтернативы | Автозан <u>те</u> к | Гланкровцик<br>Задач | Дата и время          | Вход в систему | Переменные<br>окружения | GRUB<br>Загрузчик GRUB2 | Проверка<br>обновлений | Инициализация |
| <ul> <li>Серис</li> <li>Сеть</li> <li>Графика</li> <li>Мультимедиа</li> <li>Научные</li> <li>Игры</li> <li>Утилиты</li> <li>Системные</li> <li>Системные</li> <li>Системные</li> </ul> | * * * * * * * * * * * * * * * * * * * * |                           |                     |                      |                       |                |                         |                         |                        |               |
| <ul> <li>Панель управления</li> <li>Менеджер файлов</li> <li>Завершение работы</li> </ul>                                                                                              | •                                       |                           |                     |                      | and the second second |                |                         |                         |                        |               |
| * 🗉 🗇 🙆                                                                                                    | 2<br>3 4                                | 📃 🗾 инструкці             | ияК 🔯 Пан           | іель упра…           |                       |                |                         |                         |                        |               |

#### Рис. 4.183

Далее нажмите на кнопку «+» и в открывшемся окне, в графе «Имя» напишите «synergys», в графе «Команда» напишите «sudo synergys -c /opt/synrgy/synergy.conf», а также активируйте строку «в терминале» (см. Рис. 4.184).

| AT-SPI D-Bus Bus                                                    |                       |                                                      |
|---------------------------------------------------------------------|-----------------------|------------------------------------------------------|
| synergys                                                            | _                     |                                                      |
| User folders update                                                 | Редактор ярлыков - /h | ome/administrator/.config/autostart/userapp_ErKKqk.d |
| 📕 💘 Агент аутентификации PolicyKit<br>🗋 Агент ключей SSH            | тип:                  | Приложение                                           |
| ] 🚞 Виртуальная клавиатура                                          | Имя:                  | synergys                                             |
| Восстановление параметров микш<br>Звуковая система PulseAudio       | имя [ru]:             |                                                      |
| Монитор запуска неподписанных г                                     | 3Ha40K.               |                                                      |
| Мышь                                                                | Значок [ru]:          |                                                      |
| ] Настройка кнопки питания<br>] 🖵 Ориентация экрана<br>  💁 Помск    | Команда:              | sudo synergys -c /opt/synergy/synergy.con            |
| Преобразование данных GSettings                                     | Путь:                 |                                                      |
| <ul> <li>Проверка обновлений</li> <li>Ш Сенсорная панель</li> </ul> | Пробный файл:         |                                                      |
| Сервис для маршрутизации сигнал                                     | Обобщенное имя        |                                                      |

Рис. 4.184

Примените сделанные настройки нажатием на кнопку «Да», после чего закройте окно с настройками автозапуска.

Для запуска работы сервера synergy перезагрузите компьютер или откройте терминал Fly и введите команду: sudo synergys -c *opt*/synrgy/synergy.conf

Для получения доступа к нужному компьютеру по умолчанию используются следующие комбинации клавиш:

«Ctrl» + «F11» - доступ к 1 компьютеру;

«Ctrl» + «F11» - доступ ко 2 компьютеру.

#### 4.7.2 Установка программного обеспечения Synergy на ЭВМ видеосервера

Скопируйте с поставляемого диска файлы libcrypto++6\_5.6.4-7\_amd64.deb, synergy\_1.4.16-2\_amd64.deb (номер версии файлов может отличаться от приведённого здесь), необходимые для установки программы Synergy, в папку «Домашняя». (Файл конфигурации не требуется).

Откройте терминал Fly и установите пакет с необходимыми библиотеками, введя команду: sudo dpkg -i libcrypto++6\_5.6.4-7\_amd64.deb.

Во время установки программы должна высветиться информация, изображенная на Рис. 4.179. В процессе установки не должно быть сообщений об ошибках, при возникновении ошибок убедитесь, что была введена правильная команда. Если ошибки продолжают возникать, обратитесь к производителю ИСБ. Далее установите пакет с программой synergy, введя в терминале команду:

#### sudo dpkg -i synergy\_1.4.16-2\_amd64.deb

В процессе установки система должна выдать результат в соответствии с Рис. 4.180.

Добавьте в автозагрузку две команды для запуска клиента программы synergy:

- один клиент должен подключаться к ЭВМ ПУТСО (IP адрес 10.10.10.9);

- второй клиент - к ЭВМ НК (**IP адрес 10.10.10.8**).

Для этого откройте окно «Автозапуск».

В окне «Автозапуск» нажмите на кнопку «+» и заполните открывшееся окно в соответствии с Рис. 4.185: в строке «Имя» напишите «synergyc PU»; в строке «Команда» введите: «sudo synergyc 10.10.10.8», а также активируйте признак «В терминале».

Зафиксируйте команду, нажав на кнопку «Да».

| 🕅 Автозапуск           |                          |                                                       |
|------------------------|--------------------------|-------------------------------------------------------|
| Файл Редактировать     | Справка                  |                                                       |
| 🔩 🖸 🗖 😽 🛛              |                          |                                                       |
| AT-SPI D-Bus Bus       |                          |                                                       |
| 🔲 🧑 HP System Tray Ser | vice                     |                                                       |
| 🔲 🤤 KMix               |                          |                                                       |
| KScreen 2              |                          |                                                       |
| synergys               | Редактор ярлыков - /hom  | ne/administrator/.config/autostart/userapp_ErKKqk.d × |
| User folders update    |                          |                                                       |
| 📃 🔫 Агент аутентифик.  | Тип:                     | Приложение                                            |
| Агент ключей SSH       | Имя:                     | synergyc PU                                           |
| 🗌 🚞 Виртуальная клав   | a a construction         |                                                       |
| 📃 Восстановление пара  | Имя [ru]:                |                                                       |
| 📃 Звуковая система Pul | Значок:                  |                                                       |
| 📃 🚀 Меню "Пуск"        |                          |                                                       |
| 🔲 Монитор запуска неп  | Значок [ru]:             |                                                       |
| 🔲 Мышь                 | Команда:                 | sudo svperovc 10 10 10 8                              |
| 🔲 Настройка кнопки пи  |                          |                                                       |
| 🔲 📮 Ориентация экран   | 📃 В терминале            |                                                       |
| 📃 🔍 Поиск              | Путь:                    |                                                       |
| 🔲 Преобразование дані  | Пробный файл:            |                                                       |
| 📃 🏺 Проверка обновл    |                          |                                                       |
| 📃 🔜 Сенсорная панель   | Обобщенное име:          |                                                       |
| 📃 Сервис для маршруті  | Справка Копироват        | гь из Да Отмена                                       |
| 📃 🎰 Сеть               |                          |                                                       |
| 🗌 Служба безопасного х | ранения                  |                                                       |
| 📃 🔘 Служба обработки   | событий «горячего» подкл | тючения                                               |
| 🧵 Управление питанием  |                          |                                                       |
| 🗌 Хранилище сертифика  | тов и ключей             |                                                       |
|                        |                          |                                                       |

#### Рис. 4.185

Нажмите на кнопку «+» второй раз и заполните открывшееся окно в соответствии с Рис. 4.186: в строке «Имя» напишите «synergyc NK», в строке «Команда» введите:

«sudo synergyc 10.10.10.9», также активируйте строку «В терминале».

Зафиксируйте команду, нажав на кнопку «Да». Закройте окно автозапуска.

| AT-SPI D-Bus Bus                                                                                                |                         |                                                       |
|----------------------------------------------------------------------------------------------------|-------------------------|-------------------------------------------------------|
| ] 柳 HP System Tray Serv                                                                                         | rice                    |                                                       |
| 🛛 🤤 KMix                                                                                                    |                         |                                                       |
| KScreen 2                                                                                                    |                         |                                                       |
| synergys                                                                                                    | Редактор ярлыков - /hom | ne/administrator/.config/autostart/userapp_ErKKqk.d × |
| User folders update                                                                                             | [                       | ( <u> </u>                                            |
| ] 🔫 Агент аутентифик.                                                                                           | Тип:                    | Приложение                                            |
| ] Агент ключей SSH                                                                                              | Имя:                    | synergyc NK                                           |
| ] 🗃 Виртуальная клав<br>] Восстановление пара                                                                   | Имя [ru]:               |                                                       |
| 🛛 Звуковая система Pul:                                                                                         | Значок:                 |                                                       |
| Монитор запуска неп                                                                                             | Значок [ru]:            |                                                       |
| <br>] Настройка кнопки пи                                                                                       | Команда:                | sudo synergyc 10.10.10.9                              |
| ] 🖵 Ориентация экран                                                                                            | 📃 В терминале           |                                                       |
| 🛛 🔍 Поиск                                                                                                    | Путь:                   |                                                       |
| ] Преобразование дані<br>] 🏺 Проверка обновл                                                                    | Пробный файл:           |                                                       |
| 🛛 🖬 Сенсорная панель                                                                                            | Обобщенное име          |                                                       |
| Сервис для маршруть                                                                                             | Справка Копироват       | ть из Да Отмена                                       |
| 🚔 Сеть                                                                                                    |                         |                                                       |
| Служба безопасного хр                                                                                           | ранения                 |                                                       |
| No. of the second second second second second second second second second second second second second second se |                         |                                                       |

Рис. 4.186

## 5 РАЗГРАНИЧЕНИЕ ПРАВ ДОСТУПА

В системе реализовано разграничение действий, выполняемых администратором системы и оператором (начальником караула), которое осуществляется на основе прав доступа. Для получения доступа к соответствующим функциям системы используются пароли, которые присваиваются пользователям системы администратором.

Каждому пользователю администратором системы назначается статус: «Администратор», «Начальник караула» или «Оператор», а также может быть присвоен пароль, состоящий не более чем из 8 символов.

Пользователь со статусом «Администратор» имеет возможность работать на АРМ администратора, АРМ НК и АРМ ПУТСО с доступом ко всем функциям.

Пользователь со статусом «Начальник караула» имеет доступ к работе на АРМ НК и АРМ ПУТСО.

Пользователь со статусом «Оператор» имеет доступ к работе только на АРМ ПУТСО.

Пользователи со статусом «Начальник караула» или «Оператор» не имеют доступа к функциям администратора.

Назначение пользователям статусов и паролей осуществляется администратором системы на стартовой панели в меню «Настройки», «Сотрудники» (см. Рис. 5.1).

|                                    | Установка даты и времени<br>Смена базы данных<br>Конфигурация объекта<br>Конфигурация внешних устройств | охраны периметров и                                                                                               | Старт системь<br>1 ПОМЕЩЕНИЙ                                                                                          |
|------------------------------------|----------------------------------------------------------------------------------------------------|----------------------------------------------------------------------------------------------------|----------------------------------------------------------------------------------------------------|
|                                    | Названия датчиков                                                                                       | "Микрос-02"                                                                                                    | Версия 5.2.7.1                                                                                                    |
| 14                                 | Сотрудники                                                                                              |                                                                                                    |                                                                                                    |
|                                    | Конфигурация СКУД                                                                                       |                                                                                                    |                                                                                                    |
|                                    | E-mail:                                                                                                 | Ул. Индустриальная, д.41Г<br>тел/факс (496) 515-39-50<br>office@mikros.ru; info@mikros.ru<br>http://www.mikros.ru |                                                                                                    |
|                                    |                                                                                                    | Пополнительные свелен                                                                                             |                                                                                                    |
| Установка                          |                                                                                                    |                                                                                                    | R                                                                                                    |
| Установка<br>Рабочее м             | есто ПУ -                                                                                               | Папка для<br>Палка программ                                                                                       | ия<br>Iаудиозаписей: E:\audi<br>иного обеспечения: D:\527_1                                                           |
| Установка<br>Рабочее м<br>Конфигур | ация Основная 🔹                                                                                         | Папка для<br>Папка програмк<br>46 % на диске                                                                      | ия<br>гаудиозаписей: E:\audi<br>иного обеспечения: D:\527_1<br>е С свободно: 24490172 КВ                              |
| Установка<br>Рабочее м<br>Конфигур | ация Основная v                                                                                         | Папка для<br>Папка программ<br>46 % на диске<br>66 % на диске                                                     | ия<br>гаудиозаписей: E:\audi<br>иного обеспечения: D:\527_1<br>е С свободно: 24490172 КВ<br>е D свободно: 13988984 КВ |

Рис. 5.1

При первом запуске системы «на экране дисплея возникнет окно «Авторизация» с полями ввода «Пользователь» и «Пароль» (см. Рис. 5.2). Введите в поле «Пользователь» имя пользователя – «admin», а в поле «Пароль» – «12345» (см. Рис. 5.3). Они могут использоваться для входа в систему только до тех пор, пока в настройках не будет введен пользователь со статусом «Администратор» (см. выше).

Внимание! Если пароль (пароли) администратора будет утерян, например, забыт, то вход в режим настроек будет невозможен. Для получения доступа к функциям администратора необходимо будет переустановить систему и заново ввести список сотрудников.

| 📕 Авторизация         |       |
|-----------------------|-------|
| Пользовате:<br>Пароль | ris 💌 |
|                       | Ok    |

Рис. 5.2

| 🛓 Авторизация |       |
|---------------|-------|
| Пользователь  | admin |
| Пароль        | ****  |
|               | Ok    |
|               |       |

Рис. 5.3

После нажатия на кнопку «ОК» система переходит в режим настроек и на экране высветится стартовая панель.

Для создания списка сотрудников выберите в верхнем горизонтальном меню пункт «Настройки», а в выпадающем меню – пункт «Сотрудники». На экране высветится окно «Список сотрудников» (см. Рис. 5.4). Занесите в поле ввода «Ф.И.О.» фамилию и инициалы сотрудника (максимум 24 символа), в поле «Статус» - статус сотрудника из выпадающего списка, в поле «Пароль» - пароль (не более 8 символов), нажмите на кнопку «Добавить». Реквизиты сотрудника будут занесены в базу данных. Таким же образом введите остальных сотрудников. Для очистки полей ввода установите курсор на пустую строку таблицы.

После заполнения списка сотрудников таблица будет иметь, примерно, вид, изображенный на Рис. 5.5.

Для удаления сотрудника из списка надо установить курсор в таблице на требуемую строку и нажать на кнопку «Удалить».

Внимание! Все действия со справочником «Сотрудники» регистрируются в протоколе событий.

Комплект оборудования для помещения серверной Руководство администратора. ЕИЯГ.425969.123 Д

| ФИО | Статус | Пароль | Добавление Ф.И.О. |   |
|-----|--------|--------|-------------------|---|
|     |        |        | Статус            |   |
|     |        |        | Пароль            |   |
|     |        |        | Добавить          | ĺ |
|     |        |        |                   |   |
|     | il.    |        | Удаление          |   |

Рис. 5.4

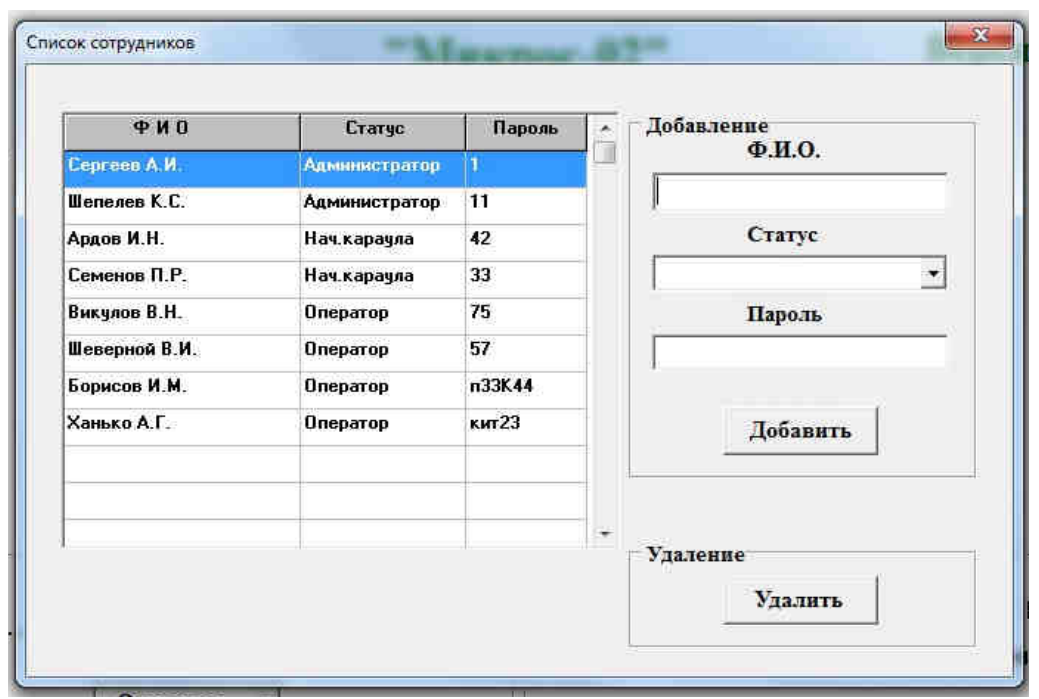

Рис. 5.5

После заполнения администратором справочника «Сотрудники» и окончания работы с системой, при новом запуске системы высветится окно «Авторизация». Введите в поле ввода «Пользователь» из выпадающего списка требуемого сотрудника (см. Рис. 5.6), в поле ввода «Пароль» - пароль и нажмите на кнопку «ОК». Если пароль был введен правильно, то произойдет вход в систему, если был задан неверный пароль, то высветится сообщение об ошибке (см. Рис. 5.7).

Список сотрудников, из которого возможен выбор, зависит от APM, на котором запускается система: на APM НК в списке будут представлены только те сотрудники, которые имеют статус «Администратор» или «Начальник караула»; на APM ПУТСО – сотрудники, имеющие статус «Администратор», «Начальник караула», «Оператор».
Комплект оборудования для помещения серверной Руководство администратора. ЕИЯГ.425969.123 Д

| <u>к маторизация</u> |                                                                            |
|----------------------|----------------------------------------------------------------------------|
| Пользователь         |                                                                            |
| Пароль               | Сергеев А.И.<br>Шепелев К.С.<br>Ардов И.Н.<br>Семенов П.Р.<br>Викулов В.Н. |
|                      | Шеверной В И.<br>Борисов И.М.<br>Ханько А.Г.                               |

Рис. 5.6

Если в качестве пользователя в окне «Авторизация» задается пользователь со статусом «Администратор», то после нажатия на кнопку «**ОК**» система переходит в режим настроек и на экране высветится стартовая панель.

Если в качестве пользователя в окне «Авторизация» задается пользователь со статусом «Начальник караула» или «Оператор», то после нажатия на кнопку «**ОК**» система сразу переходит в рабочий режим, а данный пользователь считается принявшим смену.

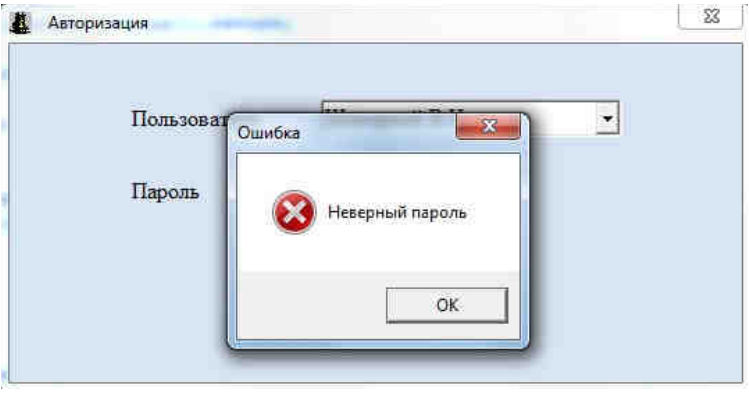

Рис. 5.7

# 6 УСТАНОВКА ПАРАМЕТРОВ АППАРАТУРЫ И КОНФИГУРАЦИИ СИСТЕМЫ

В базе данных ИСБ «Микрос» имеется набор параметров, которые определяют настройку её программного обеспечения на конфигурацию аппаратных средств системы. Подробное описание параметров и работы с ними приведено в документе «Интегрированная система безопасности «Микрос». Инструкция по ремонту и обслуживанию. ЕИЯГ.425969.091 ИС».

Настройки системы на конфигурацию объекта подробно описаны в разделе «Настройка системы на конфигурацию объекта» документа «Интегрированная система безопасности «Микрос». Инструкция по монтажу и настройке. ЕИЯГ.425969.091 ИМ».

# 7 НАСТРОЙКА ЛОКАЛЬНОЙ СЕТИ И СЕТЕВОГО ОБОРУДОВАНИЯ

## 7.1 Структура локальной сети

В целях разделения трафика локальная сеть ИСБ виртуально состоит из двух подсетей: подсеть, обслуживающая тревожный монитор с DVI-IP KVM-удлинителями и использующая IPадреса 10.0.0.0 (маска 255.0.0.0) (LAN Тр.мон.), и подсеть, предназначенная для осуществления

обмена между подсистемами ИСБ и использующая IP-адреса 10.10.10.0 (маска 255.255.255.0) (LAN ИСБ). КVМ-удлинители состоят из передатчиков, подключаемых к компьютеру, и приемников, которые позволяют осуществлять доступ из другого рабочего места с помощью клавиатуры, манипулятора «мышь» и монитора (консольный доступ), подключенных к KVM-приёмнику. Обмен между KVM-передатчиками и KVM-приёмниками осуществляется посредством стандартной сети с использованием протоколов TCP/IP.

Схема организации локальной сети ИСБ показана на Рис. 7.1Ошибка! Источник ссылки не найден.

**Примечание.** Конкретный IP-адрес KVM-передатчика и KVM-приёмников указан на этикетке, расположенной на нижней стороне корпуса устройства.

Количество видеосерверов, всепогодных шкафов и соответствующего коммутационного оборудования определяется, исходя из состава ИСБ.

Распределение адресов локальной сети ИСБ приведено в Табл.1.

Порты для подключения волоконно-оптической линии обозначаются как « SFP», порты для подключения линий типа «витая пара» обозначаются как «GE» (в программе Winbox, используемой для настройки коммутаторов MikroTik, обозначаются как «ether»).

Конфигурирование подсетей осуществляется путём настройки коммутатора MikroTik CSS328-24P-4S+RM, сетевых коммутаторов (MikroTik CRS112-8G-4S-IN) и KVM\_IP-удлинителей MMS-9525D.

Все необходимые настройки данного оборудования выполнены на заводе-изготовителе, поэтому операции по конфигурированию, описанные в п.п. 4.2, 4.3, следует производить только в случае необходимости.

Комплект оборудования для помещения серверной Руководство администратора. ЕИЯГ.425969.123 Д

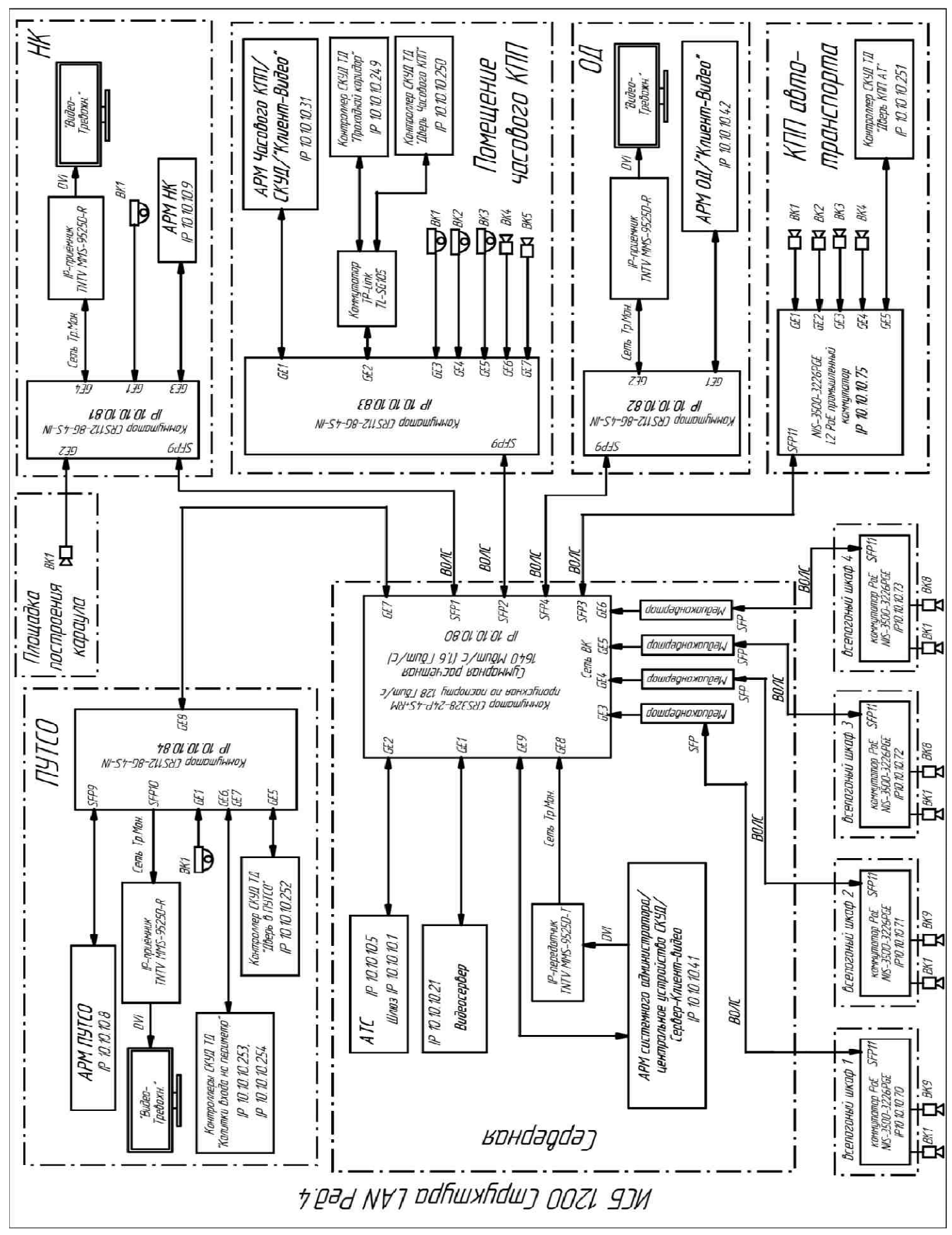

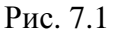

Табл.1

## Распределение адресов локальной сети ИСБ

| Подсеть        | Устройство                                                                               | IP-адрес     |
|----------------|------------------------------------------------------------------------------------------|--------------|
| LAN ИСБ        | Шлюз для АТС «Гринлайт-16»                                                               | 10.10.10.1   |
| LAN ИСБ        | АТС «Гринлайт-16»                                                                        | 10.10.10.5   |
| <b>LAN ИСБ</b> | АРМ ПУТСО                                                                                | 10.10.10.8   |
| LAN ИСБ        | АРМ НК                                                                                   | 10.10.10.9   |
| LAN ИCБ        | ЭВМ Видео системы видеонаблюдения                                                        | 10.10.10.21  |
| LAN ИCБ        | АРМ часового КПП                                                                         | 10.10.10.31  |
| <b>LAN ИСБ</b> | АРМ системного администратора в помещении серверной                                      | 10.10.10.41  |
| LAN ИСБ        | АРМ ОД                                                                                   | 10.10.10.42  |
| LAN ИСБ        | Коммутатор NIS-3500-3226РGE в шкафу монтажном                                            | 10.10.10.70  |
| LAN ИСБ        | Коммутатор NIS-3500-3226РGE в шкафу монтажном<br>всепогодном ШМ 2на периметре            | 10.10.10.71  |
| LAN ИСБ        | Коммутатор NIS-3500-3226PGE в шкафу монтажном<br>всепогодном ШМ 3 на периметре           | 10.10.10.72  |
| LAN ИСБ        | Коммутатор NIS-3500-3226РGE в шкафу монтажном<br>всепогодном ШМ 4 монтажном на периметре | 10.10.10.73  |
| LAN ИСБ        | Коммутатор NIS-3500-3226РGE в шкафу монтажном<br>всепогодном на КПП автотранспорта       | 10.10.10.75  |
| LAN ИСБ        | Коммутатор MikroTik CRS328-24Р-4S+RM в помещении<br>серверной                            | 10.10.10.80  |
| <b>LAN ИСБ</b> | Коммутатор MikroTik CRS112-8G-4S+IN в помещении НК                                       | 10.10.10.81  |
| <b>LAN ИСБ</b> | Коммутатор MikroTik CRS112-8G-4S+IN в помещении ОД                                       | 10.10.10.82  |
| LAN ИСБ        | Коммутатор MikroTik CRS112-8G-4S+IN в помещении<br>часового КПП                          | 10.10.10.83  |
| LAN ИСБ        | Коммутатор MikroTik CRS112-8G-4S+IN в помещении ПУТСО                                    | 10.10.10.84  |
| LAN ИСБ        | IР-видеокамера №1                                                                        | 10.10.10.100 |
| LAN ИСБ        | IР-видеокамера №2                                                                        | 10.10.10.101 |
| LAN ИСБ        | IР-видеокамера №3                                                                        | 10.10.10.102 |
| LAN ИСБ        | IР-видеокамера №4                                                                        | 10.10.10.103 |
| LAN ИСБ        | IР-видеокамера №5                                                                        | 10.10.10.104 |
| LAN ИСБ        | IР-видеокамера №6                                                                        | 10.10.10.105 |
| LAN ИСБ        | IР-видеокамера №7                                                                        | 10.10.10.106 |
| LAN ИСБ        | IР-видеокамера №8                                                                        | 10.10.10.107 |
| LAN ИСБ        | IР-видеокамера №9                                                                        | 10.10.10.108 |
| LAN ИСБ        | IР-видеокамера №10                                                                       | 10.10.10.109 |
| LAN ИСБ        | IР-видеокамера №11                                                                       | 10.10.10.110 |
| LAN ИСБ        | IР-видеокамера №12                                                                       | 10.10.10.111 |
| LAN ИСБ        | IР-видеокамера №13                                                                       | 10.10.10.112 |
| <b>LAN ИСБ</b> | IР-видеокамера №14                                                                       | 10.10.10.113 |
| <b>LAN ИСБ</b> | IР-видеокамера №15                                                                       | 10.10.10.114 |
| <b>LAN ИСБ</b> | IР-видеокамера №16                                                                       | 10.10.10.115 |
| <b>LAN ИСБ</b> | IР-видеокамера №17                                                                       | 10.10.10.116 |
| LAN ИCБ        | IР-видеокамера №18                                                                       | 10.10.10.117 |
| LAN ИCБ        | IР-видеокамера №19                                                                       | 10.10.10.118 |
| LAN ИСБ        | IР-видеокамера №20                                                                       | 10.10.10.119 |
| LAN ИСБ        | IР-видеокамера №21                                                                       | 10.10.10.120 |
| LAN ИСБ        | IР-видеокамера №22                                                                       | 10.10.10.121 |
| LAN ИСБ        | IР-видеокамера №23                                                                       | 10.10.10.122 |
| LAN ИСБ        | IР-видеокамера №24                                                                       | 10.10.10.123 |
| <b>LAN ИСБ</b> | IР-видеокамера №25                                                                       | 10.10.10.124 |

| LAN ИСБ        | IР-видеокамера №26                                              | 10.10.10.125 |
|----------------|-----------------------------------------------------------------|--------------|
| LAN ИСБ        | IР-видеокамера №27                                              | 10.10.10.126 |
| <b>LAN ИСБ</b> | IР-видеокамера №28                                              | 10.10.10.127 |
| LAN ИСБ        | IР-видеокамера №29                                              | 10.10.10.128 |
| LAN ИСБ        | IР-видеокамера №30                                              | 10.10.10.129 |
| LAN ИСБ        | IР-видеокамера №31                                              | 10.10.10.130 |
| LAN ИСБ        | IР-видеокамера №32                                              | 10.10.10.131 |
| <b>LAN ИСБ</b> | IР-видеокамера №33                                              | 10.10.10.132 |
| <b>LAN ИСБ</b> | IР-видеокамера №34                                              | 10.10.10.133 |
| <b>LAN ИСБ</b> | IР-видеокамера №35                                              | 10.10.10.134 |
| <b>LAN ИСБ</b> | IР-видеокамера №36                                              | 10.10.10.135 |
| <b>LAN ИСБ</b> | IР-видеокамера №37                                              | 10.10.10.136 |
| <b>LAN ИСБ</b> | IР-видеокамера №38                                              | 10.10.10.137 |
| LAN ИСБ        | IР-видеокамера №39                                              | 10.10.10.138 |
| LAN ИСБ        | IР-видеокамера №40                                              | 10.10.10.139 |
| LAN ИСБ        | IР-видеокамера №41                                              | 10.10.10.140 |
| LAN ИСБ        | IР-видеокамера №42                                              | 10.10.10.141 |
| LAN ИСБ        | IР-видеокамера №43                                              | 10.10.10.142 |
| LAN ИСБ        | IР-видеокамера №44                                              | 10.10.10.143 |
| LAN ИСБ        | IР-видеокамера №45                                              | 10.10.10.144 |
| LAN ИСБ        | IР-видеокамера №46                                              | 10.10.10.145 |
| LAN ИСБ        | Контроллер SIGUR E500U (шлюз в КПП)                             | 10.10.10.249 |
| LAN ИСБ        | Контроллер SIGUR E500U (входная дверь часового КПП)             | 10.10.10.250 |
| LAN ИСБ        | Контроллер SIGUR E500U (входная дверь КПП по пропуску           | 10.10.10.251 |
|                | Kouthouthen SIGUE E500U (produce them $\Pi VTCO$ )              | 10 10 10 252 |
| LANTICD        | Kontpointer SIGUR E5000 (BX0dHax dBeps IT 9 ICO)                | 10.10.10.252 |
| <b>LAN ИСБ</b> | Контроллер SIGOK E5000 (калитки №1 и №2 прохода на<br>периметр) | 10.10.10.233 |
|                | Контроллер SIGUR F500U (калитки №3 и №4 прохода на              | 10 10 10 254 |
| LAN ИСБ        | периметр)                                                       | 10.10.10.234 |
| I AN ИСБ       | Неуправляемый коммутатор TP-Link TL-SG105 для связи с           | _            |
|                | контроллерами СКУД                                              |              |
| LAN Тр.мон.    | КVM_IP передатчик MMS-9525D-Т в помещении серверной             | *            |
| LAN Тр.мон.    | KVM_IP приёмник MMS-9525D-R в помещении ПУТСО                   | *            |
| LAN Тр.мон.    | KVM_IP приёмник MMS-9525D-R в помещении НК                      | *            |
| LAN Тр.мон.    | КVM_IP приёмник MMS-9525D-R в помещении ОД                      | *            |

\* Конкретный IP-адрес указан на этикетке, расположенной на нижней стороне корпуса устройства.

Табл.2

| Название устройства                                     | Обозначение<br>порта               | Назначение                                                                                                    | Подсеть        |
|---------------------------------------------------------|------------------------------------|----------------------------------------------------------------------------------------------------|----------------|
| <u>Коммутатор MikroTik</u><br><u>CRS328-243-4S+RM в</u> | Port1 (GE1)                        | Соединение с видеосервером 46ВК в помещении серверной                                                                      | LAN ИСБ        |
| <u>помещении серверной</u>                              | Port2 (GE2)                        | Соединение с АТС в помещении серверной                                                                                     | LAN ИСБ        |
|                                                         | Port3 (GE3)                        | Соединение с коммутатором NIS-<br>3500-3226PGE в шкафу монтажном<br>всепогодном ШМ1 на периметре<br>(через медиаконвертор) | LAN ИСБ        |
|                                                         | Port4 (GE4)                        | Соединение с коммутатором NIS-<br>3500-3226PGE в шкафу монтажном<br>всепогодном ШМ2 на периметре<br>(через медиаконвертор) | LAN ИСБ        |
|                                                         | Port5 (GE5)                        | Соединение с коммутатором NIS-<br>3500-3226PGE в шкафу монтажном<br>всепогодном ШМЗ на периметре<br>(через медиаконвертор) | LAN ИСБ        |
|                                                         | Port6 (GE6)                        | Соединение с коммутатором NIS-<br>3500-3226PGE в шкафу монтажном<br>всепогодном ШМ4 на периметре<br>(через медиаконвертор) | LAN ИСБ        |
|                                                         | Port7 (GE7)                        | Соединение с коммутатором CRS112-<br>8G-4S+IN в помещении ПУТСО                                                            | LAN ИСБ        |
|                                                         | Port8 (GE8)                        | Соединение с KVM_IP- передатчиком<br>MMS-9525D-Т в помещении<br>серверной                                                  | LAN<br>Тр.мон. |
|                                                         | Port9 (GE9)                        | Соединение с АРМ системного<br>администратора в помещении<br>серверной                                                     | LAN ИСБ        |
|                                                         | Port10 (GE10)<br><br>Port24 (GE24) | Резерв                                                                                                    |                |
|                                                         | SFP1                               | Соединение с коммутатором<br>MikroTik CRS112-8G-4S+IN в<br>помещении НК                                                    | LAN ИСБ        |
|                                                         | SFP2                               | Соединение с коммутатором<br>MikroTik CRS112-8G-4S+IN в<br>помещении часового КПП                                          | LAN ИСБ        |
|                                                         | SFP3                               | Соединение с коммутатором<br>MikroTik CRS112-8G-4S+IN в<br>помещении КПП автотранспорта                                    | LAN ИСБ        |
|                                                         | SFP4                               | Соединение с коммутатором<br>MikroTik CRS112-8G-4S+IN в<br>помещении ОД                                                    | LAN ИСБ        |
|                                                         |                                    |                                                                                                    |                |
| <u>Коммутатор MikroTik</u><br><u>CRS112-8G-4S+IN в</u>  | Port1 (GE1)<br>(ether1)            | Соединение с ВК А1 в помещении<br>НК                                                                                       | LAN ИСБ        |
| <u>помещении НК</u>                                     | Port2 (GE2)<br>(ether2)            | Соединение с ВК А2 на площадке построения караула                                                                          | LAN ИСБ        |

## Подключение оборудования по портам

|                                                        | Port3 (GE3)             | Соединение с АРМ НК             | LAN ИСБ        |
|--------------------------------------------------------|-------------------------|---------------------------------|----------------|
|                                                        | PortA (GEA)             | Соединение с КУМ ІР-приёмником  | ΙΔΝ            |
|                                                        | (ether4)                | MMS-9525D-R в помешении НК      | Тр мон         |
|                                                        | Port5 (GE5)             |                                 | 1 p.mom.       |
|                                                        | (ether5)                |                                 |                |
|                                                        | (•••••••)               | Резерв                          |                |
|                                                        | Port8 (GE8)             |                                 |                |
|                                                        | (ether8)                |                                 |                |
|                                                        |                         | Соединение с коммутатором       |                |
|                                                        | SFP9                    | MikroTik CRS328-24Р-4S+RM в     | LAN ИСБ        |
|                                                        |                         | помещении серверной             |                |
|                                                        | SFP10                   | Резерв                          |                |
|                                                        | SFP11                   | Резерв                          |                |
|                                                        | SFP12                   | Резерв                          |                |
| <u>Коммутатор MikroTik</u><br><u>CRS112-8G-4S+IN в</u> | Port1 (GE1)<br>(ether1) | Соединение с АРМ часового КПП   | LAN ИСБ        |
| помещении часового КПП                                 | Port? (GE2)             | Соединение с коммутатором ТР-   |                |
|                                                        | (other?)                | Link TL-SG105 для связи с       | LAN ИСБ        |
|                                                        | (ether2)                | контроллерами СКУД              |                |
|                                                        | Port3 (GE3)             | Соединение с ВК А11 в помещении |                |
|                                                        | (ether3)                | часового КПП                    | LANTED         |
|                                                        | Port4 (GE4)             | Соединение с ВК А12 в помещении |                |
|                                                        | (ether4)                | часового КПП                    | LANTICD        |
|                                                        | Port5 (GE5)             | Соединение с ВК А13 в помещении | <b>LAN ИСБ</b> |
|                                                        | (ether5)                | часового КПП                    | Lantineb       |
|                                                        | Port6 (GE6)             | Соединение с ВК А14 в помещении | <b>LAN ИСБ</b> |
|                                                        | (ether6)                | часового КПП                    |                |
|                                                        | Port/(GE/)              | Соединение с ВК А15 в помещении | LAN ИСБ        |
|                                                        | (ether/)                |                                 |                |
|                                                        | (others)                | Резерв                          | LAN ИСБ        |
|                                                        | (ethero)                | Соелинение с коммутатором       |                |
|                                                        | SFP9                    | MikroTik CRS328-24P-4S+RM B     | <b>LAN ИСБ</b> |
|                                                        | 5117                    | помешении серверной             | Lanvineb       |
|                                                        | SFP10                   | Резерв                          |                |
|                                                        | SFP11                   | Резерв                          |                |
|                                                        | SFP12                   | Резерв                          |                |
| Коммутатор MikroTik                                    | Port1 (GE1)             |                                 | LANDER         |
| <u>CRS112-8G-4</u> S+IN в                              | (ether1)                | Соединение с АРМ ОД             | LAN ИСБ        |
| помещении ОД                                           | Port2 (GE2)             | Соединение с КVM_IP- приёмником |                |
|                                                        | (ether2)                | MMS-9525D-R в помещении ОД      |                |
|                                                        | Port3 (GE3)             |                                 |                |
|                                                        | (ether3)                |                                 |                |
|                                                        |                         | Резерв                          |                |
|                                                        | Port8 (GE8)             |                                 |                |
|                                                        | (ether3)                |                                 |                |
|                                                        |                         |                                 | LANDOD         |
|                                                        | SFP9                    | MIKTOTIK CKS328-24P-4S+KM B     | LAN ИCБ        |
|                                                        | CED10                   | помещении сервернои             |                |
|                                                        | SFPIU                   | Резерв                          |                |
|                                                        | SFP11                   | Резерв                          |                |
|                                                        | SFP12                   | Резерв                          | LANDE          |
| <u>Коммутатор MikroTik</u>                             | Port1 (GE1)             | Соединение с ВК А1 (через РоЕ   | LAN ИСБ        |

| $(RS117-8(\tau-4S+1)NB$                                                                                                    | (ether1)                                                         | инжектор) в помещении ПУТСО                                                                                                    |                                                     |
|----------------------------------------------------------------------------------------------------|------------------------------------------------------------------|----------------------------------------------------------------------------------------------------|-----------------------------------------------------|
|                                                                                                    | Port2 (GE2)                                                      | инжектор) в помещении тту тео                                                                                                    |                                                     |
| <u>помещении II у тео</u>                                                                                                    | (ather?)                                                         | Возможность соединения с ВК                                                                                                    | LAN ИСБ                                             |
|                                                                                                    | Dort3 (GE3)                                                      |                                                                                                    |                                                     |
|                                                                                                    | (ather 3)                                                        | Возможность соединения с ВК                                                                                                    | LAN ИСБ                                             |
|                                                                                                    | Port4 (GE4)                                                      |                                                                                                    |                                                     |
|                                                                                                    | ron4 (OE4)                                                       | Возможность соединения с ВК                                                                                                    | LAN ИСБ                                             |
|                                                                                                    | Port5 (CE5)                                                      | Соанциациа с контроннаром СКУЛ                                                                                                    |                                                     |
|                                                                                                    | rons(OLS)                                                        | «Прерг. ПУТСО»                                                                                                    | LAN ИСБ                                             |
|                                                                                                    | Dort6(CE6)                                                       | «дверь путсо»                                                                                                    |                                                     |
|                                                                                                    | (ether6)                                                         | «Канитки входа на цериметр 1, 2»                                                                                                    | LAN ИСБ                                             |
|                                                                                                    |                                                                  | «Калитки входа на периметр 1, 2»                                                                                                    |                                                     |
|                                                                                                    | Port/ $(GE)$                                                     | Соединение с контроллером СКУД                                                                                                    | LAN ИСБ                                             |
|                                                                                                    | (ether/)                                                         | «Калитки входа на периметр 3, 4»                                                                                                    |                                                     |
|                                                                                                    | Port8 (GE8)                                                      | Соединение с коммутатором                                                                                                    |                                                     |
|                                                                                                    | (ether8)                                                         | MikroTik CRS328-24P-4S+RM в                                                                                                    | LAN ИСБ                                             |
|                                                                                                    | (ethero)                                                         | помещении серверной                                                                                                    |                                                     |
|                                                                                                    | SFP9                                                             | Соединение с АРМ ПУТСО (через                                                                                                    | <b>LAN ИСБ</b>                                      |
|                                                                                                    | 5117                                                             | модуль S-RJ01)                                                                                                    | Linvited                                            |
|                                                                                                    |                                                                  | Соединение с KVM_IP- приёмни-ком                                                                                                    | LAN                                                 |
|                                                                                                    | SFP10                                                            | MMS-9525D-R в помещении                                                                                                    | Тр мон                                              |
|                                                                                                    |                                                                  | ПУТСО(через модуль S-RJ01)                                                                                                    | i p.moii.                                           |
|                                                                                                    | SFP11                                                            | Резерв                                                                                                    |                                                     |
|                                                                                                    | SFP12                                                            | Резерв                                                                                                    |                                                     |
|                                                                                                    | Port1                                                            | Соединение с ВК А2 на КПП по                                                                                                    | ΙΑΝИСБ                                              |
|                                                                                                    | 10111                                                            | пропуску автотранспорта                                                                                                    | LANNED                                              |
|                                                                                                    | Port?                                                            | Соединение с ВК АЗ на КПП по                                                                                                    | ΙΑΝИСБ                                              |
|                                                                                                    | 10112                                                            | пропуску автотранспорта                                                                                                    | LANNED                                              |
|                                                                                                    |                                                                  |                                                                                                    |                                                     |
|                                                                                                    | Port3                                                            | Соединение с ВК А4 на КПП по                                                                                                    | <b>ГАМИСБ</b>                                       |
| V                                                                                                    | Port3                                                            | Соединение с ВК А4 на КПП по пропуску автотранспорта                                                                                                    | LAN ИСБ                                             |
| <u>Коммутатор NIS-3500-</u>                                                                                                    | Port3                                                            | Соединение с ВК А4 на КПП по<br>пропуску автотранспорта<br>Соединение с ВК А5 на КПП по                                                                                                    | LAN ИCE                                             |
| <u>Коммутатор NIS-3500-</u><br><u>3226РGE в шкафу</u>                                                                                                    | Port3<br>Port4                                                   | Соединение с ВК А4 на КПП по<br>пропуску автотранспорта<br>Соединение с ВК А5 на КПП по<br>пропуску автотранспорта                                                                                                    | LAN ИСБ<br>LAN ИСБ                                  |
| <u>Коммутатор NIS-3500-</u><br><u>3226РGE в шкафу</u><br><u>монтажном КПП по</u>                                                                                                    | Port3<br>Port4                                                   | Соединение с ВК А4 на КПП по<br>пропуску автотранспорта<br>Соединение с ВК А5 на КПП по<br>пропуску автотранспорта<br>Соединение с контроллером СКУД.                                                                                                    | LAN ИСБ<br>LAN ИСБ                                  |
| <u>Коммутатор NIS-3500-</u><br><u>3226РGE в шкафу</u><br><u>монтажном КПП по</u><br>пропуску автотранспорта                                                                                  | Port3<br>Port4<br>Port5                                          | Соединение с ВК А4 на КПП по<br>пропуску автотранспорта<br>Соединение с ВК А5 на КПП по<br>пропуску автотранспорта<br>Соединение с контроллером СКУД.<br>Точка доступа «Дверь КПП                                                                                                    | LAN ИСБ<br>LAN ИСБ<br>LAN ИСБ                       |
| Коммутатор NIS-3500-<br><u>3226РGE в шкафу</u><br>монтажном КПП по<br>пропуску автотранспорта                                                                                                | Port3<br>Port4<br>Port5                                          | Соединение с ВК А4 на КПП по<br>пропуску автотранспорта<br>Соединение с ВК А5 на КПП по<br>пропуску автотранспорта<br>Соединение с контроллером СКУД.<br>Точка доступа «Дверь КПП<br>автотранспорта                                                                                                    | LAN ИСБ<br>LAN ИСБ<br>LAN ИСБ                       |
| <u>Коммутатор NIS-3500-<br/>3226РGE в шкафу</u><br>монтажном КПП по<br>пропуску автотранспорта                                                                                               | Port3<br>Port4<br>Port5                                          | Соединение с ВК А4 на КПП по<br>пропуску автотранспорта<br>Соединение с ВК А5 на КПП по<br>пропуску автотранспорта<br>Соединение с контроллером СКУД.<br>Точка доступа «Дверь КПП<br>автотранспорта                                                                                                    | LAN ИСБ<br>LAN ИСБ<br>LAN ИСБ                       |
| Коммутатор NIS-3500-<br><u>3226РGE в шкафу</u><br>монтажном КПП по<br>пропуску автотранспорта                                                                                                | Port3<br>Port4<br>Port5                                          | Соединение с ВК А4 на КПП по<br>пропуску автотранспорта<br>Соединение с ВК А5 на КПП по<br>пропуску автотранспорта<br>Соединение с контроллером СКУД.<br>Точка доступа «Дверь КПП<br>автотранспорта<br>Соединение с коммутатором                                                                                                    | LAN ИСБ<br>LAN ИСБ<br>LAN ИСБ                       |
| Коммутатор NIS-3500-<br><u>3226РGE в шкафу</u><br>монтажном КПП по<br>пропуску автотранспорта                                                                                                | Port3<br>Port4<br>Port5<br>SFP11                                 | Соединение с ВК А4 на КПП по<br>пропуску автотранспорта<br>Соединение с ВК А5 на КПП по<br>пропуску автотранспорта<br>Соединение с контроллером СКУД.<br>Точка доступа «Дверь КПП<br>автотранспорта<br>Соединение с коммутатором<br>MikroTik CRS328-24P-4S+RM в                                                                                                    | LAN ИСБ<br>LAN ИСБ<br>LAN ИСБ                       |
| <u>Коммутатор NIS-3500-<br/>3226РGE в шкафу</u><br><u>монтажном КПП по</u><br>пропуску автотранспорта                                                                                        | Port3<br>Port4<br>Port5<br>SFP11                                 | Соединение с ВК А4 на КПП по<br>пропуску автотранспорта<br>Соединение с ВК А5 на КПП по<br>пропуску автотранспорта<br>Соединение с контроллером СКУД.<br>Точка доступа «Дверь КПП<br>автотранспорта<br>Соединение с коммутатором<br>MikroTik CRS328-24P-4S+RM в<br>помещении серверной                                                                                                    | LAN ИСБ<br>LAN ИСБ<br>LAN ИСБ                       |
| Коммутатор NIS-3500-<br>3226РGE в шкафу<br>монтажном КПП по<br>пропуску автотранспорта                                                                                                    | Port3<br>Port4<br>Port5<br>SFP11<br>Port1                        | Соединение с ВК А4 на КПП по<br>пропуску автотранспорта<br>Соединение с ВК А5 на КПП по<br>пропуску автотранспорта<br>Соединение с контроллером СКУД.<br>Точка доступа «Дверь КПП<br>автотранспорта<br>Соединение с коммутатором<br>MikroTik CRS328-24P-4S+RM в<br>помещении серверной                                                                                                    | LAN ИСБ<br>LAN ИСБ<br>LAN ИСБ                       |
| Коммутатор NIS-3500-<br>3226РGE в шкафу<br>монтажном КПП по<br>пропуску автотранспорта                                                                                                    | Port3<br>Port4<br>Port5<br>SFP11<br>Port1                        | Соединение с ВК А4 на КПП по<br>пропуску автотранспорта<br>Соединение с ВК А5 на КПП по<br>пропуску автотранспорта<br>Соединение с контроллером СКУД.<br>Точка доступа «Дверь КПП<br>автотранспорта<br>Соединение с коммутатором<br>MikroTik CRS328-24P-4S+RM в<br>помещении серверной<br>Соединения с IP-видеокамерами на                                                                                                 | LAN ИСБ<br>LAN ИСБ<br>LAN ИСБ<br>LAN ИСБ            |
| <u>Коммутатор NIS-3500-<br/>3226РGE в шкафу<br/>монтажном КПП по</u><br>пропуску автотранспорта<br><u>Коммутаторы NIS-3500-</u>                                                              | Port3<br>Port4<br>Port5<br>SFP11<br>Port1<br><br>Port10          | Соединение с ВК А4 на КПП по<br>пропуску автотранспорта<br>Соединение с ВК А5 на КПП по<br>пропуску автотранспорта<br>Соединение с контроллером СКУД.<br>Точка доступа «Дверь КПП<br>автотранспорта<br>Соединение с коммутатором<br>MikroTik CRS328-24P-4S+RM в<br>помещении серверной<br>Соединения с IP-видеокамерами на<br>периметре                                                                                    | LAN ИСБ<br>LAN ИСБ<br>LAN ИСБ<br>LAN ИСБ            |
| <u>Коммутатор NIS-3500-<br/>3226РGE в шкафу</u><br><u>монтажном КПП по</u><br>пропуску автотранспорта<br><u>Пропуску автотранспорта</u><br><u>Коммутаторы NIS-3500-<br/>3226РGE в шкафах</u> | Port3<br>Port4<br>Port5<br>SFP11<br>Port1<br><br>Port10          | Соединение с ВК А4 на КПП по<br>пропуску автотранспорта<br>Соединение с ВК А5 на КПП по<br>пропуску автотранспорта<br>Соединение с контроллером СКУД.<br>Точка доступа «Дверь КПП<br>автотранспорта<br>Соединение с коммутатором<br>МikroTik CRS328-24P-4S+RM в<br>помещении серверной<br>Соединения с IP-видеокамерами на<br>периметре<br>Соединение с коммутатором                                                       | LAN ИСБ<br>LAN ИСБ<br>LAN ИСБ<br>LAN ИСБ            |
| Коммутатор NIS-3500-<br><u>3226РGE в шкафу</u><br>монтажном КПП по<br>пропуску автотранспорта<br><u>Коммутаторы NIS-3500-<br/>3226РGE в шкафах</u><br>монтажных всепогодных                  | Port3<br>Port4<br>Port5<br>SFP11<br>Port1<br><br>Port10<br>SFP11 | Соединение с ВК А4 на КПП по<br>пропуску автотранспорта<br>Соединение с ВК А5 на КПП по<br>пропуску автотранспорта<br>Соединение с контроллером СКУД.<br>Точка доступа «Дверь КПП<br>автотранспорта<br>Соединение с коммутатором<br>МikroTik CRS328-24P-4S+RM в<br>помещении серверной<br>Соединения с IP-видеокамерами на<br>периметре<br>Соединение с коммутатором<br>MikroTik CRS328-24P-4S+RM в                        | LAN ИСБ<br>LAN ИСБ<br>LAN ИСБ<br>LAN ИСБ<br>LAN ИСБ |
| Коммутатор NIS-3500-<br>3226РGE в шкафу<br>монтажном КПП по<br>пропуску автотранспорта<br><u>Коммутаторы NIS-3500-<br/>3226РGE в шкафах</u><br>монтажных всепогодных                         | Port3<br>Port4<br>Port5<br>SFP11<br>Port1<br><br>Port10<br>SFP11 | Соединение с ВК А4 на КПП по<br>пропуску автотранспорта<br>Соединение с ВК А5 на КПП по<br>пропуску автотранспорта<br>Соединение с контроллером СКУД.<br>Точка доступа «Дверь КПП<br>автотранспорта<br>Соединение с коммутатором<br>МikroTik CRS328-24P-4S+RM в<br>помещении серверной<br>Соединения с IP-видеокамерами на<br>периметре<br>Соединение с коммутатором<br>MikroTik CRS328-24P-4S+RM в<br>помещении серверной | LAN ИСБ<br>LAN ИСБ<br>LAN ИСБ<br>LAN ИСБ<br>LAN ИСБ |

# 7.2 Обновление ОС коммутаторов Mikrotik и установка ПО для работы с multicast

Важно! Все необходимые настройки данного оборудования выполнены на заводеизготовителе, поэтому операции по конфигурированию, описанные ниже, следует производить только в случае необходимости (замена устройства, установка нового устройства и т.п.).

Для обновления операционной системы коммутатора и установки программного обеспечения, реализующего работу с multicast (**multicast - многоадресная рассылка - один отправитель, группа получателей**) выполните следующие действия:

• Возьмите с диска или скачайте с сайта компании Mikrotik и установите на компьютере программу Winbox последней версии, например v.3.19, если она не установлена.

• Возьмите с диска или скачайте с сайта технической поддержки обновления операционной системы коммутатора Routeos и архив дополнительных пакетов:

для коммутаторов серии CRS112, например, routeros-mipsbe-6.44.5.npk и all\_packages-mipsbe-6.44.5.zip;

для коммутаторов серии CRS328, например, routeros-arm-6.44.5.npk и all\_packages-arm-6.44.5.zip.

Важно! Номер версии пакета с ОС должен совпадать с номером версии дополнительного пакета, например, routeros-mipsbe-6.44.5.npk и all\_packages-mipsbe-6.44.5.zip.

• Извлеките из apхива all\_packages-mipsbe-6.44.5.zip (all\_packages-arm-6.44.5.zip) файл multicast-6.44.5-mspbe.npk.

• Установите с поставляемого диска программу winbox.exe. Если работа происходит в ОС Windows, то достаточно переписать файл winwox.exe на рабочий стол. Если используется ОС Astra Linux, тщ перепишите файл winbox.exe на рабочий стол, нажмите на правую кнопку «мыши», выберите из контекстного меню пункт «Свойства», нажмите на кнопку «...», предназначенную для выбора запускаемого приложения, в окрывшемся окне «Приложения для типа файлов» (см. Рис.7.2) нажмите на кнопку «Добавить», в окне «Выбор приложения» (см. «Команда» Рис.7.3) ввелите значение «wine /home/pc<номер В поле компьютера>/Desktop/winbox.exe», нажмите на кнопку «Да», закройте окно «Приложения для типа файлов» (см.Рис.7.4)

| Приложения для                     | типа файлов                                                    |                                   |            | ×           |
|------------------------------------|----------------------------------------------------------------|-----------------------------------|------------|-------------|
| Описание: испол<br>Доступные прило | Тип файла: applicat<br>няемый файл DOS/V<br>жения (по приорите | ion/x-ms-dos-<br>Vindows<br>१७४): | executable |             |
| Приложение                         | Команда                                                        |                                   |            |             |
|                                    |                                                                |                                   |            |             |
|                                    |                                                                |                                   |            |             |
|                                    |                                                                |                                   |            |             |
|                                    |                                                                |                                   |            |             |
|                                    | 1                                                              |                                   | í          | i           |
|                                    |                                                                | Добавить                          | Изменить   | Удалить     |
|                                    |                                                                |                                   | Да         | . Breakings |
|                                    |                                                                |                                   | <u>.</u>   | <i>J</i>    |

Рис.7.2

| Выбор приложения 🛛 🗙                                                                                                    |
|----------------------------------------------------------------------------------------------------|
| Название:                                                                                                    |
| <ul> <li>Э Фис</li> <li>Э Сеть</li> <li>Э Графика</li> <li>Э Мультимедиа</li> <li>Э Научные</li> <li>Э Игры</li> <li>Э Мобильные</li> </ul> |
| Да Отмена                                                                                                    |

Рис.7.3

| Приложения дл                    | я типа файлов                                                                       |                | ×       |
|----------------------------------|-------------------------------------------------------------------------------------|----------------|---------|
| Описание: испо<br>Доступные прил | Тип файла: application/x-ms-<br>лняемый файл DOS/Windows<br>южения (по приоритету): | dos-executable |         |
| Приложение                       | Команда                                                                             |                |         |
| 💉 winbox.exe                     | wine /home/pc1320/Desktop/w                                                         | /inbox.exe     |         |
|                                  |                                                                                     |                |         |
|                                  |                                                                                     |                |         |
| 0 0                              | Добавите                                                                            | Изменить       | Удалить |
|                                  |                                                                                     | Да             | Отмена  |

Рис.7.4

• Подключите коммутатор к локальной сети или к компьютеру, с которого будет выполняться обновление ПО. Включите коммутатор и запустите программу Winbox. Перейдите на вкладку **Neighbors** (см. Рис.7.5), встаньте указателем «мыши» на MAC-адрес коммутатора и нажмите на левую кнопку «мыши», а затем – на кнопку «**Connect**».

• В окне программы Winbox, в вертикальном меню, расположенном слева, выберите пункт «Files». Откроется окно «File List». С помощью проводника перетащите файл routeros-mipsbe-6.44.5.npk (routeros-arm-6.44.5.npk) из папки с поставляемого диска в окно «Files List» программы Winbox (см. Рис.7.6). Дождитесь окончания загрузки файла.

| ne 10015                                  |                            |          |         |       |        |
|-------------------------------------------|----------------------------|----------|---------|-------|--------|
| Connect To:                               | 10,10,10,104               |          |         |       |        |
| Login:                                    | admin                      |          |         |       |        |
| Password:                                 |                            |          |         |       |        |
|                                           | Landardonicadata           |          |         |       |        |
| lanaged Neigl<br>7 Refresh                | nbors                      |          |         |       |        |
| fanaged Neigl<br>F Refresh<br>1AC Address | nbors  <br>]<br>∏P Address | Identity | Version | Board | Uptime |

| 122                                                                                                    | 1 225 2277 1                                                                                                    | Ser V Inchestore     | Concession in the second |                                                    |                       |                                       |      |
|----------------------------------------------------------------------------------------------------|----------------------------------------------------------------------------------------------------|----------------------|--------------------------|----------------------------------------------------|-----------------------|---------------------------------------|------|
| C.                                                                                                    | Safe Mode                                                                                                    | Session: 4C.5E:0C:ES | 3:35:7F                  |                                                    |                       |                                       |      |
| 1 Q                                                                                                    | uick Set                                                                                                    |                      |                          |                                                    |                       |                                       |      |
| 1 C/                                                                                                    | APsMAN                                                                                                    |                      |                          |                                                    |                       |                                       |      |
| in In                                                                                                    | terfaces                                                                                                    |                      |                          |                                                    |                       |                                       |      |
| I W                                                                                                    | lireless                                                                                                    |                      |                          |                                                    |                       |                                       |      |
| Br                                                                                                    | idge                                                                                                    | -                    |                          |                                                    |                       |                                       |      |
| PI PI                                                                                                    | PP                                                                                                    | rie sar              |                          |                                                    |                       |                                       | 1910 |
| SI SI                                                                                                    | witch                                                                                                    | - 7 6                | Backup                   | Restore Uplo                                       | ad                    | En                                    | đ    |
| M                                                                                                    | esh                                                                                                    | File Name            |                          | ∠ Type                                             | Size                  | Creation Time                         | *    |
| al in                                                                                                    | ) (h-                                                                                                    | El auto-before-r     | eset backup<br>#         | nf file                                            | 27.6 KiE<br>471 1 KiE | Jan/06/2016 20:0<br>May/14/2018 06:0/ | 1:08 |
| **                                                                                                    |                                                                                                    | Dpub                 |                          | directory                                          |                       | Dec/29/2015 20:21                     | 1.35 |
| 2 M                                                                                                    | PLS                                                                                                    | Skins                |                          | directory                                          |                       | Jan/01/1970 00:00                     | 1:02 |
| R R                                                                                                    | outing M                                                                                                    |                      |                          |                                                    |                       |                                       |      |
| g Sy                                                                                                    | ystem                                                                                                    |                      |                          |                                                    |                       |                                       |      |
|                                                                                                    |                                                                                                    |                      |                          |                                                    |                       |                                       |      |
| <b>Q</b>                                                                                                    | ueues                                                                                                    |                      |                          |                                                    |                       |                                       |      |
| P Q                                                                                                    | ueues<br>les                                                                                                    |                      |                          |                                                    |                       |                                       |      |
| P Q                                                                                                    |                                                                                                    |                      |                          |                                                    |                       |                                       |      |
| P Q<br>Fil<br>Lo                                                                                                    | ueues<br>lés<br>og<br>adjus                                                                                       |                      |                          |                                                    |                       |                                       |      |
| P Q<br>Fil<br>Lo<br>R                                                                                                    | ueues<br>les<br>og<br>adius                                                                                       |                      |                          | 🛧 колирование                                      |                       |                                       |      |
| Pile Caller Caller Call | ueues<br>les<br>og<br>adius<br>cols h                                                                             |                      |                          | + копирование                                      |                       |                                       |      |
| Caller Caller Ca | ueues<br>les<br>og<br>adius<br>ools ^<br>ew Terminal                                                              | 4 items (1 selecte   | zd)  17.1 M              | + копирование                                      | 86                    | %free                                 |      |
| Qu<br>Fil<br>Ra<br>Ra<br>Ra<br>Ra<br>Ra<br>Ra<br>Ra<br>Ra<br>Ra<br>Ra<br>Ra<br>Ra<br>Ra                                                                                                    | ueues<br>les<br>adius<br>ools <sup>(*)</sup><br>ew Terminal<br>letaROUTER                                         | 4 items (1 selecte   | rd)   17.1 M             | Копирование<br>Копирование<br>КВ оf 128.0 MiB used | 86                    | % free                                |      |
| P Qi<br>Fil<br>Ca<br>Ra<br>Ra<br>Ra<br>Ra<br>Ra<br>Ra<br>Ra<br>Ra<br>Ra<br>Ra<br>Ra<br>Ra<br>Ra                                                                                                    | ueues<br>les<br>og<br>adius<br>ools M<br>ew Terminal<br>letaROUTER<br>artition                                    | 4 items (1 selecte   | ed) [17.1 N              | нВ of 128.0 MiB used                               | 86                    | % free                                |      |
| P Q<br>Fil<br>C Lo<br>R<br>R<br>R<br>R<br>R<br>R<br>R<br>R<br>R<br>R<br>R<br>R<br>R<br>R<br>R<br>R<br>R<br>R<br>R                                                                                                    | ueues<br>les<br>og<br>adius<br>cools<br>reminal<br>letaROUTER<br>artition<br>lake Supout nf                       | 4 items (1 selecte   | ed) [17.1 N              | нВ of 128.0 MiB used                               | 86                    | % free                                |      |
|                                                                                                    | ueues<br>Ies<br>adius<br>ools I <sup>-</sup><br>ew Terminal<br>letaROUTER<br>artition<br>lake Supout.nf<br>lanual | 4 items (1 selecte   | əd) [17.1 /v             | ♣ копиравание<br>№ 6 of 128.0 MiB used             | 86                    | % free                                |      |

Рис. 7.6

• В окне программы Winbox, в вертикальном меню, расположенном слева, выберите пункт «**System**», затем – «**Reboot**». Произойдёт перезагрузка коммутатора с новой версией ОС.

• Выполните такие же действия с файлом multicast-6.44.5-mspbe.npk (multicast-6.44.5arm.npk). На этом обновление ОС и установка необходимого ПО для работы с multicast завершены.

#### 7.3 Настройка коммутаторов для работы с multicast

Для портов коммутатора, через которые будет производиться работа с multicast, установите поддержку семейства протоколов PIM и возможность передачи так называемых «jumbo-фреймов» («jumbo-фрейм» - кадр информации в сети Ethernet, в котором, можно передать данные, по размеру превышающие 1500 байт). Для этого выполните следующие действия:

• В окне программы Winbox, в вертикальном меню, расположенном слева, выберите пункт «**Routing**», затем – «**PIM**» (см.Рис.7.7).

| ession Settings Da: | iboard                     |   |
|---------------------|----------------------------|---|
| 🔿 🖓 🛛 Safe Mode     | Session: CC:2D:E0:CC:7D:DA | • |
| 🔏 Quick Set         |                            |   |
| I CAPSMAN           |                            |   |
| Interfaces          |                            |   |
| 🚊 Wireless          |                            |   |
| 👫 Bridge            |                            |   |
| ne PPP              |                            |   |
| 🖙 Switch            |                            |   |
| ିଞ୍ଚ Mesh           |                            |   |
| 👜 IP 👘              |                            |   |
| 🧷 MPLS 💦 🕅          |                            |   |
| 🝂 Routing 👘         | BFD                        |   |
| 🌐 System 📑          | BGP                        |   |
| 🙅 Queues            | Filters                    |   |
| E Files             | IGMP Proxy                 |   |
| 📔 Log               | MME                        |   |
| ADIUS RADIUS        | OSPF                       |   |
| 💥 Tools 👘           | PIM                        |   |
| 📰 New Terminal      | Prefix Lists               |   |
| 😸 Partition         | RIP                        |   |
| 📋 Make Supout.rif   |                            |   |
| 🤫 Manual            |                            |   |
| 🔵 New WinBox        |                            |   |
| 📕 Exit              |                            |   |
| 7                   |                            |   |

Рис. 7.7

• В открывшемся окне PIM-интерфейсов, для создания нового интерфейса нажмите на кнопку «+».

• В открывшемся окне «New PIM Interface» нажмите на кнопку «ОК» (см. Рис.7.8).

| Safe Mode Sessio | n: CC:2D:E0:CC:7D:DA |                         |                  |         |       |
|------------------|----------------------|-------------------------|------------------|---------|-------|
| uick Set         | New P                | IM Interface            |                  |         |       |
| AP3MAN           | Gene                 | ral Status              |                  | DK      |       |
| terfaces         |                      | (ideal and              | -                |         |       |
| fireless         | 12114                | menace.                 |                  | Cancel  |       |
| idge             | Interface            | Protocols:              | l v pim v igmp   | Apply   | (also |
| PP               | Desig                | gnated Router Priority: | 1                | Disable | JUINS |
| witch            |                      | Hello Period:           | 00:00:30         | Comment | Find  |
| esh              | Interfa              | Hello Trigerred Delay:  | 00:00:05         | Conu    |       |
| 0                |                      | Hello Holdtime:         | 00:01:45         | - Copy  |       |
| PLS b            |                      | 2 0.20                  | 122 11           | Hemove  |       |
| outing P         |                      | Propagation Delay:      | 50               |         |       |
| ystem P          |                      | Override Interval:      | 250              |         |       |
| ueues            |                      |                         | Tracking Support |         |       |
| les              |                      |                         | 🗹 Require Hello  |         |       |
| og 👘             |                      | L. D. D. D. M.          | 00.01.00         |         |       |
| ADIUS            |                      | Jun Fruhe Period:       | 00.01.00         |         |       |
| ools D           |                      | Joine Prun Holdtime:    | 00:03:30         |         |       |
| ew Terminal      | Otoma                | Assert Time:            | 00:03:00         |         |       |
| artition         | As                   | seit Override Interval: | 00:00:03         |         |       |
| ake Supout rif   |                      |                         | Constant I       |         |       |
| anual            |                      | Alternative Subnets:    | \$               |         |       |
| ew WinBox        |                      | IGMP Variant            | IGMPs2           |         |       |
| sit              |                      | rumP version:           |                  |         |       |
|                  |                      |                         |                  |         |       |

Рис. 7.8

• В окне программы Winbox, в вертикальном меню, расположенном слева, выберите пункт «Interfaces».

• В открывшемся окне интерфейсов установите курсор «мыши» на требуемый порт и дважды щелкните левой кнопкой.

• В открывшемся окне «Interface» (см.Рис.7.9), в поля ввода «L2MTU» и «MTU» введите значение, указанное в поле «Max L2 MTU». Затем нажмите на кнопку «OK».

• В окне интерфейсов установите курсор «мыши» на «**Bridge**» и дважды щелкните левой кнопкой. В открывшемся окне «Interface bridge» установите признак («флажок») «**IGMP Snooping**» и снимите - «**Fast Forward**» По окончании настройки закройте программу.

Внимание ! Возможно, после ввода новых значений, программа Winbox предложит переподключиться. Сделайте это, нажав на кнопку «Connect» («Reconnect») в начальном окне программы.

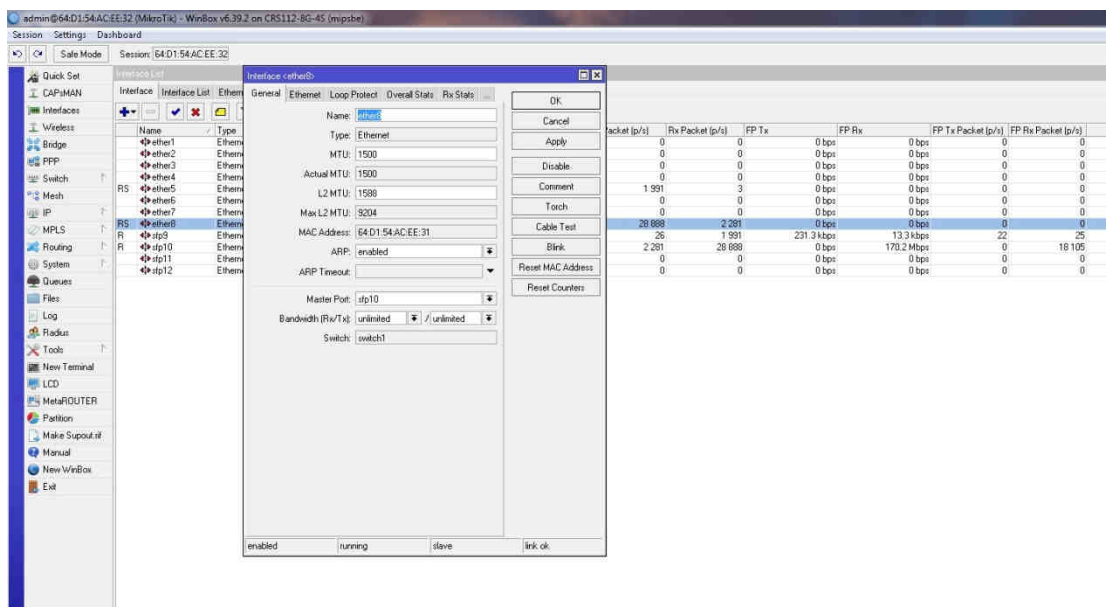

Рис. 7.9

#### 7.4 Настройка адресов коммутаторов MikroTik

Настройка заключается в установке действующего ІР-адреса подсети ИБС.

Настройку коммутатора удобно производить с помощью программы WinBox, установленной на компьютере APM администратора. Настройку коммутаторов MikroTik CRS112-8G-4S-IN рассмотрим на примере коммутатора APM ОД; необходимые сведения для настройки коммутаторов других APM смотрите по тексту.

Запустите программу Winbox, дважды нажав на значок, расположенный на Рабочем столе.

На экране дисплея появится изображение страницы с МАС-адресом и IP-адресом устройства (см. Рис.7.10). Если установить курсор на МАС-адрес и нажать на левую кнопку «мыши», то в поле «ConnectTO» высветится МАС-адрес устройства. Если установить курсор на IP-адрес и нажать на левую кнопку «мыши», то в поле «ConnectTO» высветится IP--адрес устройства. Нажмите на кнопку «Connect», соединение с устройством будут установлено в соответствии с выбранным условием.

| 🕑 WinBox v3.16 (Add              | resses)      |                      |                       |                       |                    |                          |
|----------------------------------|--------------|----------------------|-----------------------|-----------------------|--------------------|--------------------------|
| File Tools                       |              |                      |                       |                       |                    |                          |
| Connect To 64.D1                 | 54:FB:79:F8  |                      |                       |                       |                    |                          |
| Login                            |              |                      |                       |                       |                    |                          |
| Password                         |              |                      |                       |                       |                    |                          |
| Add                              | /Set         |                      |                       |                       |                    | Connect To RoMON Connect |
| Managed Neighbors                |              |                      |                       |                       |                    |                          |
| 🚏 Retesh                         |              |                      |                       |                       |                    |                          |
| MAC Address<br>64 (21 54 FB 7#FB | 10 10 10 100 | Identity<br>MicroTik | Version<br>6.40.6 (b. | Board<br>CHS112-BG-45 | Uptime<br>00.05.56 |                          |

Рис. 7.10

На открывшейся странице, с левой стороны, в вертикальном меню, выберите пункт «**IP**», в раскрывшемся подменю выберите пункт «**Addresses**» (см. Рис.7.11).

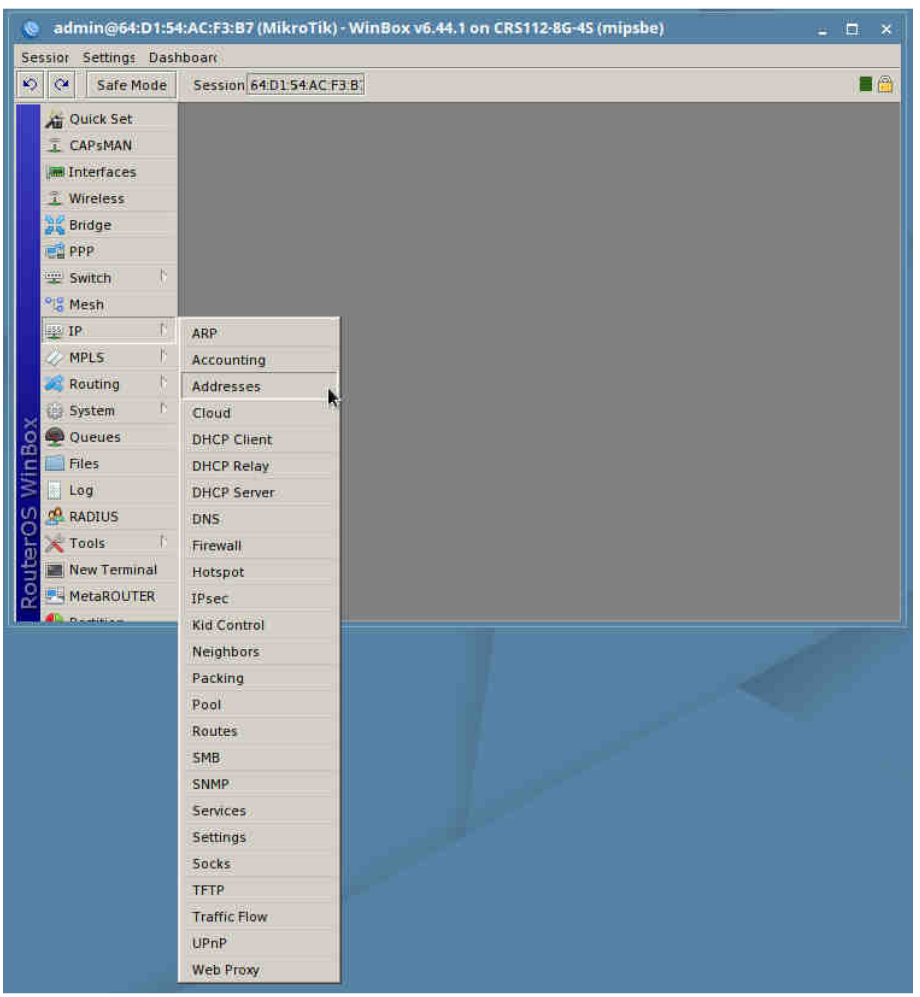

Рис. 7.11

Откроется окно «Address List» (см. Рис.7.12). Для изменения адреса выберите строку с адресом и щелкните левой кнопкой «мыши». Откроется окно редактирования адресов(см. Рис.7.13). Введите (или проверьте наличие) в поле «Address» значение «10.10.10.82/24» (для APM HK - «10.10.10.81/24», для APM часового КПП - «10.10.10.83/24»). Введите (или проверьте наличие) в поле «Network» значение «10.10.10.0». В поле «Interface» должно стоять значение «bridge». Нажмите на кнопку «OK». Закройте окно «Address».

|        | admin@64:D1:54       | :AC:F3:B7 (MikroTik) - WinBox v6.44.1 on CRS112-8G-4S (mipsbe) | □ × |
|--------|----------------------|----------------------------------------------------------------|-----|
| Se     | ession Settings Dash | boan                                                           |     |
| 10     | Safe Mode            | Session 64:D1:54:AC:F3:B                                       |     |
|        | Quick Set            |                                                                |     |
|        | I CAPSMAN            |                                                                |     |
|        | im Interfaces        |                                                                |     |
|        | 🧘 Wireless           |                                                                |     |
|        | 🔐 Bridge             |                                                                |     |
|        | PPP                  | Address / Network Interface                                    |     |
|        | 😇 Switch 🗈 🗈         | 🕆 10.10.10.4/24 10.10.10.0 bridge                              |     |
|        | ି Mesh               |                                                                |     |
|        | 말 IP 🔶               |                                                                |     |
|        | Ø MPLS               |                                                                |     |
|        | a Routing            |                                                                |     |
| $\sim$ | 🛞 System 👘           |                                                                |     |
| ļ,     | 👰 Queues             |                                                                |     |
| Ē      | 🛄 Files              |                                                                |     |
| $ \ge$ | Log                  |                                                                |     |
| 8      | ADIUS                |                                                                |     |
| Ĭ      | 🔀 Tools 💦 🖒          | 1 item)                                                        |     |
| TH I   | New Terminal         |                                                                |     |
| 8      | MetaROUTER           |                                                                |     |
|        | A Destition          |                                                                |     |

Рис.7.12

| o admin@64:D1:5                                                                                                    | 4:AC:F3:B7 (MikroTik) - WinBox v6.44.1 on CRS112-8G-4S (mipsbe) _ 🛛 🗧                 | * |
|----------------------------------------------------------------------------------------------------|---------------------------------------------------------------------------------------|---|
| Sessior Settings Das                                                                                                    | hboan                                                                                 |   |
| No Safe Mode                                                                                                    | Session 64:D1:54:AC:F3:B                                                              |   |
| Quick Set     CAPsMAN     Interfaces     Wireless     Wireless     Bridge     PPP     Switch     P     Switch     P     Mesh     IP     P     MPL5     P     Queues     Files     Log     MADUS     Tools     Tools | Address List<br>Address <10.10.10.4/24><br>Address <0.10.10.4/24<br>Address 0.10.10.0 |   |
| 🚆 New Terminal                                                                                                    |                                                                                       |   |
| MetaROUTER                                                                                                    |                                                                                       |   |

Рис. 7.13

#### 7.5 Настройка коммутатора NIS-3500-3226PGE

Настройка коммутаторов NIS-3500-3226PGE состоит в настройке сетевого адреса и установке разрешения работы портов коммутатора 1-8 в режиме PoE.

Настройка производится с помощью так называемого Web-интерфейса. По умолчанию коммутаторы NIS-3500-3226PGE имеют **IP-адрес 192.0.2.1**.

Подключите коммутатор с помощью Lan-кабеля (патч-корда) к компьютеру APM администратора. На компьютере, в свойствах подключения по локальной сети установите адрес **192.0.2.2**, выполнив действия:

- для OC Windows: «Панель управления» -> «Центр управления сетями и общим доступом» -> «Изменения параметров адаптера» -> «Подключение по локальной сети» (правая кнопка) -> «Свойства» -> «Протокол Интернета версии 4 (TCP/IPv4) -> «Свойства» -> «Использовать следующий IP-адрес» -> IP-адрес: «192.0.2.2», маска подсети: «255.255.255.0» -> «ОК»;

- для ОС Astra Linux: «Панель управления» -> «Сеть» -> «Сетевые соединения» -> «Проводное соединение 1» -> «Параметры IPv4». В поле «Method» установите значение «Вручную», нажмите на кнопку «Добавить», занесите значение «192.0.2.2» в поле «Адрес» и «255.255.255.0» в поле «Маска сети». Нажмите на кнопку «Сохранить».

Запустите браузер, например, Firefox. В адресной строке браузера введите адрес **192.0.2.1**. На запрос логина и пароля введите в поле «**Login**» значение «**admin**», пароль вводить не надо. Нажмите на кнопку «**OK**». Откроется начальная страница программы настройки и мониторинга состояния коммутатора NIS-3500-3226PGE (см. Рис.7.14).

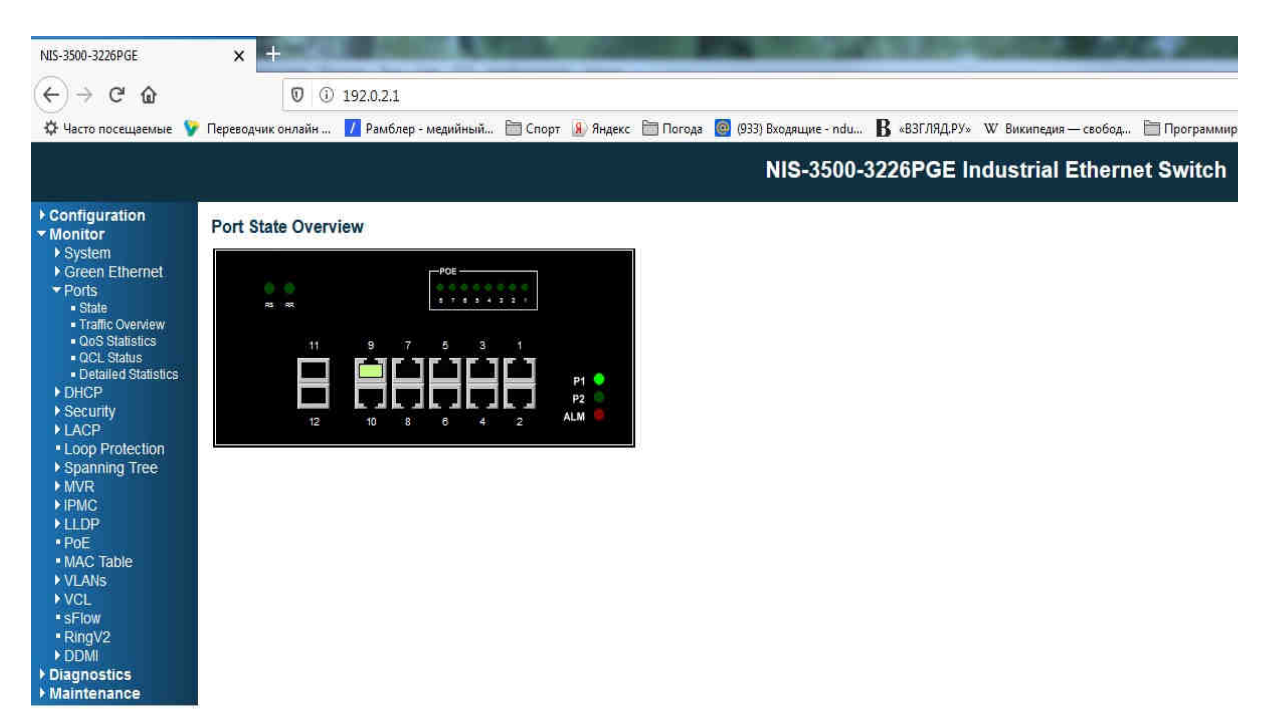

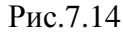

Раскройте меню «Configuration» и закройте меню «Monitor». В меню «Configuration» выберите раздел «PoE», пункт « PoE » (см.Рис.7.15). Установите для всех портов в поле «Mode» значение «Enable» и нажмите на кнопку «Save» (см. Рис.7.16).

| Cω                                                                        |                                                        | 00                                                                                                    | 192.          | 0.2.1                                                                                                    |                                                                                                    |                                                                                                    |                                                                       |                                                                                                    |                                                             |
|---------------------------------------------------------------------------|--------------------------------------------------------|----------------------------------------------------------------------------------------------------|---------------|----------------------------------------------------------------------------------------------------|----------------------------------------------------------------------------------------------------|----------------------------------------------------------------------------------------------------|-----------------------------------------------------------------------|----------------------------------------------------------------------------------------------------|-------------------------------------------------------------|
| осещаемые 💡 Пер                                                           | оеводчи                                                | к онлайн                                                                                                    | / P           | амблер - медий                                                                                                    | ный 🛅 Сг                                                                                                    | порт 🔝                                                                                                    | Янде                                                                  | кс 🛅 Погода 🙆 (933) Вхо                                                                                                    | одящие - ndu 🛚 «ВЗГЛЯД.РУ» 🛛 Википедия — свобод 🛅 Программи |
|                                                                           |                                                        |                                                                                                    |               |                                                                                                    |                                                                                                    |                                                                                                    |                                                                       | N                                                                                                    | IS-3500-3226PGE Industrial Ethernet Switch                  |
| ration Po                                                                 | ower (                                                 | Over Ether                                                                                                    | net           | Configurati                                                                                                    | on                                                                                                    |                                                                                                    |                                                                       |                                                                                                    |                                                             |
| Ethernet R                                                                | eserve                                                 | d Power de                                                                                                    | term          | nined by                                                                                                    | 966                                                                                                    | 0                                                                                                    | Alloc                                                                 | ation O LLDP-MED                                                                                                    |                                                             |
| P                                                                         | ower N                                                 | Aanagemen                                                                                                    | t Mo          | de O A                                                                                                    | ctual Consum                                                                                                    | notion 🧕                                                                                                    | Rese                                                                  | erved Power                                                                                                    |                                                             |
| ly De                                                                     | E Dau                                                  | una Sumalu                                                                                                    | C             |                                                                                                    |                                                                                                    |                                                                                                    |                                                                       |                                                                                                    |                                                             |
| pation Po                                                                 | POV                                                    | ver Supply                                                                                                    | Cor           | mguration                                                                                                    |                                                                                                    |                                                                                                    |                                                                       |                                                                                                    |                                                             |
| ing Tree                                                                  | rimary                                                 | Power Su                                                                                                    | ppl           | y [W]                                                                                                    |                                                                                                    |                                                                                                    |                                                                       |                                                                                                    |                                                             |
| Profile                                                                   |                                                        |                                                                                                    |               | 240                                                                                                    |                                                                                                    |                                                                                                    |                                                                       |                                                                                                    |                                                             |
| Po                                                                        | E Por                                                  | t Configura                                                                                                    | ation         | n                                                                                                    |                                                                                                    |                                                                                                    |                                                                       |                                                                                                    |                                                             |
|                                                                           |                                                        |                                                                                                    |               |                                                                                                    |                                                                                                    |                                                                                                    |                                                                       |                                                                                                    |                                                             |
| P                                                                         | Port                                                   | Mode                                                                                                    |               | Operation                                                                                                    | 4Pairs                                                                                                    | Prior                                                                                                    | rity                                                                  | Maximum Power [W]                                                                                                    |                                                             |
| P                                                                         | Port                                                   | Mode<br><>                                                                                                    | •             | Operation                                                                                                    | 4Pairs                                                                                                    | Prio                                                                                                    | rity<br>+                                                             | Maximum Power [W]                                                                                                    |                                                             |
| P<br>er Scheduler                                                         | Port  <br>*<br>1                                       | Mode<br><><br>Disable                                                                                                    | •             | Operation           <> ▼           802.3af ▼                                                                                                    | 4Pairs<br><> ▼<br>Disable ≁                                                                                                    | Prior                                                                                                    | rity<br>•                                                             | Maximum Power [W]<br>15.4<br>15.4<br>15.4                                                                                                    |                                                             |
| er Scheduler<br>er Reset<br>Auto Checking                                 | Port  <br>*<br>1<br>2                                  | Mode<br><><br>Disable<br>Disable                                                                                         | * *           | Operation           <>         ▼           802.3af         ▼           802.3af         ▼                                                                                                    | 4Pairs<br><> ▼<br>Disable →<br>Disable →                                                                                                    | Prior<br><><br>Low<br>Low                                                                                                    | rity<br>•<br>•                                                        | Maximum Power [W]<br>15.4<br>15.4<br>15.4                                                                                                    |                                                             |
| P<br>er Scheduler<br>er Reset<br>Auto Checking<br>able                    | Port  <br>*<br>1<br>2<br>3                             | Mode<br><><br>Disable<br>Disable<br>Disable                                                                              | • • •         | Operation           <>         ▼           802.3af         ▼           802.3af         ▼           802.3af         ▼                                                                                                    | 4Pairs       <>       Disable       Disable       V                                                                                                    | Prior<br><><br>Low<br>Low<br>Low                                                                                                  | rity<br>•<br>•<br>•                                                   | Maximum Power [W]<br>15.4<br>15.4<br>15.4<br>15.4<br>15.4                                                                                                    |                                                             |
| P<br>er Scheduler<br>er Reset<br>Auto Checking<br>able                    | Port  <br>*<br>1<br>2<br>3<br>4                        | Mode<br><><br>Disable<br>Disable<br>Disable<br>Disable                                                                   | * * * * *     | Operation           <>         ▼           802.3af         ▼           802.3af         ▼           802.3af         ▼           802.3af         ▼                                                                                                    | 4Pairs<br>>><br>Disable<br>Disable<br>Disable<br>Disable<br>Tisable<br>Ti                                                                                                    | <pre>Prior &lt;&gt; Low Low Low Low</pre>                                                                                         | rity<br>•<br>•<br>•                                                   | Maximum Power [W]<br>15.4<br>15.4<br>15.                                                                                                    |                                                             |
| er Scheduler<br>er Reset<br>Auto Checking<br>able<br>e VLANs              | Port  <br>*<br>1<br>2<br>3<br>4<br>5                   | Mode<br><><br>Disable<br>Disable<br>Disable<br>Disable<br>Disable                                                        | * * * * *     | Operation           <>            802.3af            802.3af            802.3af            802.3af            802.3af            802.3af            802.3af                                                                                                    | 4Pairs       <>       Disable       Disable       V       Disable       V       Disable       V       Disable                                                                                                    | Prior <> Low Low Low Low Low Low Low                                                                                              | rity<br>v<br>v<br>v<br>v<br>v<br>v<br>v                               | Maximum Power [W]<br>15.4<br>15.4<br>15.4<br>15.4<br>15.4<br>15.4<br>15.4                                                                                                    |                                                             |
| er Scheduler<br>er Reset<br>Auto Checking<br>able<br>VLANS<br>/LAN        | Port  <br>1<br>2<br>3<br>4<br>5<br>6                   | Mode<br><><br>Disable<br>Disable<br>Disable<br>Disable<br>Disable<br>Disable                                             |               | Operation           <>         ✓           802.3af         ✓           802.3af         ✓           802.3af         ✓           802.3af         ✓           802.3af         ✓           802.3af         ✓           802.3af         ✓           802.3af         ✓           802.3af         ✓                                                         | 4Pairs       <>     ▼       Disable     *       Disable     *       Disable     *       Disable     *       Disable     *       Disable     *       Disable     *                                                                                                    | Prior < > Low Low Low Low Low Low Low Low                                                                                         | rity<br>•<br>•<br>•<br>•<br>•                                         | Maximum Power [W]<br>15.4<br>15.4<br>15.4<br>15.4<br>15.4<br>15.4<br>15.4<br>15.4<br>15.4<br>15.4<br>15.4<br>15.4<br>15.4                                                                                                    |                                                             |
| er Scheduler<br>er Reset<br>Auto Checking<br>able<br>• VLANS<br>/LAN      | Port  <br>1<br>2<br>3<br>4<br>5<br>6<br>7              | Mode<br><><br>Disable<br>Disable<br>Disable<br>Disable<br>Disable<br>Disable<br>Disable                                  |               | Operation           <>         ×           802.3af         ×           802.3af         ×           802.3af         ×           802.3af         ×           802.3af         ×           802.3af         ×           802.3af         ×           802.3af         ×           802.3af         ×           802.3af         ×           802.3af         × | 4Pairs<br><><br>Disable -<br>Disable -<br>Disable | <ul> <li>Prior</li> <li>Cow</li> <li>Low</li> <li>Low</li> <li>Low</li> <li>Low</li> <li>Low</li> <li>Low</li> <li>Low</li> </ul> | rity<br>-<br>-<br>-<br>-<br>-<br>-<br>-<br>-<br>-<br>-<br>-<br>-<br>- | Maximum Power [W]<br>15,4<br>15,4 |                                                             |
| er Scheduler<br>er Reset<br>Auto Checking<br>able<br>VLANS<br>/LAN        | Port  <br>*<br>1<br>2<br>3<br>4<br>5<br>6<br>7<br>8    | Mode<br><><br>Disable<br>Disable<br>Disable<br>Disable<br>Disable<br>Disable<br>Disable<br>Disable                       | * * * * * * * | Operation           <>            802.3af            802.3af            802.3af            802.3af            802.3af            802.3af            802.3af            802.3af            802.3af            802.3af            802.3af            802.3af            802.3af            802.3af                                                     | 4Pairs<br><><br>Disable -<br>Disable -<br>Disable | Prior<br><><br>Low<br>Low<br>Low<br>Low<br>Low<br>Low<br>Low<br>Low                                                               | rity<br>-<br>-<br>-<br>-<br>-<br>-<br>-<br>-<br>-<br>-<br>-<br>-<br>- | Maximum Power [M]           15.4           15.4           15.4           15.4           15.4           15.4           15.4           15.4           15.4           15.4           15.4           15.4           15.4           15.4           15.4           15.4           15.4           15.4           15.4           15.4           15.4           15.4                                                                                                    |                                                             |
| er Scheduler<br>er Reset<br>Auto Checking<br>able<br>VLANS<br>/LAN<br>ng  | Port  <br>*<br>1<br>2<br>3<br>4<br>5<br>6<br>7<br>8    | Mode<br><><br>Disable<br>Disable<br>Disable<br>Disable<br>Disable<br>Disable<br>Disable<br>Disable<br>Disable<br>Disable | * * * * * * * | Operation           <>            802.3af            802.3af            802.3af            802.3af            802.3af            802.3af            802.3af            802.3af            802.3af            802.3af            802.3af                                                                                                    | 4Pairs       <>       Disable       Disable       Disable       Disable       Disable       Disable       Disable       Disable       Disable       Disable       Disable       Disable       Disable                                                                                                    | Prior<br><><br>Low<br>Low<br>Low<br>Low<br>Low<br>Low<br>Low<br>Low                                                               | rity<br>-<br>-<br>-<br>-<br>-<br>-<br>-<br>-<br>-<br>-<br>-<br>-<br>- | Maximum Power [M]           15.4           15.4           15.4           15.4           15.4           15.4           15.4           15.4           15.4           15.4           15.4           15.4           15.4           15.4           15.4           15.4           15.4                                                                                                    |                                                             |
| er Scheiduler<br>er Resel<br>Auto Checking<br>able<br>VLANS<br>/LAN<br>ng | Port  <br>1<br>2<br>3<br>4<br>5<br>6<br>7<br>8<br>Save | Mode<br><><br>Disable<br>Disable<br>Disable<br>Disable<br>Disable<br>Disable<br>Reset                                    | * * * * * * * | Operation           <>         ×           802.3af         ×           802.3af         ×           802.3af         ×           802.3af         ×           802.3af         ×           802.3af         ×           802.3af         ×           802.3af         ×           802.3af         ×           802.3af         ×           802.3af         × | 4Pairs<br><> ▼<br>Disable *<br>Disable *<br>Disable *<br>Disable *<br>Disable *<br>Disable *<br>Disable *<br>Disable *<br>Disable *                                                                                                    | Prior                                                                                                    | rity                                                                  | Maximum Power [M]           15.4           15.4           15.4           15.4           15.4           15.4           15.4           15.4           15.4           15.4           15.4           15.4           15.4           15.4           15.4           15.4           15.4           15.4           15.4           15.4           15.4           15.4                                                                                                    |                                                             |

Рис. 7.15

| NIS-3500-3226PGE                                  | ×        | 4               |                |               |              |                        |                                                                     |
|---------------------------------------------------|----------|-----------------|----------------|---------------|--------------|------------------------|---------------------------------------------------------------------|
| ( ) C O                                           |          | 0 0 19          | 2021           |               |              |                        |                                                                     |
|                                                   | 2        |                 |                | Den a         |              | Per an                 | D annar w a                                                         |
| Q Часто посещаемые У                              | Переводч | ник онлайн 🚺    | Рамблер - меди | йный 🔟 Сп     | юрт 🧏 Янде   | кс 📺 Погода 🥘 (933) Вх | .одящие - ndu 📕 «ВЗГЛЯД.РУ» 🖤 Википедия — свобод 🔲 Программирование |
|                                                   |          |                 |                |               |              | N                      | IS-3500-3226PGE Industrial Ethernet Switch                          |
| <ul> <li>Configuration</li> <li>System</li> </ul> | Power    | Over Ethern     | et Configurat  | tion          |              |                        |                                                                     |
| Green Ethernet                                    | Reserv   | ed Power dete   | mined by 🔍 🔍   | Class         | O Alloc      | ation 0 LLDP-MED       |                                                                     |
| ► DHCP                                            | Power    | Management M    | lode 💿         | Actual Consum | ption 🖲 Rese | erved Power            |                                                                     |
| <ul> <li>Security</li> <li>Aggregation</li> </ul> | PoE Po   | ower Supply C   | onfiguration   |               |              |                        |                                                                     |
| Loop Protection                                   | Prima    | ry Power Sup    | oly [W]        |               |              |                        |                                                                     |
| ► IPMC Profile                                    |          |                 | 240            |               |              |                        |                                                                     |
| ■ MVR<br>▶ IPMC                                   | PoE Po   | ort Configurati | on             |               |              |                        |                                                                     |
| ▶ LLDP                                            | Port     | Mode            | Operation      | 4Pairs        | Priority     | Maximum Power [W]      |                                                                     |
| • PoE                                             | *        | <> •            | · <> •         | <> ▼          | <> •         | 15.4                   |                                                                     |
| Power Scheduler     Dever Depert                  | 1        | Enable          | 802.3af -      | Disable ~     | Low 🔻        | 15,4                   |                                                                     |
| <ul> <li>Ping Auto Checking</li> </ul>            | 2        | Enable •        | 802.3af 👻      | Disable ~     | Low 👻        | 15.4                   |                                                                     |
| <ul> <li>MAC Table</li> </ul>                     | 3        | Enable •        | 802.3af 👻      | Disable -     | Low 🔻        | 15.4                   |                                                                     |
| <ul> <li>VLANS</li> <li>Drivate VLANS</li> </ul>  | 4        | Enable          | 802.3af -      | Disable *     | Low 🔻        | 15.4                   |                                                                     |
| ► VCL                                             | 5        | Enable •        | • 802.3af ▼    | Disable ~     | Low -        | 15,4                   |                                                                     |
| Voice VLAN                                        | 6        | Enable •        | 802.3af 👻      | Disable ~     | Low 👻        | 15.4                   |                                                                     |
| <ul> <li>Mirroring</li> </ul>                     | 1        | Enable •        | 802.3at -      | * eldesid     | Low -        | 15.4                   |                                                                     |
| ▶ GVRP                                            | 0        | Enable          | • 802.3af •    | Disable *     | Low •        | 15.4                   | J,                                                                  |
| <ul> <li>sFlow</li> <li>Direct/2</li> </ul>       | Save     | Reset           |                |               |              |                        |                                                                     |
| • DDMI                                            |          |                 |                |               |              |                        |                                                                     |
| Monitor                                           |          |                 |                |               |              |                        |                                                                     |
| Diagnostics Maintenance                           |          |                 |                |               |              |                        |                                                                     |
| / mannenance                                      |          |                 |                |               |              |                        |                                                                     |

Рис. 7.16

В меню «**Configuration**» выберите раздел «**Maintenance**» («Обслуживание»), пункт «**Configuration**», «**Save startup-config**» и нажмите на кнопку «**Save Configuration**» (см. Рис.7.17). Произойдёт сохранение сделанных изменений, о чём будет сказано в сообщении (см. Рис.7.18).

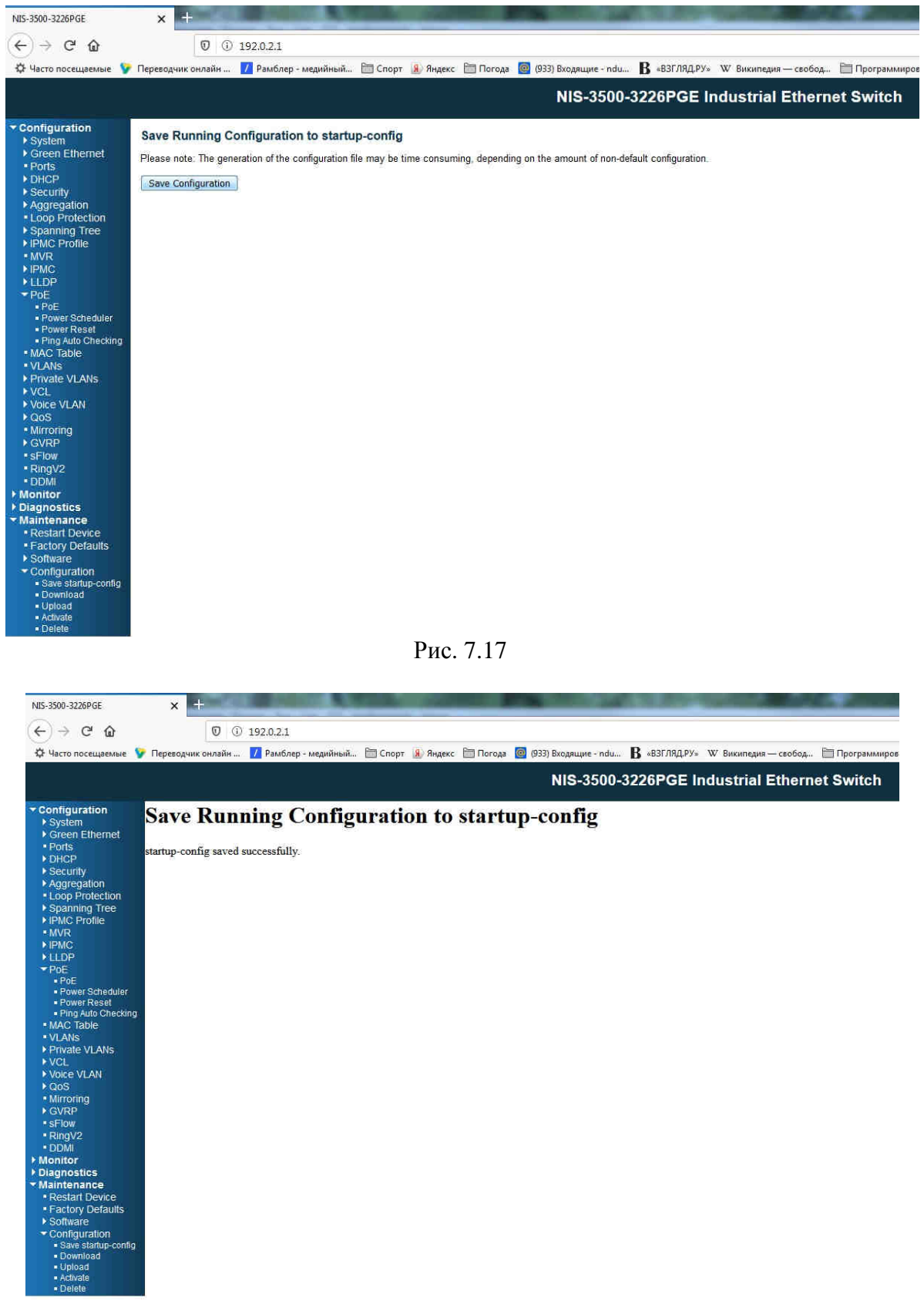

Рис. 7.18

В меню «Configuration» выберите раздел «System», пункт «IP» (см. Рис.7.19). В поле «Address» введите IP-адрес данного коммутатора и нажмите на кнопку «Save».

| Atto://192.168                                                                                                    | .13.5/          |           | -           | _        |                | -            | -           | 0          | - C SINS-3500-37 |
|----------------------------------------------------------------------------------------------------|-----------------|-----------|-------------|----------|----------------|--------------|-------------|------------|------------------|
|                                                                                                    |                 |           |             |          |                |              | NIS-35      | 00-3226PGE | Industrial Et    |
| uration                                                                                                    |                 |           |             |          |                |              |             |            |                  |
| em                                                                                                    | IP Confi        | guratio   | n           |          |                |              |             |            |                  |
| ormation                                                                                                    | Mode            | H         | net V       |          |                |              |             |            |                  |
| P                                                                                                    | DNS Ser         | ver No    | DNS serv    | er       | ~              | 1            |             |            |                  |
| ne                                                                                                    | DNS Pro         |           | . 5110 0011 |          |                |              |             |            |                  |
| arm Profile<br>n Ethernet                                                                                                    | IP Interf       | aces      | -           |          |                |              |             |            |                  |
| P                                                                                                    | Delete          | 10 001    | 0           | IPv4 D   | НСР            | IF           | Pv4         | IP         | /6               |
| rity                                                                                                    | Delete          | VLAN      | Enable      | Fallback | Current Lease  | Address      | Mask Length | Address    | Mask Length      |
| egation                                                                                                    |                 | 1         |             | 0        |                | 192.168.13.5 | 24          |            |                  |
| Protection                                                                                                    |                 |           | 1. No. 1    | ALC:     | 1              |              |             |            |                  |
| ning Tree                                                                                                    | Add Inte        | rface     |             |          |                |              |             |            |                  |
| Prome                                                                                                    |                 | 2017      |             |          |                |              |             |            |                  |
| Š.                                                                                                    | Default         | Gatewa    | У           |          |                |              |             |            |                  |
| 8                                                                                                    | Add             | ress      | 18          |          |                |              |             |            |                  |
|                                                                                                    |                 |           | -           |          |                |              |             |            |                  |
| Table                                                                                                    |                 |           |             |          |                |              |             |            |                  |
| le VI ANS                                                                                                    | Set Defa        | ult Gates | vav         |          |                |              |             |            |                  |
|                                                                                                    | ourbeit         | iun outer | iaj         |          |                |              |             |            |                  |
| VLAN                                                                                                    | <b>IP Route</b> | es        |             |          |                |              |             |            |                  |
|                                                                                                    |                 |           |             |          |                |              |             |            |                  |
| ring                                                                                                    | Delete          | Netwo     | rk   Mask   | Length   | Gateway   Next | lop VLAN     |             |            |                  |
|                                                                                                    | Add Dos         | do        |             |          |                |              |             |            |                  |
| /2                                                                                                    | - Aug Not       | ne        |             |          |                |              |             |            |                  |
| 1                                                                                                    | Save            | Reset     |             |          |                |              |             |            |                  |
| i.                                                                                                    |                 |           |             |          |                |              |             |            |                  |
| m<br>Ethernet                                                                                                    |                 |           |             |          |                |              |             |            |                  |
| Enternet                                                                                                    |                 |           |             |          |                |              |             |            |                  |
| e                                                                                                    |                 |           |             |          |                |              |             |            |                  |
| fic Overview                                                                                                    |                 |           |             |          |                |              |             |            |                  |
| L Status                                                                                                    |                 |           |             |          |                |              |             |            |                  |
| ailed Statistics                                                                                                    |                 |           |             |          |                |              |             |            |                  |
| 2                                                                                                    |                 |           |             |          |                |              |             |            |                  |
| and a second second sec |                 |           |             |          |                |              |             |            |                  |
| ity                                                                                                    |                 |           |             |          |                |              |             |            |                  |
| ity<br>Protection                                                                                                    |                 |           |             |          |                |              |             |            |                  |
| ity<br>Protection<br>ning Tree                                                                                                    |                 |           |             |          |                |              |             |            |                  |
| rity<br>Protection<br>ning Tree                                                                                                    |                 |           |             |          |                |              |             |            |                  |
| rity<br>Protection<br>ning Tree                                                                                                    |                 |           |             |          |                |              |             |            |                  |
| rity<br>Protection<br>ning Tree                                                                                                    |                 |           |             |          |                |              |             |            |                  |
| ity<br>Protection<br>ning Tree                                                                                                    |                 |           |             |          |                |              |             |            |                  |
| ity<br>Protection<br>ning Tree<br>Table<br>S                                                                                                    |                 |           |             |          |                |              |             |            |                  |
| ity<br>Protection<br>ning Tree<br>Table<br>s                                                                                                    |                 |           |             |          |                |              |             |            |                  |
| ity<br>Protection<br>ling Tree<br>Table<br>s                                                                                                    |                 |           |             |          |                |              |             |            |                  |
| ity<br>Protection<br>ning Tree<br>Table<br>S                                                                                                    |                 |           |             |          |                |              |             |            |                  |
| rity<br>Protection<br>ning Tree<br>Table<br>Is<br>2                                                                                                    |                 |           |             |          |                |              |             |            |                  |

Рис. 7.19

На компьютере, в свойствах подключения по локальной сети, установите адрес 10.10.10.2, выполнив действия:

- для OC Windows: «Панель управления» -> «Центр управления сетями и общим доступом» -> «Изменения параметров адаптера» -> «Подключение по локальной сети» (правая кнопка) -> «Свойства» -> «Протокол Интернета версии 4 (TCP/IPv4) -> «Свойства» -> «Использовать следующий IP-адрес» -> IP-адрес: «10.10.10.2», маска подсети: «255.255.255.0» -> «ОК»;

- для ОС Astra Linux: «Панель управления» -> «Сеть» -> «Сетевые соединения» -> «Проводное соединение 1» -> «Параметры IPv4». Занесите значение «10.10.10.2» в поле «Адрес» и «255.255.255.0» в поле «Маска сети». Нажмите на кнопку «Сохранить».

В адресной строке браузера введите новый адрес коммутатора, который ввели ранее в коммутатор (из адресного пространства **10.10.10.** ...). На запрос логина и пароля введите в поле «Login» значение «admin», пароль вводить не надо. Нажмите на кнопку «OK». Откроется начальная страница программы настройки и мониторинга состояния коммутатора NIS-3500-3226PGE (см. Рис.7.14).

Убедитесь в том, что внесенные изменения имеют место (меню «Configuration», раздел «System», пункт «IP», поле «Address» и раздел «PoE», пункт « PoE », поля «Mode»).

Сохраните сделанные изменения в конфигурации, устанавливаемой при включении или рестарте устройства, для чего, в меню «Configuration», выберите раздел «Maintenance», пункт «Configuration», «Save startup-config» и нажмите на кнопку «Save Configuration» (см. Рис.7.17). Произойдёт сохранение сделанных изменений, о чём будет сказано в сообщении (см. Рис.7.18).

После настройки коммутатора не забудьте вернуть прежние значения IP-адреса и маски компьютера.

#### 7.6 KVM-переключатель CS64US

KVM-переключатель CS64US обеспечивает доступ к четырем компьютерам с одной консоли (клавиатура, монитор и мышь). Переключение возможно осуществлять четырьмя способами: с помощью кнопок, расположенных на устройстве, с помощью «горячих» клавиш, с помощью мыши и с помощью экранного меню (OSD).

KVM-переключатель CS64US используется для управления ЭВМ системного администратора, ЭВМ видеосервера с одной консоли. Порядок подключения KVM-переключателя CS64US описан в документе « CS62US/CS64US Руководство пользователя».

Для получения доступа к нужному компьютеру дважды быстро нажмите на клавишу «Scroll Lock», затем на клавишу, задающую номер компьютера («1» или «2»), затем на клавишу «Enter».

#### 7.7 IP KVM-удлинитель TNT MMS-9525D

IP КVМ-удлинитель TNT MMS-9525D состоит из передатчика TNT MMS-9525D-Т и приёмника TNT MMS-9525D-R.

Передатчик TNT MMS-9525D-Т предназначен для трансляции сигналов DVI-I (DVI-D / DVI-A / HDMI / VGA), USB, аудио, RS232 от источника в локальную сеть.

Приёмник TNT MMS-9525D-R предназначен для извлечения сигналов DVI-I (DVI-D / DVI-A / HDMI / VGA), USB, аудио, RS232 из локальной сети и организации удаленного рабочего места.

При подключении к локальной сети сигнал от одного передатчика могут принимать одновременно несколько приёмников. При этом, в сетевых коммутаторах, обслуживающих сегмент сети, в который подключены передатчик и приёмники, должна быть включена поддержка протокола управления групповой передачей данных в сетях **IGMP**.

Внимание! Все необходимые настройки данного оборудования (КVМ-удлинителей, сетевых коммутаторов) выполнены на предприятии-изготовителе, поэтому операции по конфигурированию. описанные ниже, следует производить только в случае необходимости.

Порядок подключения и настройки устройств IP KVM-удлинителя TNT MMS-9525D описаны в документах «TNTv Digital Signage Руководство Пользователя IP-KVM Удлини-тель для ACУ и APM - TNT MMS-9525D Приемник, модель: TNT MMS-9525D-R» и «TNTv Digital Signage Руководство Пользователя IP-KVM Удлинитель для ACУ и APM - TNT MMS-9525D Передатчик, модель: TNT MMS-9525D-T», находящихся на поставляемом диске.

#### 7.7.1 Внешний вид передатчика TNT MMS-9525D-T

Внешний вид и органы управления передатчика TNT MMS-9525D-Т (далее передатчик) показаны на Рис.7.20.

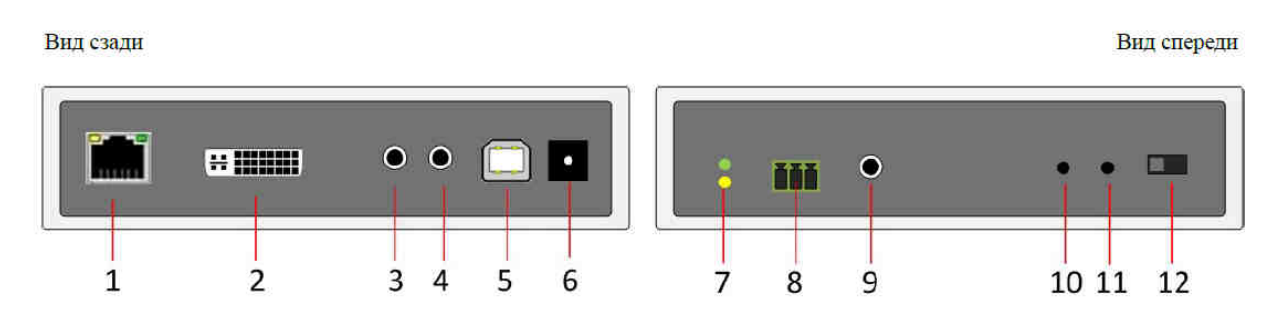

Рис. 7.20

- 1 разъём для подключения LAN
- 2 разъём DVI-I для подключения источника изображения
- 3 разъём линейного аудиовхода
- 4 разъём линейного аудиовыхода
- 5 разъём подключения шины USB к компьютеру
- 6 разъём подключения питания
   7 индикатор включения и состояния (зеленый), индикатор сетевого соединения (желтый)
- 8 разъём для подключения RS232
- 9 разъём для подключения ИК-передатчика
- 10 кнопка управления «1»
- 11 кнопка управления «2»

12 - переключатель режима работы интерфейса DVI-I (аналоговый или цифровой)

#### 7.7.2 Настройка передатчика TNT MMS-9525D-T

Подключите передатчик к Вашему компьютеру. Для этого выполните следующие действия:

- подключите один разъём LAN-кабеля (патч-корда) к разъему LAN передатчика, а другой - к разъёму сетевому (сетевой карты) вашего компьютера;

- подключите адаптер питания к разъёму питания передатчика;
- подключите адаптер питания к сети переменного тока;
- включите компьютер.

Для настройки передатчика используется так называемый Web-интерфейс.

На компьютере, в свойствах подключения по локальной сети, установите IP-адрес, позволяющий осуществить подключение к передатчику, выполнив действия:

- для OC Windows: «Панель управления» -> «Центр управления сетями и общим доступом» -> «Изменения параметров адаптера» -> «Подключение по локальной сети» (правая кнопка) -> «Свойства» -> «Протокол Интернета версии 4 (TCP/IPv4) -> «Свойства» -> «Использовать следующий IP-адрес» -> IP-адрес: адрес, указанный на этикетке устройства, за исключением последней триады (в последнюю триаду запишите свое число из диапазона 0-255, отличное от триады адреса устройства), маска подсети: «255.0.0.0» -> «ОК»;

- для OC Astra Linux: «Панель управления» -> «Сеть» -> «Сетевые соединения» -> «Проводное соединение 1» -> «Параметры IPv4». В поле «Method» установите значение «Вручную», нажмите на кнопку «Добавить», в поле «Адрес» занесите значение, указанное на этикетке устройства, за исключением последней триады (в последнюю триаду запишите свое число из диапазона 0-255, отличное от триады адреса устройства), в поле «Маска сети» занесите значение «255.0.0.0». Нажмите на кнопку «Сохранить».

В адресной строке браузера, например, Firefox, введите адрес устройства. Откроется начальная страница программы настройки передатчика TNT MMS-9525D-T (см. Рис.7.21).

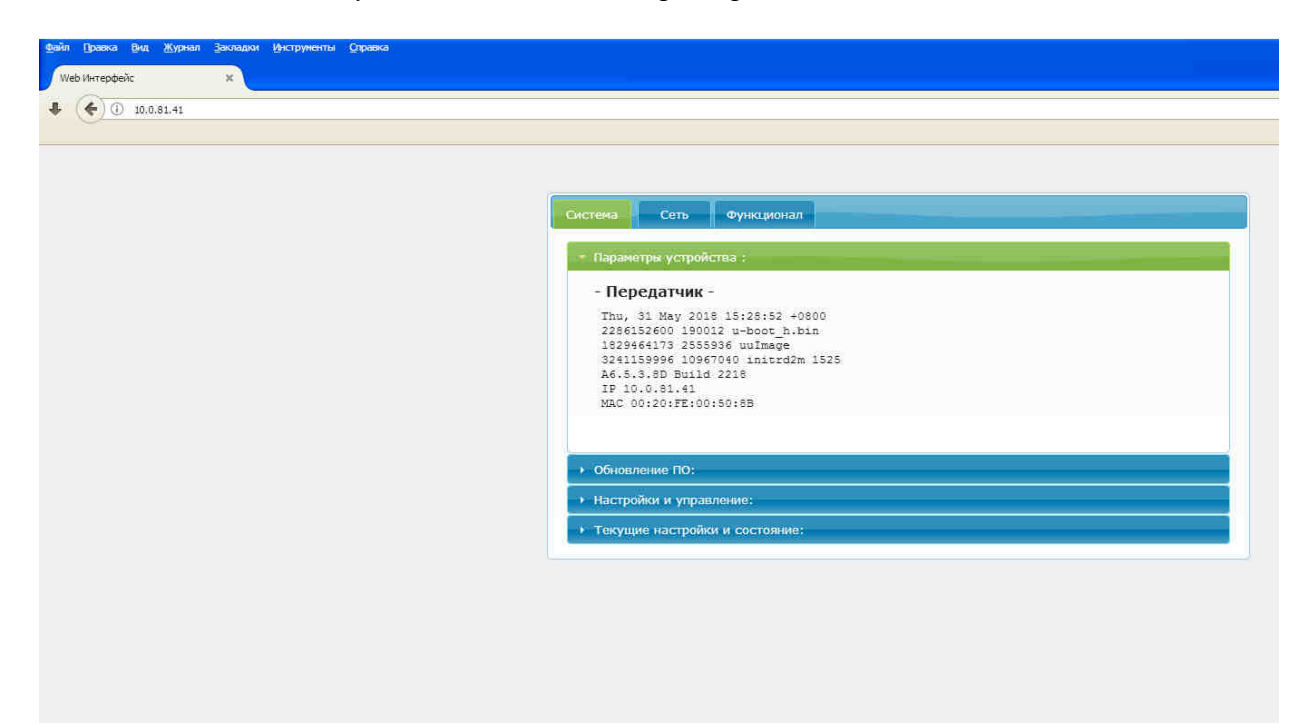

Рис. 7.21

Настройка заключается в установке некоторых параметров (скорости передачи данных и др.). После проведения изменения нажмите на кнопку «Применить» для данной группы параметров. Вкладки, на которых находятся параметры,, названия параметров и их значения приведены в таблице.

| Вкладка    | Параметр             | Значение                     | Примечание    |
|------------|----------------------|------------------------------|---------------|
| Сеть       | Получение Адреса     | Статический                  | см. Рис. 8.22 |
| Сеть       | IP-адрес             | Адрес устройства на этикетке | см. Рис. 8.22 |
|            |                      | на нижней стороне устройства |               |
| Сеть       | Режим трансляции     | Мультикаст                   | см. Рис. 8.22 |
| Сеть       | Jumbo Кадр           | Включить                     | см. Рис. 8.22 |
| Функционал | Включить видео через | Видео Режим                  | см. Рис. 8.23 |
|            | IP                   |                              |               |
| Функционал | Максимальная битовая | 200 Мбит/с                   | см. Рис. 8.23 |
|            | скорость             |                              |               |
| Функционал | USB через IP         | Включить USB через IP        | см. Рис. 8.23 |
| Функционал | Режим совместимости  | К/М через IP                 | см. Рис. 8.23 |

| стема Сеть                                                 | Функционал  |      |                         |
|------------------------------------------------------------|-------------|------|-------------------------|
| IP настройки                                               |             |      |                         |
|                                                            |             |      |                         |
| Получение Адреса:                                          | Авто ІР     | DHCP | Статический             |
| ID Annoci                                                  | 10.0.91.41  |      |                         |
| и мдрес.                                                   | 10.0.81.41  |      |                         |
| Маска:                                                     | 255.0.0.0   | _    |                         |
| Шлюз:                                                      | 192.168.0.1 |      |                         |
|                                                            |             |      |                         |
|                                                            |             |      | Применить               |
| Мультикаст Ю<br>Префикс Мультикас<br>Multicast IP: 225.0.1 | HAKACT      |      | (по умолчанию 225.0.10) |
|                                                            |             |      | Применить               |
| Jumbo Kaдp                                                 |             |      |                         |
| <ul> <li>Включить</li> <li>Выключить</li> </ul>            |             |      |                         |
|                                                            |             |      | Применить               |

Рис. 7.22

| стема Сеть        | Функционал                                                |
|-------------------|-----------------------------------------------------------|
| Имя Устройства    |                                                           |
|                   | ·                                                         |
| [                 | Применит                                                  |
|                   |                                                           |
| Видео через IP    |                                                           |
| 🗹 Включить Видео  | через IP                                                  |
| 💿 Видео Режим     |                                                           |
| ○Графический      | Режим                                                     |
| 🗹 Считывать EDID  | после перезагрузки с первого подключенного приёмника      |
| 🗌 Считывать EDID  | с этого ІР                                                |
| Максимальная Бит  | рвая скорость: 200 Мбит/с                                 |
| Максимальная час  | гота кадров: Захват до 100% кадров                        |
|                   |                                                           |
|                   | Применит                                                  |
| USB через IP      |                                                           |
| 🗹 Включить USB че | ipes IP                                                   |
| Режим совместимо  | сти:                                                      |
| 🗌 Плохо работ     | ет мышка (Выберите, если USB мышка двигается медленно или |
| дёргается)        |                                                           |
|                   |                                                           |

Рис. 7.23

Для сохранения настроек нажмите на кнопку «Перезагрузка» на вкладке «Система» -> «Настройки и управление» (см. Рис. 7.24).

| Система Сеть Функционал                            |
|----------------------------------------------------|
| <ul> <li>Параметры устройства ;</li> </ul>         |
| <ul> <li>Обновление ПО:</li> </ul>                 |
| <ul> <li>Настройки и управление:</li> </ul>        |
| Команды                                            |
| Сброс настроек                                     |
| Сброс EDID :                                       |
| Ввод АРІ команд                                    |
| Ответ устройства                                   |
| <ul> <li>Текущие настройки и состояние:</li> </ul> |

Рис. 7.24

#### 7.7.3 Внешний вид приёмника TNT MMS-9525D-R

Внешний вид и органы управления приёмника TNT MMS-9525D-R показаны на Рис. 7.25

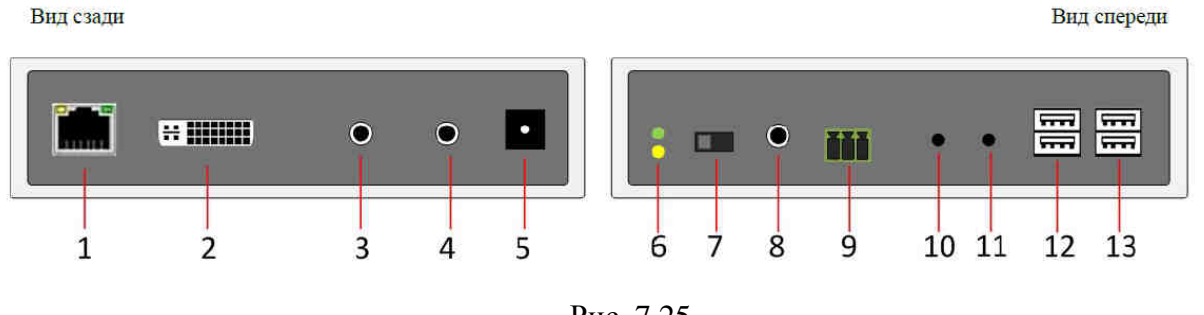

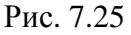

- 1 разъём для подключения LAN
- 2 разъём DVI-I для подключения устройств отображения
- 3 разъём для подключения микрофона
- 4 разъём линейного аудиовыхода
- 5 разъём подключения питания
- 6 индикатор включения и состояния (зеленый), индикатор сетевого соединения (желтый)
- 7 переключатель режима работы интерфейса DVI-I (аналоговый или цифровой)

8 – разъём для подключения ИК-приёмника

9 - разъём для подключения канала RS-232

10 - кнопка управления «Mode»

11 - кнопка управления «Link»

12- 2-х портовый USB-хаб 1.1 для подключения клавиатуры и мыши

13 - 2-х портовый USB-хаб. 2.0 для подключения высокоскоростных устройств USB

#### 7.7.4 Настройка приёмника TNT MMS-9525D-R

Подключите приёмник к Вашему компьютеру. Для этого выполните следующие действия:

- подключите один разъём LAN-кабеля (патч-корда) к разъему LAN приёмника, а другой - к сетевому разъёму (сетевой карты) вашего компьютера ;

- подключите адаптер питания к разъёму питания приёмника;

- подключите адаптер питания к сети переменного тока;

- включите компьютер.

Для настройки приёмника используется так называемый Web-интерфейс.

На компьютере, в свойствах подключения по локальной сети, установите IP-адрес, позволяющий осуществить подключение к передатчику, выполнив действия:

- для OC Windows: «Панель управления» -> «Центр управления сетями и общим доступом» -> «Изменения параметров адаптера» -> «Подключение по локальной сети» (правая кнопка) -> «Свойства» -> «Протокол Интернета версии 4 (TCP/IPv4) -> «Свойства» -> «Использовать следующий IP-адрес» -> IP-адрес: адрес, указанный на этикетке устройства, за исключением последней триады (в последнюю триаду запишите свое число из диапазона 0-255, отличное от триады адреса устройства), маска подсети: «255.0.0.0» -> «ОК»;

- для OC Astra Linux: «Панель управления» -> «Сеть» -> «Сетевые соединения» -> «Проводное соединение 1» -> «Параметры IPv4». В поле «Method» установите значение «Вручную», нажамите на кнопку «Добавить», в поле «Адрес» занесите значение, указанное на этикетке устройства, за исключением последней триады (в последнюю триаду запишите свое число из диапазона 0-255, отличное от триады адреса устройства), в поле «Маска сети» занесите значение «255.0.0.0». Нажмите на кнопку «Сохранить».

В адресной строке браузера, например, Firefox, введите адрес устройства. Откроется начальная страница программы настройки приёмника TNT MMS-9525D-R (см. Рис. 7.26).

Настройка заключается в установке некоторых параметров: метода подключения к передатчику, контроль подключения USB-устройств и др. После проведения изменения нажмите на кнопку «Применить» для данной группы параметров. Вкладки, на которых находятся параметры, названия параметров и их значения, приведены в таблице.

|            | Параметр         | Значение                     | Примечание    |
|------------|------------------|------------------------------|---------------|
| Сеть       | Получение Адреса | Статический                  | см. Рис. 8.27 |
| Вкладка    | IP-адрес         | Адрес устройства на этикетке | см. Рис. 8.27 |
|            |                  | на нижней стороне устройства |               |
| Сеть       | Режим трансляции | Мультикаст                   | см. Рис. 8.27 |
| Сеть       | Режим трансляции | Первый доступный             | см. Рис. 8.27 |
| Функционал | KMoIP            | Порт1, порт2, порт3,порт4    | см. Рис. 8.28 |
| Функционал | Видео через IP   | Включить Видео через IP      | см. Рис. 8.28 |
| Функционал | Режим Скейлера   | Full HD 1080p60              | см. Рис. 8.29 |
| Функционал | USB через IP     | Включить USB через IP        | см. Рис. 8.29 |

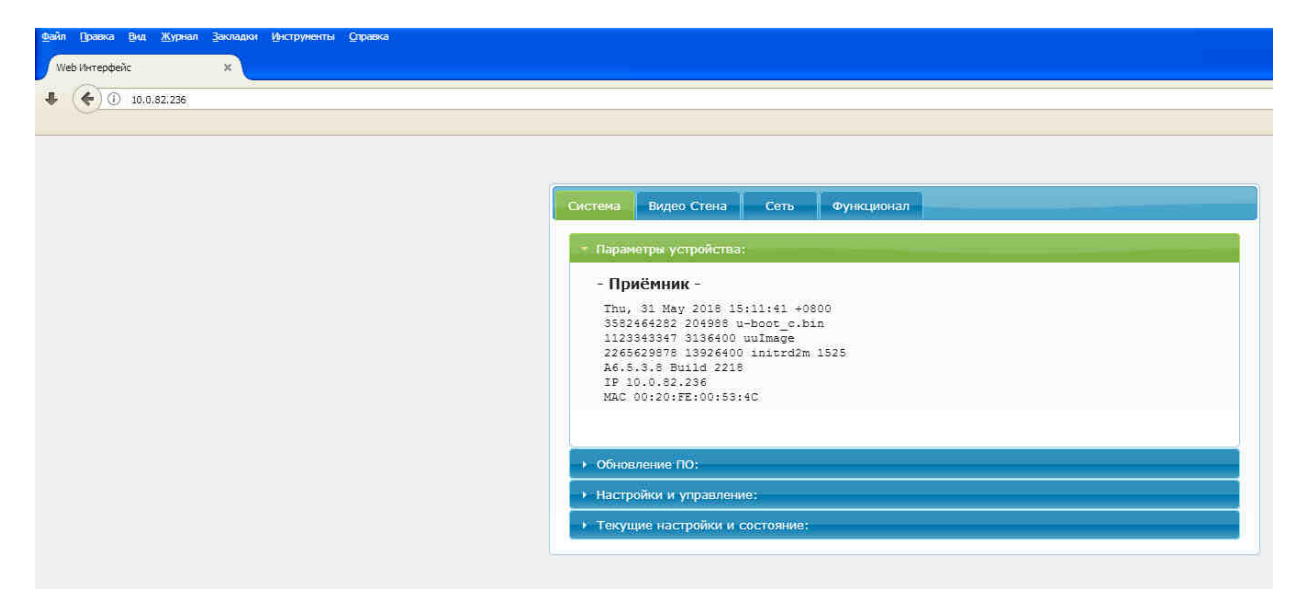

Рис. 7.26

|                                               | Видео Стена                                                                         | Сеть                                           | Функционал                 |                          |
|-----------------------------------------------|-------------------------------------------------------------------------------------|------------------------------------------------|----------------------------|--------------------------|
| ІР на                                         | стройки                                                                             |                                                |                            |                          |
|                                               |                                                                                     |                                                |                            |                          |
| Получ                                         | ение Адреса:                                                                        | Авто ІР                                        | DHCP                       | Статический              |
|                                               |                                                                                     |                                                |                            |                          |
|                                               | тр адрес:                                                                           | 10.0.82.236                                    |                            |                          |
|                                               | Маска:                                                                              | 255.0.0.0                                      |                            |                          |
|                                               | Шлюз:                                                                               | 192.168.0.1                                    |                            |                          |
|                                               |                                                                                     |                                                |                            |                          |
|                                               |                                                                                     |                                                |                            | Применить                |
|                                               |                                                                                     |                                                |                            |                          |
| Муль                                          | ликаст Юн                                                                           | икаст                                          | 0                          | (по умолизнико 225 0.10) |
|                                               |                                                                                     | 8                                              |                            | (10 7401484860 22510.10) |
| О мул                                         | вый доступны<br>втикаст IP: 22                                                      | 5.0.10 0 -                                     | . 000                      |                          |
|                                               |                                                                                     |                                                |                            |                          |
| ⊙из с                                         | писка в экрані                                                                      | ном Меню                                       |                            |                          |
| ОИзс<br>О 1Р п                                | писка в экрані<br>ередатчика:                                                       | ном Меню                                       |                            |                          |
| ОИзо<br>О 1Рп<br>ОПря                         | писка в экрані<br>ередатчика:<br>мое подключен                                      | ном Меню                                       |                            |                          |
| © Из с<br>О 1Р п<br>О Пря                     | писка в экрані<br>ередатчика: 🗍<br>мое подключен                                    | ном Меню                                       |                            |                          |
| ⊙изс<br>О 1Рп<br>⊙Пря<br>⊡Пок                 | писка в экрані<br>ередатчика: ((<br>мое подключен<br>азывать имя п                  | ном Меню<br>ние<br>ередатчика г                | при подключен              | ии 5                     |
| ⊙ Из с<br>О IP п<br>О Пря<br>⊡ Пок<br>сек. (1 | писка в экрани<br>ередатчика:<br>мое подключен<br>азывать имя п<br>1-99 сек, 0 - по | ном Меню<br>ние<br>ередатчика п<br>жазывать по | при подключен              | ин 5                     |
| © Из с<br>О IP п<br>О Пря<br>⊡ Пок<br>сек. (1 | писка в экрані<br>ередатчика:<br>мое подключен<br>азывать имя п<br>Э-99 сек, 0 - по | ном Меню<br>ние<br>ередатчика п<br>жазывать по | при подключен<br>истоянно) | ии 5                     |

Рис. 7.27

| Система Видео Стена Сеть Функционал                       |           |
|-----------------------------------------------------------|-----------|
| Имя устройства                                            |           |
|                                                           | Применить |
| КМоІР порты                                               |           |
| L. STATE                                                  |           |
| 2.                                                        |           |
| Выберите порты для использования в качестве КМоІР:<br>☑ 1 |           |
|                                                           | Применить |
| Вызов Экранного Меню                                      |           |
| Комбинация для вызова Меню: Сtrl Ctrl 🗸 🖌                 |           |
|                                                           | Применить |
| Видео через IP                                            |           |
| Включить Видео через ІР                                   |           |

Рис. 7.28

| <ul> <li>Включить Видео через ІР</li> <li>Включить режим Видео Стены</li> <li>Использовать EDID с этого приёмника (Доступно в режиме 'Мультикаст')</li> <li>Режим работы Скейлера: Full HD 1080р60</li> <li>Режим работы Скейлера: Full HD 1080р60</li> <li>Гаймаут для определения потери Видео: 10 секунд</li> <li>Гасить экран при потере видео</li> <li>Гримени</li> <li>USB через IP</li> <li>Включить USB через IP</li> </ul>                                                                                                    |    |
|----------------------------------------------------------------------------------------------------|----|
| <ul> <li>Включить режим Видео Стены</li> <li>Использовать EDID с этого приёмника (Доступно в режиме 'Мультикаст')</li> <li>Режим работы Скейлера: Full HD 1080р60 </li> <li>Гайнаут для определения потери Видео: 10 секунд </li> <li>Гасить экран при потере видео</li> <li>Гасить экран при потере видео</li> <li>USB через IP</li> <li>Включить USB через IP</li> <li>Примени</li> </ul>                                                                                                    |    |
| Видеоза и стримени и стримени и |    |
| Режин работы Скейлера: Full HD 1080р60                                                                                                    |    |
| Гайнаут для определения потери Видео: 10 секунд 💌 🗹<br>Гасить экран при потере видео<br>USB через IP<br>2 Включить USB через IP<br>С Примени                                                                                                    |    |
| Пасить экран при потере видео           Примени           USB через IP           Включить USB через IP                                                                                                    |    |
| Причени<br>USB через IP<br>2 Включить USB через IP<br>Причени                                                                                                    |    |
| Включить USB через IP Примени                                                                                                    | ть |
| Примени                                                                                                    |    |
|                                                                                                    | ть |
| RS-232 через IP                                                                                                    |    |
| ☑ Включить RS-232 через IP                                                                                                    |    |
| <sup>2</sup> ежим работы:                                                                                                    |    |
| Отип 1 (Точка-точка. Для режима 'Юникаст'.)                                                                                                    |    |
| <ul> <li>ип 2 (точка-многоточка, Для режима 'Мультикаст', Рекомендованный)</li> <li>Тип 1 гостевой</li> </ul>                                                                                                    |    |

Рис. 7.29

Для сохранения настроек нажмите на кнопку «Перезагрузка» на закладке «Система» -> «Настройки и управление» (см. Рис.7.30).

| Система Видео Стена Сеть Функционал                |
|----------------------------------------------------|
| <ul> <li>Параметры устройства:</li> </ul>          |
| • Обновление ПО:                                   |
| <ul> <li>Настройки и управление:</li> </ul>        |
| Команды                                            |
| Сброс настроек Перезагрузка                        |
| Ввод АРІ команд                                    |
| Ответ устройства                                   |
| <ul> <li>Текущие настройки и состояние:</li> </ul> |

Рис. 7.30

## 8 НАСТРОЙКА НЕСТАНДАРТНОГО РАЗРЕШЕНИЯ МОНИТОРА

При подключении монитора через KVM-переключатель, например, на APM администратора, возможно, разрешение монитора будет не таким, как ожидается (обычно ниже, требуемого). В стандартных настройках монитора будут присутствовать только низкие разрешения.

Покажем на примере, какие действия следует выполнить, чтобы добиться требуемого разрешения.

Запустите программу «Терминал Fly» (см. п.5.2.1).

Для просмотра доступных на данный момент режимов работы монитора введите строку **xrandr** 

В окне появится список доступных интерфейсов подключения и режимов работы. Например:

Screen 0: minimum 8 x 8, current 1920 x 1080, maximum 32767 x 32767 DP1 disconnected (normal left inverted right x axis y axis)

DP2 connected primary 1024x768+0+0 (normal left inverted right x axis y axis) 0mm x 0mm

1024x76860.0059.96\*800x60060.3256.25848x48060.00640x48059.94

HDMI1 disconnected (normal left inverted right x axis y axis)

HDMI2 disconnected (normal left inverted right x axis y axis)

HDMI3 disconnected (normal left inverted right x axis y axis)

VIRTUAL1 disconnected (normal left inverted right x axis y axis)

В данном примере подключен интерфейс DP2 с разрешением 1024х768 и частотой обновления экрана 60 Гц.

Если требуемого разрешения нет в списке, то его необходимо добавить вручную (например, для корректной работы 22-дюймого монитора рекомендуется использовать разрешение 1920х1080).

Для этого в терминале введите строку

#### cvt 1920 1080 60

В окне терминала высветится полное название режима с соответствующими параметрами, например:

# 1920x1080 59.96 Hz (CVT 2.07M9) hsync: 67.16 kHz; pclk: 173.00 MHz

Modeline "1920x1080\_60.00" 173.00 1920 2048 2248 2576 1080 1083 1088 1120 -hsync +vsync

Далее, для ввода нового режима введите строку (здесь, после слов new mode вводится полностью текст, полученный при предыдущей операции, прописанный после слова **Modeline**):

sudo xrandr --newmode ''1920x1080\_60.00'' 173.00 1920 2048 2248 2576 1080 1083 1088 1120 -hsync +vsync

Добавьте данный режим к текущему интерфейсу DP2, введя в терминале строку:

#### sudo xrandr --addmode DP2 1920x1080\_60.00

Далее, введите в терминале добавленный режим для текущей работы:

sudo xrandr --output DP2 --mode 1920x1080\_60.00

Монитор должен переключиться в требуемое разрешение.

Для того, чтобы вышеуказанные действия не приходилось выполнять при каждом включении компьютера, сделайте следующее:

• в любом текстовом редакторе создайте файл сценария rez\_mon.sh, содержащий следующую информацию:

#### #!/bin/bash

`sudo xrandr --newmode ''1920x1080\_60.00'' 173.00 1920 2048 2248 2576 1080 1083 1088 1120 -hsync +vsync`

`sudo xrandr --addmode DP2 1920x1080\_60.00`

` sudo xrandr --output DP2 --mode 1920x1080\_60.00`

Обратите внимание на «обратную» кавычку в начале и в конце 2,3 и 4 строки;

• перепишите файл в папку «Домашняя» на Вашем компьютере;

• в терминале введите строку: chmod +x rez\_mon.sh;

• добавьте исполнение данного сценария в автозапуск. Для этого выполните следующие действия:

«Пуск» -> «Панель управления» -> «Система» -> «Автозапуск» -> «Добавить»(кнопка «+»). Откроется окно «Редактор ярлыков».

Заполните поля, как показано на Рис. 8.1, нажмите на кнопку «Да»

| Редактор ярлыков - /hom | ne/pc1423/.config/autostart/userapp_pcyI × |
|-------------------------|--------------------------------------------|
| Tues                    |                                            |
|                         | Приложение                                 |
| Имя:                    | rez_mon                                    |
| Имя [ru]:               | Разрешение монитора                        |
| Значок:                 |                                            |
| Значок [ru]:            |                                            |
| Команда:                | sh /home/pc1423/rez_mon.sh                 |
| 🗌 В терминале           |                                            |
| Путь:                   | /home/pc1423/                              |
| Пробный файл:           |                                            |
| Обобщенное имя:         |                                            |
| Справка Копировать и    | 13 Да Отмена                               |

Рис. 8.1

## ПЕРЕЧЕНЬ СОКРАЩЕНИЙ

АРМ - автоматизированное рабочее место;

АРМ НК - автоматизированное рабочее место начальника караула;

АРМ ОД - автоматизированное рабочее место оперативного дежурного;

АРМ ПУТСО - автоматизированное рабочее место пульта управления техническими средствами охраны;

АРМ часового КПП - автоматизированное рабочее место часового на контрольно-пропускном пункте;

ВС - видеосервер;

ИСБ - интегрированная система безопасности;

КПП – контрольно-пропускной пункт;

НК - начальник караула;

ОД - оперативный дежурный;

ОС – операционная система;

ПО - программное обеспечение;

ПУТСО - пульт управления техническими средствами охраны;

СГГС - система громкоговорящей связи;

СКУД - система контроля и управления доступом;

СОДС - система оперативно-диспетчерской связи;

СОТ - система охранного телевидения;

СОТС - система охранно-тревожной сигнализации;

DVI - интерфейс, предназначенный для передачи видеоизображения на цифровые устройства отображения;

DVI-IP KVM-удлинитель - устройство, обеспечивающее возможность доступа к компьютеру с удаленной рабочей консоли, оснащенной DVI-монитором, USB клавиатурой и мышью по локальной вычислительной сети;

IGMP - протокол управления групповой передачей данных в сети;

IP-адрес - уникальный сетевой адрес в вычислительной сети, построенной на основе протоколов TCP/IP;

LAN - локальная вычислительная сеть;

Multicast - многоадресная рассылка данных в вычислительной сети: один отправитель, группа получателей;

PIМ – семейство протоколов для групповой маршрутизации в вычислительной сети;

PoE - технология, позволяющая передавать удалённому устройству электрическую энергию вместе с данными через стандартную витую пару в вычислительной сети;

TCP/IP - протоколы передачи данных в вычислительной сети.

| Лист регистрации изменений |                         |                      |            |              |                              |                |                         |      |  |
|----------------------------|-------------------------|----------------------|------------|--------------|------------------------------|----------------|-------------------------|------|--|
|                            | Номера страниц (листов) |                      |            |              | Всего<br>страниц<br>(листов) | N₂             | Входя-<br>щий № Подпись | Дата |  |
| Изм.                       | изме-<br>нен-<br>ных    | заме-<br>нен-<br>ных | НО-<br>ВЫХ | ИЗЪЯ-<br>ТЫХ | в докум.                     | доку-<br>мента | сопров.<br>докум.       |      |  |
|                            |                         |                      |            |              |                              |                |                         |      |  |
|                            |                         |                      |            |              |                              |                |                         |      |  |
|                            |                         |                      |            |              |                              |                |                         |      |  |
|                            |                         |                      |            |              |                              |                |                         |      |  |
|                            |                         |                      |            |              |                              |                |                         |      |  |
|                            |                         |                      |            |              |                              |                |                         |      |  |
|                            |                         |                      |            |              |                              |                |                         |      |  |
|                            |                         |                      |            |              |                              |                |                         |      |  |
|                            |                         |                      |            |              |                              |                |                         |      |  |
|                            |                         |                      |            |              |                              |                |                         |      |  |
|                            |                         |                      |            |              |                              |                |                         |      |  |
|                            |                         |                      |            |              |                              |                |                         |      |  |
|                            |                         |                      |            |              |                              |                |                         |      |  |
|                            |                         |                      |            |              |                              |                |                         |      |  |
|                            |                         |                      |            |              |                              |                |                         |      |  |
|                            |                         |                      |            |              |                              |                |                         |      |  |
|                            |                         |                      |            |              |                              |                |                         |      |  |